# cisco.

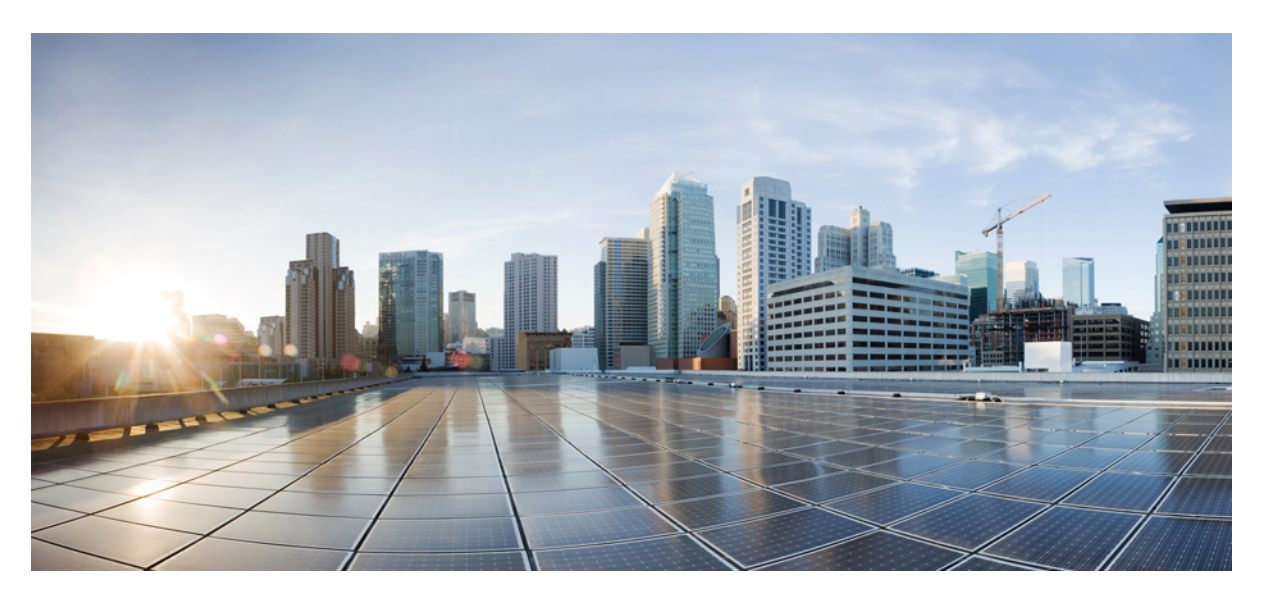

### **Hybrid Cloud Connectivity Deployment for Cisco NX-OS**

First Published: 2023-01-31 Last Modified: 2023-03-21

#### **Americas Headquarters**

Cisco Systems, Inc. 170 West Tasman Drive San Jose, CA 95134-1706 USA http://www.cisco.com Tel: 408 526-4000 800 553-NETS (6387) Fax: 408 527-0883 © Cisco Systems, Inc. All rights reserved.

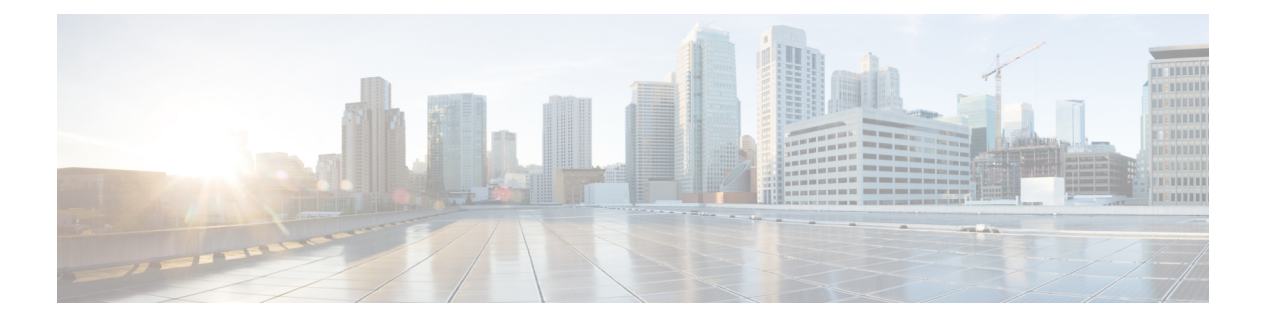

### **Trademarks**

THE SPECIFICATIONS AND INFORMATION REGARDING THE PRODUCTS REFERENCED IN THIS DOCUMENTATION ARE SUBJECT TO CHANGE WITHOUT NOTICE. EXCEPT AS MAY OTHERWISE BE AGREED BY CISCO IN WRITING, ALL STATEMENTS, INFORMATION, AND RECOMMENDATIONS IN THIS DOCUMENTATION ARE PRESENTED WITHOUT WARRANTY OF ANY KIND, EXPRESS OR IMPLIED.

The Cisco End User License Agreement and any supplemental license terms govern your use of any Cisco software, including this product documentation, and are located at: http://www.cisco.com/go/softwareterms.Cisco product warranty information is available at http://www.cisco.com/go/warranty. US Federal Communications Commission Notices are found here http://www.cisco.com/c/en/us/products/us-fcc-notice.html.

IN NO EVENT SHALL CISCO OR ITS SUPPLIERS BE LIABLE FOR ANY INDIRECT, SPECIAL, CONSEQUENTIAL, OR INCIDENTAL DAMAGES, INCLUDING, WITHOUT LIMITATION, LOST PROFITS OR LOSS OR DAMAGE TO DATA ARISING OUT OF THE USE OR INABILITY TO USE THIS MANUAL, EVEN IF CISCO OR ITS SUPPLIERS HAVE BEEN ADVISED OF THE POSSIBILITY OF SUCH DAMAGES.

Any products and features described herein as in development or available at a future date remain in varying stages of development and will be offered on a when-and if-available basis. Any such product or feature roadmaps are subject to change at the sole discretion of Cisco and Cisco will have no liability for delay in the delivery or failure to deliver any products or feature roadmap items that may be set forth in this document.

Any Internet Protocol (IP) addresses and phone numbers used in this document are not intended to be actual addresses and phone numbers. Any examples, command display output, network topology diagrams, and other figures included in the document are shown for illustrative purposes only. Any use of actual IP addresses or phone numbers in illustrative content is unintentional and coincidental.

The documentation set for this product strives to use bias-free language. For the purposes of this documentation set, bias-free is defined as language that does not imply discrimination based on age, disability, gender, racial identity, ethnic identity, sexual orientation, socioeconomic status, and intersectionality. Exceptions may be present in the documentation due to language that is hardcoded in the user interfaces of the product software, language used based on RFP documentation, or language that is used by a referenced third-party product.

Cisco and the Cisco logo are trademarks or registered trademarks of Cisco and/or its affiliates in the U.S. and other countries. To view a list of Cisco trademarks, go to this URL: www.cisco.com go trademarks. Third-party trademarks mentioned are the property of their respective owners. The use of the word partner does not imply a partnership relationship between Cisco and any other company. (1721R)

I

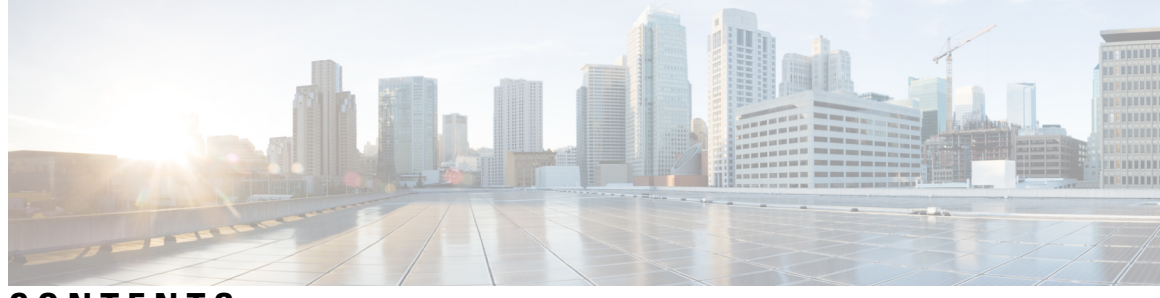

### CONTENTS

| P R E F A C E | Trademarks iii                                                                                             |
|---------------|----------------------------------------------------------------------------------------------------|
| CHAPTER 1     | New and Changed Information 1                                                                              |
|               | New and Changed Information 1                                                                              |
| PART I        | Setting Up the Infra Configuration for Hybrid Cloud and Multi-Cloud Connectivity Deployment 3              |
| CHAPTER 2     | Overview 5                                                                                                 |
|               | Understanding Components of Hybrid Cloud Connectivity 5                                                    |
|               | Building Hybrid Cloud Connectivity 7                                                                       |
|               | Terminology 9                                                                                              |
|               | Prerequisites 12                                                                                           |
|               | Guidelines and Limitations 12                                                                              |
|               | Related Documentation 12                                                                                   |
| CHAPTER 3     | Supported Topologies 13                                                                                    |
|               | Connection Options 13                                                                                      |
|               | Supported Topologies with IPsec (Single-Cloud) 14                                                          |
|               | Supported Topologies with IPsec (Multi-Cloud) 18                                                           |
|               | Supported Topologies without IPsec (Single Cloud) 23                                                       |
|               | Supported Topologies without IPsec (Multi-Cloud) 26                                                        |
| CHAPTER 4     | Setting Up the Infra Configuration for Hybrid Cloud and Multi-Cloud Connectivity Deployment 31             |
|               | Example Topology of Infra Configuration for Hybrid Cloud and Multi-Cloud Connectivity Deployment <b>31</b> |
|               | Set Up the On-Premises NDFC Fabrics 32                                                                     |

Create an NDFC VXLAN Fabric 32 Create an NDFC VXLAN Fabric 33 Add Switches to the VXLAN Fabric 37 Configure an NDFC External Fabric 41 Create an NDFC External Fabric 42 Add the On-Premises Cisco Catalyst 8000V to the External Fabric 44 Deploy Cloud Network Controller on Cloud Sites 49 Deploy the Cloud Network Controller on the AWS Cloud Site 50 Configure the Necessary Parameters in Advanced Settings for AWS 50 Configure the Necessary Parameters in Region Management for AWS 52 Deploy the Cloud Network Controller on the Azure Cloud Site 56 Configure the Necessary Parameters in Advanced Settings for Azure 56 Configure the Necessary Parameters in Region Management for Azure 57 Onboard the NDFC and Cloud Sites into ND and NDO 62 Complete Site-to-Site Connectivity Between NDFC and Cloud Sites 69 Complete the Necessary Control Plane Configurations 69 Add the On-Premises IPsec Device and IPsec Tunnel Subnet Pools 71 Add Ports for the External Devices in the NDFC External Fabric 78 Define the Multi-Site VIP for the VXLAN Fabric Site 80 Map the IPsec Device to the VXLAN Fabric Site 81 Add the Port for the BGW Spine Device in the NDFC VXLAN Fabric 83 Connect the First Cloud Site to the NDFC VXLAN Fabric Site 85 Connect the First Cloud Site to the Second Cloud Site 88 Connect the Second Cloud Site to the NDFC VXLAN Fabric Site 90 Deploy the Configuration in Nexus Dashboard Orchestrator 92

| PART II   | Use Cases 97                             |
|-----------|------------------------------------------|
| CHAPTER 5 | Deploying the Tenant 99                  |
|           | Deploying the Tenant <b>99</b>           |
| CHAPTER 6 | Stretched VRF Use Case 107               |
|           | About the Stretched VRF Use Case 107     |
|           | Configure the Stretched VRF Use Case 108 |

#### CHAPTER 7

#### Route Leaking Use Case 143

About the Route Leaking Use Case 143 Configure the Necessary Templates 145 Configure the On-Premises Site Template 145 Configure the Azure Site Template 153 Configure the AWS Site Template 158 Configure Route Leaking 163 Configure Route Leak from Azure VRF to NDFC VRF 163 Configure Route Leak from Azure VRF to AWS VRF 166 Configure Route Leak from AWS VRF to NDFC VRF 168 Configure Route Leak from AWS VRF to Azure VRF 170 Configure Route Leak from NDFC VRF to AWS VRF 172 Configure Route Leak from NDFC VRF to Azure VRF 173 Verify the Configurations 175

#### Contents

I

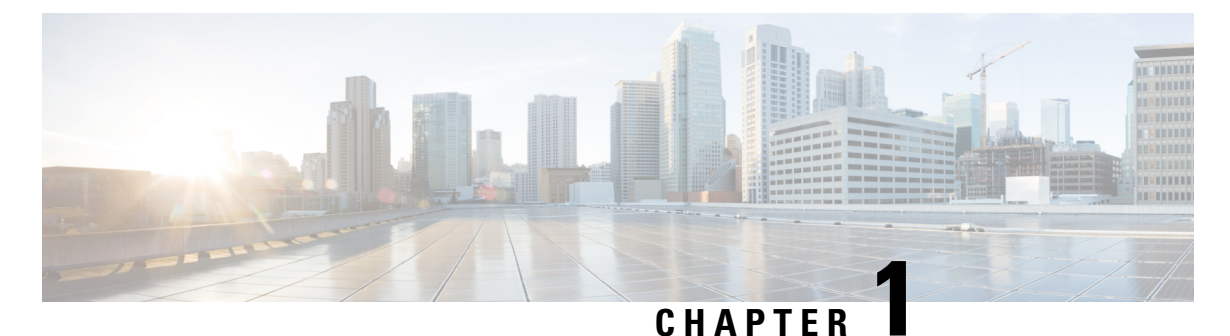

### . . . . .

## **New and Changed Information**

• New and Changed Information, on page 1

### **New and Changed Information**

The following table provides an overview of the significant changes up to this current release. The table does not provide an exhaustive list of all changes or of the new features up to this release.

| Release Version      | Feature                                    | Description                                |
|----------------------|--------------------------------------------|--------------------------------------------|
| NDFC release 12.1.2e | Initial release of this use case document. | Initial release of this use case document. |

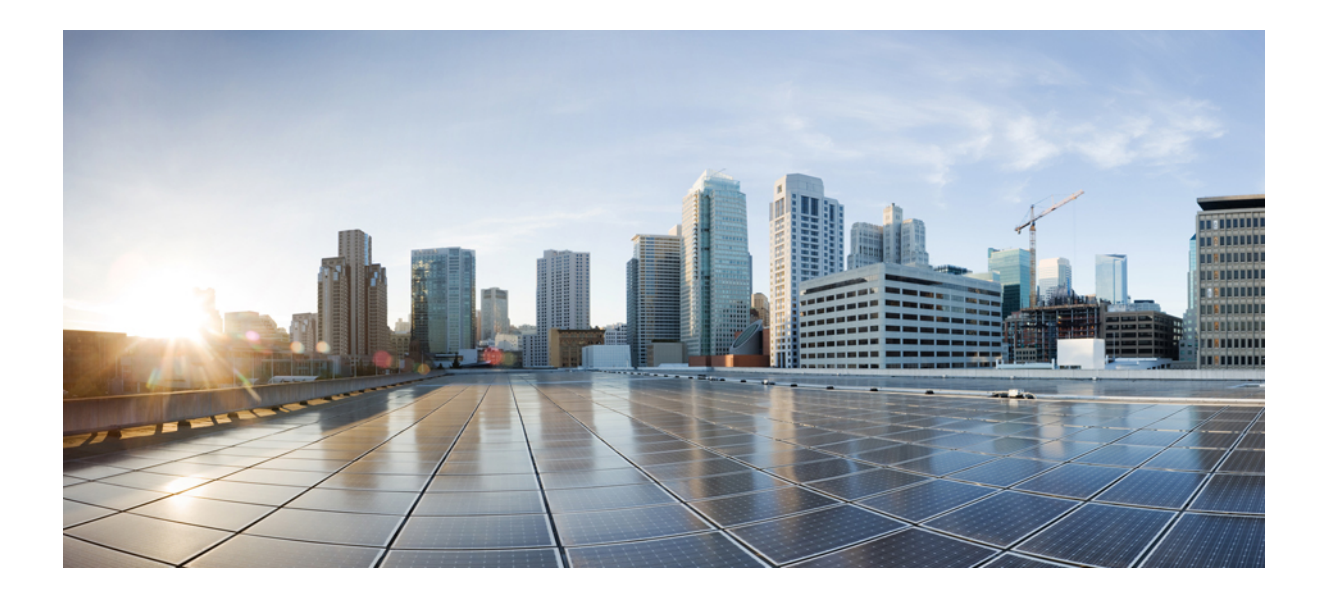

# PART

## Setting Up the Infra Configuration for Hybrid Cloud and Multi-Cloud Connectivity Deployment

- Overview, on page 5
- Supported Topologies, on page 13
- Setting Up the Infra Configuration for Hybrid Cloud and Multi-Cloud Connectivity Deployment, on page 31

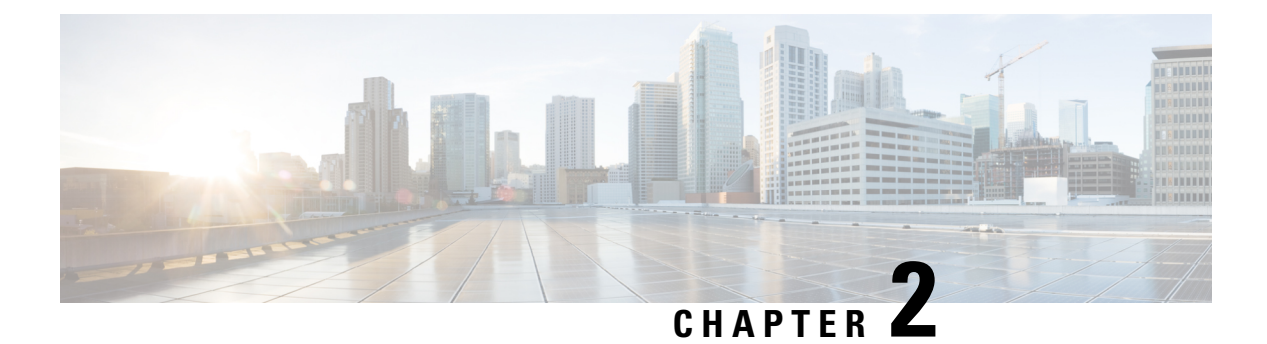

### **Overview**

- Understanding Components of Hybrid Cloud Connectivity, on page 5
- Building Hybrid Cloud Connectivity, on page 7
- Terminology, on page 9
- Prerequisites, on page 12
- Guidelines and Limitations, on page 12
- Related Documentation, on page 12

### **Understanding Components of Hybrid Cloud Connectivity**

This document describes deployment steps for the Cisco Hybrid Cloud Networking Solution powered by Cisco Nexus Dashboard Orchestrator (NDO) with a Cisco Nexus 9000 NX-OS based fabric managed by Nexus Dashboard Fabric Controller (NDFC) and public cloud sites managed by Cisco Cloud Network Controller (CNC).

The Cisco Nexus Dashboard Orchestrator (NDO) based Hybrid Cloud solution offers seamless connectivity between on-premises and cloud networks. This solution uses NDFC to manage on-premises VXLAN-based fabric and on-premises Cisco Catalyst 8000Vs, while cloud sites (AWS or Microsoft Azure) are managed by the Cisco Cloud Network Controller (CNC). NDO is used to orchestrate connectivity between on-premises and cloud sites, and between two or more cloud sites. VXLAN is used to build overlay tunnels between the sites.

The following figure shows an example topology for hybrid cloud connectivity using these components. See Supported Topologies, on page 13 for more information.

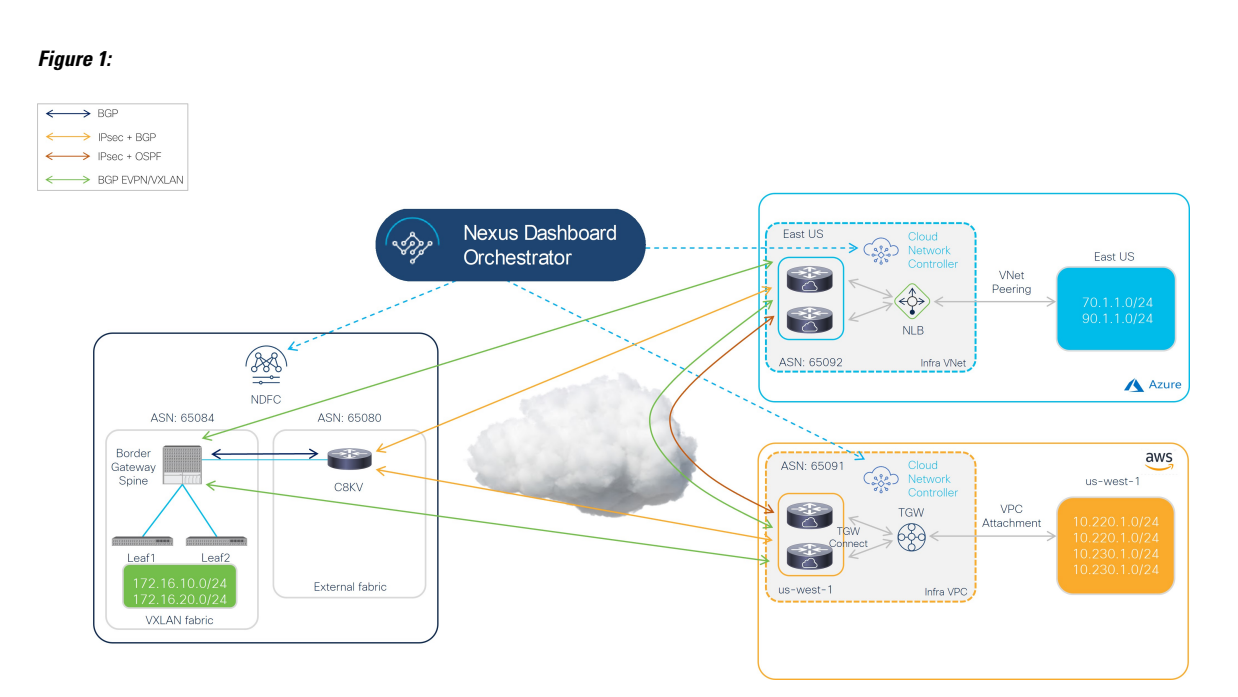

In this example topology, the on-premises site managed by NDFC has a secure connection setup to AWS and Azure cloud sites, where Cisco Catalyst 8000Vs sitting on the infra VPC/VNet serve as the cloud gateway for all traffic to and from the on-premises data centers.

On the on-premises site, Border Gateways (BGWs), which support seamless Layer-2/Layer-3 DCI extensions between different on-premises VXLAN EVPN sites, also support Layer-3 extension to the public cloud.

BGP-EVPN is used for the control plane between the BGWs and the Cisco Catalyst 8000Vs in the cloud, and VXLAN is used for the data plane.

As shown in the previous figure, the Cisco Hybrid Cloud Networking Solution consists of the following components:

- Cisco Nexus Dashboard Orchestrator (NDO): NDO acts as a central policy controller, managing policies across multiple on-premises fabrics managed by different NDFC instances, with each cloud site being abstracted by its own Cisco Cloud Network Controller. NDO runs as a service on top of Nexus Dashboard, where Nexus Dashboard can be deployed as a cluster of physical appliances or virtual machines running on VMware ESXi, Linux KVM, Amazon Web Services or Microsoft Azure. Inter-version support was introduced previously, so NDO can manage Cisco Cloud Network Controller running different software versions.
- Cisco Nexus Dashboard Fabric Controller (NDFC): NDFC is a network automation and orchestration tool for building LAN, VXLAN, SAN and Cisco IP Fabric for Media (IPFM) fabrics. NDFC runs as a service on top of Nexus Dashboard cluster that can be either a physical or a virtual cluster. For the Hybrid Cloud Networking Solution, NDFC manages the on-premises VXLAN fabric and on-premises Cisco Cloud Routers (Catalyst 8000V).
- **On-premises VXLAN fabric**: The on-premises VXLAN fabric is built with Nexus 90000/3000 switches managed by NDFC. The fabric should have one or more Border Gateway (BGW) devices that are responsible for originating and terminating VXLAN Multisite Overlay tunnels between on-premises and cloud sites. NDFC has pre-built templates for creating a VXLAN fabric; this document uses the External\_Fabric template for the VXLAN fabric.

• On-premises Cisco Cloud Router (CCR): The CCR is used to provide reachability between the on-premises VXLAN fabric and the cloud sites. The CCR provides connectivity to the cloud sites using either public internet or private connections (such as AWS Direct Connect or Azure ExpressRoute). The on-premises CCRs are managed by NDFC using a pre-built External\_Fabric template and need to be assigned the Core Router role.

The Cisco Catalyst 8000V is used as the on-premises CCR for the Cisco Hybrid Cloud Networking Solution.

- Cisco Cloud Network Controller (CNC): Cisco Cloud Network Controller runs as a virtual instance on a supported public cloud to provide automated connectivity, policy translation, and enhanced visibility of workloads in the public cloud. The Cisco Cloud Network Controller translates all the policies received from NDO and programs them into cloud-native constructs, such as VPCs and security groups on AWS, and VNets on Microsoft Azure. Cisco Cloud Network Controller is deployed through the public cloud Marketplace, such as AWS Marketplace and Azure Marketplace.
- Cisco Catalyst 8000V: The Cisco Catalyst 8000V is an important component in the public cloud platforms. Cisco Catalyst 8000Vs are used for inter-site communication to on-premises sites and the public cloud platforms. In addition, Cisco Catalyst 8000Vs are used for on-premises cloud connectivity and for connectivity between different cloud providers (for example, Azure to AWS).

### **Building Hybrid Cloud Connectivity**

This section describes the process used to build hybrid cloud connectivity.

- Starting Point, on page 7
- Building the Underlay Layer, on page 8
- Building Overlay, on page 9

#### **Starting Point**

The following figure shows the starting point for the hybrid cloud connectivity, where we have the various pieces described in Understanding Components of Hybrid Cloud Connectivity, on page 5:

- Nexus Dashboard Fabric Controller (NDFC) fabrics:
  - On-premises VXLAN fabric
  - External fabric
- · Cloud sites (AWS and Azure) managed by Cloud Network Controller

#### Figure 2:

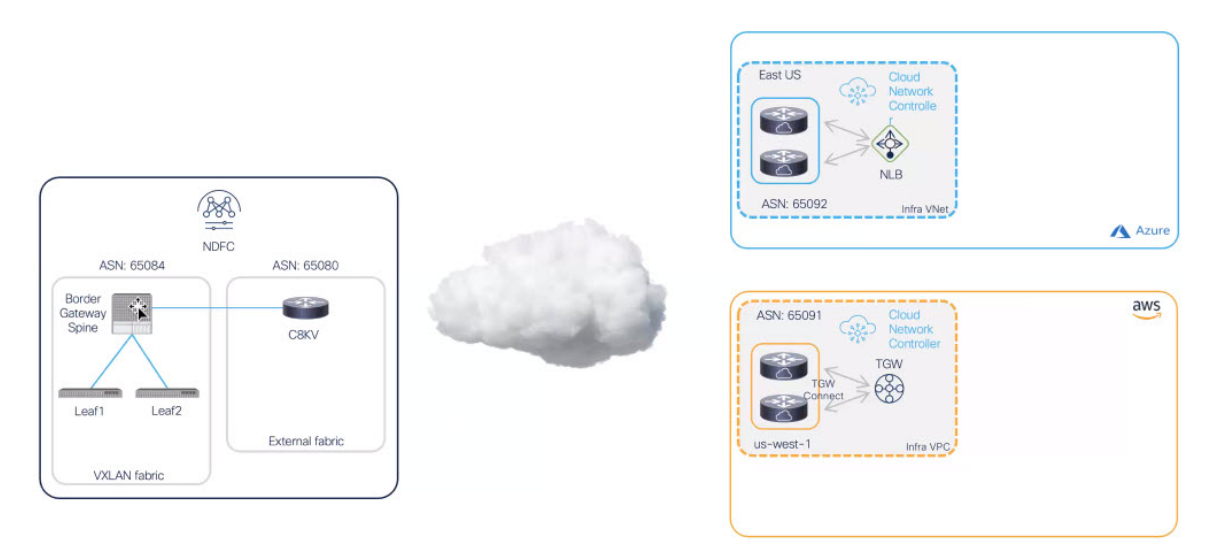

#### **Building the Underlay Layer**

Next, we will show how the underlay later is built:

- 1. First, a BGP connection is established between the border gateway spine switch in the VXLAN fabric and the Cisco Catalyst 8000V in the external fabric.
- 2. Then, BGP peering is used to establish the underlay connectivity between the on-premises Cisco Catalyst 8000V in the external fabric to each of the cloud routers in the cloud sites.
- 3. Finally, OSPF is used between the cloud sites for cloud-to-cloud underlay connectivity.

#### Figure 3:

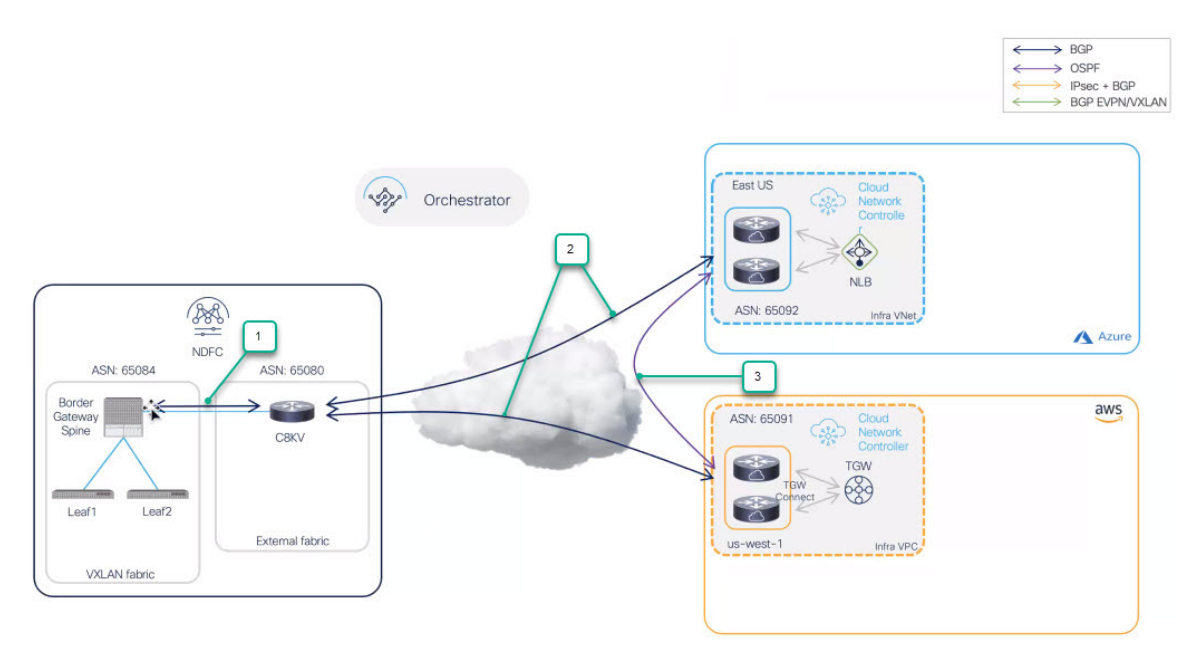

Hybrid Cloud Connectivity Deployment for Cisco NX-OS

#### **Building Overlay**

Finally, we show how to establish the VXLAN Multisite Overlay on top of underlay connectivity established in previous step:

- 1. A VXLAN multi-site is established, which originates from the border gateway spine switch in the VXLAN fabric and terminates at the Cisco Catalyst 8000Vs in the cloud sites.
- 2. If you select Public Internet as the connection type, then IPsec and BGP are used to connect between the NDFC VXLAN fabric site and the cloud sites.

#### Figure 4:

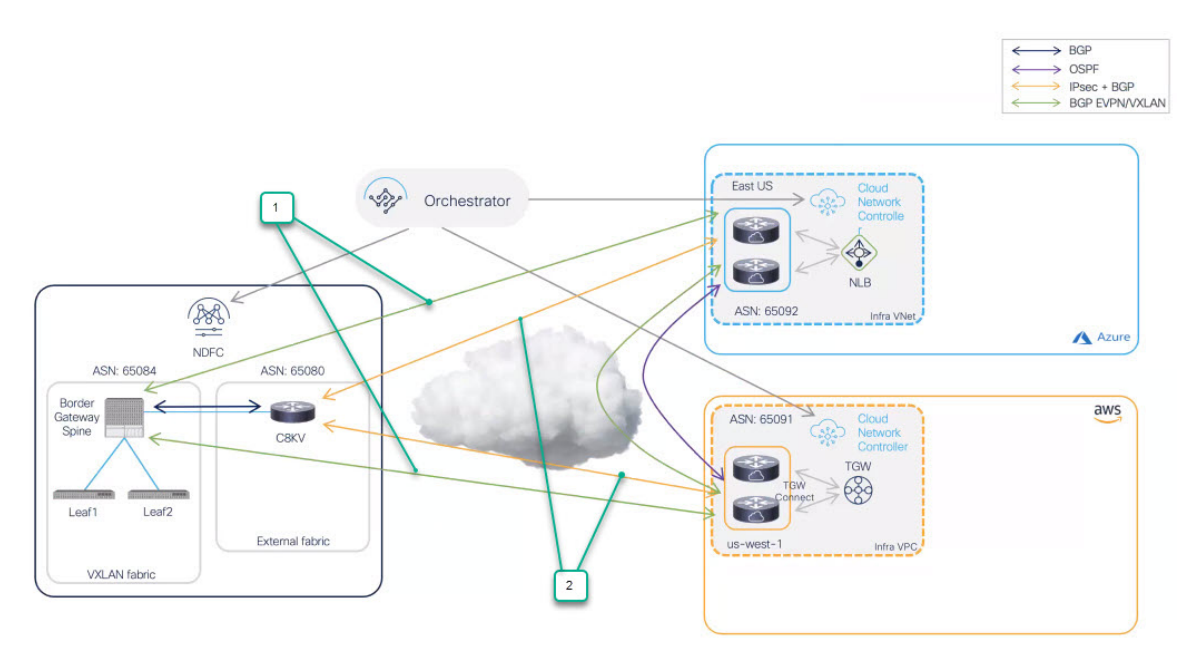

### Terminology

The following terms are used throughout this document.

| Term           | Acronym | Definition                                                                                                    |
|----------------|---------|----------------------------------------------------------------------------------------------------|
| Border Gateway | BGW     | One of the supported switch roles<br>in an NDFC Easy Fabric (for<br>example, a VXLAN EVPN fabric).<br>The BGW is used to extend Layer<br>2/Layer 3 DCI connectivity<br>between on-premises fabrics and<br>Layer 3 connectivity toward public<br>cloud sites (for example, hybrid<br>cloud connectivity). |

| Term               | Acronym      | Definition                                                                                                    |
|--------------------|--------------|----------------------------------------------------------------------------------------------------|
| Core Router        |              | One of the supported roles in an NDFC external fabric.                                                                                                    |
|                    |              | The core router is used to establish<br>Layer 3 connectivity (Underlay) on<br>one side with the VXLAN EVPN<br>fabric, and on the other with the<br>Catalyst 8000Vs in cloud sites.                                                                                                    |
| Direct Connect     |              | Used in the AWS cloud. AWS<br>Direct Connect is a cloud service<br>that links your network directly to<br>AWS to deliver consistent,<br>low-latency performance.                                                                                                    |
| ExpressRoute       |              | Used in the Azure cloud. You can<br>use Azure ExpressRoute to create<br>private connections between Azure<br>datacenters and infrastructure on<br>premises or in a co-location<br>environment.                                                                                                    |
| Inter-Site Network | ISN          | The Layer 3 infrastructure used to<br>interconnect on-premises VXLAN<br>fabrics, between the on-premises<br>VXLAN fabrics and with the public<br>cloud (also referred to as the<br>"underlay"). As such, the ISN could<br>also include the Internet or the<br>Direct Connect and ExpressRoute<br>dedicated circuits. |
| IP Security Router | IPsec router | A router capable of Internet<br>Protocol Security (IPsec) is<br>required to establish IPsec<br>connections between the<br>on-premises site and the cloud sites<br>Cisco Cloud Network Controller.                                                                                                    |

| Term                  | Acronym | Definition                                                                                                    |
|-----------------------|---------|----------------------------------------------------------------------------------------------------|
| Route Server          | RS      | The control plane node used to<br>facilitate the establishment of<br>EVPN adjacencies between<br>on-premises BGW devices,<br>alleviating the need of creating<br>full-mesh peering between all of<br>them. The Route Server runs BGP<br>protocol and is used to pass routes<br>between two or more BGP peers.                                       |
|                       |         | The Route Server function is the<br>eBGP equivalent of the "Route<br>Reflector" function traditionally<br>used for iBGP sessions; it helps in<br>reducing the number of BGP<br>peering required.                                                                                                    |
| Virtual Network       | VNet    | Used in the Azure cloud. Azure<br>Virtual Network (VNet) is the<br>fundamental building block for<br>your private network in Azure.<br>VNet enables many types of Azure<br>resources, such as Azure Virtual<br>Machines (VMs), to securely<br>communicate with each other, the<br>internet, and on-premises networks.                               |
|                       |         | As related to the Cloud Network<br>Controller, the VRF in the Cloud<br>Network Controller maps to a VNet<br>in Azure.                                                                                                    |
| Virtual Private Cloud | VPC     | Used in the AWS cloud. Amazon<br>Virtual Private Cloud (Amazon<br>VPC) enables you to launch AWS<br>resources into a virtual network that<br>you've defined. This virtual<br>network closely resembles a<br>traditional network that you'd<br>operate in your own data center,<br>with the benefits of using the<br>scalable infrastructure of AWS. |
|                       |         | As related to the Cloud Network<br>Controller, the VRF in the Cloud<br>Network Controller maps to a VPC<br>in AWS.                                                                                                    |

### **Prerequisites**

The following software versions are required:

- Cisco Nexus Dashboard (ND) version 2.3.1c or later (physical or virtual cluster)
- Cisco Nexus Dashboard Fabric Controller (NDFC) version 12.1.2e or later
- Cisco Nexus Dashboard Orchestrator (NDO) version 4.1(1) or later
- Cisco Cloud Network Controller (CNC) version 25.1(1e) or later for AWS site and Microsoft Azure site

### **Guidelines and Limitations**

Following are certain guidelines and limitations that you should understand when deploying the hybrid cloud connectivity solution:

• Currently, each Cisco Cloud Network Controller can manage up to sixteen regions in AWS and Azure clouds. If you want to manage more than sixteen regions, you will have to deploy additional Cisco Cloud Network Controllers. For more information, see the "Understanding Limitations for Number of Sites, Regions and CCRs" section in the *Cisco Cloud Network Controller for AWS Installation Guide* or *Cisco Cloud Network Controller for Azure Installation Guide*, Release 25.1(x) or later.

### **Related Documentation**

You can find documentation for the components that make up the Cisco Hybrid Cloud Networking Solution in the following locations:

- Cisco Nexus Dashboard Orchestrator (NDO) documentation
- Cisco Nexus Dashboard Fabric Controller (NDFC) documentation
- Cisco Cloud Network Controller (CNC) documentation
- Cisco Catalyst 8000V documentation
- Amazon Web Services (AWS) documentation
- Microsoft Azure documentation

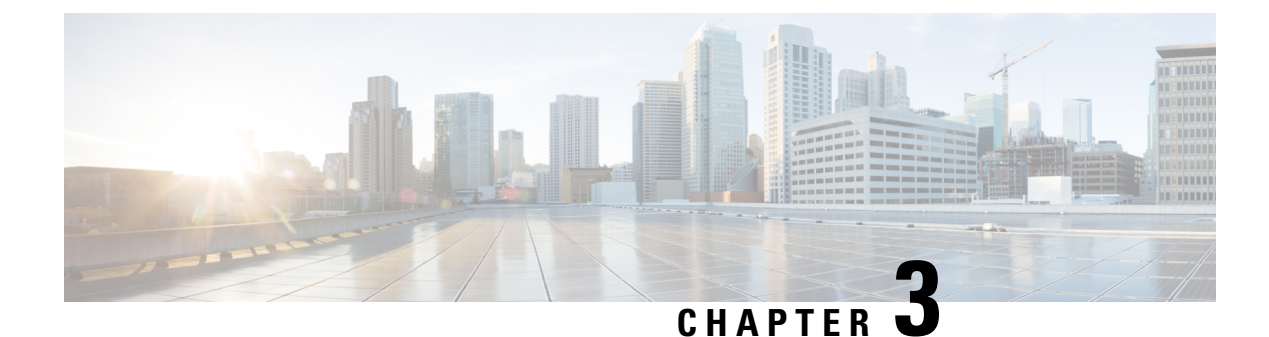

### **Supported Topologies**

- Connection Options, on page 13
- Supported Topologies with IPsec (Single-Cloud), on page 14
- Supported Topologies with IPsec (Multi-Cloud), on page 18
- Supported Topologies without IPsec (Single Cloud), on page 23
- Supported Topologies without IPsec (Multi-Cloud), on page 26

### **Connection Options**

You can use these connection options for the Cisco Hybrid Cloud Networking Solution:

- With IPsec: If the connectivity from the on-premises data center to the cloud is over the public Internet, then an IPsec tunnel is required for establishing a secure channel. In this situation, the border gateway (BGW) will be connected to an on-premises IPsec-capable device, such as an ASR 1000 or a Cisco Catalyst 8000V. This device establishes IPsec tunnels with the Catalyst 8000Vs in the cloud. The on-premises BGWs can then leverage this "IPsec secured underlay" to build VXLAN tunnels with the Catalyst 8000Vs in the cloud.
- Without IPsec: If the BGWs are connected to the public cloud using Direct Connect (AWS) or ExpressRoute (Azure), then enabling IPsec is optional. In this case, a VXLAN connection is employed between the on-premises VXLAN EVPN data centers and the Cisco Catalyst 8000Vs on top of those dedicated circuits.

The following sections provide more detailed information on the supported topologies available using either of these connection options:

- Supported Topologies with IPsec (Single-Cloud), on page 14
- Supported Topologies with IPsec (Multi-Cloud), on page 18
- Supported Topologies without IPsec (Single Cloud), on page 23
- Supported Topologies without IPsec (Multi-Cloud), on page 26

### **Supported Topologies with IPsec (Single-Cloud)**

The following table shows how BGP EVPN control plane adjacencies can be established between on-premises sites and on-premises to a cloud site, and how IPsec is leveraged to establish underlay connectivity between on-premises sites and a single cloud site.

Ŵ

Note

Each of the following figures show a simple example. In a real life scenario, there might be redundant devices deployed for each role.

| BGP EVPN Between<br>On-Premises Sites | BGP EVPN and IPsec to the | BGP EVPN and IPsec to the Cloud Site |                                                                                                    |  |  |
|---------------------------------------|---------------------------|--------------------------------------|----------------------------------------------------------------------------------------------------|--|--|
|                                       | Full-Mesh                 | Through Hub Site Only                | <ul> <li>BGP EVPN to the Cloud<br/>Site: Full-Mesh</li> <li>IPsec to the Cloud Site:<br/>Through Shared IPsec<br/>Router Only</li> </ul> |  |  |
| Full-Mesh                             | Option 1, on page 14      | Option 3, on page 16                 | Option 5, on page 17                                                                                                    |  |  |
| With Route Server                     | Option 2, on page 15      | Option 4, on page 17                 | N/A                                                                                                    |  |  |

#### Option 1

- The BGW nodes on all the on-premises sites establish full-mesh BGP EVPN adjacencies between them.
- The Cisco Catalyst 8000V in the cloud site establishes IPsec tunnels with core routers deployed in each on-premises site and full-mesh BGP EVPN adjacencies with all the BGW devices on the on-premises sites.

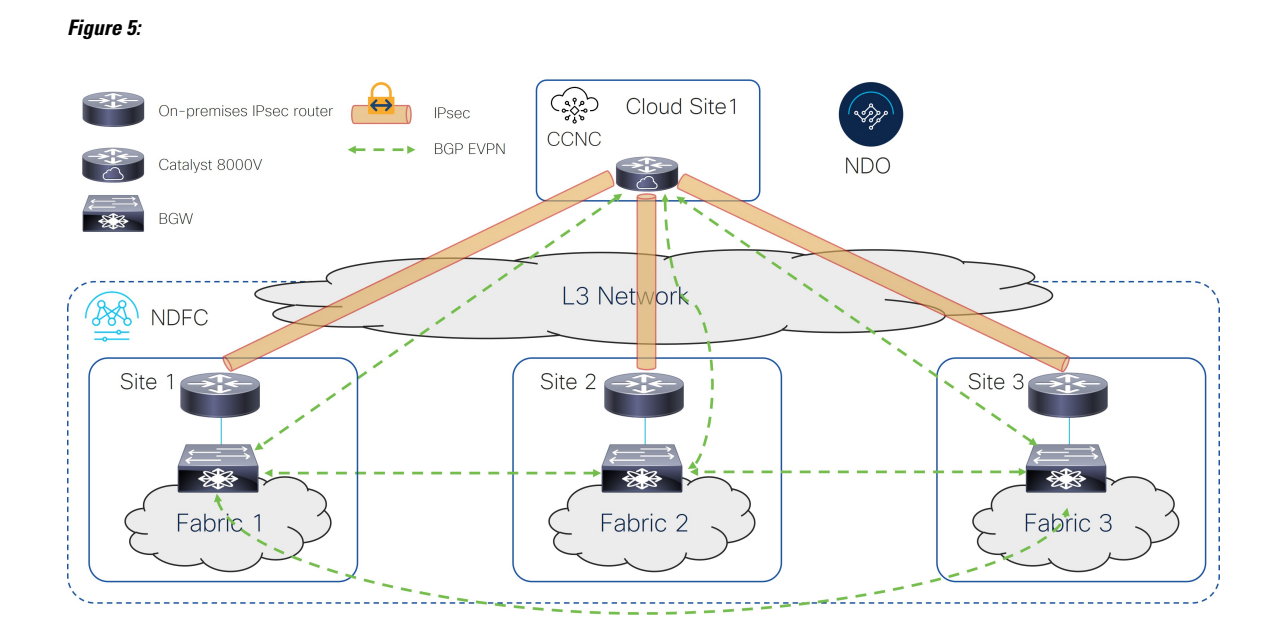

#### **Option 2**

The following figure shows an example of a single-cloud connection using IPsec, where:

- The BGW nodes on all the on-premises sites establish BGP EVPN adjacencies with a Route Server (RS) control plane node.
- The Cisco Catalyst 8000V in the cloud site establishes full-mesh IPsec tunnels with core routers deployed in each on-premises site and BGP EVPN adjacencies with all the BGW devices on the on-premises sites.

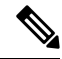

Note It is currently not supported to peer the Cisco Catalyst 8000Vs with the Route Server control node.

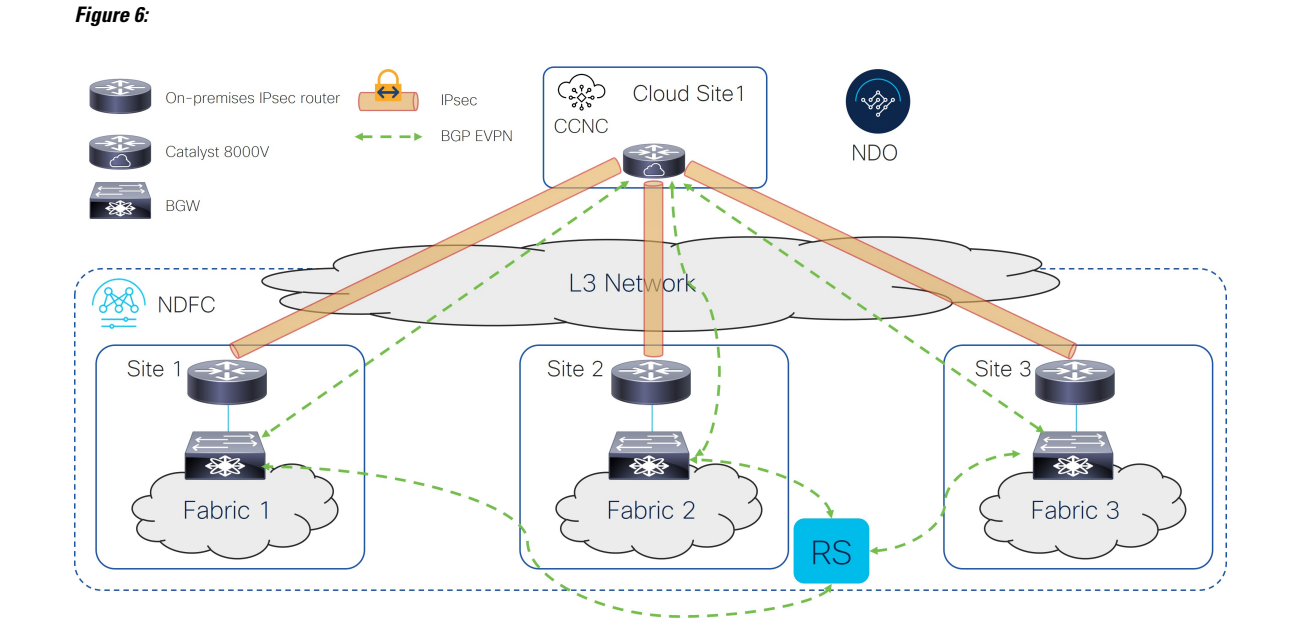

The following figure shows an example of a single-cloud connection using IPsec, where:

- The BGW nodes on all the on-premises sites establish full-mesh BGP EVPN adjacencies between them.
- The Cisco Catalyst 8000V in the cloud site establishes an IPsec tunnel only with the core router deployed in a specific on-premises Hub Site and BGP EVPN adjacency only with the BGW device on the Hub Site.
- The BGW deployed in Site 2 (to which the Cisco Catalyst 8000V peers EVPN) cannot have a fabric behind it. It is only used to exchange prefixes between the on-premises and the cloud site.

Figure 7:

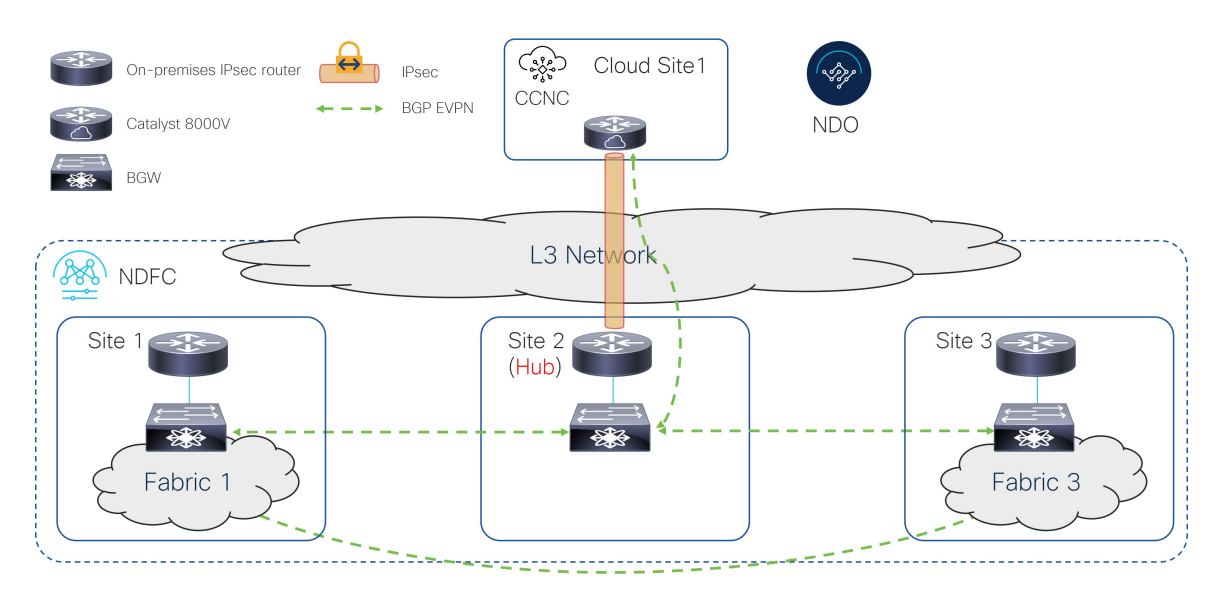

The following figure shows an example of a single-cloud connection using IPsec, where:

- The BGW nodes on all the on-premises sites establish BGP EVPN adjacencies with a Route Server control plane node.
- The Cisco Catalyst 8000V in the cloud site establishes an IPsec tunnel only with the core router deployed in a specific on-premises Hub Site and EVPN adjacency only with the BGW device on the Hub Site.
- The BGW deployed in Site 2 (to which the Cisco Catalyst 8000V peers EVPN) cannot have a fabric behind it. It is only used to exchange prefixes between the on-premises and the cloud site.

#### Figure 8:

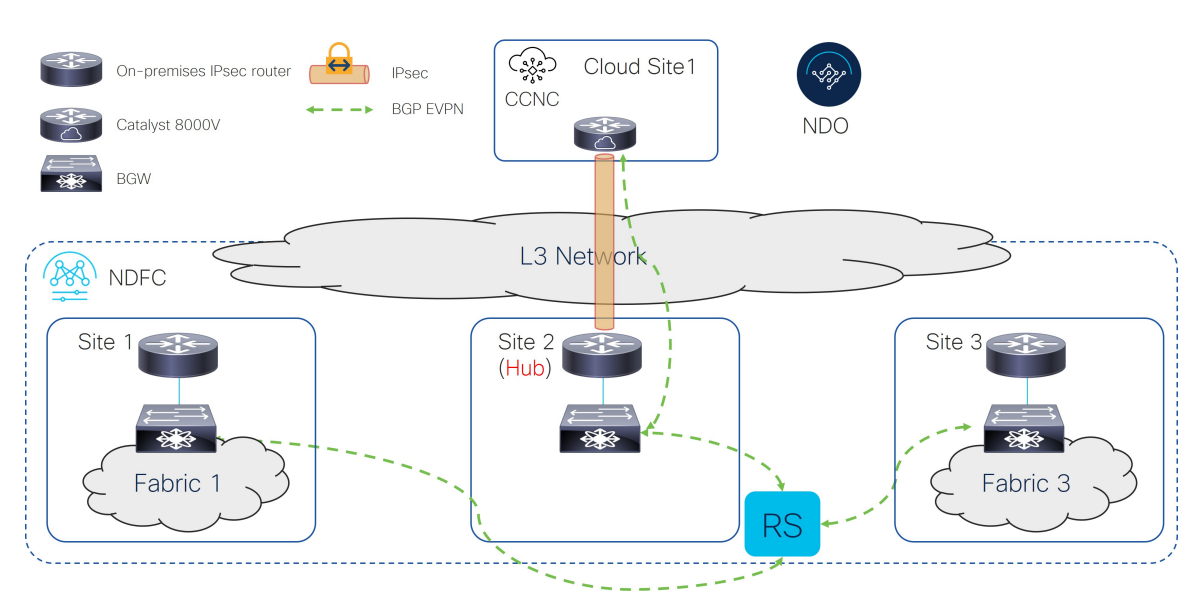

#### **Option 5**

- The BGW nodes on all the on-premises sites establish full-mesh EVPN adjacencies between them.
- The Cisco Catalyst 8000V in the cloud site establishes full-mesh BGP EVPN adjacencies with all the BGW devices on the on-premises sites.
- The IPsec connection to the cloud site is through a shared IPsec router only.

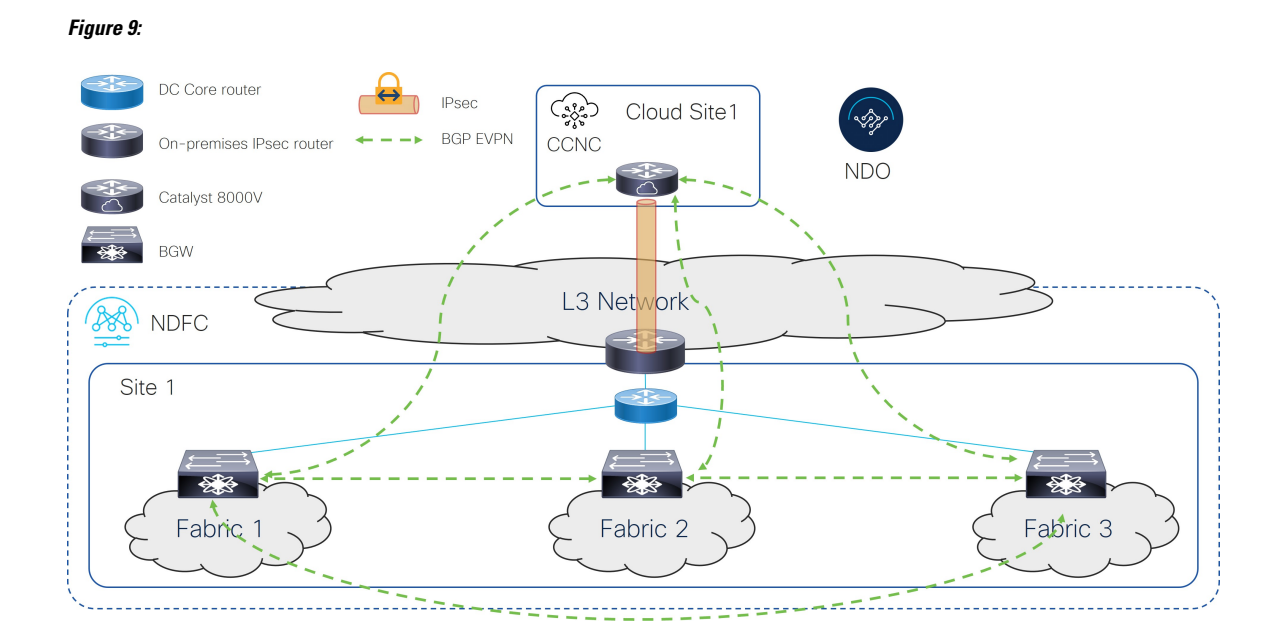

### Supported Topologies with IPsec (Multi-Cloud)

The following table shows how BGP EVPN control plane adjacencies can be established between on-premises sites and on-premises to cloud sites, and how IPsec is leveraged to establish underlay connectivity between on-premises sites and multiple cloud sites.

\$

Note

Each of the following figures show a simple example. In a real life scenario, there might be redundant devices deployed for each role.

| BGP EVPN Between<br>On-Premises Sites | n BGP EVPN and IPsec to the Cloud Sites |                          |                                                                                                    | BGP EVPN and<br>IPsec between<br>Cloud Sites |
|---------------------------------------|-----------------------------------------|--------------------------|----------------------------------------------------------------------------------------------------|----------------------------------------------|
|                                       | Full-Mesh                               | Through Hub Site<br>Only | <ul> <li>BGP EVPN to<br/>the Cloud<br/>Site:<br/>Full-Mesh</li> <li>IPsec to the<br/>Cloud Site:<br/>Through Hub<br/>Site Only</li> </ul> |                                              |
| Full-Mesh                             | Option 1, on page 19                    | Option 3, on page 20     | Option 5, on page 22                                                                                                    | Full-Mesh                                    |
| With Route Server                     | Option 2, on page 19                    | Option 4, on page 21     | N/A                                                                                                    |                                              |

The following figure shows an example of a multi-cloud connection using IPsec, where:

- The BGW nodes on all the on-premises sites establish full-mesh BGP EVPN adjacencies between them.
- The Cisco Catalyst 8000Vs in the cloud sites establish IPsec tunnels with core routers deployed in each on-premises site and full-mesh EVPN adjacencies with all the BGW devices on the on-premises sites.
- The Cisco Catalyst 8000Vs in different cloud sites establish full-mesh IPsec tunnels and EVPN adjacencies between them.

#### Figure 10:

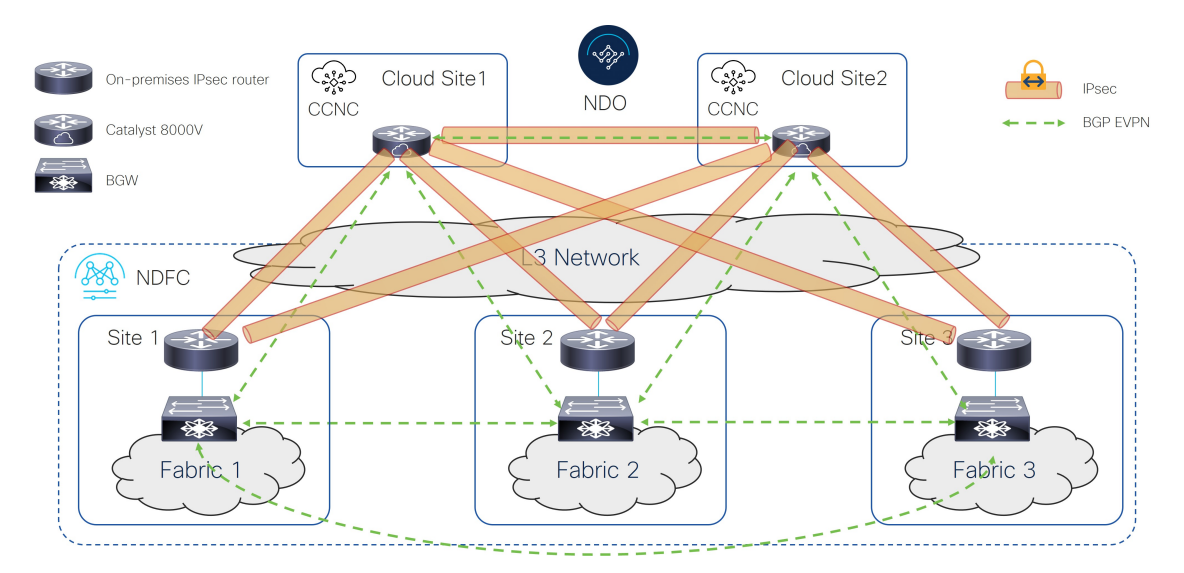

#### Option 2

- The BGW nodes on all the on-premises sites establish BGP EVPN adjacencies with a Route Server control plane node.
- The Cisco Catalyst 8000Vs in the cloud sites establish IPsec tunnels with core routers deployed in each on-premises site and full-mesh BGP EVPN adjacencies with all the BGW devices on the on-premises sites.
- The cloud routers peer BGP EVPN with the BGW on the Hub Site.

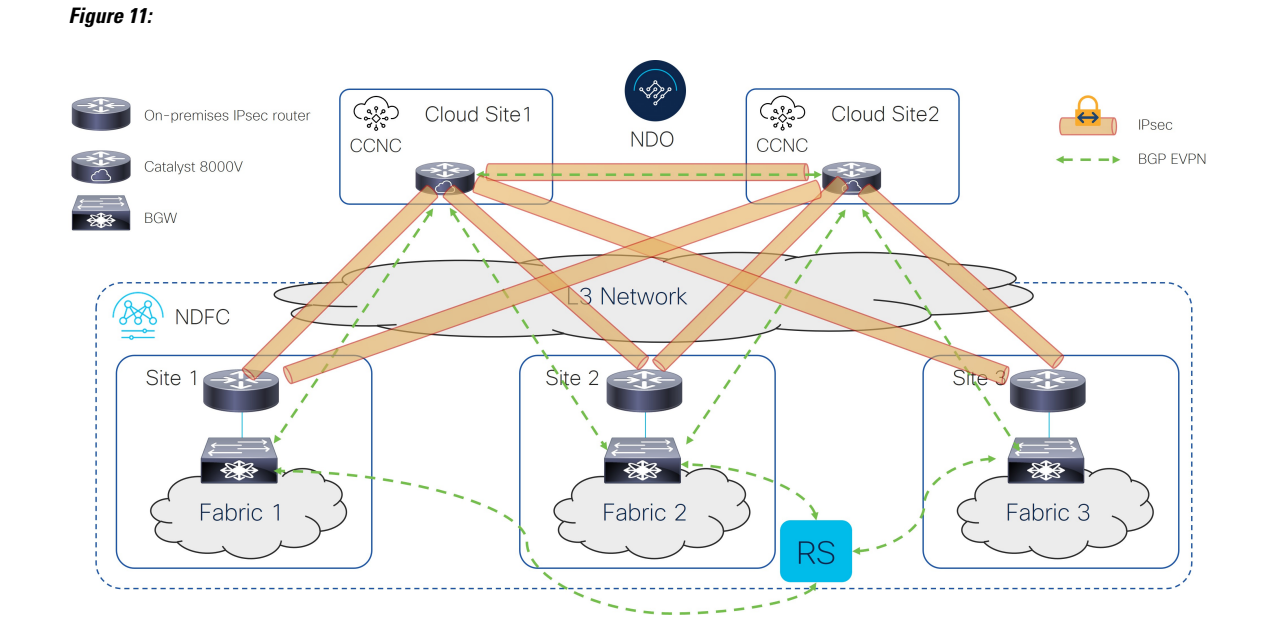

- The BGW nodes on all the on-premises sites establish full-mesh EVPN adjacencies between them.
- The Cisco Catalyst 8000Vs in the cloud sites establish IPsec tunnels only with the core router deployed in a specific on-premises Hub Site and EVPN adjacency only with the BGW device on the Hub Site.
- The Cisco Catalyst 8000Vs in different cloud sites establish full-mesh IPsec tunnels and EVPN adjacencies between them.
- The BGW deployed in Site 2 (to which the Cisco Catalyst 8000V peers EVPN) cannot have a fabric behind it. It is only used to exchange prefixes between the on-premises and cloud sites.

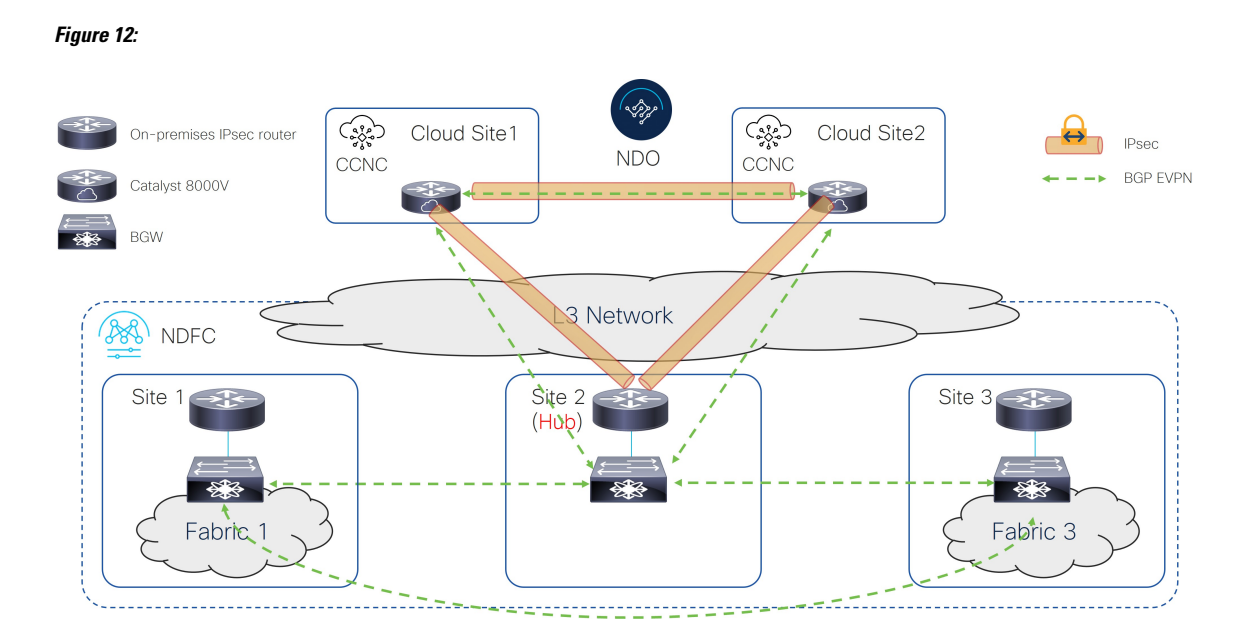

#### **Option 4**

- The BGW nodes on all the on-premises sites establish BGP EVPN adjacencies with a Route Server control plane node.
- The Cisco Catalyst 8000Vs in the cloud sites establish IPsec tunnels only with the core router deployed in a specific on-premises Hub Site and BGP EVPN adjacency only with the BGW device on the Hub Site.
- The cloud routers peer BGP EVPN with the BGW on the Hub Site.
- The BGW deployed in Site 2 (to which the Cisco Catalyst 8000V peers EVPN) cannot have a fabric behind it. It is only used to exchange prefixes between the on-premises and cloud sites.

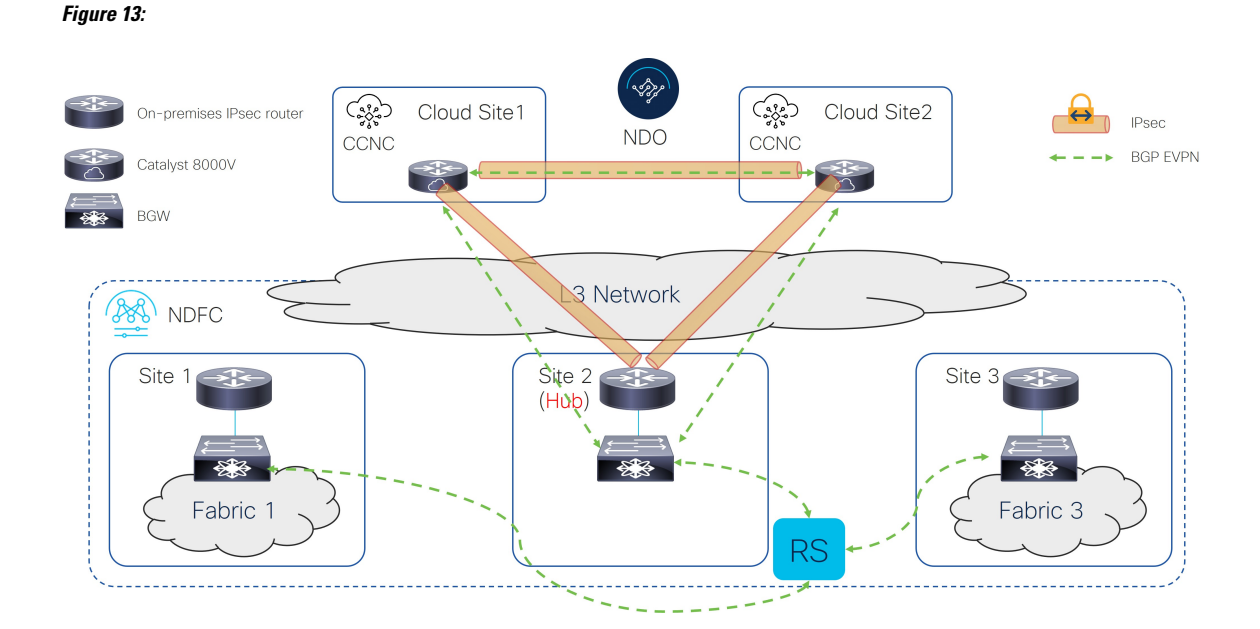

- The BGW nodes on all the on-premises sites establish full-mesh EVPN adjacencies between them.
- The Cisco Catalyst 8000V in the cloud sites establishes full-mesh BGP EVPN adjacencies with all the BGW devices on the on-premises sites.
- The Cisco Catalyst 8000Vs in the cloud sites establish IPsec tunnels only with the core router deployed in a specific on-premises Hub Site.
- The Cisco Catalyst 8000Vs in different cloud sites establish full-mesh IPsec tunnels and EVPN adjacencies between them.

L

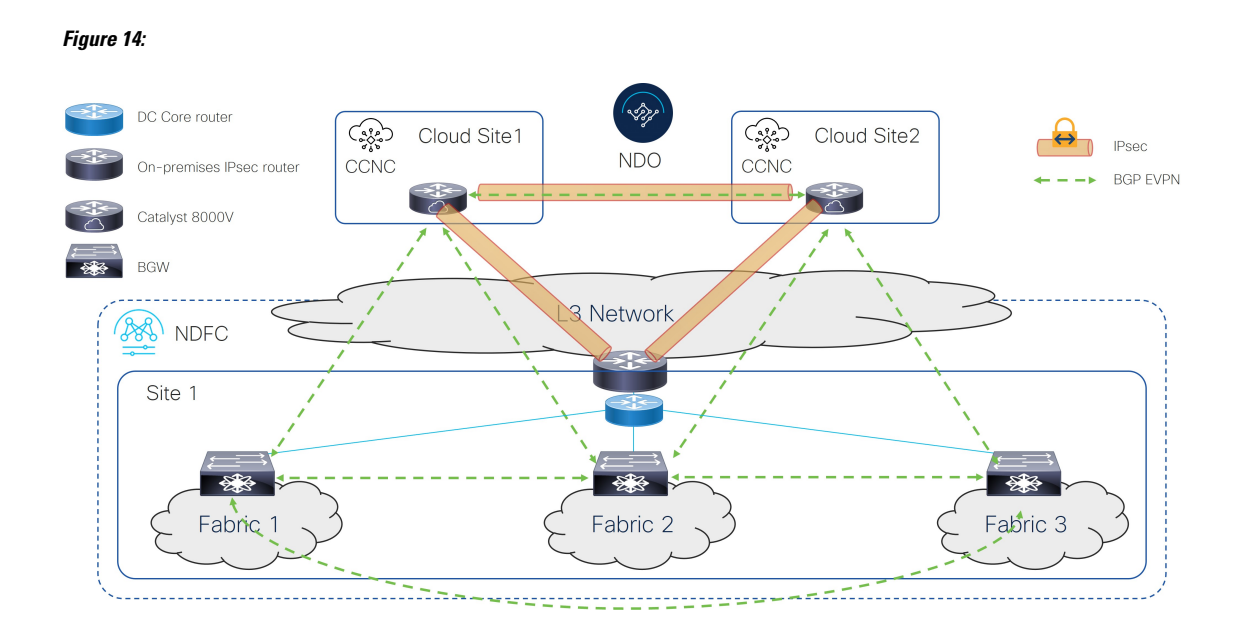

### Supported Topologies without IPsec (Single Cloud)

The following table shows how BGP EVPN control plane adjacencies can be established between on-premises sites or on-premises to a cloud site.

| BGP EVPN Between On-Premises<br>Sites | BGP EVPN to the Cloud Site |                      |
|---------------------------------------|----------------------------|----------------------|
|                                       | Full-Mesh                  | Through Hub Site     |
| Full-Mesh                             | Option 1, on page 23       | Option 3, on page 24 |
| With Route Server                     | Option 2, on page 24       | Option 4, on page 25 |

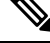

**Note** Each of the following figures show a simple example. In a real life scenario, there might be redundant devices deployed for each role.

#### **Option 1**

The following figure shows an example of a single-cloud connection without IPsec, where:

- The BGW nodes on all the on-premises sites establish full-mesh BGP EVPN adjacencies between them.
- The Cisco Catalyst 8000V in the cloud site establishes full-mesh BGP EVPN adjacencies with all the BGW devices on the on-premises sites.

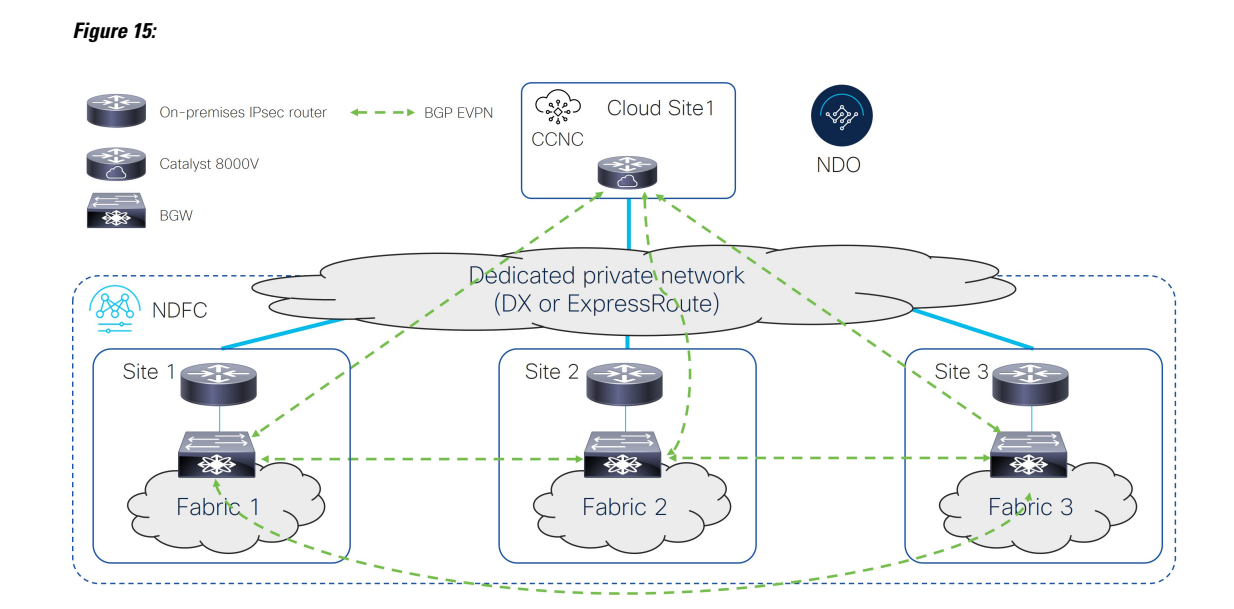

The following figure shows an example of a single-cloud connection without IPsec, where:

- The BGW nodes on all the on-premises sites establish BGP EVPN adjacencies with a Route Server (RS) control plane node.
- The Cisco Catalyst 8000V in the cloud site establishes full-mesh BGP EVPN adjacencies with all the BGW devices on the on-premises sites.

#### Figure 16:

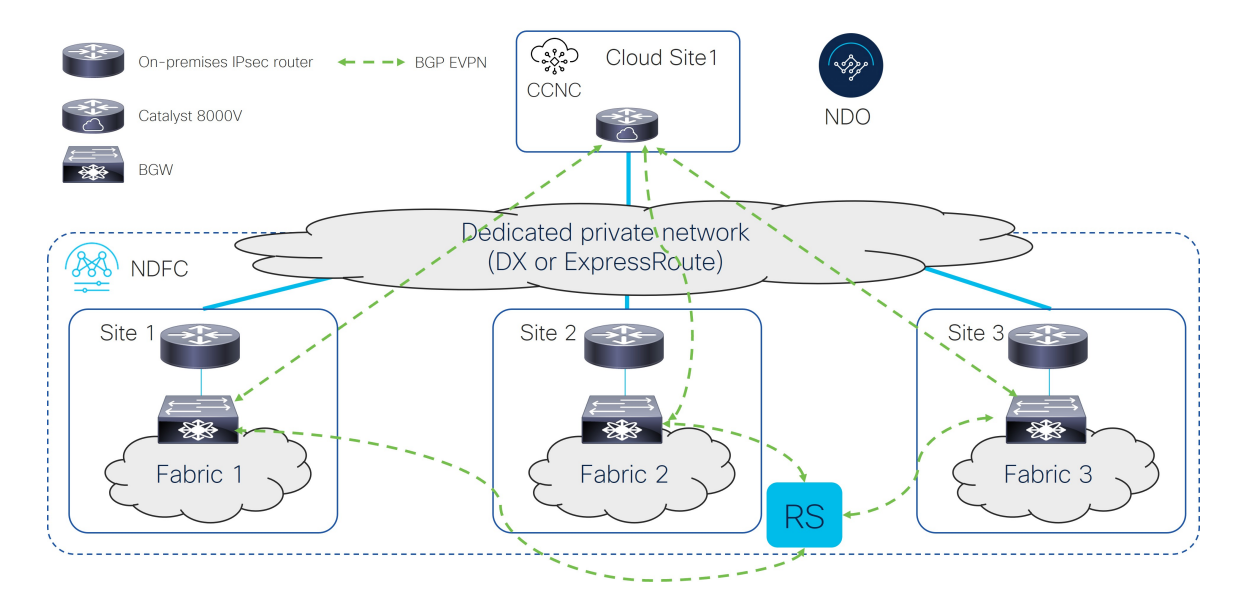

#### **Option 3**

The following figure shows an example of a single-cloud connection without IPsec, where:

- The BGW nodes on all the on-premises sites establish full-mesh BGP EVPN adjacencies between them.
- The Cisco Catalyst 8000V in the cloud site establishes a BGP EVPN adjacency only with the BGW device on the Hub Site.
- The BGW deployed in Site 2 (to which the Cisco Catalyst 8000V peers EVPN) cannot have a fabric behind it. It is only used to exchange prefixes between the on-premises and the cloud site.

#### Figure 17:

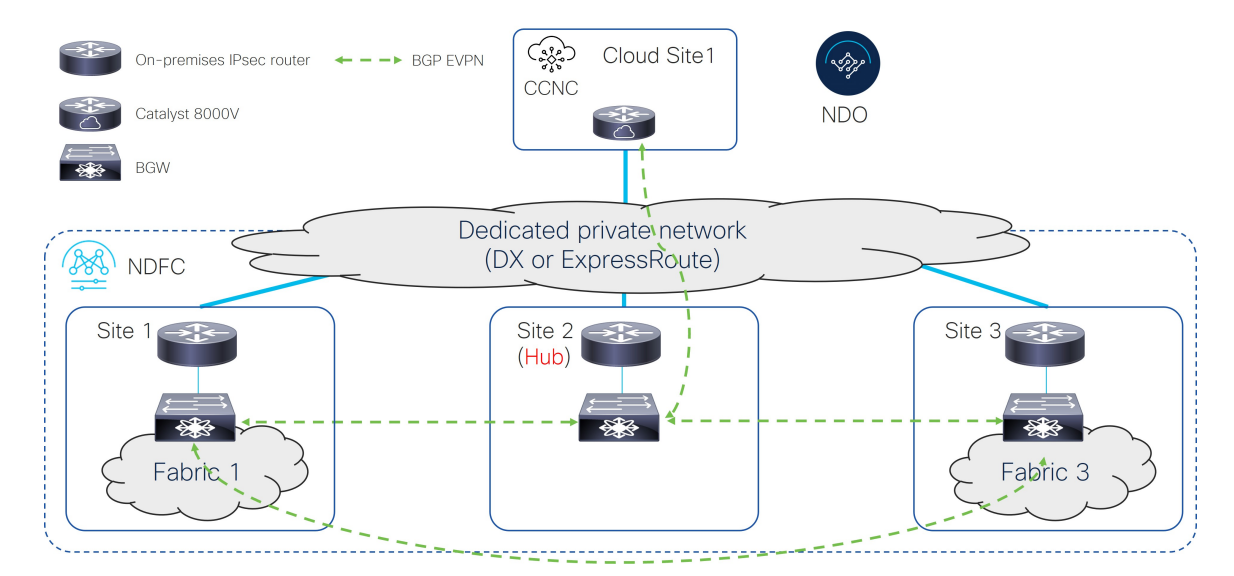

#### **Option 4**

The following figure shows an example of a single-cloud connection without IPsec, where:

- The BGW nodes on all the on-premises sites establish BGP EVPN adjacencies with a Route Server control plane node.
- The Cisco Catalyst 8000V in the cloud site establishes a BGP EVPN adjacency only with the BGW device on the Hub Site.
- The BGW deployed in Site 2 (to which the Cisco Catalyst 8000V peers EVPN) cannot have a fabric behind it. It is only used to exchange prefixes between the on-premises and the cloud site.

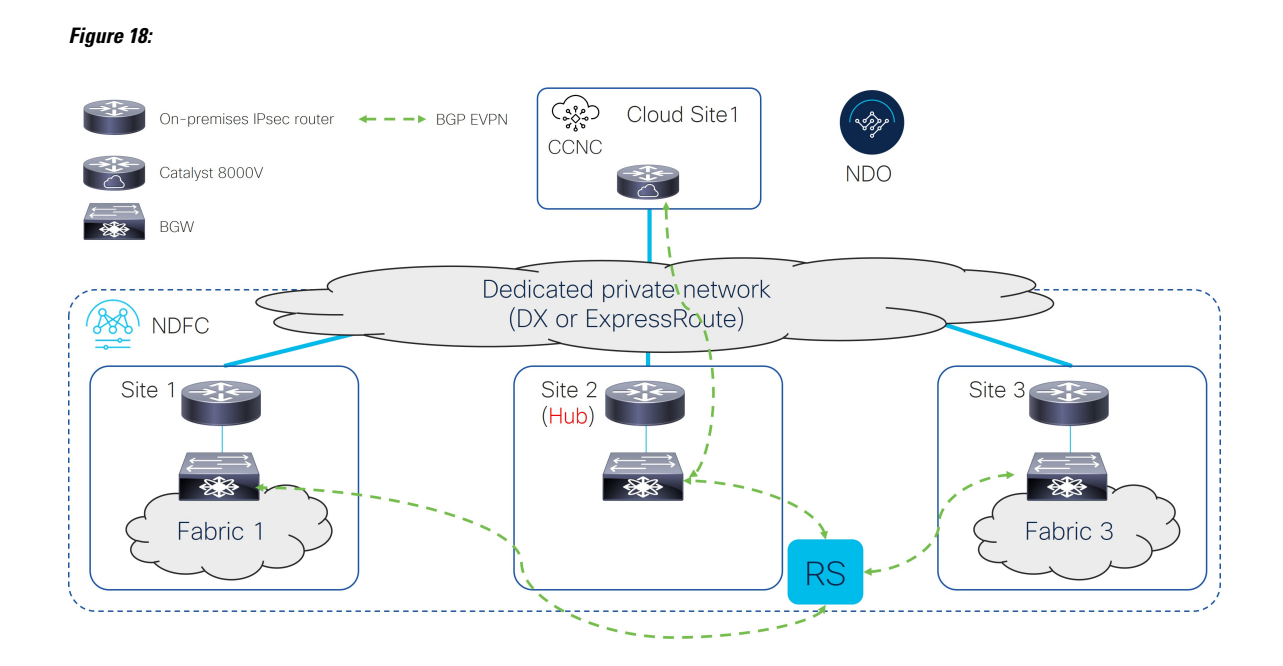

### Supported Topologies without IPsec (Multi-Cloud)

The following table shows how BGP EVPN control plane adjacencies can be established between on-premises sites or on-premises to cloud sites.

| BGP EVPN Between<br>On-Premises Sites | BGP EVPN to the Cloud S    | BGP EVPN between Cloud<br>Sites |           |
|---------------------------------------|----------------------------|---------------------------------|-----------|
|                                       | Full-Mesh Through Hub Site |                                 |           |
| Full-Mesh                             | Option 1, on page 26       | Option 3, on page 28            | Full-Mesh |
| Route Server                          | Option 2, on page 27       | Option 4, on page 28            |           |

Ŵ

**Note** Each of the following figures show a simple example. In a real life scenario, there might be redundant devices deployed for each role.

#### Option 1

- The BGW nodes on all the on-premises sites establish full-mesh BGP EVPN adjacencies between them.
- The Cisco Catalyst 8000Vs in the cloud sites establish full-mesh BGP EVPN adjacencies with all the BGW devices on the on-premises sites.
- The Cisco Catalyst 8000Vs in different cloud sites establish full-mesh BGP EVPN adjacencies between them.

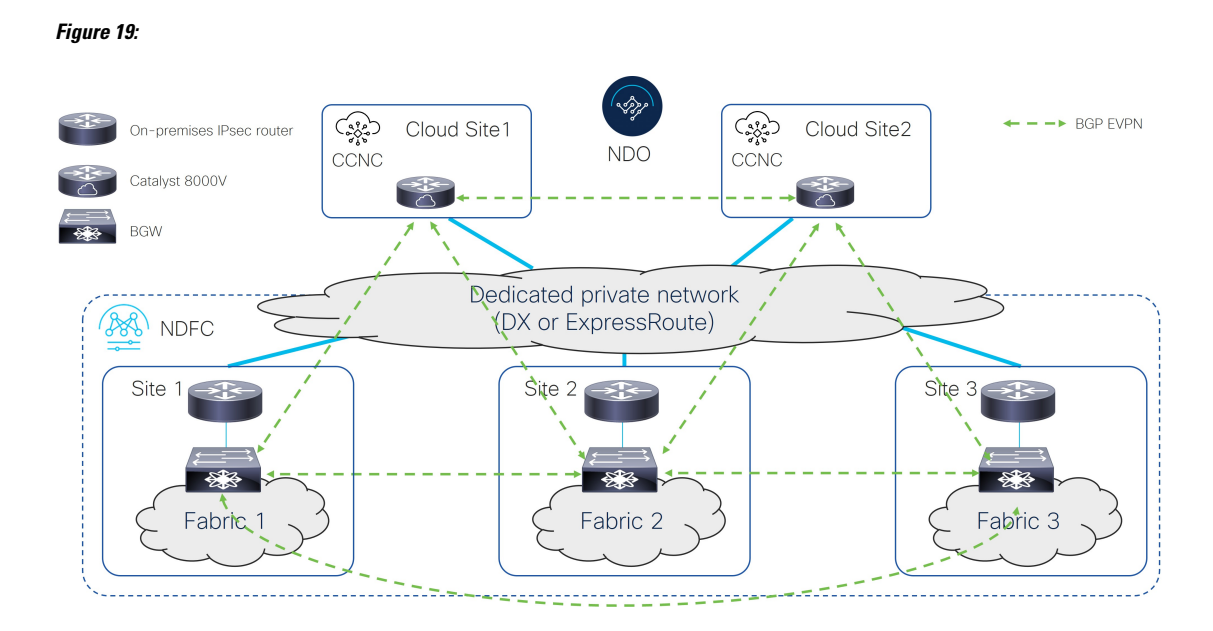

The following figure shows an example of a multi-cloud connection without IPsec, where:

- The BGW nodes on all the on-premises sites establish BGP EVPN adjacencies with a Route Server control plane node.
- The Cisco Catalyst 8000Vs in the cloud sites establish full-mesh BGP EVPN adjacencies with all the BGW devices on the on-premises sites.
- The Cisco Catalyst 8000Vs in different cloud sites establish full-mesh BGP EVPN adjacencies between them.

#### Figure 20:

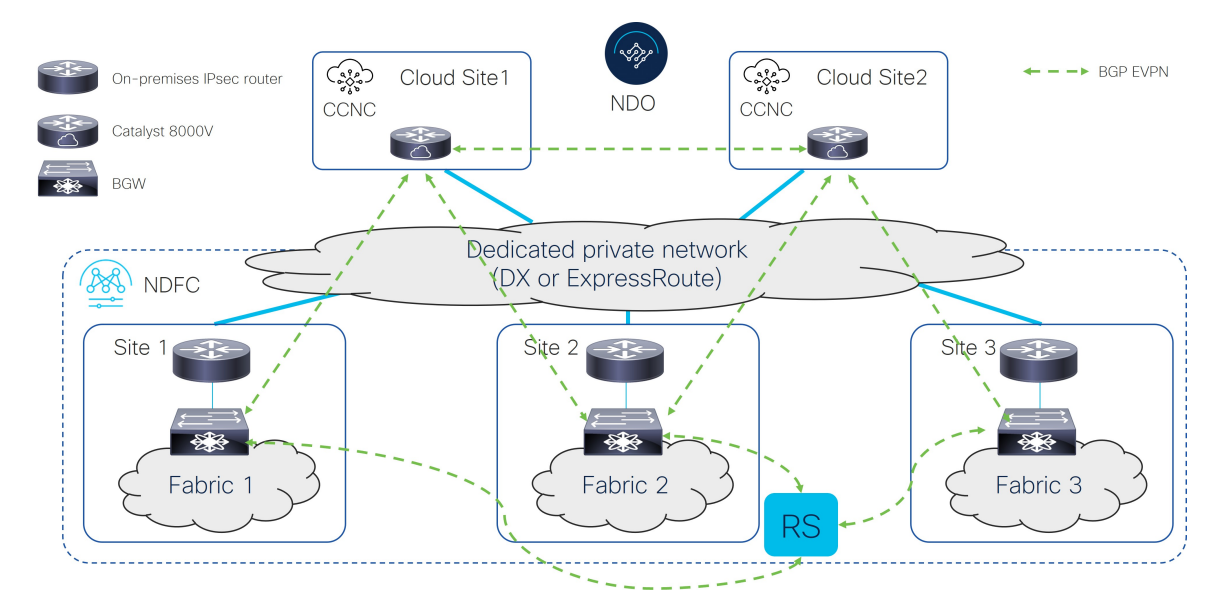

The following figure shows an example of a multi-cloud connection without IPsec, where:

- The BGW nodes on all the on-premises sites establish full-mesh BGP EVPN adjacencies between them.
- The Cisco Catalyst 8000Vs in the cloud sites establish BGP EVPN adjacencies only with the BGW device on the Hub Site.
- The Cisco Catalyst 8000Vs in different cloud sites establish full-mesh BGP EVPN adjacencies between them.
- The BGW deployed in Site 2 (to which the Cisco Catalyst 8000V peers EVPN) cannot have a fabric behind it. It is only used to exchange prefixes between the on-premises and cloud sites.

#### Figure 21:

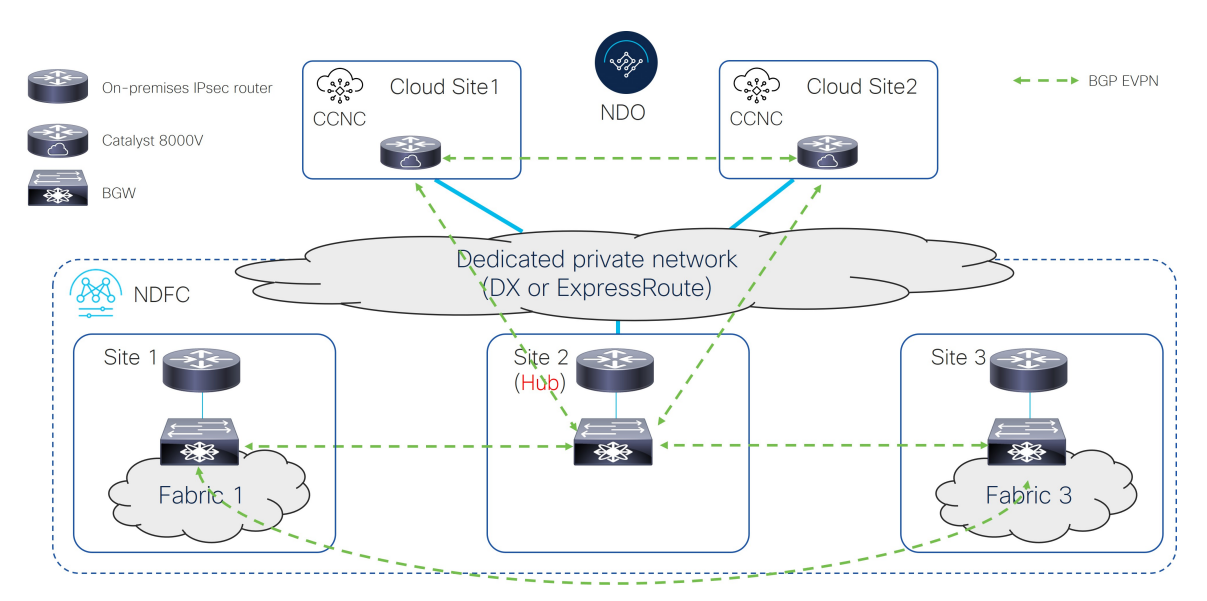

#### **Option 4**

- The BGW nodes on all the on-premises sites establish BGP EVPN adjacencies with a Route Server control plane node.
- The Cisco Catalyst 8000Vs in the cloud sites establish BGP EVPN adjacencies only with the BGW device on the Hub Site.
- The Cisco Catalyst 8000Vs in different cloud sites establish full-mesh BGP EVPN adjacencies between them.
- The BGW deployed in Site 2 (to which the Cisco Catalyst 8000V peers EVPN) cannot have a fabric behind it. It is only used to exchange prefixes between the on-premises and cloud sites.
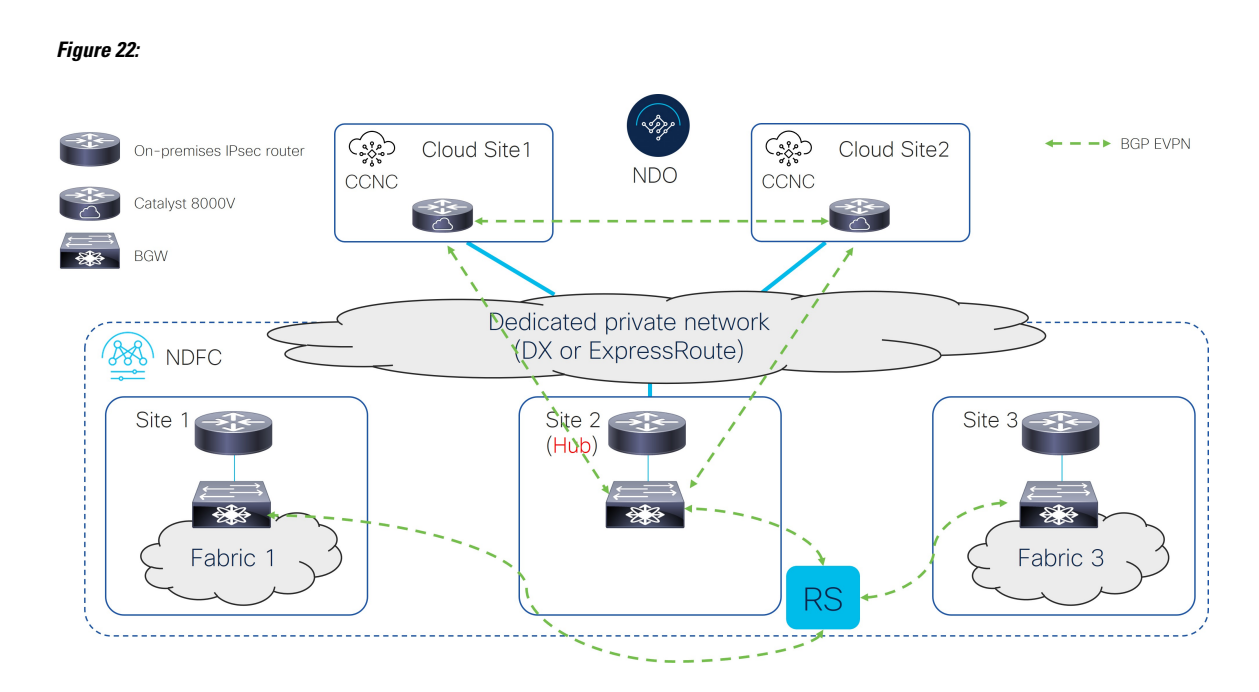

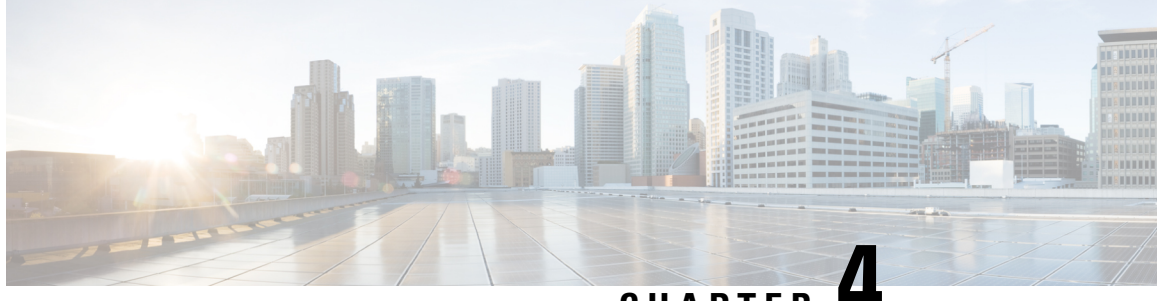

CHAPTER -

# Setting Up the Infra Configuration for Hybrid Cloud and Multi-Cloud Connectivity Deployment

- Example Topology of Infra Configuration for Hybrid Cloud and Multi-Cloud Connectivity Deployment, on page 31
- Set Up the On-Premises NDFC Fabrics, on page 32
- Deploy Cloud Network Controller on Cloud Sites, on page 49
- Onboard the NDFC and Cloud Sites into ND and NDO, on page 62
- Complete Site-to-Site Connectivity Between NDFC and Cloud Sites, on page 69

# Example Topology of Infra Configuration for Hybrid Cloud and Multi-Cloud Connectivity Deployment

The following figure shows one of the supported topologies that could be used for the infra configuration for hybrid cloud and multi-cloud connectivity deployment.

#### Figure 23:

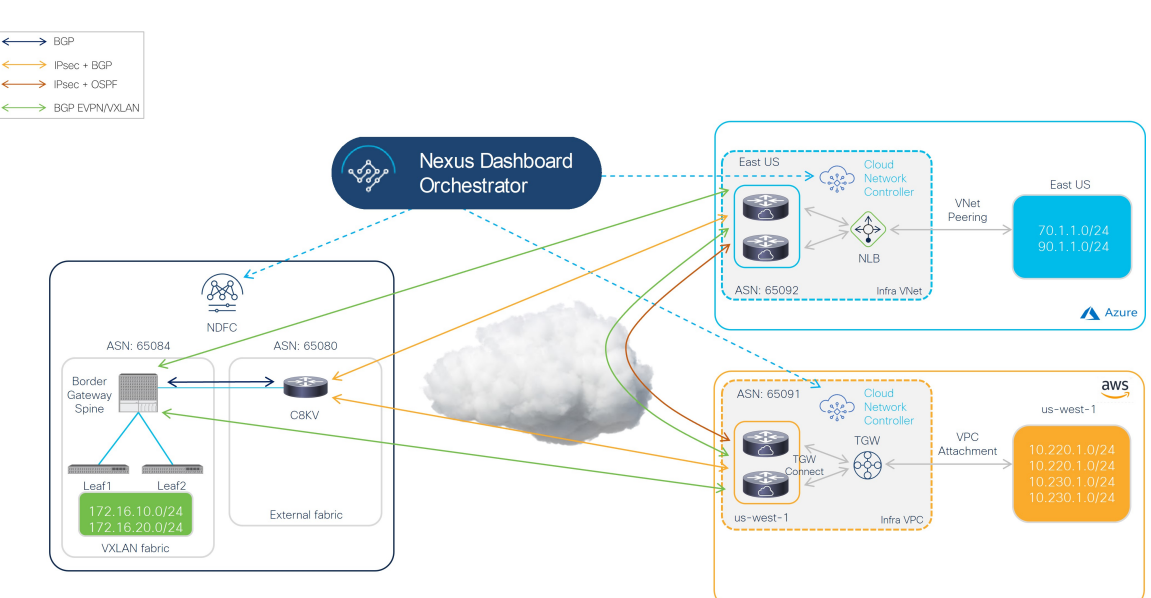

The procedures in this document will use this topology as a specific use case, which is based on Option 1, on page 19 in Supported Topologies with IPsec (Multi-Cloud), on page 18, and will describe how to configure the hybrid cloud connectivity options specifically for this topology use case.

In this deployment procedure, you will configure multi-cloud connectivity with IPsec, where you will make certain configurations in each of these hybrid cloud connectivity areas. The overall configuration steps are as follows:

• Installing NDFC

For more detailed information, see:

- Cisco Nexus Dashboard Fabric Controller Installation and Upgrade Guide, Release 12.1.2 or later
- Cisco NDFC-Fabric Controller Configuration Guide, Release 12.1.2 or later
- Cisco Nexus Dashboard Fabric Controller Deployment Guide, Release 12.1.2 or later
- Initial setup:
  - · Setting up the on-premises NDFC fabric
  - Installing Cisco Cloud Network Controller
  - Setting up cloud sites
  - Installing NDO
  - Setting up hybrid cloud connectivity using NDO
- Deploying the tenant and schema:
  - Use case 1: Stretched VRF (intra-VRF)
  - Use case 2: Route leaking (inter-VRF)

# Set Up the On-Premises NDFC Fabrics

In this section, you will set up the two on-premises NDFC fabrics:

- NDFC VXLAN fabric
- NDFC external fabric

Complete the procedures in the following sections to set up the two on-premises NDFC fabrics.

## **Create an NDFC VXLAN Fabric**

In this procedure, you will be configuring the part of the example topology highlighted below.

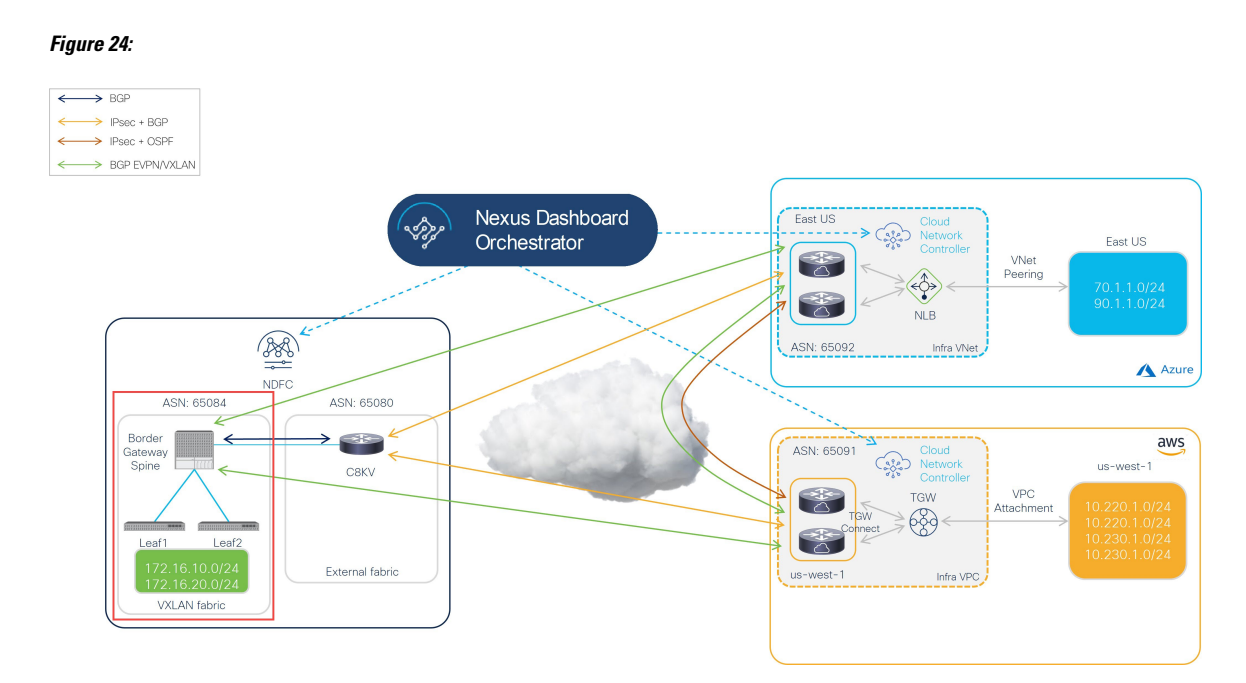

The VXLAN fabric must contain one or more Border Gateway (BGW) devices, which are used to build VXLAN Multi-Site connectivity between on-premises fabrics and the cloud sites.

Complete the procedures in the following sections to configure an NDFC VXLAN fabric.

## **Create an NDFC VXLAN Fabric**

Step 1 Log into the Nexus Dashboard where you have NDFC installed. Step 2 Log into your NDFC account. Step 3 Navigate to LAN > Fabrics. The LAN Fabrics window appears. Step 4 Click Actions > Create Fabric. The Create Fabric window appears. Step 5 Begin the process of creating an NDFC VXLAN fabric using the Easy Fabric template. a) In the Fabric Name field, enter a name for the NDFC VXLAN fabric. b) In the Pick a Template area, click Choose Template. The Select Fabric Template window appears. c) Locate and click the Easy Fabric template. d) Click Select.

#### Figure 25:

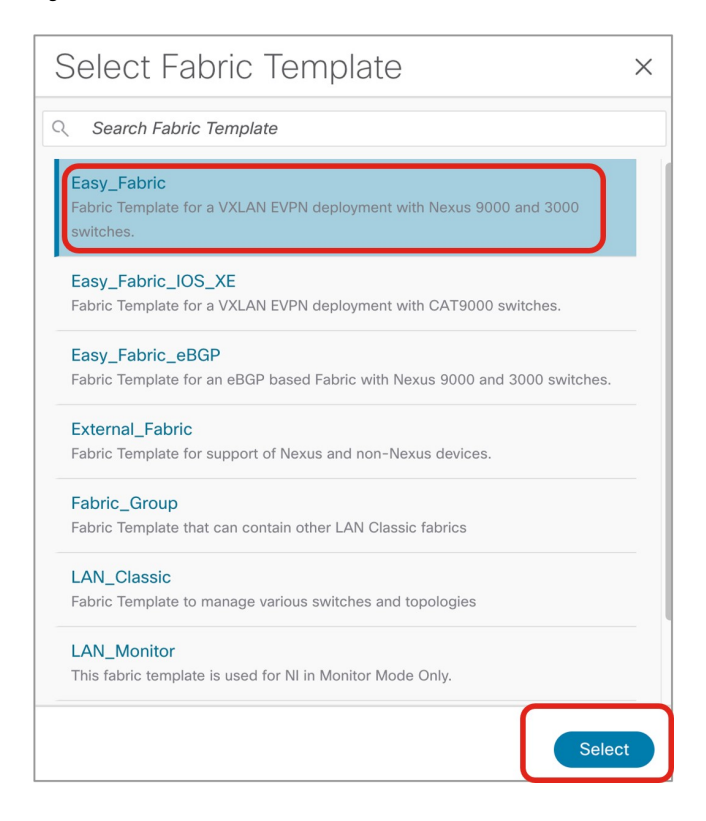

#### **Step 6** Complete the necessary general VXLAN fabric parameter configurations.

The following parameter tabs in the Easy\_Fabric template must be completed, but they do not contain parameters that are specific to this hybrid cloud topology use case:

- General Parameters
- Replication
- VPC
- Protocols

Complete the VXLAN fabric configurations in those parameter tabs as you normally would. See *Cisco Nexus Dashboard Fabric Controller Deployment Guide*, Release 12.1.2 or later, for more information.

For example, using the information in the example topology, you would enter 65084 in the **BGP ASN** field in the **General Parameters** page.

#### Figure 26:

| abric Name                                     |                                                                                                 |
|------------------------------------------------|-------------------------------------------------------------------------------------------------|
| sydney                                         |                                                                                                 |
| Pick Template                                  |                                                                                                 |
| asy_Fabric >                                   |                                                                                                 |
| General Parameters Replication VPC Protocols A | dvanced Resources Manageability Bootstrap Configuration Backup Flow Monitor                     |
| BGP ASN*                                       |                                                                                                 |
| 65084                                          | 1-4294967295   1-65535[.0-65535] It is a good practice to<br>have a unique ASN for each Fabric. |
| Enable IPv6 Underlay                           | If not enabled, IPv4 underlay is used                                                           |
| Enable IPv6 Link-Local Address                 | If not enabled, Spine-Leaf Interfaces will use global IPv6<br>addresses                         |
| Fabric Interface Numbering*                    |                                                                                                 |
| p2p                                            | V Numbered(Point-to-Point) or Unnumbered                                                        |
| Underlay Subnet IP Mask*                       |                                                                                                 |
| 30                                             | V Mask for Underlay Subnet IP Range                                                             |
| Underlay Subnet IPv6 Mask                      |                                                                                                 |
| Select an Option                               | V Mask for Underlay Subnet IPv6 Range                                                           |
| Underlay Routing Protocol*                     |                                                                                                 |
| ospf                                           | Used for Spine-Leaf Connectivity                                                                |
| Route-Reflectors*                              |                                                                                                 |
| 2                                              | V Number of spines acting as Route-Reflectors                                                   |

**Step 7** In the **Advanced** parameter tab, make the necessary configuration specifically for this hybrid cloud topology use case.

• Locate the **Anycast Border Gateway advertise-pip** field and check the box to enable this option. This advertises the Anycast Border Gateway PIP as VTEP.

This is required when Layer 3 only connectivity (for example, no Layer 2 extension) is established across sites, which is always the case for hybrid cloud and multi-cloud deployments.

• Complete the remaining configurations in the Advanced parameter tab as you normally would.

#### Figure 27:

| Fabric Name<br>sydney                                           |                                                                                      | VTEP HoldDown Time 180                                                     | NVE Source Inteface HoldDown Time (Min:1, Max:1500) in<br>seconds                                                                         |
|-----------------------------------------------------------------|--------------------------------------------------------------------------------------|----------------------------------------------------------------------------|----------------------------------------------------------------------------------------------------|
| Pick Template Easy_Fabric >                                     |                                                                                      | Brownfield Overlay Network Name Format Auto_Net_VNI\$\$VIAN\$\$VLAN_ID\$\$ | Generated network name should be < 64 characters                                                                                          |
| General Parameters Replication VPC Protocols Adva               | nced Resources Manageability Bootstrap                                               | Enable CDP for Bootstrapped Switch                                         | Enable CDP on management interface                                                                                                    |
| VRF Template* Default_VRF_Universal                             | Default Overlay VRF Template For Leafs                                               | Enable VXLAN OAM                                                           | Enable the Next Generation (NG) OAM feature for all switches in<br>the fabric to aid in trouble-shooting VXLAN EVPN fabrics               |
| Network Template* Default_Network_Universal                     | Default Overlay Network Template For Leafs                                           | Enable Tenant DHCP                                                         |                                                                                                    |
| VRF Extension Template* Default_VRF_Extension_Universal         | Default Overlay VRF Template For Borders                                             | Enable NX-API on HTTP port                                                 | Enable NX-API on port 443                                                                                                    |
| Network Extension Template* Default_Network_Extension_Universal | Default Overlay Network Template For Borders                                         | Enable Policy-Based Routing (PBR)                                          | Enable NX-API on port 80                                                                                                    |
| Overlay Mode                                                    | VRF/Network configuration using config-profile or CLI, default is<br>config-profile  | Enable Strict Config Compliance                                            | Enable bi-directional compliance checks to flag additional<br>configs in the running config that are not in the intent/expected<br>config |
| 82                                                              | For EVPN Multi-Site Support (Min:1, Max: 281474976710655).<br>Defaults to Fabric ASN | Enable AAA IP Authorization                                                | Enable only, when IP Authorization is enabled in the AAA Server                                                                           |
| Intra Fabric Interface MTU*<br>9216                             | (Min:576, Max:9216). Must be an even number                                          | Enable NDFC as Trap Host                                                   | Configure NDFC as a receiver for SNMP traps                                                                                               |
| Layer 2 Host Interface MTU*<br>9216                             | (Min:1500, Max:9216). Must be an even number                                         | Anycast Border Gateway advertise-pip                                       | To advertise Anycast Border Gateway PIP as VTEP. Effective on<br>MSD fabric "Recalculate Config"                                          |

**Step 8** Click the **Resources** parameter tab and enter the necessary values in this page.

- Enter the appropriate information in the following fields specifically for this hybrid cloud use case:
  - Underlay Routing Loopback IP Range: This is typically the loopback0 IP address range.
  - Underlay VTEP Loopback IP Range: This is typically the loopback1 IP address range.
  - Underlay RP Loopback IP Range: The Anycast or Phantom Rendezvous Point (RP) IP address range.
  - Underlay Subnet IP Range: The address range to assign numbered and peer link SVI IP addresses.
  - VRF Lite Subnet IP Range: The address range to assign P2P inter-fabric connections.

• Complete the remaining configurations in the **Resources** parameter tab as you normally would.

#### Figure 28:

|                                                  |                                                                       | Layer 2 VXLAN VNI Range*         |                                                                       |
|--------------------------------------------------|-----------------------------------------------------------------------|----------------------------------|-----------------------------------------------------------------------|
|                                                  |                                                                       | 30000-49000                      | Overlay Network Identifier Range (Min:1, Max:16777214)                |
|                                                  |                                                                       | Layer 3 VXLAN VNI Range*         |                                                                       |
|                                                  |                                                                       | 50000-59000                      | Overlay VRF Identifier Range (Min:1, Max:16777214)                    |
|                                                  |                                                                       | Network VLAN Range*              |                                                                       |
| Fabric Name                                      |                                                                       | 2300-2999                        | Per Switch Overlay Network VLAN Range (Min:2, Max:4094)               |
| sydney                                           |                                                                       | VRF VLAN Range*                  |                                                                       |
| Pick Template                                    |                                                                       | 2000-2299                        | Per Switch Overlay VRF VLAN Range (Min:2, Max:4094)                   |
| Easy_Fabric >                                    |                                                                       | Subinterface Dot1q Range*        |                                                                       |
| General Parameters Denlication V/DC Protocols Ad | vanced Desources Manareability Bootstran                              | 2-511                            | Per Border Dot1q Range For VRF Lite Connectivity (Min:2,<br>Max:4093) |
|                                                  |                                                                       | VRF Lite Deployment*             |                                                                       |
| Manual Underlay IP Address Allocation            |                                                                       | Manual ~                         | VRF Lite Inter-Fabric Connection Deployment Options                   |
|                                                  | Checking this will disable Dynamic Underlay IP Address<br>Allocations | Auto Deploy Both                 |                                                                       |
| Hadaday Davis I aankaali ID Davaat               |                                                                       |                                  | Whether to auto generate VRF LITE sub-interface and BGP               |
|                                                  |                                                                       |                                  | created VRF Lite IFC links will have 'Auto Deploy Flag' enabled.      |
| 20.2.0.0/22                                      | Typically Loopback0 IP Address Hange                                  | VRE Lite Subnet IP Range*        |                                                                       |
| Underlay VTEP Loopback IP Range*                 |                                                                       | 20.33.0.0/16                     | Address range to assign P2P Interfabric Connections                   |
| 20.3.0.0/22                                      | Typically Loopback1 IP Address Range                                  | VIDE Line Outputs Marshit        |                                                                       |
| Useladas DD Lasarkask ID Dassat                  |                                                                       | VRF Lite Subnet Mask*            |                                                                       |
|                                                  |                                                                       | 30                               | (Minos, MaxC31)                                                       |
| 20.254.254.0/24                                  | Anycast or Phantom RP IP Address Range                                | Service Network VLAN Range*      |                                                                       |
| Underlay Subnet IP Range*                        |                                                                       | 3000-3199                        | Per Switch Overlay Service Network VLAN Range (Min:2,<br>Max:4094)    |
| 20.4.0.0/16                                      | Address range to assign Numbered and Peer Link SVI IPs                | Route Map Sequence Number Range* |                                                                       |
|                                                  |                                                                       | 1-65534                          | (Min:1, Max:65534)                                                    |

**Step 9** Complete the necessary general VXLAN fabric parameter configurations in the **Manageability** and **Bootstrap** parameter tabs.

The configurations in the **Manageability** and **Bootstrap** parameter tabs might need to be completed, but they do not contain parameters that are specific to this hybrid cloud topology use case.

**Step 10** Click the **Configuration Backup** parameter tab and check the box in the **Hourly Fabric Backup** field to enable that feature.

Complete the remaining configurations in the **Configuration Backup** parameter tab as you normally would.

**Step 11** Click **Save** when you have completed the necessary configurations in the **Create Fabric** window for the VXLAN fabric.

You are returned to the LAN Fabrics window, with the VXLAN fabric that you just created displayed.

#### What to do next

Add the switches to the VXLAN fabric and set the necessary role for the switches using the procedures provided in Add Switches to the VXLAN Fabric, on page 37.

#### Add Switches to the VXLAN Fabric

In this procedure, you will add the switches to the VXLAN fabric and set the necessary role for the switches.

#### Before you begin

Create an NDFC VXLAN fabric using the procedures provided in Create an NDFC VXLAN Fabric, on page 33.

Step 1 In the LAN Fabrics window, click the VXLAN fabric that you just created.

The **Overview** window for this fabric appears.

Note The following steps describe how to manually enter the necessary information to allow NDFC to discover switches. You could also use the Power On Auto Provisioning (POAP) feature in NDFC instead, which is useful if you do not already have certain parameters, such as the management IP address, default route, and start up configurations, already configured on the switches that need to be discovered. POAP automates the process of installing configuration files on devices that are deployed on the network for the first time and allows devices to be brought up without performing any manual configuration. See Inband POAP Management in External Fabrics and LAN Classic Fabrics and Zero-Touch Provisioning of VXLAN Fabrics using Inband POAP with NDFC for more information on POAP.

#### Step 2 Click Actions > Add Switches.

The Add Switches window appears.

- **Step 3** Add the necessary information to discover the switches.
  - Fill in the necessary information in this page to discover the switches, including the Seed IP, username, and password.
  - Determine if you want to preserve the existing configuration on the switches:
    - If this is a brownfield deployment where you want to keep the existing configurations on the switches, check the **Preserve Config** checkbox to preserve those existing configurations.
    - If this is a greenfield deployment, uncheck the **Preserve Config** checkbox to clean up the configurations on the switches.

#### Step 4 Click Discover Switches.

Click **Confirm** in the confirmation popup window that appears.

**Step 5** Once the switches have been discovered, add the switches to the NDFC VXLAN fabric.

In the Discovery Results area, choose the appropriate switches (click the box next to each of the appropriate switches).

As an example, the figure below shows two leaf switches and one spine switch being added to the fabric.

#### Figure 29:

| Iney                |               | 172.16.0.67-68,172.16.0 | 0.76            | MD5                         | admin                     |          |              |      |
|---------------------|---------------|-------------------------|-----------------|-----------------------------|---------------------------|----------|--------------|------|
| sword<br>Set        |               | Max Hops<br>2           |                 | Preserve config<br>Disabled |                           |          |              |      |
| ick                 |               |                         |                 |                             |                           |          |              |      |
| covery Results      |               |                         |                 |                             |                           |          |              |      |
| ilter by attributes |               |                         |                 |                             |                           |          |              |      |
| Switch Name         | Serial Number | IP Address              | Model           | Version                     | Status                    | Progress |              |      |
| 10.18.1.2           |               | 10.18.1.2               | cisco C8000V    | 17.7.1a,                    |                           |          |              |      |
| ndfc-spine1         | FD0243503ZG   | 172.16.0.76             | N9K-C9332C      | 9.3(9)                      | Manageable                |          |              |      |
| ndfc-leaf2          | FD02442054U   | 172.16.0.68             | N9K-C9348GC-FXP | 9.3(9)                      | Manageable                |          |              |      |
| ndfc-leaf1          | FD02442051Z   | 172.16.0.67             | N9K-C9348GC-FXP | 9.3(9)                      | Manageable                |          |              |      |
| leaf1               | 96O0UQZJFTJ   | 172.16.0.77             | N9K-C9300v      | 9.3(9)                      | Already Managed In Vsite1 |          |              |      |
| leaf2               | 97UVLYWGPAN   | 172.16.0.78             | N9K-C9300v      | 9.3(9)                      | Already Managed In Vsite1 |          |              |      |
| spine1              | 95INZNPCD1D   | 172.16.0.79             | N9K-C9500v      | 9.3(9)                      | Already Managed In Vsite1 |          |              |      |
| ACI-TA-SW           | FOC1752R19H   | 172.16.0.3              | N6K-C6001-64P   | 7.1(4)N1(1)                 | Manageable                |          |              |      |
| bgw2                | 91P6JV6YK6U   | 172.16.0.83             | N9K-C9300v      | 9.3(9)                      | Manageable                |          |              |      |
| aci-tme-lab-mgmt    | SAL184436V9   | 172.16.0.50             | N9K-C9372PX     | 9.3(9)                      | Manageable                |          |              |      |
| 10 V Rows           |               |                         |                 |                             | Page 1                    | of 2 ≪   | < 1-10 of 14 | > >> |

#### Step 6 Click Add Switches.

**Note** If the **Preserve Config** option is checked, the switches will go through a reboot after being added to the NDFC VXLAN fabric.

#### **Step 7** Set the role for the appropriate switch to Border Gateway Spine.

In these example procedures, one spine switch plays the dual role of spine switch and border gateway spine switch, so we will be changing the role of the spine switch to border gateway spine switch in these example procedures. However, in your environment, you might have two separate switches, one with the role of spine switch and the other with the role of border gateway.

- a) Click the **Switches** tab in the NDFC VXLAN fabric overview window. The switches that have been added to this fabric are displayed.
- b) Click the box next to the spine switch to choose that switch, then click Actions > Set Role.

#### Figure 30:

| Switch       IP Address       Role       Serial Number       Config Status       Oper Status       Discovery Status       Model       VPC Role       VPC Peer       Add Switch         ndfc-leaf1       172.16.0.67       Leaf       FD024420512       In-Sync       O Minor       O K       N9K-C9348GC-FXP       Secondary       ndfc-leaf2       Discovery         ndfc-leaf2       172.16.0.68       Leaf       FD02442054U       In-Sync       O Minor       O K       N9K-C9348GC-FXP       Primary       ndfc-leaf1       Discovery         ndfc-leaf2       172.16.0.68       Leaf       FD02442054U       In-Sync       O Minor       O K       N9K-C9348GC-FXP       Primary       ndfc-leaf1       Discovery         ndfc-leaf2       172.16.0.68       Leaf       FD02442054U       In-Sync       O Minor       O K       N9K-C9348GC-FXP       Primary       ndfc-leaf1       Discovery         ref       Total Leaf       FD02442054U       In-Sync       O Minor       O K       N9K-C9348GC-FXP       Primary       ndfc-leaf1       Discovery                                                                                                    |       |            |             |       |               |               |             |                  |                 |           |            |             |
|----------------------------------------------------------------------------------------------------|-------|------------|-------------|-------|---------------|---------------|-------------|------------------|-----------------|-----------|------------|-------------|
| Switch     IP Address     Role     Serial Number     Config Status     Oper Status     Discovery Status     Model     VPC Role     VPC Peer     Add Switch       ndfc-leaf1     172.16.0.67     Leaf     FD024420512     In-Sync     C Minor     O K     N9K-C9348GC-FXP     Secondry     ndfc-leaf2     Discovery     Discovery     Secondry     ndfc-leaf2     Discovery     N9K-C9348GC-FXP     Private     Deploy       Discovery     T22.16.0.68     Leaf     FD024420512     In-Sync     O Minor     O O K     N9K-C9348GC-FXP     Private     Discovery       Discovery     T22.16.0.68     Leaf     FD02442054U     In-Sync     O Minor     O O K     N9K-C9348GC-FXP     Private     Discovery                                                                                                    | er by | attributes |             |       |               |               |             |                  |                 |           |            | Action      |
| ndic-leaf1         172.16.0.67         Leaf         FD024420512         In-Sync         © Minor         O K         N9K-C9348GC-FXP         Secondary         ndic-leaf2         Deploy           ndic-leaf2         172.16.0.68         Leaf         FD02442051U         In-Sync         © Minor         O K         N9K-C9348GC-FXP         Primary         ndic-leaf2         Deploy           ndic-leaf2         172.16.0.68         Leaf         FD0244205UU         In-Sync         © Minor         O K         N9K-C9348GC-FXP         Primary         ndic-leaf2         Discovery                                                                                                    | s     | Switch     | IP Address  | Role  | Serial Number | Config Status | Oper Status | Discovery Status | Model           | VPC Role  | VPC Peer   | Add Switche |
| Indic-teal2         172.16.0.68         Leaf         FD02442054U         In-Sync         ID Minor         ID X         N9K-C93480C-FXP         Primary         Indic-teal1         Discovery           Interview         Set         Discovery         Discovery         Set Role         Set Role | n     | dfc-leaf1  | 172.16.0.67 | Leaf  | FD02442051Z   | In-Sync       | O Minor     | Ok               | N9K-C9348GC-FXP | Secondary | ndfc-leaf2 | Preview     |
| Set Role                                                                                                    | ] n   | dfc-leaf2  | 172.16.0.68 | Leaf  | FDO2442054U   | In-Sync       | Minor       | • Ok             | N9K-C9348GC-FXP | Primary   | ndfc-leaf1 | Discovery   |
|                                                                                                    |       | dfc-enine1 | 172 16 0 76 | Spine | ED024350376   | In-Sync       | C Mir Spine | O Ch             | N9K-C9332C      |           |            | Set Role    |

c) Locate and select the Border Gateway spine role in the Select Role list, then click Select.

#### Figure 31:

| Select Role                | ×      |
|----------------------------|--------|
| ् Search Role              |        |
| Spine (current)            |        |
| Leaf                       |        |
| Border                     |        |
| Border Spine               |        |
| Border Gateway             |        |
| Border Gateway Spine       |        |
| Super Spine                |        |
| Border Super Spine         |        |
| Border Gateway Super Spine |        |
| ToR                        |        |
|                            |        |
|                            | Select |

**Step 8** Navigate to LAN > Fabrics and select the NDFC VXLAN fabric that you created.

The Overview page for this NDFC VXLAN fabric appears.

- **Step 9** Click the **Switches** tab to verify that the switches that you just added appear correctly.
- **Step 10** Click Actions > Recalculate and Deploy.

#### Figure 32:

| Fab   | ic Overview       | - sydney              |                             |                 |                 |                    |                    |                     |             | Actions A            | 0? -      |
|-------|-------------------|-----------------------|-----------------------------|-----------------|-----------------|--------------------|--------------------|---------------------|-------------|----------------------|-----------|
| Overv | ew Switches Links | s Interfaces Interfac | e Groups Poli               | cies Networks \ | /RFs Services E | vent Analytics His | tory Resources Vit | tual Infrastructure | Edit<br>Adv | Fabric<br>I Switches |           |
| FB    | er by attributes  |                       |                             |                 |                 |                    |                    |                     | Rec         | e >                  | Actions ~ |
|       | Switch            | IP Address            | Role                        | Serial Number   | Config Status   | Oper Status        | Discovery Status   | Model               | VPC Role    | VPC Peer             | Mode      |
|       | ndfc-leaf1        | 172.16.0.67           | Leaf                        | FDO2442051Z     | In-Sync         | O Minor            | • Ok               | N9K-C9348GC-FXP     | Secondary   | ndfc-leaf2           | Normal    |
|       | ndfc-leaf2        | 172.16.0.68           | Leaf                        | FDO2442054U     | In-Sync         | O Minor            | • Ok               | N9K-C9348GC-FXP     | Primary     | ndfc-leaf1           | Normal    |
|       | ndfc-spine1       | 172.16.0.76           | Border<br>Gaterway<br>Spine | FDO2435032G     | • in-Sync       | O Minor            | Ok                 | N9K-C9332C          |             |                      | Normal    |

As described earlier, for these procedures, one spine switch plays the dual role of spine switch and border gateway spine switch, so we changed the role of the spine switch to border gateway spine switch in these example procedures, as shown below. In these example procedures, a vPC pair has also been configured already for the two leaf switches, as shown in the figure below. For more information on configuring a vPC pair, see the *Cisco NDFC-Fabric Controller Configuration Guide*, release 12.1.2e or later.

#### Figure 33:

L

| viev  | w Switches Link | s Interfaces Interfac | e Groups Poli              | cies Networks \ | /RFs Services Ev            | vent Analytics Hist | ory Resources Vir | tual Infrastructure |           |            |           |
|-------|-----------------|-----------------------|----------------------------|-----------------|-----------------------------|---------------------|-------------------|---------------------|-----------|------------|-----------|
| ilter | by attributes   |                       |                            |                 |                             |                     |                   |                     |           |            | Actions ~ |
|       | Switch          | IP Address            | Role                       | Serial Number   | Config Status               | Oper Status         | Discovery Status  | Model               | VPC Role  | VPC Peer   | Mode      |
|       | ndfc-leaf1      | 172.16.0.67           | Leaf                       | FD02442051Z     | In-Sync                     | ♥ Minor             | Ok                | N9K-C9348GC-FXP     | Secondary | ndfc-leaf2 | Normal    |
|       | ndfc-leaf2      | 172.16.0.68           | Leaf                       | FD02442054U     | <ul> <li>In-Sync</li> </ul> | ♥ Minor             | Ok                | N9K-C9348GC-FXP     | Primary   | ndfc-leaf1 | Normal    |
|       | ndfc-spine1     | 172.16.0.76           | Border<br>Gateway<br>Spine | FDO243503ZG     | In-Sync                     | Minor               | • Ok              | N9K-C9332C          |           |            | Normal    |
|       |                 |                       | -                          |                 |                             |                     |                   |                     |           |            |           |

#### What to do next

Configure an NDFC external fabric using the procedures provided in Configure an NDFC External Fabric, on page 41.

# **Configure an NDFC External Fabric**

In this procedure, you will be configuring the part of the example topology highlighted below. In the example figure below and throughout the use case procedures, a Cisco Catalyst 8000V is used as the IPsec device in the external fabric, but there could be many different types of devices in the external fabric, as long as they support IPsec and can be managed by NDFC (for example, ASR 1000 and Catalyst 8000V).

#### Figure 34:

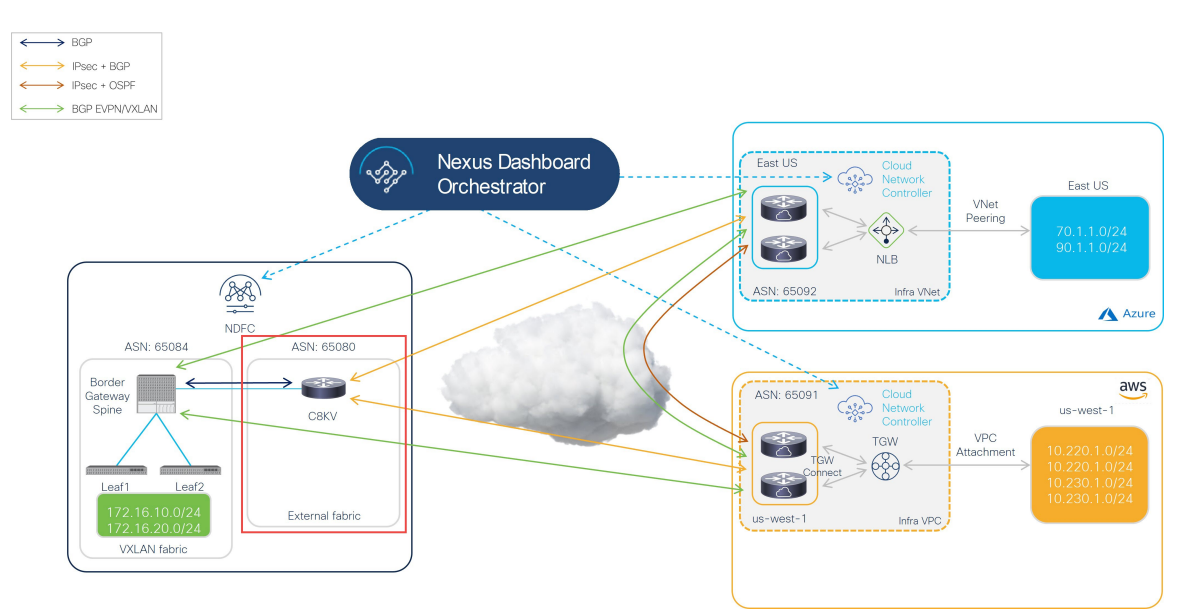

An NDFC-managed external fabric contains one or more IPsec devices. The IPsec devices have connectivity to cloud networks either via the internet (public) or by a private connection, such as Direct Connect (AWS) or ExpressRoute (Azure). If public internet is used to connect to the cloud sites, IPsec tunnels are established between on-premises IPsec devices and Catalyst 8000Vs in the cloud sites.

Complete the procedures in the following sections to configure an NDFC external fabric.

## **Create an NDFC External Fabric**

#### Before you begin

Complete the procedures provided in Create an NDFC VXLAN Fabric, on page 33 before proceeding with these procedures.

- **Step 1** Log into your NDFC account, if you are not logged in already.
- Step 2 Navigate to LAN > Fabrics.
- Step 3Click Actions > Create Fabric.The Create Fabric window appears.
- **Step 4** Begin the process of creating an external fabric using the External\_Fabric template.

The External\_Fabric template is used to build traditional LAN fabrics using Nexus as well as non-Nexus devices, such as Catalyst 8000Vs.

- a) In the Fabric Name field, enter a name for the external fabric.
- b) In the **Pick a Template** area, click **Choose Template**. The **Select Fabric Template** window appears.
- c) Locate and click the External\_Fabric template.
- d) Click Select.

#### Figure 35:

| Select Fabric Template                                                                           | ×   |
|--------------------------------------------------------------------------------------------------|-----|
| ् Search Fabric Template                                                                         |     |
| Easy_Fabric<br>Fabric Template for a VXLAN EVPN deployment with Nexus 9000 and 3000<br>switches. |     |
| Easy_Fabric_IOS_XE<br>Fabric Template for a VXLAN EVPN deployment with CAT9000 switches.         |     |
| Easy_Fabric_eBGP<br>Fabric Template for an eBGP based Fabric with Nexus 9000 and 3000 switches.  |     |
| External_Fabric<br>Fabric Template for support of Nexus and non Nexus devices.                   |     |
| Fabric_Group<br>Fabric Template that can contain other LAN Classic fabrics                       |     |
| LAN_Classic<br>Fabric Template to manage various switches and topologies                         |     |
| LAN_Monitor<br>This fabric template is used for NI in Monitor Mode Only.                         |     |
| Sele                                                                                             | ect |
| Choose Template                                                                                  |     |

**Step 5** In the **General Parameters** tab, make the necessary configuration specifically for this hybrid cloud topology use case.

• In the **BGP ASN** field, define the BGP ASN.

For example, using the information in the example topology, you would enter 65080 in the **BGP ASN** field for this use case.

- Determine if you want the external fabric to be monitored or not:
  - If the on-premises IPsec device is going to be managed by NDFC, uncheck the box next to the **Fabric Monitor Mode** field to unselect this option.
  - If the on-premises IPsec device is not going to be managed by NDFC (such as a non-Cisco, third-party firewall), check the box next to the **Fabric Monitor Mode** field if the fabric is going to be monitored only.

#### Figure 36:

| Create Fabric |                                                                                                    |                                                                                                    |
|---------------|----------------------------------------------------------------------------------------------------|----------------------------------------------------------------------------------------------------|
|               | Fabric Name ext-fab-1 Pick Template External_Fabric > General Parameters Advanced Resources Configuration | n Backup Bootstrap Flow Monitor                                                                                                    |
|               | BGP AS #* 65080 Fabric Monitor Mode                                                                       | 1-4294967295   1-65535[.0-65535] It is a good practice to<br>have a unique ASN for each Fabric.<br>If enabled, fabric is only monitored. No configuration will be<br>deployed |
|               | Enable Performance Monitoring (For NX-OS Switches Only)                                                   |                                                                                                    |

**Step 6** Complete the necessary general external fabric parameter configurations.

The following parameter tabs in the External\_Fabric template must be completed, but they do not contain parameters that are specific to this hybrid cloud topology use case:

- Advanced
- Resources
- Configuration Backup
- Bootstrap
- Flow Monitor

For example, in the **Configuration Backup** parameter tab, you might check the box in the **Hourly Fabric Backup** field to enable that feature.

See Cisco Nexus Dashboard Fabric Controller Deployment Guide, Release 12.1.2 or later, for more information.

**Step 7** Click **Save** when you have completed the necessary configurations in the **Create Fabric** window for the external fabric. You are returned to the **LAN Fabrics** window, with the external fabric that you just created displayed.

#### What to do next

Add the on-premises Cisco Catalyst 8000V to the external fabric and set the necessary role using the procedures provided in Add the On-Premises Cisco Catalyst 8000V to the External Fabric, on page 44.

#### Add the On-Premises Cisco Catalyst 8000V to the External Fabric

Follow these procedures to add the on-premises Cisco Catalyst 8000V to the external fabric and set the necessary role for the Cisco Catalyst 8000V.

#### Before you begin

Create the NDFC external fabric using the procedures provided in Create an NDFC External Fabric, on page 42

Step 1 In the LAN Fabrics window, click the external fabric that you just created.

The **Overview** window for this fabric appears.

Step 2Click Actions > Add Switches.

The Add Switches window appears.

- Step 3 Add the necessary information to discover the Cisco Catalyst 8000V, then click Discover Switches.
  - Enter the necessary information in the Seed IP field for the Cisco Catalyst 8000V.
  - In the Device Type field, choose IOS-XE.
  - Choose the CSR/C8000V option underneath the Device Type field when it appears.

Figure 37:

| Add Switches | ? ×                     |
|--------------|-------------------------|
| Add Switches | ? ×                     |
|              |                         |
|              | Close Discover Switches |

#### Step 4 Click Discover Switches.

Click Confirm in the confirmation pop-up window that appears.

**Step 5** Once the Cisco Catalyst 8000V has been discovered, add the Cisco Catalyst 8000V to the external fabric.

In the **Discovery Results** area, choose the Cisco Catalyst 8000V (click the box next to the Cisco Catalyst 8000V) and click **Add Switches**.

Figure 38:

| dd Switches                                            |                              |                            |        |                                |                   | ?        |
|--------------------------------------------------------|------------------------------|----------------------------|--------|--------------------------------|-------------------|----------|
| Switch Addition Mechanism*  O Discover O Move Neighbor | r Switches                   |                            |        |                                |                   |          |
| Seed Switch Details<br>Fabric<br>ext-fab-1             |                              | Switch<br>172.16.0.234     |        | Authentication Protocol<br>MD5 | Username<br>admin | 9        |
| Password<br>Set                                        |                              | Max Hops<br>0              |        | Preserve config<br>Enabled     |                   |          |
| E Back Discovery Results                               |                              |                            |        |                                |                   |          |
| Filter by attributes                                   |                              |                            |        |                                |                   |          |
| C8K3-Fab2                                              | Serial Number<br>98JE1U8CZ8M | IP Address<br>172.16.0.234 | C8000V | Version<br>17.7.1a             | Manageable        | Progress |
|                                                        |                              |                            |        |                                |                   |          |
|                                                        |                              |                            |        |                                |                   |          |
|                                                        |                              |                            |        |                                |                   |          |
|                                                        |                              |                            |        |                                |                   |          |
|                                                        |                              |                            |        |                                |                   |          |

The status will change to Switch Added. Click Close to close out of this window.

#### Figure 39:

| Add S                                      | Switches                                        |               |                        |                            |                         |         |                   |          | ? ×          |
|--------------------------------------------|-------------------------------------------------|---------------|------------------------|----------------------------|-------------------------|---------|-------------------|----------|--------------|
| Switch                                     | Addition Mechanism*<br>cover O Move Neighbor Sv | witches       |                        |                            |                         |         |                   |          |              |
| Seed Switch Details<br>Fabric<br>ext-fab-1 |                                                 |               | Switch<br>172.16.0.234 |                            | Authentication Protocol |         | Username<br>admin |          |              |
| Pass<br>• S                                | word<br>et                                      | M             | ax Hops                | Preserve config<br>Enabled |                         |         |                   |          |              |
| ← Bac                                      | k<br>overy Results                              |               |                        |                            |                         |         |                   |          |              |
| Filt                                       | er by attributes                                |               |                        |                            |                         |         |                   |          |              |
|                                            | Switch Name                                     | Serial Number | IP Address             | Model                      |                         | Version | Status            | Progress |              |
|                                            | C8K3-Fab2                                       | 98JE1U8CZ8M   | 172.16.0.234           | C8000V                     |                         | 17.7.1a | Switch Added      |          |              |
|                                            |                                                 |               |                        |                            |                         |         |                   |          |              |
|                                            |                                                 |               |                        |                            |                         |         |                   |          |              |
|                                            |                                                 |               |                        |                            |                         |         |                   |          |              |
|                                            |                                                 |               |                        |                            |                         |         |                   |          |              |
|                                            |                                                 |               |                        |                            |                         |         |                   |          |              |
|                                            |                                                 |               |                        |                            |                         |         |                   | Close    | Add Switches |

**Step 6** Set the role for the Cisco Catalyst 8000V to Core Router.

a) Click the box next to the Cisco Catalyst 8000V to choose that router, then click Actions > Set Role.

#### Figure 40:

| oric                                                                                              | c Overview - e | ext-fab-1    |                |               |               |             |                  |        |          | Actions ~ | ð?·               |
|---------------------------------------------------------------------------------------------------|----------------|--------------|----------------|---------------|---------------|-------------|------------------|--------|----------|-----------|-------------------|
| rview Switches Links Interfaces Policies Event Analytics History Resources Virtual Infrastructure |                |              |                |               |               |             |                  |        |          |           |                   |
| Filter I                                                                                          | by attributes  |              |                |               |               |             |                  |        |          |           | Action            |
|                                                                                                   | Switch         | IP Address   | Role           | Serial Number | Config Status | Oper Status | Discovery Status | Model  | VPC Role | VPC Peer  | Add Switches      |
| ~                                                                                                 | C8K3-Fab2      | 172.16.0.234 | Edge<br>Router | 98JE1U8CZ8M   | • NA          | ♥ Healthy   | • Ok             | C8000V |          |           | Preview<br>Deploy |
|                                                                                                   |                |              |                |               |               |             |                  |        |          |           | Discovery         |
|                                                                                                   |                |              |                |               |               |             |                  |        |          |           | VPC Pairing       |
|                                                                                                   |                |              |                |               |               |             |                  |        |          |           | TOR Pairing       |
|                                                                                                   |                |              |                |               |               |             |                  |        |          |           | vPC Overview      |
|                                                                                                   |                |              |                |               |               |             |                  |        |          |           | More              |

b) Locate and select the Core Router role in the Select Role list, then click Select.

All the Catalyst 8000Vs should be set to the Core Router role so that NDFC automatically enables BGP protocol.

#### Figure 41:

| Select Role           | ×      |
|-----------------------|--------|
| Q Search Role         |        |
| Spine                 |        |
| Leaf                  |        |
| Super Spine           |        |
| Edge Router (current) |        |
| Core Router           |        |
|                       |        |
|                       |        |
|                       |        |
|                       |        |
|                       |        |
|                       |        |
|                       | Select |

**Step 7** Navigate to LAN > Fabrics and select the external fabric that you created.

The Overview page for this external fabric appears.

Step 8Click the Switches tab to verify that the Cisco Catalyst 8000V that you just added appears correctly.Figure 42:

| Fabric Overview - ext-fab-1 CActions 🔿 🔿 ? -                                                        |           |              |                |               |               |             |                  |        | ● () ? - > |           |        |
|----------------------------------------------------------------------------------------------------|-----------|--------------|----------------|---------------|---------------|-------------|------------------|--------|------------|-----------|--------|
| verview Switches Links Interfaces Policies Event Analytics History Resources Virtual Infrastructure |           |              |                |               |               |             |                  |        |            |           |        |
| Filter by attributes                                                                                |           |              |                |               |               |             |                  |        |            | Actions ~ |        |
|                                                                                                    | Switch    | IP Address   | Role           | Serial Number | Config Status | Oper Status | Discovery Status | Model  | VPC Role   | VPC Peer  | Mode   |
|                                                                                                    | C8K3-Fab2 | 172.16.0.234 | Core<br>Router | 98JE1U8CZ8M   | • NA          | Healthy     | • Ok             | C8000V |            |           | Normal |
|                                                                                                    |           |              |                |               |               |             |                  |        |            |           |        |
|                                                                                                    |           |              |                |               |               |             |                  |        |            |           |        |

**Step 9** Click **Actions** > **Recalculate and Deploy**.

At this point in the process, the VXLAN and external fabrics are configured in NDFC, as shown when you navigate to **LAN** > **Fabrics**.

Figure 43:

| ≡ cisco Nexus Dashbo:                                                                                                    | ard 🕴 🕀 One | View ~      |                       |               |       | Feedback 👤 (  |  |  |  |  |
|----------------------------------------------------------------------------------------------------|-------------|-------------|-----------------------|---------------|-------|---------------|--|--|--|--|
| F Fabric Controller                                                                                                    |             |             |                       |               |       |               |  |  |  |  |
| n Dashboard                                                                                                    |             | abrics      |                       |               |       | G             |  |  |  |  |
| in the second second s |             | 00103       |                       |               |       | e             |  |  |  |  |
|                                                                                                    | Filter by   | attributes  |                       |               |       | (Actions ~ )  |  |  |  |  |
| Fabrics                                                                                                    |             | Pakala Nama | Patrola Tanto a la su | Palada Tara   | 401   | Tabala Usadh  |  |  |  |  |
| Switches                                                                                                    |             | Fabric Name | Fabric Technology     | Fabric Type   | ASN   | Fabric Health |  |  |  |  |
| Interfaces                                                                                                    | 0           | Sydney      | VXLAN Fabric          | Switch Fabric | 65084 | ♥ Minor       |  |  |  |  |
| Services                                                                                                    | 0           | ext-fab-1   | External              | External      | 65080 | ♥ Healthy     |  |  |  |  |
| 👝 Virtual Management 🗸 🗸                                                                                                    | /           |             |                       |               |       |               |  |  |  |  |

You can also use the Topology view to determine the following configurations at this point in the process:

• That there is no connectivity yet between the VXLAN and external fabrics:

Figure 44:

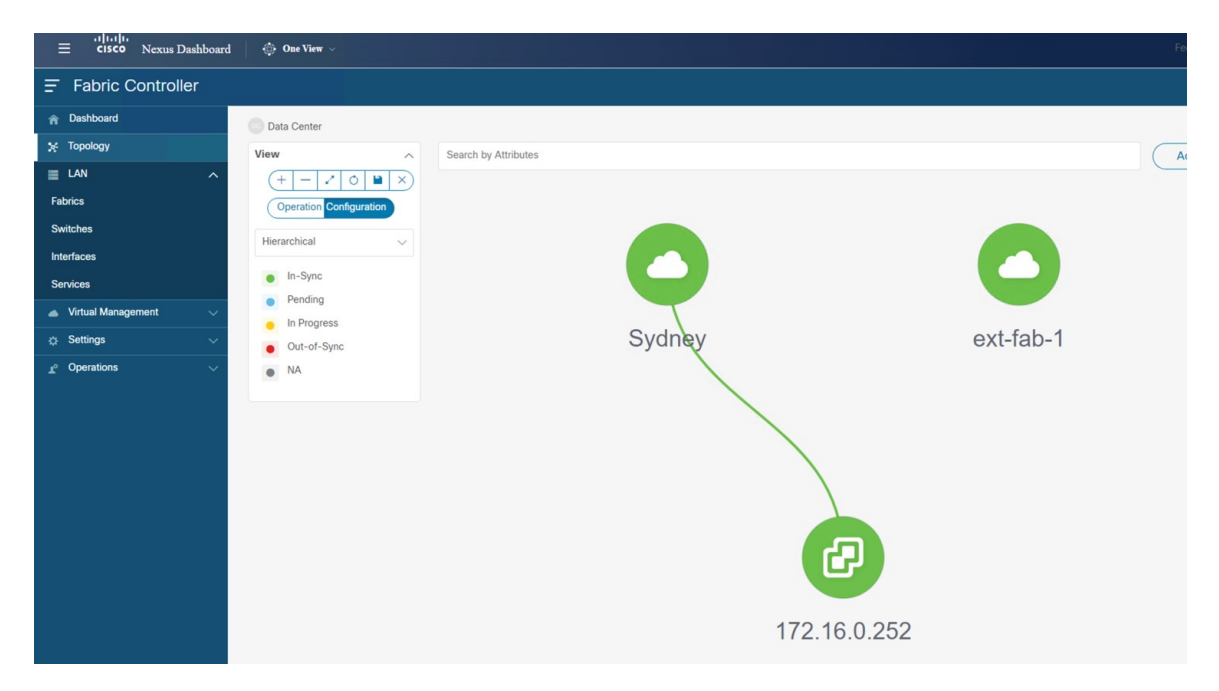

This NDFC has the VMM Visualizer feature enabled, so the vCenter icon with an IP address of 172.16.0.252 is displayed in the topology view. For more information on the VMM feature, see the Virtual Infrastructure Manager chapter in the *Cisco NDFC-Fabric Controller Configuration Guide*.

• That there are no networks or VRFs created yet in the VXLAN fabric:

#### Figure 45:

| ≡ cisco Nexus Dashboard  | 🔅 One Viev 🗸                 |
|--------------------------|------------------------------|
| Fabric Controller        |                              |
| 🎓 Dashboard              | 💿 Data Center / 🔿 Sydney     |
| ¥ Topology               | View A Search by Attributes  |
| I LAN ^                  | $(+ - 2 \circ \mathbb{R})$   |
| Fabrics                  | Show Logical Links           |
| Switches                 | Operation Configuration      |
| Interfaces               | Networks (0) VRFs (0) VM (3) |
| Services                 | Hierarchical                 |
| 📥 Virtual Management 🗸 🗸 | In-Sync                      |
| ☆ Settings ∨             | Pending                      |
| 🖈 Operations 🗸           | In Progress     Out-of-Sunc  |
|                          | <ul> <li>NA</li> </ul>       |
|                          | Multi-select O<br>0 selected |
|                          | ndtc-leat2 ndtc-leat1        |

#### What to do next

Deploy the Cloud Network Controller on the cloud sites using the procedures provided in Deploy Cloud Network Controller on Cloud Sites, on page 49.

# **Deploy Cloud Network Controller on Cloud Sites**

In this section, you will be configuring the part of the example topology highlighted below.

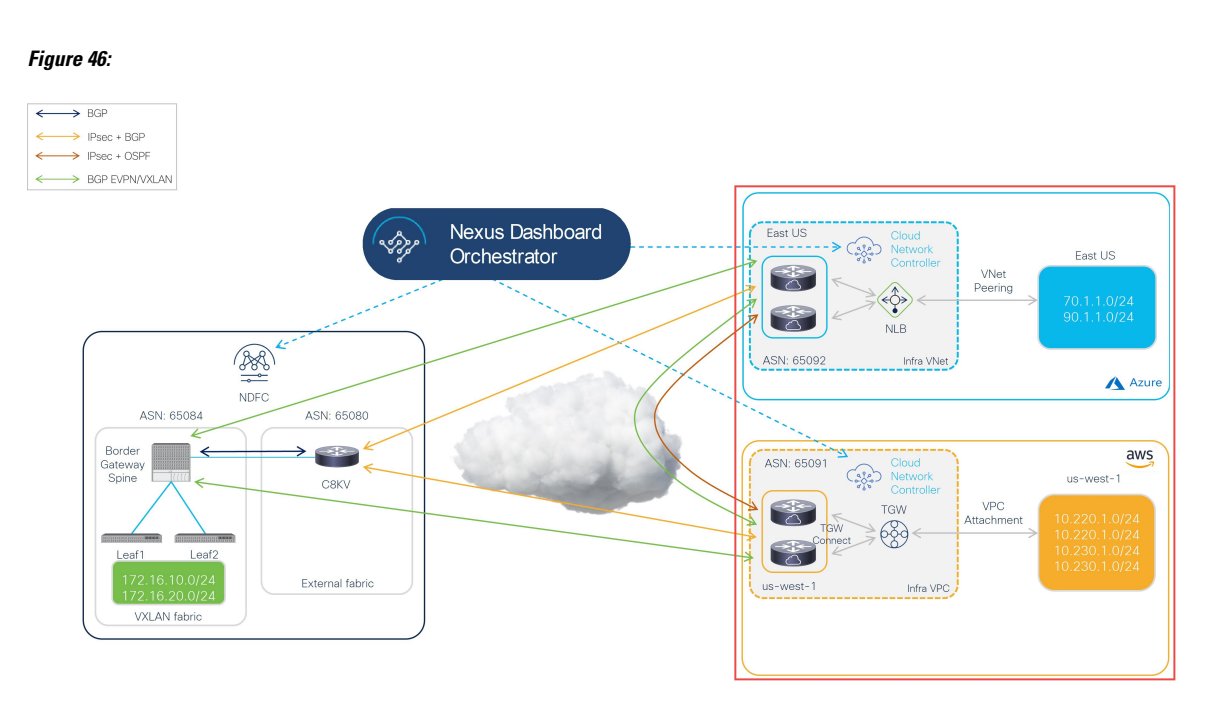

Based on the example hybrid cloud topology, these procedures assume that we will be setting up two cloud sites through the Cloud Network Controller (AWS and Azure cloud sites). We will therefore refer to the following documents throughout these procedures:

- Cisco Cloud Network Controller for AWS Installation Guide, Release 25.1(x) or later
- Cisco Cloud Network Controller for AWS User Guide, Release 25.1(x) or later
- Cisco Cloud Network Controller for Azure Installation Guide, Release 25.1(x) or later
- Cisco Cloud Network Controller for Azure User Guide, Release 25.1(x) or later

Complete the procedures in the following sections to deploy the Cloud Network Controller on the cloud sites.

## Deploy the Cloud Network Controller on the AWS Cloud Site

Follow the procedures in these sections to deploy the Cloud Network Controller on the AWS cloud site.

#### Configure the Necessary Parameters in Advanced Settings for AWS

In this section, you will make the necessary configurations for the AWS cloud site in **Advanced Settings** area in the **Cloud Network Controller Setup** page specifically for this example hybrid cloud topology.

Use the procedures provided in the "Configuring Cisco Cloud Network Controller Using the Setup Wizard" chapter in the Cisco Cloud Network Controller for AWS Installation Guide, but note that there are two areas in the **Cloud Network Controller Setup** page that you will have to configure specifically for this example hybrid cloud topology:

- Contract-based routing: Cloud Network Controller supports two types of modes:
  - Contract-based routing
  - · Route map-based routing

Contract-based routing means that a contract between the EPGs will drive the routing between VRFs, but this type of contract-based routing is not available through NDFC, so for this specific example hybrid cloud topology, you will turn off contract-based routing and will use route map-based routing instead. For more information, see the "Routing Policies" and "Configuring the Global Inter-VRF Route Leak Policy" sections in the Cisco Cloud Network Controller for AWS User Guide, Release 25.1(x) or later.

- Cloud Network Controller Access Privilege: By default, the Cloud Network Controller has Routing & Security access privilege, which means that the Cloud Network Controller can automate not only networking, it can also automate and configure security groups on the cloud. If the Cloud Network Controller automates and configures the security groups, it also has to configure the EPGs and contracts; however, EPGs and contracts are not applicable to NDFC end users who only need routing automation. To integrate well with NDO and NDFC, you should set the Cloud Network Controller Access Privilege option to Routing Only.
- **Step 1** Log into your Cisco Cloud Network Controller for AWS.
- **Step 2** Begin the process of setting up the first cloud site, the AWS cloud site, for this example hybrid cloud topology.

The first few chapters in the Cisco Cloud Network Controller for AWS Installation Guide, Release 25.1(x) or later, contain generic information that is not specific to this hybrid cloud topology use case, so complete the procedures in these chapters in that document, then return here:

- Overview
- · Preparing for Installing the Cisco Cloud Network Controller
- Configuring the Cloud Formation Template Information for the Cisco Cloud Network Controller
- Step 3 In the Cisco Cloud Network Controller GUI, click the Intent icon (<sup>2</sup>) and select Cloud Network Controller Setup.
   The Let's Configure the Basics page appears.
- **Step 4** Locate the **Advanced Settings** area and click **Edit Configuration**.
- **Step 5** In the Advanced Settings page, set the following configurations:

• **Contract Based Routing**: Verify that the box is unchecked (that this feature is not enabled). This turns off contract-based routing and uses route map-based routing instead

· Cloud Network Controller Access Privilege: Choose the Routing Only option.

#### Step 6 Click Save and Continue.

You are returned to the Let's Configure the Basics page.

#### What to do next

Follow the procedures provided in Configure the Necessary Parameters in Region Management for AWS, on page 52.

#### Configure the Necessary Parameters in Region Management for AWS

In this section, you will make the necessary configurations for the AWS cloud site in the **Region Management** area in the **Cloud Network Controller Setup** page specifically for this example hybrid cloud topology.

#### Before you begin

Complete the procedures provided in Configure the Necessary Parameters in Advanced Settings for AWS, on page 50.

#### **Step 1** Locate the **Region Management** area and click the appropriate button.

Click **Begin** if this is your first time setting up the Cloud Network Controller, or **Edit Configuration** if you had already configured region management in this Cloud Network Controller previously.

**Step 2** Enable AWS Transit Gateway.

You normally use Transit Gateway to avoid using VPN tunnels for connectivity within a region and across the regions where TGW peering is supported. For more information, see the *Increasing Bandwidth Between VPCs by Using AWS Transit Gateway or AWS Transit Gateway Connect* document.

Specifically for this example hybrid cloud topology use case, in the **Use Transit Gateway** area, click the checkbox next to **Enable** to use AWS Transit Gateway. This will allow you to add a hub network later in these procedures, which is necessary to enable TGW Connect.

**Step 3** In the **Regions to Manage** area, verify that the Cisco Cloud Network Controller home region is selected.

The region that you selected when you first deployed the Cisco Cloud Network Controller in AWS is the home region and should be selected already in this page. This is the region where the Cisco Cloud Network Controller is deployed (the region that will be managed by Cisco Cloud Network Controller), and will be indicated with the text Cloud Network Controller deployed in the Region column.

**Step 4** Select additional regions if you want the Cisco Cloud Network Controller to manage additional regions, and to possibly deploy Cisco Catalyst 8000Vs to have inter-VPC communication and Hybrid-Cloud, Hybrid Multi-Cloud, or Multi-Cloud connectivity on those other regions.

The Cisco Catalyst 8000V can provide hybrid cloud and multi-cloud connectivity for up to four regions, including the home region where Cisco Cloud Network Controller is deployed.

**Step 5** To deploy cloud routers locally to a region, click to place a check mark in the **Catalyst 8000Vs** check box for that region.

You must have at least one region with Catalyst 8000Vs deployed. However, if you choose multiple regions in this page, you do not have to have Catalyst 8000Vs in every region that you choose.

**Step 6** If you want to use AWS Transit Gateway statistics, check the box in the **TGW Stats** column for one or more regions.

Checking the check box enables collection of AWS Transit Gateway traffic statistics for infra tenants for the specified regions.

**Note** You also need to create flow logs in order to collect AWS Transit Gateway statistics. See the section "Enabling VPC Flow Logs" in the chapter "Cisco Cloud APIC Statistics" of the *Cisco Cloud APIC for AWS User Guide*, release 25.1(x) or later.

Specifically for this example hybrid cloud topology use case:

- Place a check mark in the check boxes next to the US East (N. Virginia) and US West (N. California) regions (the us-east-1 and us-west-1 regions).
- Place a check mark in the check boxes in the **Catalyst 8000Vs** and **TGW Stats** columns for the Cisco Cloud Network Controller home region.

#### Figure 47:

| ht                                                                                                    |                                                                                                    |                                                         |                                            |                  |
|----------------------------------------------------------------------------------------------------|----------------------------------------------------------------------------------------------------|---------------------------------------------------------|--------------------------------------------|------------------|
| Regions to Manage                                                                                                    | 2<br>General Co                                                                                                    | )<br>nnectivity                                         |                                            |                  |
| Eerun Claat<br>Tetera Costrate<br>Oro-Prentises ACI Site                                                                                                    | Lase-Sile Consectivity -                                                                                                    | Transf General<br>Transf General<br>B<br>Catalyst BOODY | Inter-Region Connectivity                  | Regions          |
| ect the regions to be managed by Cloud Ne<br>ween VPCs in all managed regions.                                                                                                    | twork Controller and which regions shore to Catalyst 8000V.                                                                                                    | uld host Cloud Routers. Cloud Routers need to           | be deployed in at least one region to enal | ble connectivity |
| Use Transit Gateway ()<br>C Enable<br>Regions to Manage * ()<br>Region Name                                                                                                    | Region                                                                                                    | Catalyst 8000Vs 🖗                                       | TGW Stats @                                |                  |
| Africa (Cape Town)                                                                                                    | af-south-1                                                                                                    |                                                         |                                            |                  |
| Asia Pacific (Hong Kong)                                                                                                    | ap-east-1                                                                                                    |                                                         |                                            |                  |
| Asia Pacific (Tokyo)                                                                                                    | ap-northeast-1                                                                                                    |                                                         |                                            |                  |
| Asia Pacific (Seoul)                                                                                                    | ap-northeast-2                                                                                                    |                                                         |                                            |                  |
| Asia Pacific (Osaka-Local)                                                                                                    | ap-northeast-3                                                                                                    |                                                         |                                            |                  |
| Asia Pacific (Mumbai)                                                                                                    | ap-south-1                                                                                                    |                                                         |                                            |                  |
| Asia Pacific (Singapore)                                                                                                    | ap-southeast-1                                                                                                    |                                                         |                                            |                  |
|                                                                                                    |                                                                                                    |                                                         |                                            |                  |
| Asia Pacific (Sydney)                                                                                                    | ap-southeast-2                                                                                                    |                                                         |                                            |                  |
| Asia Pacific (Sydney)                                                                                                    | ap-southeast-2<br>ap-southeast-3                                                                                                    |                                                         |                                            |                  |
| Asia Pacific (Sydney) Asia Pacific (Jakarta) Canada (Central)                                                                                                    | ap-southeast-2<br>ap-southeast-3<br>ca-central-1                                                                                                    |                                                         |                                            |                  |
| Asia Pacific (Sydney) Asia Pacific (Jakarta) Canada (Central) EU (Frankfurt)                                                                                                    | ap-southeast-3<br>ap-southeast-3<br>ca-central-1<br>eu-central-1                                                                                                    |                                                         |                                            |                  |
| Asia Pacific (Sydney) Asia Pacific (Jakarta) Canada (Central) EU (Frankfurt) EU (Stockholm)                                                                                                    | ap-southeast-2<br>ap-southeast-3<br>ca-central-1<br>eu-central-1<br>eu-north-1                                                                                                    |                                                         |                                            |                  |
| Asia Pacific (Sydney) Asia Pacific (Jakarta) Canada (Central) EU (Frankfurt) EU (Sociholm) EU Sociholm) Europe (Mian)                                                                                                    | ap-southeast-2<br>ap-southeast-3<br>ca-central-1<br>eu-central-1<br>eu-north-1<br>eu-south-1                                                                                              |                                                         |                                            |                  |
| Asia Pacific (Systemy) Asia Pacific (Jakarta) Cansola (Central) EU (Frankfurt) EU (Stockholm) EU (Stockholm) EUrope (Man) EU (reland)                                                                                                    | ap-southeast-2<br>ap-southeast-3<br>ca-central-1<br>eu-central-1<br>eu-north-1<br>eu-south-1<br>eu-south-1                                                                                |                                                         |                                            |                  |
| Asia Pacific (Systemy) Asia Pacific (Jakarta) Cansala (Central) EU (Frankfurt) EU (Stockholm) EU (Stockholm) EU (Stockholm) EU (veland) EU (veland) EU (veland)                                                                                                    | ap-southeast-2<br>ap-southeast-3<br>ca-central-1<br>eu-central-1<br>eu-north-1<br>eu-south-1<br>eu-west-1<br>eu-west-2                                                                    |                                                         |                                            |                  |
| Asia Pacific (Systemy) Asia Pacific (Jakarta) Cansala (Central) EU (Frankfurt) EU (Stockholm) EU (Stockholm) EU (Stockholm) EU (veland) EU (veland) EU (veland) EU (veland) EU (veland)                                                                                                    | ap-southeast-2<br>ap-southeast-3<br>ca-central-1<br>eu-central-1<br>eu-north-1<br>eu-south-1<br>eu-south-1<br>eu-west-1<br>eu-west-2<br>eu-west-3                                         |                                                         |                                            |                  |
| Asia Pacific (Systemy) Asia Pacific (Jakarta) Cansala (Central) EU (Frankfurt) EU (Stockholm) EU (Stockholm) EU (Stockholm) EU (veland) EU (veland) EU (veland) EU (veland) EU (veland) Middle East (Bahrain)                                                                                                    | ap-southeast-2<br>ap-southeast-3<br>ca-central-1<br>eu-central-1<br>eu-south-1<br>eu-south-1<br>eu-west-1<br>eu-west-2<br>eu-west-3<br>me-south-1                                         |                                                         |                                            |                  |
| Asia Pacific (Systemy) Asia Pacific (Jakarta) Cansala (Central) EU (Frankfurt) EU (Stockholm) EU (Stockholm) EU (Stockholm) EU (Veland) EU (Veland) EU (Veland) EU (Lendon) EU (Paria) South America (Sao Paulo)                                                                                                    | ap-southeast-2<br>ap-southeast-3<br>ca-central-1<br>eu-central-1<br>eu-south-1<br>eu-south-1<br>eu-west-1<br>eu-west-2<br>eu-west-3<br>me-south-1<br>sa-east-1                            |                                                         |                                            |                  |
| Asia Pacific (Systemy) Asia Pacific (Jakarta) Cansala (Central) EU (Frankfurt) EU (Stockholm) EU (Stockholm) EU (Stockholm) EU (Lendon) EU (Lendon) EU (Lendon) EU (Lendon) US East (N. Vrognia)                                                                                                    | ap-southeast-2<br>ap-southeast-3<br>ca-central-1<br>eu-central-1<br>eu-north-1<br>eu-south-1<br>eu-west-1<br>eu-west-2<br>eu-west-3<br>me-south-1<br>sa-east-1<br>us-east-1               |                                                         |                                            |                  |
| Asia Pacific (Systemy) Asia Pacific (Jakarta) Cansala (Central) EU (Frankfurt) EU (Stockholm) EU (Stockholm) EU (Stockholm) EU (Lendon) EU (Lendon) EU (Lendon) EU (Para) Middle East (Bahrain) US East (Na Vraginia) US East (Na Vraginia) US East (Na Vraginia)                                                                                                    | ap-southeast-2<br>ap-southeast-3<br>ca-central-1<br>eu-central-1<br>eu-north-1<br>eu-south-1<br>eu-west-1<br>eu-west-2<br>eu-west-3<br>me-south-1<br>sa-east-1<br>us-east-2               |                                                         |                                            |                  |
| Asia Pacific (Systemy) Asia Pacific (Jakarta) Cansada (Central) EU (Frankfurt) EU (Stockholm) EU (Stockholm) EU (Stockholm) EU (Lendon) EU (Lendon) EU (Lendon) EU (Lendon) US East (Nu Vrogina) US East (Nu Vrogina) US East (Nu Vrogina) US East (Nu Vrogina) US East (Nu Vrogina) US East (Nu Vrogina) US East (Nu Vrogina) US East (Nu Vrogina) US East (Nu Vrogina) US East (Nu Vrogina) US East (Nu Vrogina) US East (Nu Vrogina) | ap-southeast-2<br>ap-southeast-3<br>ca-central-1<br>eu-central-1<br>eu-south-1<br>eu-south-1<br>eu-west-1<br>eu-west-3<br>mei-south-1<br>sa-east-1<br>us-east-1<br>us-east-2<br>us-west-1 |                                                         |                                            |                  |

**Step 7** When you have selected all the appropriate regions, click **Next** at the bottom of the page.

The General Connectivity page appears.

**Step 8** Make the necessary configurations in the **General Connectivity** page.

See the "Configuring Cisco Cloud Network Controller Using the Setup Wizard" chapter in the *Cisco Cloud Network Controller for AWS Installation Guide*, Release 25.1(x) or later, for more information.

Specifically for this example hybrid cloud topology use case, add a hub network using the procedures in the following steps.

In Cisco Cloud Network Controller, a collection of two or more AWS Transit Gateways is called a **hub network**. A hub network provides network isolation for VRFs. A group of VRFs can be attached to a hub network to isolate the group of VRFs from other VRFs that are attached to other hub networks. A hub network creates at least two AWS Transit Gateways for each region.

#### Step 9 In the Hub Network area, click Add Hub Network.

The Add Hub Network window appears.

- **Step 10** In the **Name** field, enter a name for the hub network.
- **Step 11** In the **BGP Autonomous System Number** field, enter a zero for AWS to choose a number, or enter a value between 64512 and 65534, inclusive, for each hub network, and then click the check mark next to the field.

For example, using the information in the example hybrid cloud topology, you would enter 65091 in this field.

**Step 12** In the **TGW Connect** field, click the checkbox next to **Enable** to enable the AWS Transit Gateway Connect feature.

You will enable the AWS Transit Gateway Connect feature for this example hybrid cloud topology use case. See *Increasing Bandwidth Between VPCs by Using AWS Transit Gateway or AWS Transit Gateway Connect* for more information.

#### **Step 13** In the **CIDRs** area, click **Add CIDR**.

This will be the AWS Transit Gateway Connect CIDR block, which will be used as the connect peer IP address (the GRE outer peer IP address) on the Transit Gateway side.

- a) In the Region field, click Select Region and select the appropriate region.
- b) In the **CIDR** field, enter the CIDR block that will be used as the connect peer IP address on the Transit Gateway side.

Figure 48:

| CIDR            |        |     |
|-----------------|--------|-----|
| Region *        | CIDR * |     |
| Select Region > |        | ✓ × |

- c) Click the checkmark to accept these values for this CIDR block.
- d) For every managed region that will be using the AWS Transit Gateway Connect feature, repeat these steps to add CIDR blocks to be used for each of those managed regions.

#### Figure 49:

| Add Hub Network                       |                                   | ×    |
|---------------------------------------|-----------------------------------|------|
| Name *                                |                                   |      |
| hub1                                  |                                   |      |
| BGP Autonomous System Number *        |                                   |      |
| 65091                                 |                                   |      |
| TGW Connect                           |                                   |      |
| Enable                                |                                   |      |
| Changing the use of TGW Connect w     | ill cause temporary traffic loss. |      |
| CIDR                                  |                                   |      |
| Region *                              | CIDR *                            |      |
| US West (Oregon)                      | 176.16.11.0/24                    | / 11 |
| Add CIDR                              |                                   |      |
| TGW Route Table Association Labels 🌒  |                                   |      |
| Name *                                |                                   |      |
| Add TGW Route Table Association Label |                                   |      |
|                                       |                                   | Add  |
|                                       |                                   |      |

#### **Step 14** Complete the remaining configurations as you normally would.

- Complete the remaining configurations in the **General Connectivity** page as you normally would, then click **Save** and **Continue**.
- Complete the necessary configurations in the Smart Licensing page as you normally would.

See the "Configuring Cisco Cloud Network Controller Using the Setup Wizard" chapter in the Cisco Cloud Network Controller for AWS Installation Guide, Release 25.1(x) or later, for more information.

At this point in the process, you have completed the basic configurations for the first cloud site for the Cisco Cloud Network Controller (in this example hybrid cloud topology, the AWS cloud site). Proceed with the following steps to complete the basic configurations for the second cloud site for the Cisco Cloud Network Controller (in this example hybrid cloud site).

**Step 15** Configure Direct Connect for AWS, if necessary.

Configure Direct Connect if you want private connections for the connectivity for the Catalyst 8000V routers to the cloud networks. For information on configuring Direct Connect for AWS, see the Cisco Cloud Network Controller for AWS User Guide, release 25.1(x) or later.

#### What to do next

Deploy the Cloud Network Controller on the second cloud site (the Azure cloud site) using the procedures provided in Deploy the Cloud Network Controller on the Azure Cloud Site, on page 56.

## Deploy the Cloud Network Controller on the Azure Cloud Site

Follow the procedures in these sections to deploy the Cloud Network Controller on the Azure cloud site.

#### **Configure the Necessary Parameters in Advanced Settings for Azure**

In this section, you will make the necessary configurations for the Azure cloud site in **Advanced Settings** area in the **Cloud Network Controller Setup** page specifically for this example hybrid cloud topology.

Make the same configurations for the Azure cloud site as you did for the AWS cloud site.

Use the procedures provided in the "Configuring Cisco Cloud Network Controller Using the Setup Wizard" chapter in the Cisco Cloud Network Controller for Azure Installation Guide, but note that there are two areas in the **Cloud Network Controller Setup** page that you will have to configure specifically for this example hybrid cloud topology:

- Contract-based routing: Cloud Network Controller supports two types of modes:
  - Contract-based routing
  - Route map-based routing

Contract-based routing means that a contract between the EPGs will drive the routing between VRFs, but this type of contract-based routing is not available through NDFC, so for this specific example hybrid cloud topology, you will turn off contract-based routing and will use route map-based routing instead. For more information, see the "Routing Policies" and "Configuring the Global Inter-VRF Route Leak Policy" sections in the Cisco Cloud Network Controller for AWS User Guide, Release 25.1(x) or later.

• Cloud Network Controller Access Privilege: By default, the Cloud Network Controller has Routing & Security access privilege, which means that the Cloud Network Controller can automate not only networking, it can also automate and configure security groups on the cloud. If the Cloud Network Controller automates and configures the security groups, it also has to configure the EPGs and contracts; however, EPGs and contracts are not applicable to NDFC end users who only need routing automation. To integrate well with NDO and NDFC, you should set the Cloud Network Controller Access Privilege option to Routing Only.

#### Before you begin

Deploy the Cloud Network Controller on the first cloud site (the AWS cloud site) using the procedures provided in Deploy the Cloud Network Controller on the AWS Cloud Site, on page 50.

- **Step 1** Log into your Cisco Cloud Network Controller for Azure.
- **Step 2** Begin the process of setting up the second cloud site, the Azure cloud site, for this example hybrid cloud topology.

The first few chapters in the Cisco Cloud Network Controller for Azure Installation Guide, Release 25.1(x) or later, contain generic information that is not specific to this hybrid cloud topology use case, so complete the procedures in these chapters in that document, then return here:

• Overview

- · Preparing for Installing the Cisco Cloud Network Controller
- Deploying the Cisco Cloud Network Controller in Azure
- Step 3 In the Cisco Cloud Network Controller GUI, click the Intent icon (<sup>2</sup>) and select Cloud Network Controller Setup.
   The Let's Configure the Basics page appears.
- **Step 4** Locate the **Advanced Settings** area and click **Edit Configuration**.
- **Step 5** In the Advanced Settings page, set the following configurations:
  - Contract Based Routing: Verify that the box is unchecked (that this feature is not enabled). This turns off contract-based routing and uses route map-based routing instead
  - · Cloud Network Controller Access Privilege: Choose the Routing Only option.

#### Step 6 Click Save and Continue.

You are returned to the Let's Configure the Basics page.

#### What to do next

Follow the procedures provided in Configure the Necessary Parameters in Region Management for Azure, on page 57.

#### **Configure the Necessary Parameters in Region Management for Azure**

In this section, you will make the necessary configurations for the Azure cloud site in the **Region Management** area in the **Cloud Network Controller Setup** page specifically for this example hybrid cloud topology.

#### Before you begin

Follow the procedures provided in Configure the Necessary Parameters in Advanced Settings for Azure, on page 56.

**Step 1** Locate the **Region Management** area and click the appropriate button.

Click **Begin** if this is your first time setting up the Cloud Network Controller, or **Edit Configuration** if you had already configured region management in this Cloud Network Controller previously.

**Step 2** Verify that the **Virtual Network Peering** in the **Connectivity for Internal Network** area is automatically enabled.

VNet peering at the global level is set in the **Connectivity for Internal Network** area, which enables VNet peering at the Cisco Cloud Network Controller level, deploying NLBs in all the regions with a CCR. For release 5.1(2) and later, VNet peering at the global level is enabled by default and cannot be disabled. See *Configuring VNet Peering for Cloud APIC for Azure* for more information.

**Step 3** In the **Regions to Manage** area, verify that the Cisco Cloud Network Controller home region is selected.

The region that you selected when you first deployed the Cisco Cloud Network Controller in AWS is the home region and should be selected already in this page. This is the region where the Cisco Cloud Network Controller is deployed (the region that will be managed by Cisco Cloud Network Controller), and will be indicated with the text Cloud Network Controller deployed in the Region column.

- **Note** Because Azure VNet peering is enabled automatically, you must also check the box in the **Catalyst 8000Vs** column for the Cisco Cloud Network Controller home region, if it is not checked already.
- **Step 4** Select additional regions if you want the Cisco Cloud Network Controller to manage additional regions, and to possibly deploy Cisco Catalyst 8000Vs to have inter-VNet communication and Hybrid-Cloud, Hybrid Multi-Cloud, or Multi-Cloud connectivity on those other regions.

The Cisco Catalyst 8000V can provide hybrid cloud and multi-cloud connectivity for up to four regions, including the home region where Cisco Cloud Network Controller is deployed.

**Step 5** To deploy cloud routers locally to a region, click to place a check mark in the **Catalyst 8000Vs** check box for that region.

You must have at least one region with Catalyst 8000Vs deployed. However, if you choose multiple regions in this page, you do not have to have Catalyst 8000Vs in every region that you choose.

Specifically for this example hybrid cloud topology use case, place a check mark in the check box in the **Catalyst 8000Vs** column for the Cisco Cloud Network Controller home region.

Figure 50:

| Setup - Region N | lanagement                                             |                                          |                   |
|------------------|--------------------------------------------------------|------------------------------------------|-------------------|
|                  | i Please note that CSR is now changed to Catalyst 8000 | V.                                       |                   |
|                  | Connectivity for Internal Network  VNet Peering        |                                          |                   |
|                  | Regions to Manage * 🕲                                  |                                          |                   |
|                  | Region Name                                            | Region                                   | Catalyst 8000Vs 🐠 |
|                  | Australia Central                                      | australiacentral                         |                   |
|                  | Australia Central 2                                    | australiacentral2                        |                   |
|                  | Australia East                                         | australiaeast                            |                   |
|                  | Australia Southeast                                    | australiasoutheast                       |                   |
|                  | Brazil South                                           | brazilsouth                              |                   |
|                  | Canada Central                                         | canadacentral                            |                   |
|                  | Canada East                                            | canadaeast                               |                   |
|                  | Central India                                          | centralindia                             |                   |
|                  | Central US                                             | centralus                                |                   |
|                  | East Asia                                              | eastasia                                 |                   |
|                  | East US                                                | eastus Cloud Network Controller Deployed |                   |

Step 6When you have selected all the appropriate regions, click Next at the bottom of the page.The General Connectivity page appears.

**Step 7** Make the necessary configurations in the **General Connectivity** page.

See the "Configuring Cisco Cloud Network Controller Using the Setup Wizard" chapter in the *Cisco Cloud Network Controller for Azure Installation Guide*, Release 25.1(x) or later, for more information.

Specifically for this example hybrid cloud topology use case, make the following configurations for the Cisco Catalyst 8000Vs using the procedures in the following steps.

**Step 8** Under the **General** area, in the **Subnet Pools for Cloud Routers** field, click **Add Subnet Pool for Cloud Routers** to add additional subnets for the Catalyst 8000Vs.

The first subnet pool is automatically populated (shown as System Internal). Addresses from this subnet pool will be used for inter-region connectivity for any additional regions that are added that need to be managed by the Cisco Cloud Network Controller. Subnet pools added in this field must be a valid IPv4 subnet with mask /24.

Add additional subnets for Catalyst 8000Vs in this step in these situations:

- If you have a Catalyst 8000V deployed in the Cisco Cloud Network Controller home region, add one additional subnet pool in addition to the System Internal subnet pool that is automatically generated.
- If you selected additional regions to be managed by Cisco Cloud Network Controller in the previous page:
  - Add *one* additional subnet pool for every managed region with 2-4 Catalyst 8000Vs per managed region (if you enter **2**, **3**, or **4** in the **Number of Routers Per Region** field in this page)
  - Add *two* additional subnet pools for every managed region with five or more Catalyst 8000Vs per managed region (if you enter between **5** and **8** in the **Number of Routers Per Region** field in this page)

Specifically for this example hybrid cloud topology use case, add one additional subnet pool using 10.90.1.0/24 as the subnet entry.

Figure 51:

| Setup - Region Management                                             |                                                                              |                                                                     |                    |                         |
|-----------------------------------------------------------------------|------------------------------------------------------------------------------|---------------------------------------------------------------------|--------------------|-------------------------|
| External Cloud<br>Network Controller                                  | ACI Site                                                                     | Inter-Site Connectivity -                                           |                    | R<br>Catalyst 8000V     |
| Configure the fabric infra connection the configuration template used | ectivity for the Cloud S<br>d for the Cloud Routers<br>is now changed to Cat | ite. The Fabric Autonomous Sy<br>in the Cloud Site.<br>alyst 8000V. | stem Number is use | d for BGP peering insid |
| General                                                               |                                                                              |                                                                     |                    |                         |
| Subnet Pools for Cloud Ro                                             | outers 📵                                                                     |                                                                     |                    |                         |
| Subnet *                                                              | Regions                                                                      | Created By                                                          |                    |                         |
| 10.90.0.0/24                                                          |                                                                              | System Internal                                                     | 8                  |                         |
| 10.90.1.0/24                                                          |                                                                              | User                                                                | 8                  |                         |
| + Add Subnet Pool for                                                 | Cloud Routers                                                                |                                                                     |                    |                         |

**Step 9** Under the **Catalyst 8000Vs** area, in the **BGP Autonomous System Number for C8kVs** field, enter the BGP autonomous system number (ASN) that is unique to this site.

The BGP autonomous system number can be in the range of 1 - 65534. See the "Configuring Cisco Cloud Network Controller Using the Setup Wizard" chapter in the *Cisco Cloud Network Controller for Azure Installation Guide*, Release 25.1(x) or later, for additional restrictions.

Specifically for this example hybrid cloud topology use case, you would enter 65092 in the **BGP Autonomous System Number for C8kVs** field.

#### Figure 52:

| Setup - Region Management                                                                                   |             |
|----------------------------------------------------------------------------------------------------|-------------|
| Catalyst 8000Vs                                                                                             |             |
| BGP Autonomous System Number for C8kVs *  65092 Assign Public IP to C8kV Interface  Cashie                  |             |
| Changing C8kV connectivity from private to public (or vice versa) may cause disruption in your network.     |             |
| Number of Routers Per Region<br>2 V                                                                         |             |
| Username *<br>cisco                                                                                         |             |
| Paesword                                                                                                    |             |
| Confirm Password                                                                                            |             |
| Please ensure that the license account has licenses corresponding to the Router's throughput entered below. |             |
| Pricing Type * BYOL  V                                                                                      |             |
| Throughput of the routers  Tier1 (up to 100M throughput)                                                    |             |
| TCP MSS *  1300                                                                                             |             |
| License Token  Back to Overview Previous                                                                    | Next Save : |

**Step 10** Click **Next**, then complete the remaining configurations as you normally would.

- Complete the remaining configurations in the **General Connectivity** page as you normally would, then click **Save** and **Continue**.
- Complete the necessary configurations in the Smart Licensing page as you normally would.

See the "Configuring Cisco Cloud Network Controller Using the Setup Wizard" chapter in the *Cisco Cloud Network Controller for Azure Installation Guide*, Release 25.1(x) or later, for more information.

#### **Step 11** Configure ExpressRoute for Azure, if necessary.

Configure ExpressRoute if you want private connections for the connectivity for the Catalyst 8000V routers to the cloud networks. For information on configuring ExpressRoute for Azure, see the *Cisco Cloud Network Controller for Azure User Guide*, release 25.1(x) or later.

#### What to do next

Onboard the NDFC-managed sites (VXLAN fabric, external fabric, and cloud sites) into Nexus Dashboard (ND) and Nexus Dashboard Orchestrator (NDO) using the procedures provided in Onboard the NDFC and Cloud Sites into ND and NDO, on page 62.

# **Onboard the NDFC and Cloud Sites into ND and NDO**

#### Before you begin

- Create the NDFC VXLAN fabric using the procedures provided in Create an NDFC VXLAN Fabric, on page 33.
- Create the NDFC external fabric using the procedures provided in Create an NDFC External Fabric, on page 42.
- Deploy the Network Cloud Controller on the first cloud site using the procedures provided in Deploy the Cloud Network Controller on the AWS Cloud Site, on page 50.
- Deploy the Network Cloud Controller on the second cloud site using the procedures provided in Deploy the Cloud Network Controller on the Azure Cloud Site, on page 56.
- **Step 1** Log into the Nexus Dashboard (ND) cluster with Nexus Dashboard Orchestrator (NDO).
- Step 2 In Nexus Dashboard, click Sites > Add Site.

#### Figure 53:

| Ξ              | E cisco Nexu      | is Dashbo | ard and Admin Console |      |      |                     |                  |               | Feedback 👤 🕐 |
|----------------|-------------------|-----------|-----------------------|------|------|---------------------|------------------|---------------|--------------|
| Ξ              | Admin Cons        | ole       | G fab2nd2             |      |      |                     |                  |               | 📀 🖪 🛱        |
| 6              | Overview<br>Sites |           | Sites                 |      |      |                     |                  |               | ٥            |
| =              | Services          |           | Filter by attributes  |      |      |                     |                  |               | Add Site     |
| 0              | System Resources  |           | Health Score          | Name | Туре | Connectivity Status | Firmware Version | Services Used |              |
| 0              | Infrastructure    |           |                       |      |      |                     |                  |               |              |
| T <sub>o</sub> | Administrative    |           |                       |      |      |                     |                  |               |              |
|                |                   |           |                       |      |      |                     |                  |               |              |
|                |                   |           |                       |      |      | No rows found       |                  |               |              |
|                |                   |           | 10 v Rows             |      |      |                     |                  | Page 1 of 1 4 | ≪<0 to 0-0>≫ |

The Add Site page appears.

- Step 3 Click the NDFC box in the Add Site page.
- **Step 4** Enter the necessary information to add the NDFC site.
  - In the Hostname/IP Address field, enter the data interface IP address for your NDFC.
  - In the Username and Password field, enter the username and password login information for your NDFC.
- Step 5 Click Select Sites.

#### Figure 54:

| ≡ disco Nexus Dash      | nboard 🤅 | ) One View $\vee$                                                                                                    |                                                                           |                          |             | Feedback |
|-------------------------|----------|----------------------------------------------------------------------------------------------------|---------------------------------------------------------------------------|--------------------------|-------------|----------|
| Admin Console           | C fab2no | d2                                                                                                    |                                                                           |                          |             | 0 0 0    |
| © Sites                 | a sines  |                                                                                                    |                                                                           |                          |             |          |
| III Services            |          | Site Type                                                                                                    |                                                                           |                          | 10 <u>4</u> |          |
| System Resources        |          |                                                                                                    | 0                                                                         |                          |             | ۲        |
| Operations              |          | ACI                                                                                                    |                                                                           | Cloud Network Controller | NDFC        |          |
| O Infrastructure        |          |                                                                                                    |                                                                           |                          |             |          |
| <u>4</u> Administrative |          | Preschality is required between Nexus Dask<br>network. Use the DCNMNDFC Iseans if address<br>Hostname(IP Address *<br>172 161 191<br>Username * O<br>down<br>Dasword * O<br>unum<br>Ensistent<br>Direct Block<br>Sites<br>Bis Name<br>Greets Block<br>Sites<br>Market Dasks<br>Name<br>Add Security Domains<br>Name<br>Add Security Domains     Name<br>Add Security Domains     Name | eard data network and DCMMND/FC site<br>is for onboarding DCMM/ND/FC site | C Intend<br>5.           | ля.         |          |

**Step 6** Click the boxes next to the two NDFC sites that you added previously (the VXLAN fabric and external fabric sites), then click **Select**.

#### Figure 55:

|                     | <b>O</b> 1652nd2 |                                                                                                    |                                                                                                    |                                           |            | 0 ( |
|---------------------|------------------|----------------------------------------------------------------------------------------------------|----------------------------------------------------------------------------------------------------|-------------------------------------------|------------|-----|
| a Overview          | -                |                                                                                                    |                                                                                                    |                                           |            |     |
| S Sites             |                  |                                                                                                    |                                                                                                    |                                           |            |     |
|                     |                  | Site Type                                                                                                    |                                                                                                    |                                           |            |     |
| G Gystein Resources |                  |                                                                                                    |                                                                                                    |                                           |            | ۲   |
| Coperations         |                  | ACI                                                                                                    |                                                                                                    | Cloud Network Controller                  | NDFC       |     |
| iofrastructure      |                  |                                                                                                    | Select                                                                                                    |                                           | ×          |     |
|                     |                  | Prescharting in scores     Prescharting in scores     Heatmannel® Address     T216119     Username      Pressent • ①     Inter     Login Domain ①     Inter     Itses | Control Control Contro | No teen solicited<br>Select the For Crain |            |     |
|                     |                  |                                                                                                    |                                                                                                    |                                           | Cancel 200 |     |
|                     |                  | O Select Sites                                                                                                    |                                                                                                    |                                           |            |     |
|                     |                  |                                                                                                    |                                                                                                    |                                           |            |     |
|                     |                  | Add Security Domains                                                                                                    |                                                                                                    |                                           |            |     |

You are returned to the Add Site page.

- Step 7Verify that the two NDFC sites (VXLAN fabric and external fabric sites) appear correctly in the Nexus Dashboard<br/>Add Site page, then click Save.
- **Step 8** In Nexus Dashboard, click **Sites** > **Add Site** again to add the first cloud site.

#### Figure 56:

| ≡ cisco Nexus                          | Dashboa | ard 🛛 🗐 o Admin Console 🗸 |           |      |                     |                  | Feed                 | back 1 O    |
|----------------------------------------|---------|---------------------------|-----------|------|---------------------|------------------|----------------------|-------------|
| = Admin Conso                          | le      | G fab2nd2                 |           |      |                     |                  | 0                    | 00          |
| G Overview                             |         | Sites                     |           |      |                     |                  |                      | 0           |
| III Services                           |         | Filter by attributes      |           |      |                     |                  |                      | Add Site    |
| E/ System Resources                    |         | Health Score              | Name      | Туре | Connectivity Status | Firmware Version | Services Used        |             |
| C Infrastructure                       |         | A Minor                   | Sydney    | NDFC | (O up               | 12.1.2.275       | 0                    |             |
| $\underline{x}^{\circ}$ Administrative |         | Ø Healthy                 | ext-fab-1 | NDFC | ( qU (Q)            | 12.1.2.275       | 0                    |             |
|                                        |         |                           |           |      |                     |                  |                      |             |
|                                        |         |                           |           |      |                     |                  |                      |             |
|                                        |         |                           |           |      |                     |                  |                      |             |
|                                        |         |                           |           |      |                     |                  |                      |             |
|                                        |         |                           |           |      |                     |                  |                      |             |
|                                        |         |                           |           |      |                     |                  |                      |             |
|                                        |         | 10 ~ Rows                 |           |      |                     |                  | Page 1 of 1 << < 1-2 | l of 2 >>>> |

The Add Site page appears.

- **Step 9** Click the **Cloud Network Controller** box in the **Add Site** page, then enter the necessary information to add the first cloud site (the AWS site in this example topology).
  - In the Hostname/IP Address field, enter the IP address of the Cloud Network Controller (CNC) for the first cloud site.
  - In the **Username** and **Password** field, enter the username and password login information of the Cloud Network Controller (CNC) for the first cloud site.
  - For Cloud Network Controller (CNC), Enable Proxy if the CNC is reachable via a proxy. Proxy must be already configured in your Nexus Dashboard's cluster settings. If the proxy is reachable via management network, a static management network route must also be added for the proxy IP address. For more information about proxy and route configuration, see *Nexus Dashboard User Guide* for your release.

#### Figure 57:

| ≡ cisco Nexus Dashbo                                                    | oard 🛛 🍈 One View 🗸                   |                          |        |
|-------------------------------------------------------------------------|---------------------------------------|--------------------------|--------|
|                                                                         | G fab2nd2                             |                          | 01     |
| Overview     Sites                                                      | 4 Sites                               |                          |        |
| III Services                                                            | Site Type                             |                          |        |
| <ul> <li><i>⊕</i> System Resources ∨</li> <li>□ Operations ∨</li> </ul> | ACI                                   | Cloud Network Controller |        |
| ◯ Infrastructure ~                                                      |                                       |                          |        |
| $\underline{r}^{\circ}$ Administrative $\lor$                           | General                               |                          |        |
|                                                                         | Name *                                |                          |        |
|                                                                         | Settings                              |                          |        |
|                                                                         | Hostname/IP Address *                 |                          |        |
|                                                                         | Username • ①<br>admin<br>Reserved • ① |                          |        |
|                                                                         |                                       | •                        |        |
|                                                                         | Login Domain ⊙                        |                          |        |
|                                                                         | Enable Proxy                          |                          |        |
|                                                                         | Name                                  |                          |        |
|                                                                         | Add Security Domains                  |                          |        |
|                                                                         |                                       |                          | Cancel |
- **Step 10** Click **Save** to add the first cloud site.
- **Step 11** In Nexus Dashboard, click **Sites** > **Add Site** again to add the second cloud site.

#### Figure 58:

| ≡ cisco Nexus Das                                          | hboard | a Admin Console      |           |                   |                     |                  | Ŕ                | iedzack 🛓 🛙   |
|------------------------------------------------------------|--------|----------------------|-----------|-------------------|---------------------|------------------|------------------|---------------|
|                                                            | G      | fab2nd2              |           |                   |                     |                  | C                |               |
| Overview     Sites                                         |        | Sites                |           |                   |                     |                  |                  | 0             |
| III Services                                               |        | Filter by attributes |           |                   |                     |                  |                  | Add Site      |
| <ul> <li>System Resources</li> <li>Descriptions</li> </ul> |        | Health Score         | Name      | Туре              | Connectivity Status | Firmware Version | Services Used    |               |
| C Infrastructure                                           |        | <u>(А</u> марог)     | AWS       | Cloud Network aws | (@u@)               | 25.1(te)         | 0                |               |
| <u>1</u> ° Administrative                                  |        | 金 Minor              | Sydney    | NOFC              | (@up)               | 12.1.2.275       | 0                |               |
|                                                            |        | Ø Healthy            | ext-fab-1 | NDFC              | (Qup)               | 12.1.2.275       | 0                |               |
|                                                            |        |                      |           |                   |                     |                  |                  |               |
|                                                            |        |                      |           |                   |                     |                  |                  |               |
|                                                            |        |                      |           |                   |                     |                  |                  |               |
|                                                            |        |                      |           |                   |                     |                  |                  |               |
|                                                            |        | Tax shares           |           |                   |                     |                  |                  |               |
|                                                            |        | 10 V Rows            |           |                   |                     |                  | Page 1 of 1 << < | 1-3 of 3 2 22 |
|                                                            |        |                      |           |                   |                     |                  |                  |               |
|                                                            |        |                      |           |                   |                     |                  |                  |               |
|                                                            |        |                      |           |                   |                     |                  |                  |               |

The Add Site page appears.

**Step 12** Click the **Cloud Network Controller** box in the **Add Site** page, then enter the necessary information to add the Cloud Network Controller (CNC) for the second cloud site (the Azure site in this example topology).

Repeat the previous set of steps, this time entering the necessary information in the **Hostname/IP Address**, **Username**, and **Password** fields for the Cloud Network Controller (CNC) for the second cloud site, and clicking **Enable Proxy** if the CNC for the second cloud site is reachable via a proxy.

Figure 59:

| ≡ cisco Nexus Dash | iboard 🕴 🕀 | One View ~            |          |                  |   |      |   | Feed        |
|--------------------|------------|-----------------------|----------|------------------|---|------|---|-------------|
|                    | G fab2nd   | 2                     |          |                  |   |      |   | 0           |
| Overview     Sites | Sites      |                       |          |                  |   |      |   |             |
| III Services       |            | Site Type             |          |                  |   |      |   |             |
| System Resources   |            |                       |          | 20128 N.B        | ۲ |      |   |             |
| El Operations      |            | ACI                   | Cloud Ne | twork Controller |   | NDFC |   |             |
| O Infrastructure   |            |                       |          |                  |   |      |   |             |
| 1º Administrative  |            | General               |          |                  |   |      |   |             |
|                    |            | Name *                |          |                  |   |      |   |             |
|                    |            | Azure                 |          |                  |   |      |   |             |
|                    |            | Settings              |          |                  |   |      |   |             |
|                    |            | Hostname/IP Address * |          |                  |   |      |   |             |
|                    |            | Username • 🕢          |          |                  |   |      |   |             |
|                    |            | admin                 |          |                  |   |      |   |             |
|                    |            | Password • 🕢          |          |                  |   |      |   |             |
|                    |            | Logia Domain          |          |                  |   |      |   |             |
|                    |            | Login bolilain ()     |          |                  |   |      |   |             |
|                    |            | Enable Proxy          |          |                  |   |      |   |             |
|                    |            | Security Domains      |          |                  |   |      |   |             |
|                    |            | Name                  |          |                  |   |      |   |             |
|                    |            | Add Security Domains  |          |                  |   |      |   |             |
|                    |            |                       |          |                  |   |      | ſ | Cancel Save |

- **Step 13** In Nexus Dashboard, click **Sites** and verify that the four sites appear correctly:
  - The two sites from NDFC (the VXLAN fabric and external fabric sites)
  - The cloud sites with Cloud Network Controller deployed (for this example hybrid cloud topology, the AWS and Azure cloud sites)

#### Figure 60:

| ≡ diniji.<br>Cisco Nexu                                  | s Dashboar | d 🕼 🔒 Admin Console  | ×         |                                 |                     |                   |               | Feedback 💄 📀   |
|----------------------------------------------------------|------------|----------------------|-----------|---------------------------------|---------------------|-------------------|---------------|----------------|
|                                                          | ole        | G fab2nd2            |           |                                 |                     |                   |               | Ø 🖪 🖸          |
| Overview           Sites                                 |            | Sites                |           |                                 |                     |                   |               | ٥              |
| III Services                                             |            | Filter by attributes |           |                                 |                     |                   |               | Add Site       |
| <ul> <li>System Resources</li> <li>Operations</li> </ul> |            | Health Score         | Name      | Туре                            | Connectivity Status | Firmware Version  | Services Used |                |
| C Infrastructure                                         |            | A Major              | Azure     | Cloud Network Controller        | (⊘ Up               | <b>T</b> 25.1(1e) | o             |                |
| <u>⊥</u> <sup>0</sup> Administrative                     |            | 🛆 Major              | AWS       | Cloud Network aws<br>Controller | Ø Up                | 25.1(1e)          | a             |                |
|                                                          |            | A Minor              | Sydney    | NDFC                            | Ø Up                | 12.1.2.275        | 0             |                |
|                                                          |            | Healthy              | ext-fab-1 | NDFC                            | ØUp                 | 12.1.2.275        | 0             |                |
|                                                          |            |                      |           |                                 |                     |                   |               |                |
|                                                          |            |                      |           |                                 |                     |                   |               |                |
|                                                          |            | 10 V Rows            |           |                                 |                     |                   | Page 1 of 1 < | ≪<1-4 of 4 > ≫ |

**Step 14** Access the Nexus Dashboard Orchestrator (NDO).

In Nexus Dashboard, at the top of the window, click **One View** > **Orchestrator**.

#### Figure 61:

| Ξ | cisco Nexus Dashboard | 🔅 One View 🔿                                                                                                    | Feedback 💄 💿 |
|---|-----------------------|----------------------------------------------------------------------------------------------------|--------------|
|   | One view              | Dne View                                                                                                    |              |
|   | My Sites              | Admin Console                                                                                                    | Map Table    |
| 0 |                       | Onceased particular         Some association of the service in one one         Total association         Total association         Total association | + _          |

#### Step 15 In NDO, click Sites.

The four sites that you added in ND appear but are shown in the Unmanaged state.

#### Figure 62:

| ≡ disco Nexus Dashb                          | ioard 🔶 🌲 Orchestrator 🗸 |           |       | 일 기가 가 주요   |            | Feedback 💄 🔊                 |
|----------------------------------------------|--------------------------|-----------|-------|-------------|------------|------------------------------|
| <ul> <li>Dashboard</li> <li>Sites</li> </ul> | Sites                    |           |       |             |            | 0 ()                         |
| Application Management                       | Filter by attributes     |           |       |             |            |                              |
| Fabric Management                            | Controller Connectivity  | Name      | Туре  | State       | Version    |                              |
| <ul> <li>Infrastructure</li> </ul>           | ⊘ок                      | AWS       | e aws | Unmanaged ~ | 25.1(1e)   | 22772                        |
| @ Integration                                | ⊘ок                      | Azure     | Azure | Unmanaged   | 25.1(1e)   | 2000                         |
|                                              | ⊘ок                      | ext-fab-1 | NDFC  | Unmanaged ~ | 12.1.2.275 |                              |
|                                              | ⊘ок                      | Sydney    | NDFC  | Unmanaged 🗸 | 12.1.2.275 | 2000                         |
|                                              | 10 V Rows                |           |       |             | Page 1     | of 1 $\ll$ (1-4 of 4 ) $\gg$ |

**Step 16** From NDO, manage the four sites.

Perform the following steps for each site in NDO:

a) For the first site listed in NDO, under the **State** column, change the state from **Unmanaged** to **Managed**. *Figure 63*:

| Dashboard                     | Sites                   |           |       |                            |            |     |
|-------------------------------|-------------------------|-----------|-------|----------------------------|------------|-----|
| Sites                         |                         |           |       |                            |            | 0 1 |
| Application Management        | Filter by attributes    |           |       |                            |            |     |
| Fabric Management             | Controller Connectivity | Name      | Туре  | State                      | Version    |     |
| Operations     Infrastructure | ⊘ок                     | AWS       | 🥥 AWS | Unmanaged ~                | 25.1(1e)   |     |
| Integration                   | ⊘ок                     | Azure     | Azure | Managed ~                  | 25.1(1e)   |     |
|                               | ⊘ок                     | ext-fab-1 | NDFC  | Unmanaged V<br>Ommanageu V | 12.1.2.275 |     |
|                               | ⊘ок                     | Sydney    | NDFC  | Unmanaged ~                | 12.1.2.275 |     |
|                               |                         |           |       |                            |            |     |

b) Provide a site ID that is unique to this particular site (a site ID that does not conflict with site IDs for any other site being managed through this NDO), then click Add.

#### Figure 64:

| ≡ <sup>•• ••• ••</sup> Nexus Dasht   | ooard 🔶 Orchestrator 🗸  |           |                 |                |         | Feedback 💄 🕐        |
|--------------------------------------|-------------------------|-----------|-----------------|----------------|---------|---------------------|
| a Dashboard                          | Sites                   |           |                 |                |         |                     |
| Sites                                |                         |           |                 |                |         |                     |
| CE Application Management            |                         |           |                 |                |         |                     |
| Fabric Management                    | Controller Connectivity | Name      | Туре            | State          | Version |                     |
| <ul> <li>O Infrastructure</li> </ul> | Øок                     |           | AWS             | Unmanaged      |         |                     |
|                                      | ©ок                     | Azure     | Azure           | Unmanaged      |         |                     |
|                                      | ©ок                     | ext-      |                 | Unmanaged      |         |                     |
|                                      | ⊘ок                     | Syd       | d Configuration | ×<br>Unmanaged |         |                     |
|                                      |                         | Site ID * | •               |                |         |                     |
|                                      |                         |           |                 |                |         |                     |
|                                      |                         |           |                 | Add            |         |                     |
|                                      |                         |           |                 |                |         |                     |
|                                      | 10 V Rows               |           |                 |                | Page 1  | of 1 << 1-4 of 4 >> |

c) Repeat these steps for the remaining sites in NDO to change each site to the **Managed** state and provide a unique site ID for each site.

The following figure shows an example of all four sites (the two NDFC sites and the two cloud sites) with their states changed to **Managed** and a unique site ID provided for each site.

#### Figure 65:

| ≡ "cisco" Nexus Dashbo                                   | oard 🏩 Orchestrator 🗸   |                          |       |         |            | Feedback 💄 ೨                |
|----------------------------------------------------------|-------------------------|--------------------------|-------|---------|------------|-----------------------------|
| Dashboard     Sites                                      | Sites                   |                          |       |         |            | 65 (0                       |
| Application Management                                   | Filter by attributes    |                          |       |         |            |                             |
| Fabric Management                                        | Controller Connectivity | Name                     | Туре  | State   | Version    |                             |
| <ul> <li>Operations</li> <li>O Infrastructure</li> </ul> | ⊘ок                     | AWS<br>Site ID: 91       | o aws | Managed | 25.1(1e)   |                             |
| Ø Integration                                            | ØОК                     | Azure<br>Site ID: 92     | Azure | Managed | 25.1(1e)   |                             |
|                                                          | ØОК                     | ext-fab-1<br>Site ID: 80 | NDFC  | Managed | 12.1.2.275 |                             |
|                                                          | ⊘ок                     | Sydney<br>Site ID: 82    | NDFC  | Managed | 12.1.2.275 |                             |
|                                                          | 10 v Rows               |                          |       |         | Page 1     | of 1 $\ll$ (1-4 of 4) $\gg$ |

#### What to do next

Complete the site-to-site connectivity between the NDFC and the cloud sites using the procedures provided in Complete Site-to-Site Connectivity Between NDFC and Cloud Sites, on page 69.

# Complete Site-to-Site Connectivity Between NDFC and Cloud Sites

Follow the procedures in the following sections to complete the site-to-site connectivity between the NDFC and cloud sites.

## **Complete the Necessary Control Plane Configurations**

#### Before you begin

Onboard the NDFC and cloud sites in ND and NDO using the procedures provided in Onboard the NDFC and Cloud Sites into ND and NDO, on page 62.

**Step 1** In NDO, navigate to **Infrastructure** > **Site Connectivity**.

#### Figure 66:

| ≡ distlin<br>cisco Nexus Dash                | board 🔔 Orchestrator 🗸  |                          |       |         |              | Feedback 💄 💿                          |
|----------------------------------------------|-------------------------|--------------------------|-------|---------|--------------|---------------------------------------|
| <ul> <li>Dashboard</li> <li>Sites</li> </ul> | Sites                   |                          |       |         |              | 0 83                                  |
| Application Management     Entric Management | Filter by attributes    |                          |       |         |              |                                       |
|                                              | Controller Connectivity | Name                     | Туре  | State   | Version      |                                       |
| <ul> <li>Infrastructure</li> </ul>           | Infrastructure          | AWS<br>Site ID: 91       | 🤤 AWS | Managed | ~ 25.1(1e)   |                                       |
| @ Integration                                | System Configuration    | Azure<br>Site ID: 92     | Azure | Managed | ~ 25.1(1e)   |                                       |
|                                              | OUX.                    | ext-fab-1<br>Site ID: 80 | NDFC  | Managed | √ 12.1.2.275 |                                       |
|                                              | ⊘ок                     | Sydney<br>Site ID: 82    | NDFC  | Managed | × 12.1.2.275 |                                       |
|                                              | 10 V Rows               |                          |       |         | Page 1       | ] of 1 $\ll <1\text{-4 of }4\!>\!\gg$ |

At this point, you will see the sites on the world map but they will not have any links in between, which means that there is no connectivity between the sites at this point.

#### Figure 67:

| ≡ داندان<br>دisco Nexus Dashboar                                                                                                    | d 🔄 👲 Orchestrator 🗸  | Feedback 💄    |
|----------------------------------------------------------------------------------------------------|-----------------------|---------------|
| <ul> <li>Dashboard</li> <li>Sites</li> </ul>                                                                                                    | Site Connectivity     | ्रि Configure |
| Application Management  Application Management  Application Management  Application  Application  Applicatio | Connectivity Settings | Croup Markers |

- Step 2In the upper right area in the Site Connectivity window, click Configure.The General Settings area of the Site Connectivity window appears.
- **Step 3** In the **General Settings** area, click the **Control Plane Configuration** tab, then make the necessary configurations in this page.

#### Figure 68:

| — cisco Nexus Dashi |                                                                                                    | Feedback 🛓 🕚  |
|---------------------|----------------------------------------------------------------------------------------------------|---------------|
| Site Connectivity   |                                                                                                    | DEPLOY V Ot X |
| SETTINGS            | Control Plane Configuration On Premises IPsec Devices External Devices IPsec Tunnel Subnet Pools NDFC Settings                                                                                                    |               |
| Ceneral Settings    |                                                                                                    |               |
| sites               | BGP                                                                                                    | ~             |
| • O AWS<br>disabled | ppP hereng Type<br>Ad mean v                                                                                                    |               |
| • • Azure           | Keep-Alex Intered Decemblo Q                                                                                                    |               |
| e est-fab-1         | 10 Selentaria Sectori U a seconda Contra Seconda Seconda S                                                                                                    |               |
| • • Sydney ⊘        | Concold Network Concold Network Concold Networ |               |
|                     | OSPF           0007 Area 0           5886                                                                                                    | ^             |
|                     | CloudSec Control                                                                                                    | ^             |
|                     | Data Path                                                                                                    | ~             |
|                     | YELAN LOP destinator port hunge will cause hulling designed for activity flows. Change with caudion.      Programmer Type     TRLAN     TRLAN                                                                                                    |               |

Note that BGP is used for underlay connectivity between on-premises and cloud sites, whereas OSPF is used for cloud-to-cloud underlay connectivity.

**Note** These general BGP settings apply to the use of BGP for both underlay and overlay connectivity and normally should not be changed, with the exception of the **BGP Peering Type** option in the next step that only applies to overlay peering.

**Step 4** For overlay connectivity between on-premises and cloud sites, in the **BGP Peering Type** field in the **BGP** area, choose either **full-mesh** or **route-server**.

See Supported Topologies, on page 13 to see the topologies that use full mesh or route server connectivity.

For this specific use case, we are configuring a deployment based on the Option 1, on page 19 topology in Supported Topologies with IPsec (Multi-Cloud), on page 18, so we would choose **full-mesh** for this use case.

- **Step 5** Define any remaining parameters in the **BGP** area, if necessary.
- Step 6 For cloud-to-cloud underlay connectivity, in the OSPF area, enter the appropriate value in the OSPF Area ID field.

This configuration is necessary for cloud-to-cloud connectivity because the underlay routing between two cloud sites use OSPF. For this example, enter OSFP Area ID 0.0.0.0 in this field.

#### Step 7 Under Data Path, locate the Encapsulation Type area and select VXLAN.

By default, NDO uses standard VXLAN in data-plane for Hybrid Cloud for NDFC based on-premises fabrics. The other option is iVXLAN, which should be used when building Hybrid Cloud connectivity for ACI sites (since ACI uses iVXLAN).

#### What to do next

Follow the procedures provided in Add the On-Premises IPsec Device and IPsec Tunnel Subnet Pools, on page 71.

## Add the On-Premises IPsec Device and IPsec Tunnel Subnet Pools

In this section, you will add the on-premises IPsec device (the Cisco Catalyst 8000V in the NDFC external fabric site) and configure the IPsec tunnel pool.

#### Before you begin

Follow the procedures provided in Complete the Necessary Control Plane Configurations, on page 69.

- **Step 1** In the same **General Settings** page, click the **On Premises IPsec Devices** tab.
- Step 2 Click Add On Premises IPsec Device.

#### Figure 69:

| ≡ cisco Nexus Dashb                       | Doard 🏩 Orchestrator 🗸                                                                                         |
|-------------------------------------------|----------------------------------------------------------------------------------------------------|
| Site Connectivity                         |                                                                                                    |
| SETTINGS                                  | Control Plane Configuration On Premises IPsec Devices External Devices IPsec Tunnel Subnet Pools NDFC Settings |
| General Settings                          |                                                                                                    |
| SITES                                     | On Premises IPsec Devices                                                                                      |
| <ul> <li>AWS</li> <li>disabled</li> </ul> | Name Type IP Address Next Hop Address                                                                          |
| 🔹 🔕 Azure                                 | And on Hemises Hade Device                                                                                     |
| disabled                                  |                                                                                                    |
| ▼ ● ext-fab-1                             |                                                                                                    |
| 🔹 🌘 Sydney 🥥                              |                                                                                                    |
|                                           |                                                                                                    |

The Add On Premises IPsec Device page appears.

#### **Step 3** In the **Type** field, choose either **Unmanaged** or **Managed**.

Both the Unmanaged and Managed options are supported for the on-premises IPsec device.

If you choose the Unmanaged option for the on-premises IPsec device, you must enter the necessary information
for this unmanaged on-premises IPsec device, such as the Name, IP Address, and Next Hop Address. Use the
Unmanaged when the on-premies IPsec device is not being managed by NDFC (either that device is not supported
by NDFC or it's a third-party device). NDO then generates the required configuration for the unmanaged IPsec
device, which can be downloaded and applied on the on-premises IPsec devices manually.

| <b>F</b> : |     | 70.         |
|------------|-----|-------------|
| FIQ        | ure | <i>IU</i> : |
|            |     |             |

| ≡ disco Nexus D     | ashboard A Orchestrator V                                                                                      |
|---------------------|----------------------------------------------------------------------------------------------------|
| Site Connectivity   |                                                                                                    |
| SETTINGS            | Control Plane Configuration On Premises IPsec Devices External Devices IPsec Tunnel Subnet Pools NDEC Settings |
| General Sattings    |                                                                                                    |
| SITES               | On Premises IPsec Devices                                                                                      |
| e 🤤 AWS<br>disabled | Add On Premises IPsec Device ×                                                                                 |
| disabled            | Type<br>Unmanaged Managed                                                                                      |
| e 🔮 ext-fab-1       | Name *                                                                                                    |
| Sydney              | ASN*                                                                                                    |
|                     | Next Hop Address * 1.1.1.1                                                                                     |
|                     |                                                                                                    |

• If you choose the **Managed** option for the on-premises IPsec device, the **Site** field becomes available below the **Managed** option. The sites available in the **Site** field is based on information that NDO pulls from NDFC for the external fabrics configured in NDFC.

#### Figure 71:

| ≡ داندان<br>داندوه Nexus Dasi | nboard Archestrator V                                                                                                    |
|-------------------------------|----------------------------------------------------------------------------------------------------|
| Site Connectivity             |                                                                                                    |
|                               | Control Plane Configuration On Premises IPsec Devices External Devices IPsec Tunnel Subnet Pools NDFC Settings                                                      |
|                               |                                                                                                    |
|                               | On Premises IPsec Devices                                                                                                    |
|                               | Name         Type         IP Address         Next Hop Address           Add On Premises IPsec Device         IPsec Device         IPsec Device         IPsec Device |
| • • Azure                     | Add On Premises IPsec Device ×                                                                                                    |
| • • ext-fab-1                 | Type<br>Unmanaged Managed                                                                                                    |
| <ul> <li>Sydney</li> </ul>    | Site * Select ext-fab-1                                                                                                    |
|                               |                                                                                                    |
|                               |                                                                                                    |

Choose the NDFC external fabric with the managed on-premises IPsec device. The **ASN** field is automatically populated in this case based on the site that you chose.

For this use case example, we will choose **Managed** for the type for the on-premises IPsec device.

a) In the **Device** field, select the on-premises IPsec device that you want to use for this deployment.

The devices available in the **Device** field is based on information that NDO pulls from NDFC for the on-premises IPsec devices configured in the NDFC site that you selected above. The **ASN** field is then automatically populated based on the on-premises IPsec device that you selected in the **Device** field.

b) In the **Interface** field, select the appropriate interface that you want to use for the on-premises IPsec device.

The **IP Address** field for this interface is then automatically populated based on the interface that you selected in the **Interface** field.

c) In the **Next Hop Address** field, enter the address to be used for the route that you want to be configured on IPsec.

| 119410 72. |
|------------|
|------------|

| site connectivity         |                                                        |                                                              |
|---------------------------|--------------------------------------------------------|--------------------------------------------------------------|
|                           | Control Diana Configuration On Bramileos (Base Devices | Externel Daviane - IDean Tunnel Subart Deale - NDEC Settings |
|                           | Control Plane Configuration Of Premises (Psec Devices  | External Davices (rsec runner subner Pools NDPC settings     |
|                           | On Premises IPsec Devices                              |                                                              |
|                           |                                                        | Add On Premises IPsec Device ×                               |
|                           | Name Type IP Address                                   |                                                              |
|                           | Add On Premises IPsec Device                           | Туре                                                         |
| <ul> <li>Azure</li> </ul> |                                                        | Unmanaged Managed                                            |
|                           |                                                        | Site *                                                       |
|                           |                                                        | extra0-1                                                     |
| 👳 🌑 ext-fab-1             |                                                        | ASN                                                          |
|                           |                                                        | 00000                                                        |
|                           |                                                        | Device *                                                     |
| 🐐 🌒 Sydney                |                                                        | Cok3-Pa02                                                    |
|                           |                                                        | Interface *                                                  |
|                           |                                                        | GigabitEthernet2                                             |
|                           |                                                        | IP Address                                                   |
|                           |                                                        | 04.104.200.12                                                |
|                           |                                                        | Next Hop Address *                                           |
|                           |                                                        | 04.104.200.1                                                 |

- Step 4When you have finished entering the necessary information in the Add On Premises IPsec Device page, click Ok.You are returned to the On Premises IPsec Devices page, which now shows the configured on-premises IPsec device.
- Step 5Click the IPsec Tunnel Subnet Pools tab to configure the IPsec tunnel subnet pools.The IPsec Tunnel Subnet Pools information is required for the cloud tunnel IP assignment.
- Step 6 In the External Subnet Pool area, click Add IP Address.

#### Figure 73:

| ≡ "lisco" Nexus Dasht | ooard 🔔 Orchestrator 🗸                                                                                         |
|-----------------------|----------------------------------------------------------------------------------------------------|
| Site Connectivity     |                                                                                                    |
| SETTINGS              | Control Plane Configuration On Premises IPsec Devices External Devices IPsec Tunnel Subnet Pools NDEC Settings |
| General Settings      |                                                                                                    |
| SITES                 | External Subnet Pool $\odot$                                                                                   |
| • O AWS<br>disabled   | IP Address  169.254.0.0/16                                                                                     |
| • Azure               | Add IP Address                                                                                                 |
| ◦ ● ext-fab-1         | Site Specific Subnet Pool  Name IP Address                                                                     |
| 🔹 🌘 Sydney 🥥          | Add Site Specific Subnet Pool                                                                                  |
|                       |                                                                                                    |

**Step 7** Enter the IP subnet pool that you will use for the IPsec tunnels.

Define the IP subnet pool, using public or private IP addresses, for the IPsec tunnels. This is the pool of IP addresses for the IPsec tunnel addressing between the on-premises external device to the Cisco Catalyst 8000V, and between the Cisco Catalyst 8000Vs deployed in the cloud sites.

- A /30 subnet is required for each IPsec tunnel.
- The pool size should be able to accommodate all the IPsec tunnels.
- The minimum allowed pool size is of 512 addresses (/23 subnet).
- Use a range of IP addresses (public or private) that does not overlap with other IP addresses in your environment.

Figure 74:

| ≡ cisco Nexus Da  | shboard 🖉 🔔 Orchestrator 🗸                                                                                     |
|-------------------|----------------------------------------------------------------------------------------------------|
| Site Connectivity |                                                                                                    |
| SETTINGS          | Control Plane Configuration On Premises (Psec Devices External Devices IPsec Tunnel Subnet Pools NDEC Settings |
| General Settings  |                                                                                                    |
| SITES             | External Subnet Pool 💿                                                                                         |
| 🔹 🤤 AWS           | IP Address                                                                                                    |
| disabled          | 169.254.0.0/16                                                                                                 |
| • 🔕 Azure         | 170.10.0/16                                                                                                    |
| disabled          | Add IP Address                                                                                                 |
| 👳 🌘 ext-fab-1     |                                                                                                    |
|                   | Site Specific Subnet Pool 💿                                                                                    |
| o Sydney          | Name IP Address                                                                                                |
| C                 | Add Site Specific Subnet Pool                                                                                  |
|                   |                                                                                                    |
|                   |                                                                                                    |

**Step 8** Click the checkbox to accept the IP subnet pool that you entered.

The IP subnet pool appears under the **External Subnet Pool** area. *Figure 75:* 

| SETTINGS         |         |                                                                     |                               | NDEO Osti     |
|------------------|---------|---------------------------------------------------------------------|-------------------------------|---------------|
| General Settings |         | Control Plane Configuration On Premises IPsec Devices External Devi | res insec lunnel Subnet Pools | NDFC Settings |
| SITES            |         | External Subnet Pool 💿                                              |                               |               |
| 🔹 🤤 AWS          |         | IP Address 🝈                                                        |                               |               |
| disabled         | 0       | 169.254.0.0/16                                                      |                               |               |
| 💿 🙆 Azure        |         | 170.1.0.0/16                                                        | < 11 m                        |               |
| disabled         | $\odot$ | Add IP Address                                                      |                               |               |
| 🔹 🌘 ext-fab-1    |         |                                                                     |                               |               |
|                  | $\odot$ | Site Specific Subnet Pool 💿                                         |                               |               |
| 🔹 🌘 Sydney       |         | Name IP Address                                                     |                               |               |
|                  | $\odot$ | Add Site Specific Subnet Pool                                       |                               |               |

Step 9 Click the NDFC Settings tab and enter the necessary information in the Auto Route Target Prefix, if necessary.

#### Figure 76:

| ≡ divition Nexus Dashboard A Orchestrator ∨ |                                                                                                    |  |  |  |  |  |
|---------------------------------------------|----------------------------------------------------------------------------------------------------|--|--|--|--|--|
| Site Connectivity                           |                                                                                                    |  |  |  |  |  |
| SETTINGS                                    | Control Diana Configuration On Dramicae IDeac Davicae External Davicae IDeac Tunnal Subnat Doole NDEC Sattinge |  |  |  |  |  |
| General Settings                            |                                                                                                    |  |  |  |  |  |
| SITES                                       | NDFC Settings                                                                                                  |  |  |  |  |  |
| O AWS     disabled                          | Layer 2 VXLAN VNI Range<br>130000-149000                                                                       |  |  |  |  |  |
| 🔹 🔕 Azure                                   | Layer 3 VXLAN VNI Range<br>150000-159000                                                                       |  |  |  |  |  |
| disabled                                    | Multi-Site Routing Lookback IP Range 10.10.0.024                                                               |  |  |  |  |  |
| ◦ ● ext-fab-1                               | Anycast Gateway MAC 2020.0000.00aa                                                                             |  |  |  |  |  |
| 🔹 🌢 Sydney 🥥                                | Auto Route Target Prefix * 23456 Mapped 1-PONDS                                                                |  |  |  |  |  |
|                                             | Advanced Settings V                                                                                            |  |  |  |  |  |

Under NDFC settings in NDO, the Route Target Prefix for the Route Target generation is set with a default value of 23456 for NDFC (Cloud Network Controller has different values for this setting), so you can change this value in the **Auto Route Target Prefix** field if required to avoid any possible duplication. Setting the value in this field allows NDO to push this value out to NDFC by NDO.

#### What to do next

Follow the procedures provided in Add Ports for the External Devices in the NDFC External Fabric, on page 78.

## Add Ports for the External Devices in the NDFC External Fabric

In this section, you will add and configure the necessary ports for the external devices in the NDFC external fabric. These are the interfaces connecting the core router to the BGW nodes.

#### Before you begin

Follow the procedures provided in Add the On-Premises IPsec Device and IPsec Tunnel Subnet Pools, on page 71.

- **Step 2** In the middle pane, click on the first external device in the NDFC external fabric.
- **Step 3** In the right pane, click **Add Port**.

Figure 77:

L

| ≡ cisco Ne       | xus Dashbo | ard 🙏 Orchestrator    |          |             | Fe       | edback 上 🧿       |
|------------------|------------|-----------------------|----------|-------------|----------|------------------|
| Site Connect     | ivity      |                       |          |             | DEPLOY V | ) @ <i>t</i> } X |
| SETTINGS         |            |                       | 0 (      | C8K3-Fab2   |          |                  |
| General Settings |            | Site ext-fab-1        |          |             |          |                  |
| SITES            |            | Core Router C8K3-Fab2 | critical | major       | minor    | warning          |
| o O AWS          | 0          |                       | Ports    | net Port ID |          |                  |
| o Azure disabled | Ø          |                       | O Ado    | Port        |          |                  |
| 💿 🌘 ext-fab-1    | Ø          |                       |          |             |          |                  |
| 🔹 🌘 Sydney       | 0          |                       |          |             |          |                  |
|                  |            |                       |          |             |          |                  |
|                  |            |                       |          |             |          |                  |
|                  |            |                       |          |             |          |                  |

- **Step 4** Enter the necessary information for the port configuration, including the IP address, remote IP address, and remote ASN.
  - **Note** The **Towards Cloud Router** option is only applicable for border gateways in a hub site. You will not enable this option in this window for the following reasons:
    - Because the topology that we're using for this example use case does not use a hub site, you will not enable the **Towards Cloud Router** for this example use case.
    - Even if we were configuring for a topology that uses a hub site, such as Option 3, on page 20 in Supported Topologies with IPsec (Multi-Cloud), on page 18, we would not enable this option in this page for the external device in the NDFC external fabric for that hub site topology; instead, we would enable this option in the page for the BGW spine device in the NDFC VXLAN fabric, as described in Add the Port for the BGW Spine Device in the NDFC VXLAN Fabric, on page 83.

Figure 78:

| Add Port                                                                         |                       | ×  |
|----------------------------------------------------------------------------------|-----------------------|----|
| Ethernet Port ID *                                                               |                       |    |
| GigabitEthernet4                                                                 | $\times$ $\checkmark$ |    |
| IP Address *                                                                     |                       |    |
| 10.140.1.1/30                                                                    |                       |    |
| Description                                                                      |                       |    |
| towards on-prem Spine BGW E1/32                                                  |                       |    |
| Remote Address *                                                                 |                       |    |
| 10.140.1.2                                                                       |                       |    |
| Remote ASN *                                                                     |                       |    |
| 65084                                                                            |                       |    |
| MTU *                                                                            |                       |    |
| 9216                                                                             |                       |    |
| Inherit BGP Authentication and BFD ()<br>BGP Authentication<br>None Simple Cisco |                       |    |
| Towards Cloud Router 🕢                                                           |                       |    |
| BFD Enabled                                                                      |                       |    |
|                                                                                  |                       | Ok |
| lick <b>Ok</b> when you are finished.                                            |                       |    |

**Step 6** Repeat these steps for the remaining external devices.

#### What to do next

Follow the procedures provided in Define the Multi-Site VIP for the VXLAN Fabric Site, on page 80.

## **Define the Multi-Site VIP for the VXLAN Fabric Site**

In this section, you will define the Multi-Site VIP for the VXLAN fabric site.

#### Before you begin

Follow the procedures provided in Add Ports for the External Devices in the NDFC External Fabric, on page 78.

Step 5

- Step 1 In the left pane under General Settings: Sites, click the NDFC VXLAN fabric site.
- **Step 2** In the middle pane, click on the spine device.
- **Step 3** In the right pane, under **Inter-Site Connectivity**, define the Multi-Site VIP in the **Multi-Site VIP** field.

You can click Auto Allocate or you can explicitly define the IP address for the Multi-Site VIP.

Figure 79:

| ≡ <sup>••</sup> li••li•<br>cisco Nexus Dashboa | rd 🌲 Orchestrator 🗸 | Feedback 1 🕑                                 |
|------------------------------------------------|---------------------|----------------------------------------------|
| Site Connectivity                              |                     | DEPLOY V O() X                               |
| SETTINGS                                       |                     | Sydney Settings                              |
| General Settings                               | Refresh             | C Sydney Security S                          |
| SITES                                          | Switch_ndfe-spine1  | Inter-Site Connectivity                      |
| 🔹 🤤 AWS                                        |                     | General A                                    |
| disabled                                       |                     | 82<br>Multi-Site VID                         |
| 💌 🔕 Azure                                      |                     | 10.10.0.1 Auto Allocate                      |
| disabled                                       |                     | IPsec Device ()<br>Name Device ID IP Address |
| <ul> <li>ext-fab-1</li> </ul>                  |                     | Add IPsec Device                             |
|                                                |                     |                                              |
| <ul> <li>Sydney</li> </ul>                     |                     |                                              |
|                                                |                     |                                              |
|                                                |                     |                                              |
|                                                |                     |                                              |

#### What to do next

Follow the procedures provided in Map the IPsec Device to the VXLAN Fabric Site, on page 81.

## Map the IPsec Device to the VXLAN Fabric Site

In this section, you will map the IPsec device to the VXLAN fabric site.

#### Before you begin

Follow the procedures provided in Define the Multi-Site VIP for the VXLAN Fabric Site, on page 80.

- Step 1 In the left pane under General Settings: Sites, click the NDFC VXLAN fabric site.
- **Step 2** In the middle pane, click the spine device.
- **Step 3** In the right pane, under **Inter-Site Connectivity**, click **Add IPsec Device**.

#### Figure 80:

| ≡ disco Nex      | us Dashbo | ard 🛛 🙏 Orchestrator -> | Feedback 1 0                               |
|------------------|-----------|-------------------------|--------------------------------------------|
| Site Connecti    | vity      |                         | DEPLOY ~ O(1 X                             |
| SETTINGS         |           |                         | Sydney Settings                            |
| General Settings |           | Site Sydney     Refresh |                                            |
| SITES            |           | Switch ndfc-spine1      | Inter-Site Connectivity                    |
| g Gisabled       | Ø         |                         | General A                                  |
| disabled         | Ø         |                         | Mutti-Site VIP 10.10.0 1 IPsec Device ①    |
| 💿 🌘 ext-fab-1    | Ø         |                         | Name Device ID IP Address Add IPsec Device |
| 😦 🌘 Sydney       | 0         |                         |                                            |
|                  |           |                         |                                            |

**Step 4** Click **Select**, then choose the appropriate IPsec device.

#### Figure 81:

| ≡ cisco Ne       | xus Dashb | aard 🌐 🙏 Orchestrator 🗸 | Feedba                                | ick 上 🛛     |
|------------------|-----------|-------------------------|---------------------------------------|-------------|
| Site Connect     | ivity     |                         | DEPLOY V                              | × €3€       |
| SETTINGS         |           |                         | Svdnev Settings                       | 0           |
| General Settings |           | Site Sydney     Refresh |                                       | 0           |
| SITES            |           | Switch ndfc-spine1      | Inter-Site Connectivity               |             |
| e 🤤 AWS          | 0         |                         | General<br>Site ID<br>82              | ^           |
| e O Azure        | 0         |                         | Multi-Site VIP 10.10.0.1 IPsec Device | to Allocate |
| 🔹 🌒 ext-fab-1    | 0         |                         | Name Device ID IP Address             | ~ 1         |
| Sydney           | 0         |                         | C8K3-Fab2                             |             |
|                  |           |                         |                                       |             |

The on-premises IPsec device is now mapped to the VXLAN fabric site.

#### Figure 82:

| ≡ cisco Ne                      | kus Dashboa | rd 🗶 Orchestrator 🗸 | Feedback 🛓 🕐                                                                  |
|---------------------------------|-------------|---------------------|-------------------------------------------------------------------------------|
| Site Connect                    | ivity       |                     | DEPLOY V Oth X                                                                |
| SETTINGS<br>General Settings    |             | Sha Suday           | • Sydney Settings ①                                                           |
| SITES                           | 0           | Switch ndfc-spine1  | Inter-Site Connectivity<br>General                                            |
| disabled<br>a Azure<br>disabled | 0           |                     | Ster ID<br>82<br>Multi-Site VIP<br>10.10.0.1 Auto Allocate<br>IPsec Device () |
| 🧧 🌒 ext-fab-1                   | 0           |                     | Name Device ID IP Address C8K3- 98JE1U8CZ8M 64.104.255.12                     |
| <ul> <li>Sydney</li> </ul>      | Ø           |                     | Add IPee Device                                                               |
|                                 |             |                     |                                                                               |

**Step 5** Repeat this step for each on-premises IPsec device (Cisco Catalyst 8000V) that will be used to connect the NDFC VXLAN site to the cloud sites.

#### What to do next

Configure the ports on the BGW spine device connecting to the core router (Cisco Catalyst 8000V) using the procedures provided in Add the Port for the BGW Spine Device in the NDFC VXLAN Fabric, on page 83.

## Add the Port for the BGW Spine Device in the NDFC VXLAN Fabric

In this section, you will add and configure the necessary port for the BGW spine device in the NDFC VXLAN fabric facing towards the on-premises IPsec device.

#### Before you begin

Follow the procedures provided in Map the IPsec Device to the VXLAN Fabric Site, on page 81.

- Step 1 In the left pane under General Settings: Sites, click the NDFC VXLAN fabric site.
- **Step 2** In the middle pane, click on the spine device.
- **Step 3** In the right pane, click **Add Port**.

#### Figure 83:

| ≡ cisco Ne                 | kus Dasht | pard 🗶 Orchestrator 👳 |                  |                   | Fe       | edback 上 📀 |
|----------------------------|-----------|-----------------------|------------------|-------------------|----------|------------|
| Site Connect               | ivity     |                       |                  |                   | DEPLOY V | 0€3 X      |
| SETTINGS                   |           |                       | ⊽ n              | dfc-spine1        |          |            |
| General Settings           |           | Refresh Refresh       | _                |                   |          |            |
| SITES                      |           | Switch ndfc-spine1    | critical         | major             | minor    | warning    |
| e 🤤 AlWS                   | 0         |                       | BGP-EV<br>20.2.0 | PN ROUTER-ID<br>3 |          |            |
| 🔹 🔕 Azure                  |           |                       | BGW PI           | 4                 |          |            |
| disabled                   | 0         |                       | Ports            | - Part ID         |          |            |
| e ext-fab-1                | 0         |                       | Add              | Port              |          |            |
|                            | ~         |                       |                  |                   |          |            |
| <ul> <li>Sydney</li> </ul> |           |                       |                  |                   |          |            |
|                            |           |                       |                  |                   |          |            |
|                            |           |                       |                  |                   |          |            |

Step 4Enter the necessary information in this page.Define the port parameters in this page.

#### Figure 84:

| ≡ cisco Nexus Da      | ishboard 🙏 Crohestrator 🗸 |                                                                        |   |         |                              |           | Feed    | back 1 9     |
|-----------------------|---------------------------|------------------------------------------------------------------------|---|---------|------------------------------|-----------|---------|--------------|
| Site Connectivity     |                           |                                                                        |   |         |                              | D         | EPLOY V | × 13@        |
|                       |                           |                                                                        |   |         | o nd                         | fc-spine1 |         |              |
|                       | Site Sydney               | Add Port                                                               | × | Refresh |                              |           |         | -<br>warning |
|                       | Switch ndfc-spine1        | Ethernet Port ID •<br>Ethernet1/32 × V                                 |   |         | BGP-EVP<br>20.2.0.3          |           |         |              |
| e O Azure<br>disabled |                           | IP Address * 10.140.1.2/30 Description towards on-prem C8Ky Gi-4       |   |         | BGW PIP<br>20.3.0.4<br>Ports |           |         |              |
| 🔹 🔮 ext-fab-1         |                           | Remote Address * 10.140.1.1 Remote ASN *                               |   |         | Add Po                       |           |         |              |
| Sydney                |                           | 65080 ‡<br>MTU *<br>9216                                               |   |         |                              |           |         |              |
|                       |                           | BOP Authentication  Portantia Simple  Towards Goud Router  BFO Enabled |   |         |                              |           |         |              |

- In the Ethernet Port ID field, select the interface that is facing toward the on-premises Cisco Catalyst 8000V.
- In the IP Address field, enter the IP address for this interface. Later in these procedures, Nexus Dashboard Orchestrator
  will configure this IP address for this interface on the BGW spine switch residing in the VXLAN fabric.
- In the **Remote Address** field, enter the IP address of the gigabit 4 interface of the on-premises IPsec device.
- In the **Remote ASN** field, enter the ASN for the on-premises IPsec device. For example, for this example use case, we would enter 65080 as the ASN for the on-premises IPsec device.
- **Note** The **Towards Cloud Router** option is only applicable for border gateways in an on-premises hub site. This option would need to be enabled in topologies where you are using a hub site, such as Option 3, on page 20 in Supported Topologies with IPsec (Multi-Cloud), on page 18.

Because the topology that we're using for this example use case does not use a hub site, you will not enable the **Towards Cloud Router** for this example use case.

#### Step 5 Click Ok.

The port for the BGW spine device is now added in the NDFC VXLAN fabric

Figure 85:

| ite Connecti      | vity |                    |         |                           |                                | DEPLOY V | ) @t} × |
|-------------------|------|--------------------|---------|---------------------------|--------------------------------|----------|---------|
| ETTINGS           |      |                    |         | ⊕ n                       | dfc-spine1                     |          |         |
| eneral Settings   |      | Site Sydney        | Refresh |                           |                                |          |         |
| res               |      | Switch ndfc-spine1 |         | critical                  | major                          | minor    | warning |
| AWS<br>disabled   | 0    |                    |         | BGP-EV<br>20.2.0          | PN ROUTER-ID                   |          |         |
| Azure<br>disabled | Ø    |                    |         | BGW PI<br>20.3.0<br>Ports | P<br>.4                        |          |         |
| ext-fab-1         | 0    |                    |         | Ethen<br>Ethen            | net Port ID<br>net1/32<br>Port |          | /       |
| Sydney            | 0    |                    |         |                           |                                |          |         |
|                   |      |                    |         |                           |                                |          |         |

#### What to do next

Follow the procedures provided in Connect the First Cloud Site to the NDFC VXLAN Fabric Site, on page 85.

## **Connect the First Cloud Site to the NDFC VXLAN Fabric Site**

In this section, you will connect the first cloud site to the NDFC VXLAN fabric site.

#### Before you begin

Follow the procedures provided in Add the Port for the BGW Spine Device in the NDFC VXLAN Fabric, on page 83.

Step 1 In the left pane under General Settings: Sites, click the first cloud site (for example, the AWS site).

Step 2In the right pane, click Inter-Site Connectivity, then check the box under Multi-Site to enable that feature.This feature is required for building VXLAN Multisite overlay tunnels between the sites.

**Step 3** In the right pane, click **Add Site**.

Figure 86:

| Site Connecti                               | vity |                                          | DEPLOY V Oti                                    |
|---------------------------------------------|------|------------------------------------------|-------------------------------------------------|
| SETTINGS                                    |      |                                          | AWS Settings                                    |
| General Settings                            |      | Site AWS                                 | Refresh                                         |
| SITES                                       |      | Region us-west-2                         | Inter-Site Connectivity External Connectivity   |
| e O AWS                                     | 0    | ♥ ct_routerp_us-<br>west-2_0<br>west-2_1 | General<br>Site ID<br>91                        |
| <ul> <li>Azure</li> <li>disabled</li> </ul> | 0    | CBAV CBAV                                | Multi-Site ()<br>BOP                            |
| • ext-fab-1                                 | 0    |                                          | 65991<br>Contract Based Bruilion                |
| <ul> <li>Sydney</li> </ul>                  | Ø    |                                          | Inter-Site Connectivity  Protocol Site Protocol |

The Add Site page appears.

**Step 4** In the Add Site page, click Select a Site.

#### Figure 87:

| ≡ cisco Nex                | tus Dashboard 🔶 Orchestrate                | or ~                                                    |                           |         | Feedback 上 💿                                           |
|----------------------------|--------------------------------------------|---------------------------------------------------------|---------------------------|---------|--------------------------------------------------------|
| Site Connecti              | vity                                       |                                                         |                           |         | DEPLOY V Ota X                                         |
|                            |                                            |                                                         |                           |         | AWS Settings                                           |
|                            | Site AW:                                   | 5                                                       |                           | Refresh | · Arro octango · · ·                                   |
| SITES                      |                                            |                                                         |                           |         | Inter-Site Connectivity External Connectivity          |
| anates                     | Region     Region     ct_route     west-2_ | Add Site                                                |                           | ×       | General A                                              |
| disabled                   | CERV                                       | Connected to Site<br>Select Site ><br>Connection Type * |                           |         | Natio Ster ()<br>BOP<br>BOP Antononome Sustain Narenae |
| e 🔵 ext-fab-1              |                                            | Protocol<br>BGP-EVPN<br>Hub Site C                      |                           |         |                                                        |
| <ul> <li>Sydney</li> </ul> |                                            | IPsec                                                   |                           |         | Inter-Site Conductivity  Site Protocol Add Site        |
|                            |                                            | On Premises IPsec Devices                               |                           | _       |                                                        |
|                            |                                            | C8K3-Fab2                                               | IP Address<br>64104 25512 |         |                                                        |
|                            |                                            |                                                         | UNIUSADOLA                |         |                                                        |

The Select a Site page appears.

**Step 5** Select the NDFC VXLAN fabric (the Sydney site in this example), then click **Select**.

#### Figure 88:

| ≡ cisco Nexu   | ıs Dashboa | rd 🕴 🙏 Orchestrator 🗸 |                 |                                 |         |                          |
|----------------|------------|-----------------------|-----------------|---------------------------------|---------|--------------------------|
| Site Connectiv | vity       |                       |                 |                                 |         |                          |
|                |            |                       |                 |                                 |         | AWS Set                  |
|                |            | Site AWS              |                 |                                 | Refresh |                          |
| SITES          |            | Region us-wes         |                 |                                 |         | Inter-Site Connec        |
|                |            | e ct_routerp_us-      | Add Site        |                                 | ×       | General<br>Site ID<br>91 |
| e 🔕 Azure      |            | C8ky                  | Select Site     |                                 | ×       | Multi-Site ()            |
|                |            |                       | Q. Search Site  | S Site<br>Sydney                |         | BGP<br>BGP Autonomous Sy |
| a 🌒 ext-fab-1  |            |                       | Azure<br>Sydney | Site ID<br>82                   |         |                          |
| 🝵 🌘 Sydney     |            |                       |                 | Type<br>N/A                     | _       | Inter-Site Connectiv     |
|                |            |                       |                 | URL<br>https://172.16.0.191:443 |         | Add Site                 |
|                |            |                       |                 |                                 | Select  |                          |
|                |            |                       |                 |                                 |         |                          |
|                |            |                       |                 |                                 | _       |                          |

You are returned to the Add Site page.

**Step 6** In the **Add Site** page, in the **Connection Type** field, choose the type of connection that you will use from the first cloud site to the NDFC VXLAN fabric site.

| Site Connecti    | ivity |                  |                                          |                                                |   |
|------------------|-------|------------------|------------------------------------------|------------------------------------------------|---|
|                  |       |                  |                                          |                                                |   |
| General Settings |       | Site AWS         | Add Site                                 |                                                |   |
|                  |       | Region us-wes    | AWS -> Sydney                            |                                                |   |
|                  |       |                  | Avvo - Joydney                           |                                                |   |
|                  |       | 9 ct_routerp_us- | Sydney ×                                 |                                                |   |
|                  |       | west-2_0         | Connection Type *                        |                                                |   |
| e 🔕 Azure        |       | C8kV             | Public Internet                          |                                                | ^ |
|                  |       |                  | Public Internet                          |                                                | ~ |
| a avt.(ab.1      |       |                  | Private Connection                       |                                                |   |
| extriduri        |       |                  |                                          |                                                |   |
|                  |       |                  | IPsec                                    |                                                |   |
| Sydney           |       |                  | On Promises (Page Davies                 |                                                |   |
|                  |       |                  | On Premises iPsec Devices<br>Device Name | IP Address                                     |   |
|                  |       |                  | C8K3-Eab2                                | 64.104.255.12                                  |   |
|                  |       |                  |                                          |                                                |   |
|                  |       |                  | Sydney ● → AWS 🥯                         |                                                |   |
|                  |       |                  | Please check if C8kVs are configure      | with Public IPs for Public Underlay connection |   |
|                  |       |                  | Connected to Site                        |                                                |   |

You can select **Public Internet**, or you can select a **Private Connection** if you are using Direct Connect with AWS or ExpressRoute with Azure.

#### Figure 89:

- Both **Public Internet** and **Private Connection** options are available for the on-premises site, whereas only the **Public Internet** connection option is available for the cloud sites.
- IPsec is mandatory for the **Public Internet** connection type and is automatically enabled for that connection type, whereas IPsec is optional for the **Private Connection** type.
- **Note** The **Hub Site** option would need to be enabled in topologies where you are using a hub site, such as Option 3, on page 20 in Supported Topologies with IPsec (Multi-Cloud), on page 18.

Because the topology that we're using for this example use case does not use a hub site, you will not enable the **Hub Site** option for this example use case.

**Step 7** When you have finished the configurations in this page, click **OK**.

#### What to do next

Follow the procedures provided in Connect the First Cloud Site to the Second Cloud Site, on page 88.

## **Connect the First Cloud Site to the Second Cloud Site**

In this section, you will connect the first cloud site to the second cloud site.

#### Before you begin

Follow the procedures provided in Connect the First Cloud Site to the NDFC VXLAN Fabric Site, on page 85.

- **Step 1** In the left pane under **General Settings: Sites**, click the first cloud site (for example, the AWS site).
- **Step 2** In the right pane, click **Inter-Site Connectivity**.
- **Step 3** In the right pane, click **Add Site**.

#### Figure 90:

| ≡ cisco Nexu               | s Dashboar | d 🔶 Orchestrator 🗸                              |                            |         | Feedback 👤 🖲                                          |
|----------------------------|------------|-------------------------------------------------|----------------------------|---------|-------------------------------------------------------|
| Site Connectiv             | ity        |                                                 |                            |         | DEPLOY V Oth X                                        |
| SETTINGS                   |            |                                                 |                            |         | AWS Settings                                          |
| General Settings           |            | Site AWS                                        |                            | Refresh |                                                       |
| SITES                      |            | Region us-west                                  | -2                         |         | Inter-Site Connectivity External Connectivity         |
| enabled                    | 0          | <ul> <li>ct_routerp_us-<br/>west-2_0</li> </ul> | ct_routerp_us-<br>west-2_1 |         | General A                                             |
| Azure                      | Ø          | C8kV                                            | CBKV                       |         | Multi-Site ()<br>BGP                                  |
| e ext-fab-1                |            |                                                 |                            |         | BGP Autonomous System Number<br>65091                 |
|                            | 0          |                                                 |                            |         | Contract Based Routing                                |
| <ul> <li>Sydney</li> </ul> | Ø          |                                                 |                            |         | Site Protocol Sydney Connection Trace Public BGP-EVPN |
|                            |            |                                                 |                            |         | Add Site                                              |
|                            |            |                                                 |                            |         |                                                       |

The **Add Site** page appears.

Step 4 In the Add Site page, click Select a Site.

The **Select Site** page appears.

**Step 5** Select the second cloud site (for example, the Azure cloud site), then click **Select**.

#### Figure 91:

| ≡ cisco Ne                 | xus Dashboar | d 🔶 🙏 Orchestrator 🗸                                                   |             |                                                    |             | Feedba                                                                        | ick 土 🖸 |
|----------------------------|--------------|------------------------------------------------------------------------|-------------|----------------------------------------------------|-------------|-------------------------------------------------------------------------------|---------|
| Site Connect               | ivity        |                                                                        |             |                                                    |             | DEPLOY V                                                                      | X IJG   |
|                            |              |                                                                        |             |                                                    |             | AWS Settings                                                                  |         |
|                            |              | Site AWS                                                               |             |                                                    | Refresh     | Inter-Site Connectivity External Connectivity                                 |         |
|                            |              | <ul> <li>Region us-wes</li> <li>ct_routerp_us-<br/>west-2.0</li> </ul> | Add Site    |                                                    | ×           | General<br>Site ID<br>91                                                      |         |
| esolio                     |              | CBIA                                                                   | Select Site | S Site                                             | ×           | Multi-Site ()<br>BCP<br>BCP                                                   |         |
| e ext-fat-1                |              |                                                                        | Azure       | Azure<br>Site ID<br>92                             |             |                                                                               |         |
| <ul> <li>Sydney</li> </ul> |              |                                                                        |             | Type<br>Azure<br>URL<br>https://20.127.114.214:443 | - 1         | Inter-Site Connectivity  Site Protocol Sydnoy Connection Type Public BGP-EVPN | / 11    |
|                            |              |                                                                        |             | 4                                                  | ,<br>Select |                                                                               |         |

You are returned to the Add Site page.

**Step 6** In the Add Site page, in the Connection Type field, choose the type of connection that you will use from the first cloud site to the second cloud site.

For some types of cloud-to-cloud connectivity, you might these options:

- Public Internet
- Cloud Backbone

**Cloud Backbone** can be used to establish connectivity between cloud sites of the same provider (for example, an AWS site 1 managed by one Cloud Network Controller, and an AWS site 2 managed by a second Cloud Network Controller). However, between sites of different cloud providers (for example, AWS to Azure), **Public Internet** is the only option, as shown in the following figure.

#### Figure 92:

| ≡ "listo" Nexus Dashboard | . Orchestrator ~            |                                                                                     | Feedback 💄 💿                                  |
|---------------------------|-----------------------------|-------------------------------------------------------------------------------------|-----------------------------------------------|
| Site Connectivity         |                             |                                                                                     | DEPLOY V Oti X                                |
|                           |                             |                                                                                     |                                               |
|                           | Site AWS                    | Add Site ×                                                                          | AWS Settings                                  |
|                           | -                           | 1                                                                                   | Inter-Site Connectivity External Connectivity |
|                           | Region us-wes               | AWS ⊖ → Azure Q                                                                     | General                                       |
|                           | ct_routerp_us-     west-2.0 | Please check if C8kVs are configured with Public IPs for Public Underlay connection |                                               |
| e 🔾 Azure                 | CEKV                        | Connected to Site                                                                   | Muti-Ste                                      |
|                           |                             | Azure X                                                                             | BOP                                           |
|                           |                             | Public Internet                                                                     |                                               |
| (e extribut)              |                             | Protocol                                                                            |                                               |
|                           |                             |                                                                                     |                                               |
| Sydney                    |                             |                                                                                     | Site Protocol                                 |
|                           |                             | IPsec                                                                               | Sydney BOP-EVPN X T                           |
|                           |                             | Azure Q → AWS 😑                                                                     | Add See                                       |
|                           |                             |                                                                                     |                                               |
|                           |                             | Please check if C8kVs are configured with Public IPs for Public Underlay connection |                                               |
|                           |                             | Connected to Site                                                                   |                                               |
|                           |                             | Connection Type *                                                                   |                                               |
|                           |                             |                                                                                     |                                               |
|                           |                             |                                                                                     |                                               |

When the **Public Internet** connection type is selected, the **IPsec** option is mandatory and is automatically enabled for that connection type, whereas IPsec is optional for the **Cloud Backbone** type.

**Note** You will not enable the **Hub Site** option for cloud-to-cloud connectivity, even if the topology uses a hub site (you would enable the **Hub Site** option when configuring connectivity between the cloud site and the NDFC VXLAN fabric site in that case).

**Step 7** When you have finished the configurations in this page, click **Ok**.

#### What to do next

Follow the procedures provided in Connect the Second Cloud Site to the NDFC VXLAN Fabric Site, on page 90.

## **Connect the Second Cloud Site to the NDFC VXLAN Fabric Site**

In this section, you will connect the second cloud site to the NDFC VXLAN fabric site.

The procedures in this section are essentially the same steps that you performed in the previous sections, where you:

- Connected the first cloud site to the NDFC VXLAN fabric site in Connect the First Cloud Site to the NDFC VXLAN Fabric Site, on page 85.
- Connected the first cloud site to the second cloud site in Connect the First Cloud Site to the Second Cloud Site, on page 88.

For this section, you will be connecting the second cloud site to the NDFC VXLAN fabric site. Note that because you had already configured connectivity between AWS and Azure in Connect the First Cloud Site to the Second Cloud Site, on page 88, you do not have to configure connectivity from the second cloud site (Azure) back to AWS because that connectivity was already configured in that previous section.

#### Before you begin

Follow the procedures provided in Connect the First Cloud Site to the Second Cloud Site, on page 88.

- **Step 1** In the left pane under **General Settings: Sites**, click the second cloud site (for example, the Azure site).
- Step 2 In the right pane, click Inter-Site Connectivity, then check the box under Multi-Site to enable that feature.
- **Step 3** In the right pane, click **Add Site**.

#### Figure 93:

| Site Connect     | ivity |                       | DEPLOY V                            | t) X   |
|------------------|-------|-----------------------|-------------------------------------|--------|
| SETTINGS         |       |                       | Azure Settings                      |        |
| General Settings |       | Site Azure            | Refresh                             |        |
| sites            |       | Region eastus         | General External Connect            | tivity |
| enabled          | 0     | *     ct_routep_eatus | Site ID<br>92<br>Multi-Site ①       |        |
| disabled         | 0     |                       | BCP<br>BCP Autonomous System Number | ^      |
| o 🔵 ext-fab-1    | 0     |                       | 65092<br>Contract Based Routing     |        |
| 🔹 🌘 Sydney       | 0     |                       | Inter-Site Connectivity  Protocol   |        |
|                  |       |                       | Connection Type: Public BGP-EVPN    | / 1    |

The Add Site page appears.

- Step 4In the Add Site page, click Select a Site.The Select a Site page appears.
- **Step 5** Select the NDFC VXLAN fabric (the Sydney site in this example), then click **Select**.

You are returned to the **Add Site** page.

**Step 6** In the Add Site page, in the Connection Type field, choose the type of connection that you will use from the second cloud site to the NDFC VXLAN fabric site.

#### Figure 94:

| ≡ disco Nexus Da  | shboard 🔔 Orchestrator |                                          |                                                |   | Feedback 💄                                    | Ð |
|-------------------|------------------------|------------------------------------------|------------------------------------------------|---|-----------------------------------------------|---|
| Site Connectivity |                        |                                          |                                                |   | DEPLOY V Ota X                                |   |
|                   |                        |                                          |                                                |   | A Arura Sattings                              |   |
|                   | Site Azure             | Add Site                                 |                                                | × | • Azure Setungs                               |   |
|                   |                        |                                          |                                                | * | Inter-Site Connectivity External Connectivity |   |
|                   | 🔞 Region eastus        | Azure <sup>O</sup> → Sydney <sup>●</sup> |                                                |   | General                                       |   |
|                   |                        | Connected to Site                        |                                                |   |                                               |   |
|                   |                        | Connection Type *                        |                                                |   |                                               |   |
|                   | CBKV                   | Public Internet                          |                                                | × | Mutrone ()                                    |   |
|                   |                        | Protocol                                 |                                                |   | BGP                                           |   |
|                   |                        | BGP-EVPN                                 |                                                |   |                                               |   |
| je 🔮 ext-tap-1    |                        | Hub Site O                               |                                                |   |                                               |   |
|                   |                        | IPsec                                    |                                                |   |                                               |   |
| · Sydney          |                        | On Premises IPsec Devices                |                                                |   | Inter-Site Connectivity                       |   |
|                   |                        | Device Name                              | IP Address                                     |   | AWS DOG DIGN / 1                              |   |
|                   |                        | C8K3-Fab2                                | 64.104.255.12                                  |   |                                               |   |
|                   |                        |                                          |                                                |   | Add Site                                      |   |
|                   |                        | Sydney ● → Azure O                       |                                                |   |                                               |   |
|                   |                        |                                          |                                                |   |                                               |   |
|                   |                        | Please check if C8kVs are configured v   | with Public IPs for Public Underlay connection |   |                                               |   |
|                   |                        | Connected to Site                        |                                                |   |                                               |   |
|                   |                        | Auces                                    |                                                |   |                                               |   |
|                   |                        |                                          |                                                | • |                                               |   |

**Step 7** When you have finished the configurations in this page, click **OK**.

The configured sites appear.

#### Figure 95:

| ≡ disco Nex                | s Dashboard 🔹 🍨 Orchestrator 👳          | Feedback 1                                    |
|----------------------------|-----------------------------------------|-----------------------------------------------|
| Site Connecti              | ity                                     | DEPLOY V Oth X                                |
| SETTINGS                   |                                         | A Ture Settings                               |
| General Settings           | O Site Azure Bafrech                    | • Azure Settings 0                            |
| SITES                      |                                         | Inter-Site Connectivity External Connectivity |
| 🔹 🤤 AWS                    | Region eastus                           | General                                       |
| enabled                    | ct_routerp_eastus     ct_routerp_eastus | Site ID<br>92                                 |
| a Azure                    |                                         | Multi-Site ()                                 |
|                            |                                         | BCP                                           |
|                            |                                         | BGP Autonomous System Number                  |
| ext-fab-1                  | 0                                       | Contract Based Routing                        |
|                            |                                         |                                               |
| <ul> <li>Sydney</li> </ul> | 0                                       | Site Protocol                                 |
|                            |                                         | AWS BGP-EVPN Connection Type: Public          |
|                            |                                         | Sydney BGP-EVPN / T                           |
|                            |                                         | AGI SIGE                                      |
|                            |                                         |                                               |
|                            |                                         |                                               |
|                            |                                         |                                               |

#### What to do next

Follow the procedures provided in Deploy the Configuration in Nexus Dashboard Orchestrator, on page 92.

## **Deploy the Configuration in Nexus Dashboard Orchestrator**

In this section, you will deploy the configuration in Nexus Dashboard Orchestrator (NDO).

#### Before you begin

Follow the procedures provided in Connect the Second Cloud Site to the NDFC VXLAN Fabric Site, on page 90.

**Step 1** Deploy the configuration in NDO.

 If you chose the Unmanaged option for the on-premises IPsec device in Add the On-Premises IPsec Device and IPsec Tunnel Subnet Pools, on page 71, at the top right of the page, click Deploy > Deploy & Download External Device Config files.

This option downloads a zip file that contains the necessary configuration information that you will use to configure the on-premises IPsec device. A followup screen appears that allows you to select all or some of the configuration files to download.

• If you chose the **Managed** option for the on-premises IPsec device in Add the On-Premises IPsec Device and IPsec Tunnel Subnet Pools, on page 71, at the top right of the page, click **Deploy > Deploy Only**.

#### Figure 96:

| ≡ "  11  1.<br>CISCO NO       | exus Dashboar | rd   🙏 Orchestrator 🗸                                               | Feedback                                                                                                    | 10  |
|-------------------------------|---------------|---------------------------------------------------------------------|----------------------------------------------------------------------------------------------------|-----|
| Site Connect                  | ivity         |                                                                     | DEPLOY A Ot                                                                                                    | 5 × |
| SETTINGS<br>General Settings  |               | Site Azure     Refresh                                              | Deploy Only Deploy & Download On Premises IPsec Device Config files Deploy & Download External Device Config files Download On Premises IPsec Device Config files Download On Premises IPsec Device Config files Devention | O   |
| enabled     Azure     enabled | 0             | Region eastus     C_routerp_eastus     J     casv     casv     casv | Download External Device Config files                                                                                                    | ^   |
| ext-fab-1     Sydney          | Ø             |                                                                     | BDP Autonomous System Number<br>65002<br>Contract Based Routing<br>Inter-Site Connectivity                                                                                                    |     |
|                               | Ø             |                                                                     | site         Protocol           AVS         BOP-EVPN           Sydney         BOP-EVPN           Connection Type Public         BOP-EVPN           Add Site         BOP-EVPN                                               | /=  |

**Step 2** Click **Yes** in the **Confirmation** window.

NDO does the following things at this point:

- Initiates communication with NDFC and the cloud sites (AWS and Azure) through the Cloud Network Controller to automate the IPsec tunnels.
- Configures OSPF between the Azure Catalyst 8000V and the AWS Catalyst 8000V.
- Configures eBGP between the BGW spine switch, the on-premises IPsec device, and the Azure Catalyst 8000V and the AWS Catalyst 8000V.
- Establishes BGP-EVPN peering sessions between the sites.
- **Step 3** Verify that the configurations were done correctly in NDO.
  - In the left nav bar, click **Infrastructure** > **Site Connectivity** and verify the connectivity between sites in the **Connectivity Settings** area.

#### Figure 97:

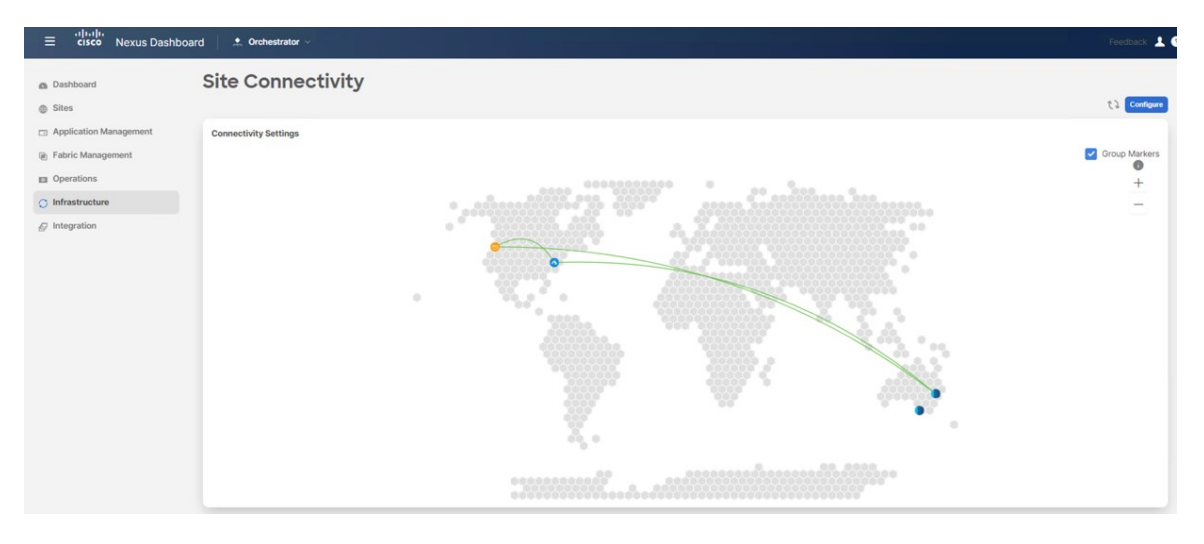

• In the same page, scroll down to the area for the first cloud site (for example, the AWS site), click **Show Connectivity Status**, then click **Underlay Status** in the **Inter-Site Connections** area to verify the underlay status.

In this example, there are six IPsec tunnels because there are two Cisco Catalyst 8000Vs on the first cloud site (AWS) that have IPsec tunnels to two Cisco Catalyst 8000Vs on the second cloud site (Azure), and to one Cisco Catalyst 8000V for the on-premises external fabric.

Figure 98:

| AWS O<br>Regions A<br>2 O<br>Inter-Site Connections | Ci Muti-Site<br>N | Site ID<br>91    | BOP ASN<br>65091 |             | ∽<br>Hide Connectivity Status ∧ |
|-----------------------------------------------------|-------------------|------------------|------------------|-------------|---------------------------------|
| Device                                              | Device Status     | Interface Status | Peering Status   | BGP Peer    | Destination                     |
| ct_routerp_us-west-2_1                              | ↑ Up              | tunn-7 🕇 Up      | OSPF 🕈 Up        | -           | 1 C                             |
| ct_routerp_us-west-2_1                              | ↑ Up              | tunn-6 🛧 Up      | BGP ↑ Up         | 170.1.254.6 | 64.104.255.12                   |
| ct_routerp_us-west-2_1                              | ↑ Up              | tunn-8 🛧 Up      | OSPF 🕈 Up        |             |                                 |
| ct_routerp_us-west-2_0                              | ↑ Up              | tunn-7 🕇 Up      | OSPF 🕈 Up        |             |                                 |
| ct_routerp_us-west-2_0                              | ↑ Up              | tunn-8 🛧 Up      | OSPF 🕈 Up        |             | ·                               |
| ct_routerp_us-west-2_0                              | ↑ Up              | tunn-6 🕇 Up      | BGP ↑ Up         | 170.1.254.2 | 64.104.255.12                   |

• Scroll down to the area for the second cloud site (for example, the Azure site), click **Show Connectivity Status**, then click **Underlay Status** in the **Inter-Site Connections** area to verify the underlay status.

In this example, there are six IPsec tunnels because there are two Cisco Catalyst 8000Vs on the second cloud site (Azure) that have IPsec tunnels to two Cisco Catalyst 8000Vs on the first cloud site (AWS), and to one Cisco Catalyst 8000V for the on-premises external fabric.

#### Figure 99:

| Azure o                |                      |                  |                  |             | ~                                 |
|------------------------|----------------------|------------------|------------------|-------------|-----------------------------------|
| Regions<br>1           | ACI Multi-Site<br>On | Site ID<br>92    | BGP ASN<br>65092 |             |                                   |
| Inter-Site Connections | us                   |                  |                  |             | Hide Connectivity Status $\wedge$ |
| Device                 | Device Status        | Interface Status | Peering Status   | BGP Peer    | Destination                       |
| ct_routerp_eastus_0    | ↑ Up                 | tunn-3 🛧 Up      | OSPF 🛧 Up        | -           | ÷.                                |
| ct_routerp_eastus_0    | ↑ Up                 | tunn-2 🕇 Up      | OSPF 🛧 Up        | 97.0        |                                   |
| ct_routerp_eastus_0    | ↑ Up                 | tunn-1 🛧 Up      | BGP 🛧 Up         | 170.1.255.2 | 64.104.255.12                     |
| ct_routerp_eastus_1    | ↑ Up                 | tunn-2 🛧 Up      | OSPF 🛧 Up        |             |                                   |
| ct_routerp_eastus_1    | ↑ Up                 | tunn-3 🛧 Up      | OSPF 🛧 Up        | (*)         |                                   |
| ct_routerp_eastus_1    | ↑ Up                 | tunn-1 🛧 Up      | BGP ↑ Up         | 170.1.255.6 | 64.104.255.12                     |
| ct_routerp_eastus_1    | TUP                  | tunn-i 个 Up      | BON L OD         | 170.1.255.6 | 64.104.255.12                     |

• Scroll down to the area for the NDFC external fabric site, click **Show Connectivity Status**, then click **Underlay Status** in the **Inter-Site Connections** area to verify the underlay status.

The external fabric's function is to provide underlay reachability from the on-premises IPsec devices to the VXLAN fabric and the cloud sites. The underlay protocol uses eBGP.

• Scroll down to the area for the NDFC VXLAN fabric site, click **Show Connectivity Status**, then click **Underlay Status** in the **Inter-Site Connections** area to verify the underlay status.

The underlay status shows the eBGP session status between the BGW spine switch and the on-premises IPsec device. *Figure 100*:

| Sydney •                       |               |                             |                  |            |                             | ^                                 |
|--------------------------------|---------------|-----------------------------|------------------|------------|-----------------------------|-----------------------------------|
| Nodes<br>1                     | Site ID<br>82 | Multi-Site VIP<br>10.10.0.1 | BGP ASN<br>65084 |            | Fabric Type<br>VXLAN Fabric |                                   |
| Inter-Site Connections         |               |                             |                  |            |                             | Hide Connectivity Status $\wedge$ |
| Overlay Status Underlay Status | D             |                             |                  |            |                             |                                   |
| Device                         | Device Status | Interface Status            | Peering Status   | BGP Peer   |                             |                                   |
| ndfc-spine1                    | ↑ Up          | Ethernet1/32 🛧 Up           | BGP ↑ Up         | 10.140.1.1 |                             |                                   |

• In each of those screens, click **Overlay Status** to verify the overlay status for each.

#### Figure 101:

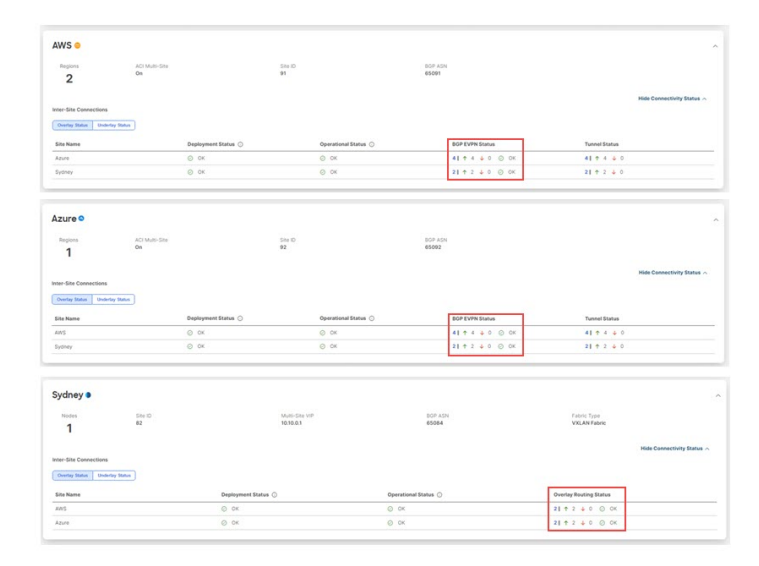

• Return to the NDFC screen and verify the hybrid cloud connectivity in the **Topology** screen. In the following example, you can see the NDFC VXLAN fabric site (the Sydney site) connected to the first and second cloud sites (the AWS and Azure cloud sites).

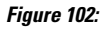

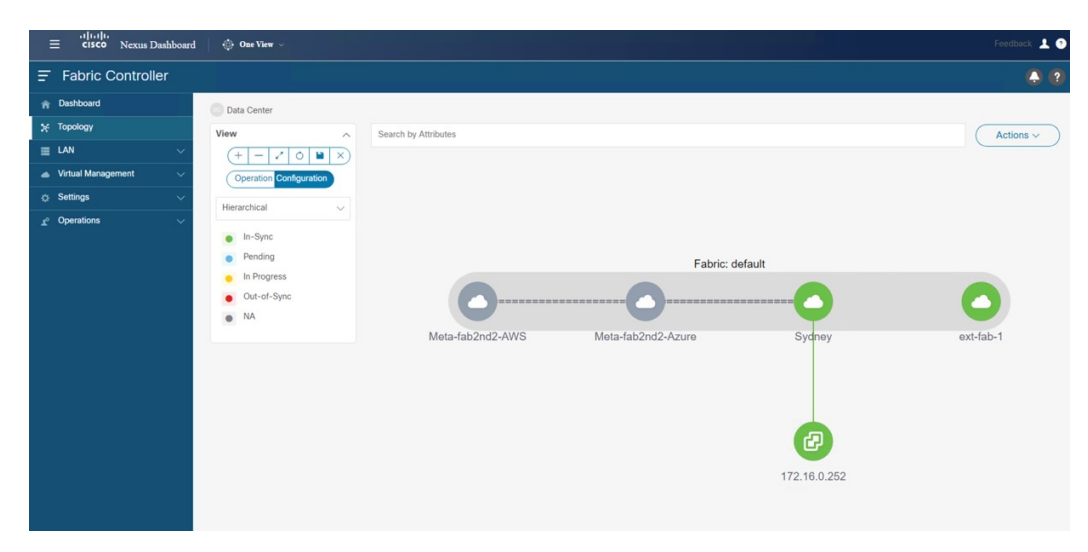

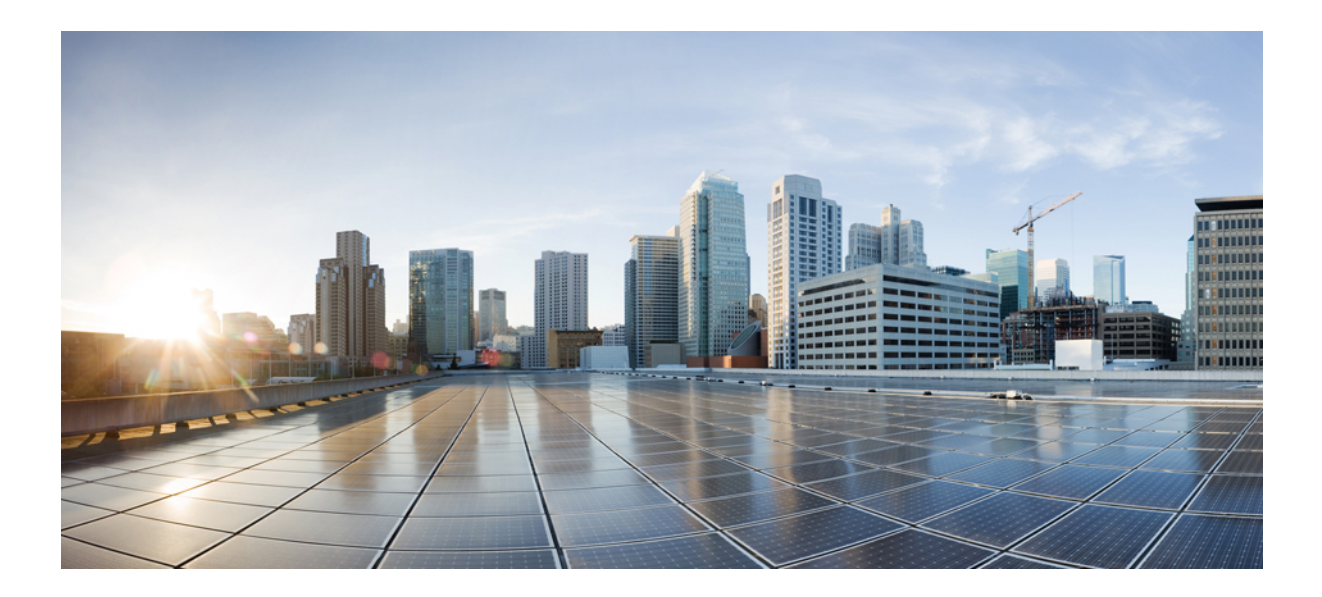

# PART

# **Use Cases**

- Deploying the Tenant, on page 99
- Stretched VRF Use Case, on page 107
- Route Leaking Use Case, on page 143

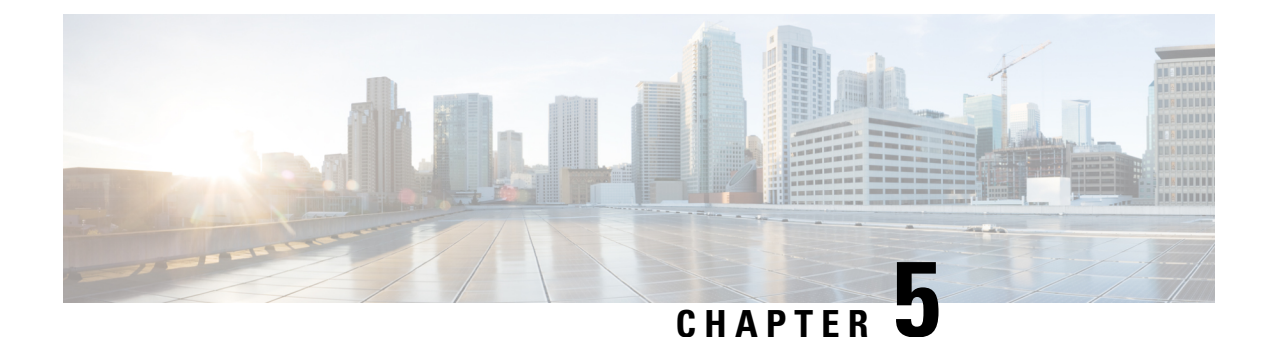

## **Deploying the Tenant**

• Deploying the Tenant, on page 99

## **Deploying the Tenant**

Once the underlay and overlay connectivity is established between the sites, you must then deploy the endpoint network/VPC/VNet to establish communication between tenant endpoints deployed in the on-premises and in the cloud sites.

NDO uses the notions of schemas and templates for defining VRFs and networks. In the context of NDFC, VRFs are used to isolate one tenant from another. All the endpoint networks (subnets) of one tenant are mapped to the respective VRF. The same notion of VRFs can also be extended to the cloud, where a VRF corresponds to a VPC in AWS and a VNet in Azure.

The following procedures for deploying the tenant applies to all the topologies previously described and leverage the specific infra config deployed, and also applies for any of the following use cases.

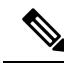

**Note** NDO has a pre-built dcnm-default-tn tenant, which can be associated with on-premises sites as well as cloud sites. We recommend that you associate this pre-built dcnm-default-tn tenant with the NDFC and cloud sites when deploying hybrid cloud connectivity, but you can also create your own tenant from scratch, if necessary.

**Step 1** In NDO, navigate to **Application Management** > **Tenants**.

Figure 103:

| ≡ disco Nexus Dast                                                                                         | nboard 🔶 Orchestrator 🗸                                                                          | Feedback      |
|----------------------------------------------------------------------------------------------------|--------------------------------------------------------------------------------------------------|---------------|
| Dashboard     Sites     Application Management                                                             | Site Connectivity                                                                                | Configure     |
| <ul> <li>Patric Management</li> <li>Infrastructure</li> <li>Infrastructure</li> <li>Integration</li> </ul> | Paperson management<br>Tananta<br>Schemas<br>Tanant Rviceis<br>L30xt Tempartas<br>Cloud Peticles | Group Marters |

The Tenants window appears.

#### Figure 104:

| ≡ cisco Nexus Dashbo                         | Dard 🙏 Orchestrator 🗸 |                                                 |                   |                   |                       | Feedback 💄 📀        |
|----------------------------------------------|-----------------------|-------------------------------------------------|-------------------|-------------------|-----------------------|---------------------|
| <ul> <li>Dashboard</li> <li>Sites</li> </ul> | Tenants               |                                                 |                   |                   |                       | ① 1) Add Tenant     |
| Application Management                       | Filter by attributes  |                                                 |                   |                   |                       |                     |
| Fabric Management                            | Name                  | Description                                     | Assigned To Sites | Assigned To Users | Assigned to Templates |                     |
| Operations     O Infrastructure              | common                | Common tenant for use with all<br>other tenants | 4                 | 1                 | 0                     |                     |
| Ø Integration                                | infra                 | Infra tenant for use with all other tenants     | 2                 | a                 | 0                     |                     |
|                                              | dcnm-default-tn       | Default tenant for NDFC                         | 1                 | 1                 | o                     |                     |
|                                              | 10 × Rows             |                                                 |                   |                   | Page 1                | f 1 ≪ (1-3 of 3 ) ≫ |

Step 2 Click the dcnm-default-tn tenant.

The Update Tenant page for the dcnm-default-tn tenant appears.
#### Figure 105:

| ≡ cisco Nexus Dasht | ooard 🔍 Orchestrator 🗸  |           |                                       | Feedback 👤 📀 |
|---------------------|-------------------------|-----------|---------------------------------------|--------------|
| Update Tenant dcnn  | n-default-tn            |           |                                       | ©t} ×        |
|                     |                         |           |                                       |              |
|                     | General Settings        |           |                                       |              |
|                     | Display Name *          |           |                                       |              |
|                     | donm-default-tn         |           |                                       |              |
|                     | Description             |           |                                       |              |
|                     | Default tenant for NDFC |           |                                       |              |
|                     | Associated Sites        | Site Type |                                       |              |
|                     | Sydney 12.1.2.275       | NDFC      |                                       |              |
|                     | Azure 25.3(1e)          | Azure     |                                       |              |
|                     | AWS 25.1(1e)            | AWS       |                                       |              |
|                     | 5 V Rows                |           | Page 1 of 1 $\ll <1-3$ of 3 $>$ $\gg$ |              |
|                     |                         |           |                                       |              |
|                     | Associated Users        |           |                                       |              |
|                     | No user is available    |           |                                       |              |
| Cancel              |                         |           |                                       | Save         |

**Step 3** Select the sites shown in the screen.

Note that the external fabric site does not appear in the list. The external site is only used to provide connectivity between the on-premises site to the cloud sites and there are no end hosts in the external fabric, so no tenant deployment required for the external fabric.

# Figure 106:

| ≡ 'll'ill'<br>Cisco Nexus Dasht | ooard 🔺 Orchestrator 🗸                                                        |           |                                       |
|---------------------------------|-------------------------------------------------------------------------------|-----------|---------------------------------------|
| Update Tenant dcnm              | n-default-tn                                                                  |           |                                       |
|                                 |                                                                               |           |                                       |
|                                 | General Settings                                                              |           |                                       |
|                                 | Display Name *                                                                |           |                                       |
|                                 | dcnm-default-tn                                                               |           |                                       |
|                                 | Internal Name: dcnm-default-tn                                                |           |                                       |
|                                 | Description Default tenant for NDEC                                           |           |                                       |
|                                 |                                                                               |           |                                       |
|                                 | Associated Sites<br>There are cloud site settings that need to be configured. |           |                                       |
|                                 | 2 Sites selected                                                              |           | Unselect Items                        |
|                                 | Site Name                                                                     | Site Type |                                       |
|                                 | Sydney 12.1.2.275                                                             | NDFC      | /                                     |
|                                 | Azure 25.1(10)                                                                | Azure     | /                                     |
|                                 | AWS 25.1(1e)                                                                  | AWS       |                                       |
|                                 | 5 ~ Rows                                                                      |           | Page 1 of 1 $\ll <1-3$ of 3 $>$ $\gg$ |

**Step 4** For the cloud sites, click the Edit button (the pencil icon) and provide the necessary information for each cloud account.

You need an additional account for AWS for the user tenant, but for Azure, you can use the same subscription as the Azure infra tenant.

• For example, after clicking the Edit button for the AWS cloud site, in the AWS Account Setting area, you might click **Trusted** for the Access Type and enter the associated AWS account ID in that field.

Figure 107:

| ≡ cisco Nexus Dashboard / 🍨 Orchestrator 🤟 | وتنهيه ومركات الترجز والمأته الم           |                          |
|--------------------------------------------|--------------------------------------------|--------------------------|
| Update Tenant dcnm-default-tn              |                                            |                          |
|                                            |                                            |                          |
| General Settings                           |                                            |                          |
| Disptay Name *<br>doom-default-tir:        | Tenant Setting for AWS site ×              |                          |
|                                            | General Setting                            |                          |
| Default tenant for NDFC                    | Security Domains Select Security Domain(s) |                          |
| Associated Sites                           | AWS Account Settings<br>AWS Account Id *   |                          |
| There are cloud site settings that need    | to bi                                      |                          |
| 3 Sites selected                           | Untrusted inusted Urganization             | Unselect terms           |
| Site Name                                  | Cancel Save                                |                          |
| Sydney 1212.275                            | NDFC                                       | /                        |
| Azure 25/(5e)                              | Azure                                      | /                        |
| 🕑 🌘 AWS (283(16)                           | AWS.                                       | 1                        |
| 5 v Rows                                   |                                            | Page 1 of 1 《<1-3 of 3 》 |

See the section "Setting Up the AWS Account for the User Tenant" in the *Cisco Cloud Network Controller for AWS Installation Guide*, Release 25.1(1) or later, for more information on the different access types for the tenants in AWS.

• Similarly, after clicking the Edit button for the Azure cloud site, you would enter the necessary information, depending on whether the tenant is managed or unmanaged.

#### Figure 108:

| date Tenant | dcnm-default-tn                         |                                  |   |
|-------------|-----------------------------------------|----------------------------------|---|
|             |                                         |                                  |   |
|             |                                         |                                  |   |
|             | General Settings                        |                                  |   |
|             |                                         |                                  |   |
|             |                                         | Topont Satting for Azura sita    |   |
|             | Internal Name: dcnm-default-tn          | Tenant Setting for Azure site    |   |
|             | Description<br>Default tenant for NIDEC | General Settings                 |   |
|             | Default tenant for http://              | Security Domains                 |   |
|             |                                         | Subert Secondy Somethings        |   |
|             | Associated Sites                        | azureAccount Settings            |   |
|             |                                         | Mode<br>Create Own Select Shared |   |
|             | 2 Sites selected                        |                                  |   |
|             | -                                       | × ~                              |   |
|             | Site Name                               | Cancel Save                      |   |
|             | Sydney 1212.275                         |                                  | / |
|             | Azure 25.1(1e)                          | Azure                            | / |
|             | AWS 25.00er                             | aws                              |   |

See the section "Adding a Role Assignment" in the *Cisco Cloud Network Controller for Azure Installation Guide*, Release 25.1(1) or later, for more information on the different access types for the tenants in Azure.

# **Step 5** Verify the tenants were deployed correctly.

For example, in the figure below, the dcnm-default-tn tenant has three sites mapped (one on-premises NDFC site and the two cloud sites).

Figure 109:

| ≡ cisco Nexus Dashboa              | ird 🌲 Orchestrator 🗸     |                                                 |                   |                   |                       | Feedback 💄 🕐   |
|------------------------------------|--------------------------|-------------------------------------------------|-------------------|-------------------|-----------------------|----------------|
| Dashboard     Sites                | S Tenant dcnm-default-tr | has been successfully updated.                  |                   |                   |                       | ×              |
| Application Management             | Tenants                  |                                                 |                   |                   |                       |                |
| Fabric Management                  |                          |                                                 |                   |                   |                       | Add Tenant     |
| Derations                          | Filter by attributes     |                                                 |                   |                   |                       |                |
| <ul> <li>Infrastructure</li> </ul> | Name                     | Description                                     | Assigned To Sites | Assigned To Users | Assigned to Templates |                |
| & Integration                      | common                   | Common tenant for use with all<br>other tenants | 4                 | 1                 | 0                     |                |
|                                    | infra                    | Infra tenant for use with all other tenants     | 2                 | 1                 | 0                     |                |
|                                    | dcnm-default-tn          | Default tenant for NDFC                         | 3                 | 1                 | 0                     |                |
|                                    | 10 v Rows                |                                                 |                   |                   | Page 1 of 1           | ≪<1-3 of 3 > ≫ |

| ≡ cisco Nexus Dashb                                | ooard 🙏 Orchestrator 🗸 |                                                 |                   |                        |                                                   | Fe    | edback 💄 📀 |
|----------------------------------------------------|------------------------|-------------------------------------------------|-------------------|------------------------|---------------------------------------------------|-------|------------|
| a Darkhard                                         | Tenants                |                                                 |                   | Sites                  |                                                   |       | ×          |
| <ul> <li>Dashboard</li> <li>Sites</li> </ul>       | Tenanto                |                                                 |                   | Q Search               | Sites<br>Sydney                                   |       |            |
| Application Management                             | Filter by attributes   |                                                 |                   | Sydney                 | 0 0                                               | 0     | 0 Î        |
| Fabric Management                                  | Name                   | Description                                     | Assigned To Sites | Azure                  | critical majo                                     | minor | warning    |
| <ul> <li>Operations</li> <li>Operations</li> </ul> | common                 | Common tenant for use with all<br>other tenants | 4                 | dcnm-default-tn<br>AWS | General<br>Name                                   |       | ^          |
| Ø Integration                                      | infra                  | Infra tenant for use with all other tenants     | 2                 | dcnm-default-tn        | Sydney                                            |       |            |
|                                                    | dcnm-default-tn        | Default tenant for NDFC                         | 3                 |                        | Type<br>on-premise                                |       |            |
|                                                    |                        |                                                 |                   |                        | Cloudsec Encrypti<br>Not Enabled<br>Site ID<br>82 | on    |            |
|                                                    |                        |                                                 |                   |                        | Site Controller URI<br>URL                        | S     |            |
|                                                    |                        |                                                 |                   |                        | https://172.16.0.19                               | 1:443 |            |
|                                                    | 10 V Rows              |                                                 |                   |                        | Topology                                          |       | ^          |
|                                                    |                        |                                                 |                   |                        | 5                                                 | S     |            |

You can also check the dcnm-default-tn tenant deployed in the Cisco Cloud Network Controllers for the cloud sites. *Figure 110*:

| Ŧ                            | alı<br>Cis | Cloud Network Controller (AWS) 🥶 🔍 🖓 🖓 🖓 🖓 🖓 🖓 🖓 |                 |                                     |                         |             |            |                  |         |                 |                |
|------------------------------|------------|--------------------------------------------------|-----------------|-------------------------------------|-------------------------|-------------|------------|------------------|---------|-----------------|----------------|
| Dashboard                    | Ter        | Tenants                                          |                 |                                     |                         |             |            |                  |         |                 | Ø              |
| Topology     Cloud Resources |            |                                                  |                 |                                     |                         |             |            |                  |         |                 | Actions ~      |
| Application Management ^     |            |                                                  |                 |                                     |                         | Application | Management |                  |         | Cloud Resources |                |
| Tenants                      |            | Health                                           | Name            | Description                         | Application<br>Profiles | EPGs        | VRFs       | AWS Account      | Regions | VPCs            | Endpoints      |
| Application Profiles         |            | Healthy                                          | common          |                                     | 1                       | 0           | 2          |                  | 0       | 0               | 0              |
| EPGs<br>Contracts            | Γ          | Healthy                                          | dcnm-default-tn | Default tenant<br>for NDFC<br>sites | 0                       | 0           | 0          | 11737874641<br>1 | 4       | 0               | 0              |
| Filters<br>VRFs              |            | ♥ Major                                          | infra           |                                     | 1                       | 15          | 2          | 25759168523<br>0 | 4       | 1               | 12             |
| Services                     |            | Healthy                                          | mgmt            |                                     | 0                       | 0           | 2          |                  | 0       | 0               | 0              |
| External Networks            | 15         | 5 🗸 Rows                                         |                 |                                     |                         |             |            |                  | Page    | 1 ∨ of 1  4     | 4 1-4 of 4 ▶ ▶ |

| Ŧ                        | al)<br>Cis | ·!/u!!· Cloud Network Controller (AZURE) 🗛 Aure |                  |             |                         |             |            |                          |         |                     |               |
|--------------------------|------------|-------------------------------------------------|------------------|-------------|-------------------------|-------------|------------|--------------------------|---------|---------------------|---------------|
| Dashboard                | Ter        | nants                                           |                  |             |                         |             |            |                          |         |                     | 0             |
| Topology                 | TO         | lants                                           |                  |             |                         |             |            |                          |         |                     | ٩             |
| Cloud Resources          | Filter     |                                                 |                  |             |                         |             |            |                          |         |                     | Actions ~     |
| Application Management ^ |            |                                                 |                  |             |                         | Application | Management |                          |         | Cloud Resources     |               |
| Tenants                  |            | Health                                          | Name             | Description | Application<br>Profiles | EPGs        | VRFs       | Azure<br>Subscription    | Regions | Virtual<br>Networks | Endpoints     |
| Application Profiles     |            | • Healthy                                       | common           |             | 1                       | 0           | 2          |                          | 0       | 0                   | 0             |
| EPGs                     |            |                                                 | denor defende te | D. ()       |                         |             | 0          | 01                       | 0       | 0                   |               |
| Contracts                |            | Healthy                                         | dcnm-default-tn  | tenant for  | 0                       | 0           | 0          | shared from<br>infra     | 0       | 0                   | 0             |
| Filters                  |            |                                                 |                  | NDFC SILES  |                         |             |            |                          |         |                     |               |
| VRFs                     |            | Major                                           | infra            |             | 1                       | 12          | 2          | 74094178-<br>785d-       | 1       | 1                   | 7             |
| Services                 |            |                                                 |                  |             |                         |             |            | 468a-bf23-<br>41e85a1a3a |         |                     |               |
| Cloud Context Profiles   |            |                                                 |                  |             |                         |             |            | da                       |         |                     |               |
| External Networks        |            | Healthy                                         | mgmt             |             | 0                       | 0           | 2          |                          | 0       | 0                   | 0             |
| Operations               | 15         | 5 🗸 Rows                                        |                  |             |                         |             |            |                          | Page 1  | ✓ of 1  4 4         | 1-4 of 4  ▶ ▶ |
| ⊖ Infrastructure ∨       |            |                                                 |                  |             |                         |             |            |                          |         |                     |               |

# What to do next

Configure one or both of the following use cases:

- Stretched VRF Use Case, on page 107
- Route Leaking Use Case, on page 143

**Deploying the Tenant** 

I

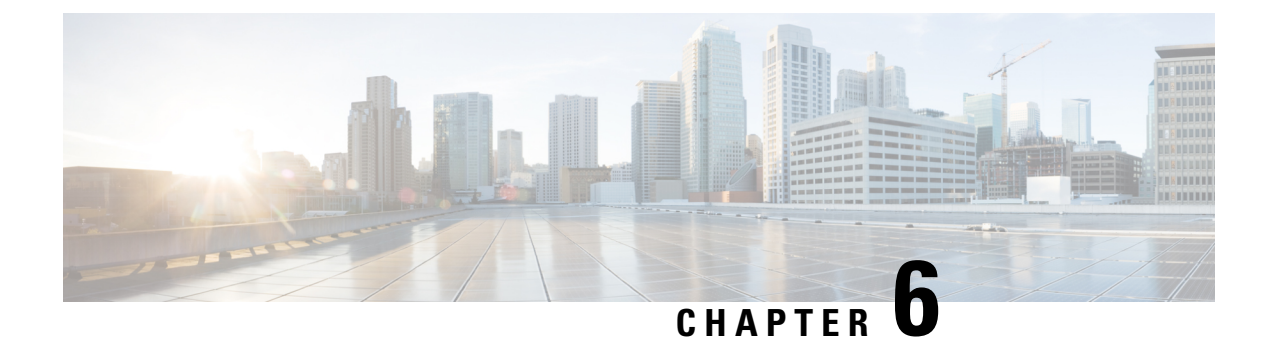

# **Stretched VRF Use Case**

- About the Stretched VRF Use Case, on page 107
- Configure the Stretched VRF Use Case, on page 108

# **About the Stretched VRF Use Case**

Stretched VRF (intra-VRF) is a common use case where a single (common) VRF is defined in a template that is associated to all the sites (on-premises and cloud sites). A separate template is used to deploy networks for the on-premises site since it is not possible to stretch networks between on-premises and cloud sites.

Stretching the same VRF to all the sites enables the exchanging of prefixes between the sites without having the requirement of any additional routing configuration. CIDR blocks (used to provision subnets in cloud VPCs/VNets) are mapped to this stretched VRF.

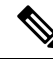

Note Stretching a Layer 2 subnet across on-premises and cloud sites or between cloud sites is not supported.

The following figure shows two templates being created under the Demo schema:

- The stretched Template, which defines the VRF to be deployed to all three sites. For cloud sites, we define the regions and CIDR blocks under the VRF.
- The On\_Prem Template, which contains the networks to be deployed to the on-premises VXLAN fabric.

Figure 111:

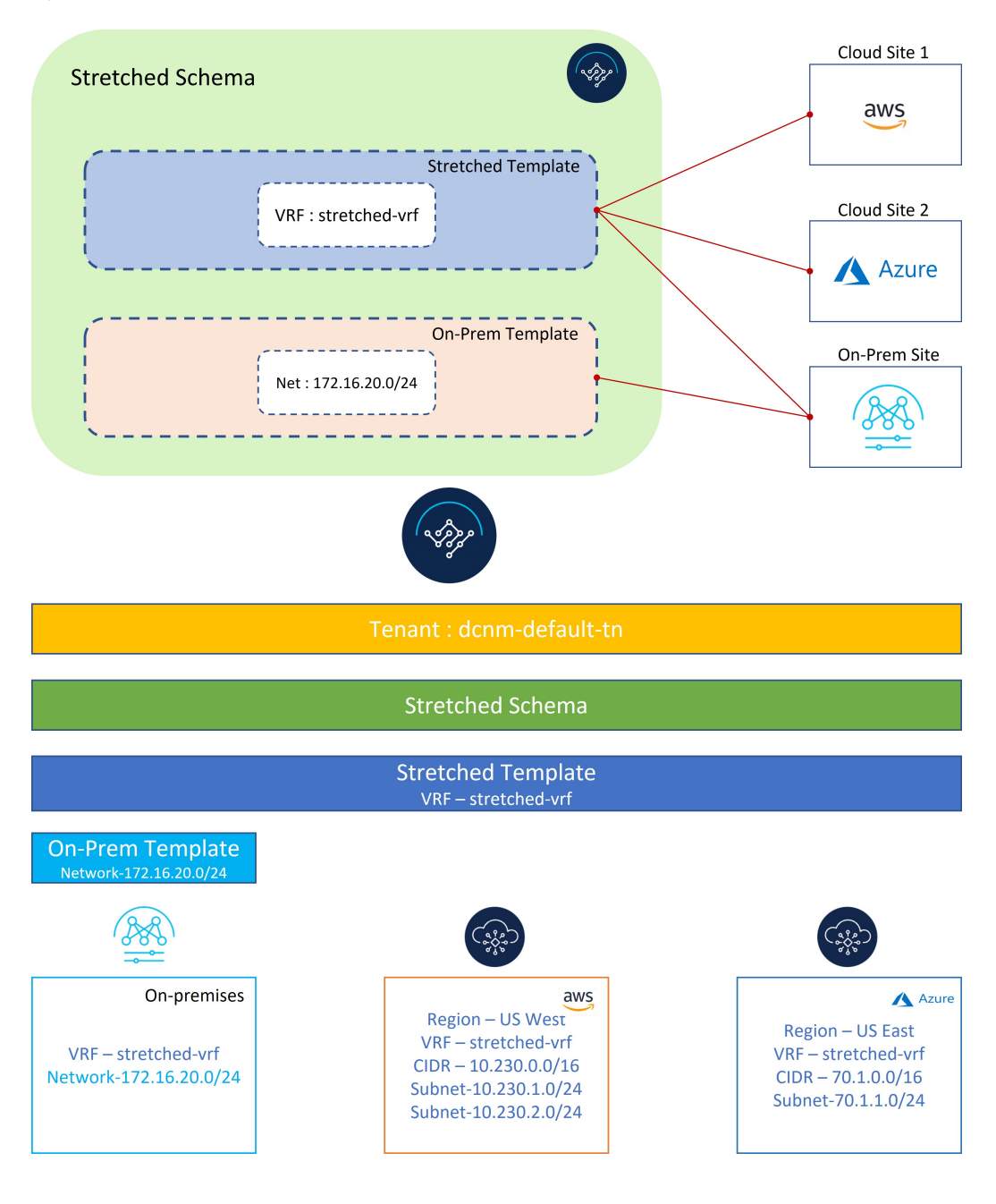

# **Configure the Stretched VRF Use Case**

Step 1 In NDO, navigate to Application Management > Schemas and click Add Schema.

Figure 112:

| Feedback 上 🕥   |
|----------------|
| ⊙ t} Add schma |
|                |

**Step 2** Provide the schema name and click **Add**.

For this use case, we will name the new schema Stretched Schema.

Figure 113:

| E cisco Nexus Dashboard & Orchestrator                                                                      |                               |                        |                   |
|----------------------------------------------------------------------------------------------------|-------------------------------|------------------------|-------------------|
| View Overview ~<br>Overview                                                                                 |                               |                        |                   |
| General<br>Name Description<br>Untitled Schema                                                              | Audit Lo     Created  General | gs<br>Deleted Upd<br>o | ated Deploye<br>O |
| Sites<br>Type                                                                                               | Name *<br>Stretched[Schema    |                        |                   |
| ABIC     0     * ADFC     0     * AWS     0     * AWS     0     * Aure     6     Google Cloud Partorm     0 | Description                   | Sync 0<br>It of Sync 0 |                   |
| Application Management                                                                                      |                               |                        |                   |

You are returned to the Overview page for the new Stretched Schema schema.

Step 3 Click Add New Template.

Figure 114:

| ≡ cisco Nexus Da                                               | shboard 🔶 Orchestrator                                | ·                                                     |                                 |                                  |                         |              |               | Feedback 🔔                 |
|----------------------------------------------------------------|-------------------------------------------------------|-------------------------------------------------------|---------------------------------|----------------------------------|-------------------------|--------------|---------------|----------------------------|
| Stretched Schema                                               |                                                       |                                                       |                                 |                                  |                         |              | 0 / 100       | 0 Objects Save Schema tl X |
| View Overview ~<br><sup>Overview</sup>                         |                                                       |                                                       |                                 |                                  |                         |              |               | Add New Template           |
| General<br>Name<br>Stretched Schema                            | Description                                           |                                                       | 0                               | Audit Logs<br>Created<br>0       | Deleted<br>0            | Updated<br>0 | Deployed<br>0 | Other<br>0                 |
| Sites<br>Type<br>0                                             | APIC 0<br>NDFC 0<br>Ature 0<br>Ocoge Cloud Platform 0 |                                                       |                                 | Templates<br>Sync Status ()<br>0 | In Sync     Out of Syni | 0            |               |                            |
| Application Managem  • Application Profiles (0)  • Filters (0) | • EPGs (0)<br>• External EPGs (0)                     | <ul> <li>Contracts (0)</li> <li>L3Outs (0)</li> </ul> | VRFs (0)     Service Graphs (0) | Bridge Don     Networks (        | nains (0)<br>(0)        |              |               | 0<br>Total Objects         |
| Topology                                                       |                                                       |                                                       |                                 |                                  |                         |              |               |                            |

**Step 4** Choose the NDFC template, then click **Add**.

You should use the NDFC template type for on-premises as well as cloud sites.

# Figure 115:

| ≡ •IIIIII Nexus Dashboard Orche                                                        | trator ~                                                                                             |                                                                                                 | Feedback 👤 📀                      |
|----------------------------------------------------------------------------------------|----------------------------------------------------------------------------------------------------|-------------------------------------------------------------------------------------------------|-----------------------------------|
| Stretched Schema                                                                       |                                                                                                    |                                                                                                 | 0 / 1000 Objects Save Schema CL 🗙 |
| View Overview ~                                                                        |                                                                                                    |                                                                                                 | Add New Template                  |
| Overview                                                                               | Select a Template type                                                                               | x                                                                                               |                                   |
| General<br>Name Description<br>Stretched Scheme<br>Sites<br>Type<br>• APC 0<br>• NDC 0 |                                                                                                    |                                                                                                 | Deployed Other<br>O O             |
| 0 • Artic 0<br>• Could Partiers 0<br>• Could Partiers 0                                | ACI Multi-Cloud<br>On-prem ACI site to site<br>On-prem ACI site to cloud site<br>Cloud to cloud site | C<br>Cloud Local<br>• Non-stretched template for<br>cloud site local BGP-IPv4<br>connected site | -                                 |
| Application Management                                                                 |                                                                                                    | Add                                                                                             |                                   |
| Application Profiles (0)     EPOs (0)     Estamat EPOs (0)                             | Commette (0)     Contracte (0)     Contracte (0)     Contracte (0)                                   | Endge/Domains (0)     Pretworks (0)                                                             | 0<br>Total Objects                |

**Step 5** Enter a name in the **Display Name** field to create an NDFC-type template (for example, stretched Template) and select the dcnm-default-tn tenant in the **Select a Tenant** field to map the template to that tenant.

#### Figure 116:

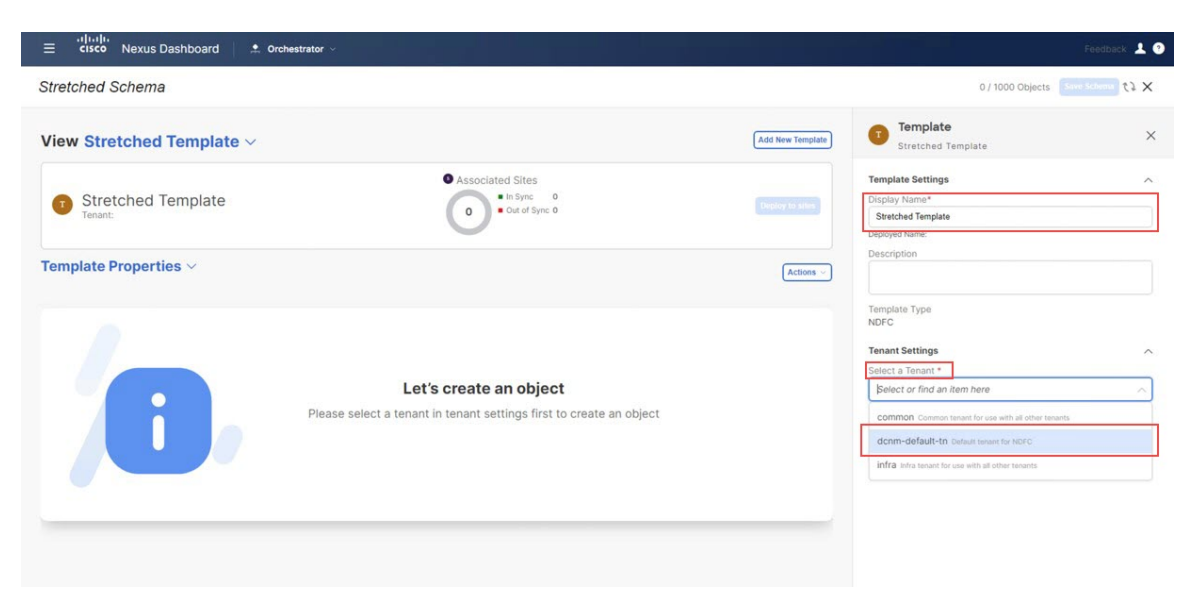

**Step 6** Under **Template Properties**, click **Create Object** and choose **VRF** to create a VRF that will be stretched to all the sites.

#### Figure 117:

| ≡ <sup>•Ittutti</sup> •<br>cisco Nexus Dashboard . ♣ Orchestrator > |                                                                        |                  |                                                                            | Feedback 💄 🔮     |
|---------------------------------------------------------------------|------------------------------------------------------------------------|------------------|----------------------------------------------------------------------------|------------------|
| Stretched Schema                                                    |                                                                        |                  | 0 / 1000 Objects                                                           | Save Schema () X |
| View Stretched Template ~                                           |                                                                        | Add New Template | Template<br>Stretched Template                                             | ×                |
| Stretched Template     Tenant: dcnm-default-tn                      | Associated Sites     In Sync 0     Out of Sync 0                       | Deploy in silon  | Template Settings<br>Display Name*<br>Stretched Template<br>Deployed Name: |                  |
| Template Properties 🗸                                               |                                                                        | Actions 🗸        | Description                                                                |                  |
|                                                                     | IMPC                                                                   | VRF              | Template Type<br>NDFC                                                      |                  |
|                                                                     |                                                                        | Network          | Tenant Settings                                                            | ^                |
|                                                                     |                                                                        |                  | dcnm-default-tn                                                            | × ~ ]            |
| Click "Create O                                                     | Let's create an object<br>bject" on template properties to create an o | bject            |                                                                            |                  |

NoteIf you have an on-premises VRF already created that you want to use instead of creating a new VRF, under<br/>Template Properties, click Import, then import the already-created VRF.

Currently, we only support importing VRFs and networks from on-premises sites.

**Step 7** Enter a name in the **Display Name** field for the stretched VRF (for example, stretched-vrf).

#### Figure 118:

| ≡ diviți.<br>cisco Nexus Dashboard Orchestrator ∨ | Feedback 💄 🕥                                                                        |
|---------------------------------------------------|-------------------------------------------------------------------------------------|
| Stretched Schema                                  | 1/1000 Object Save Schema 💱 🗙                                                       |
| View Stretched Template $\vee$                    | (Add New Template) VRF ×                                                            |
| Stretched Template     Tenant: donm-default-in    | Sites 0 0 0 Sites 0 0 0 0 Sites 0 0 0 0 Sites 0 0 0 0 0 0 0 0 0 0 0 0 0 0 0 0 0 0 0 |
| Template Properties ~                             | Actions                                                                             |
| VRFs U                                            | Add VRF NDFC Properties                                                             |
| stretched-vrf                                     | VRF Profile * Default_VRF_Universal × ✓                                             |
|                                                   | VRF Extension Profile * Default_VRF_Extension_Universal X v                         |
|                                                   | Loopback Routing Tag 12345                                                          |
|                                                   | Redistribute Direct Route Map<br>FABRIC-RMAP-REDIST-SUBNET                          |
|                                                   | Disable RT Auto-Generate                                                            |

- **Step 8** Associate all the sites (on-premises and cloud sites) to Stretched Template for the stretched VRF use case.
  - a) In the **Template Properties** area, click **Actions** > **Sites Association**. *Figure 119:*

| ≡ <sup>«I]+I +</sup> Nexus Dashboard ≜ Orchestrator ∨ |                                                  |                                                      |                                                                                  | Feedback 💄         |
|-------------------------------------------------------|--------------------------------------------------|------------------------------------------------------|----------------------------------------------------------------------------------|--------------------|
| Stretched Schema                                      |                                                  |                                                      | 1 / 1000 Object                                                                  | Same Scheme 🛈 th 🗙 |
| View Stretched Template $\vee$                        |                                                  | Add New Template                                     | Template<br>Stretched Template                                                   | ×                  |
| Tenant: dcnm-default-tn                               | Associated Sites     In Sync 0     Out of Sync 0 | Deploy to sites                                      | Template Settings Display Name* Stretched Template Deployed Name: Deployed Name: | ^                  |
| Femplate Properties 🗸                                 |                                                  | Actions: ~                                           |                                                                                  |                    |
| Filter                                                | IMPORT ~                                         | SELECT + Create Object Clone Templa<br>Delete Templa | te ate Type                                                                      |                    |
| VRFs ~                                                |                                                  | History<br>Rollback                                  | t Settings                                                                       | ^                  |
| stretched-vrf                                         |                                                  | Sites Associa                                        | default-tn                                                                       |                    |
|                                                       |                                                  | Tag                                                  | -default-tn                                                                      |                    |
|                                                       |                                                  |                                                      | Description<br>Default tenant for NDFC                                           |                    |

b) Select all the sites, then click **Ok**.

This also allows you to select each site individually to provision site-level configurations for the objects defined in this template (in this specific case, just the stretched VRF).

#### Figure 120:

| ≡ cisco Nexus Dashboard Oref                              | nestrator V                                        |                  |                                                           | Feedback 上 🥐 |
|-----------------------------------------------------------|----------------------------------------------------|------------------|-----------------------------------------------------------|--------------|
| Stretched Schema                                          |                                                    |                  |                                                           | 0 t3 X       |
| View Stretched Template $\vee$                            |                                                    | Add New Template | Template     Stretched Template                           | ×            |
| Stretched Template Version 1     Testant: dcrm-default-tn | Associated Sites     ** Sync: 0     Out of Sync: 0 | (Second second   | Template Settings<br>Display Name*<br>d Template<br>Arms: |              |
| Template Properties ~                                     | Add Sites To Stretched Template                    |                  | x on                                                      |              |
|                                                           | AWS     25.5(te)                                   |                  | Type                                                      |              |
| stretched-vrf                                             |                                                    |                  | ame<br>fault-tn                                           |              |
|                                                           |                                                    |                  | en enant for NDFC                                         |              |
|                                                           |                                                    |                  | _                                                         |              |
|                                                           |                                                    |                  |                                                           |              |

Once the sites are associated with the template, they will appear under Template Properties.

# Figure 121:

| ≡ <sup>+   -   </sup> .<br>Tisco Nexus Dashboard                                                                                                    |                                                                                                    | Feedback 👤 🥑  |
|----------------------------------------------------------------------------------------------------|----------------------------------------------------------------------------------------------------|---------------|
| Stretched Schema                                                                                                    | 1 / 1000 Object Saw                                                                                                   | schema の たよ 🗙 |
| View Stretched Template ~                                                                                                    | Template<br>Stretched Template                                                                                        | ×             |
| Stretched Template Version 1     Applied to 3 sites     Tenant: doom-default-in     Outplay to sites     Outplay to sites     Outplay to sites                                                                                                    | Template Settings Display Name* Stretched Template Deployed Name:                                                     | ^             |
| Template Properties Actions - Actions - Actions - Actions - Actions - Actions - Actions - Actions - Average Average Av | Template Type NDFC                                                                                                    |               |
| Azure © do et Sync<br>Sydney © Cot et Sync<br>Stretched-wrf                                                                                                    | Tenant Settings<br>Display name<br>dom-default-tn<br>Name<br>dom-default-tn<br>Description<br>Default tenant for NDFC | A.,           |
|                                                                                                    |                                                                                                    |               |

- **Step 9** Click **Template Properties** and select the first cloud site (the AWS site in this example use case), then associate the VRF to the appropriate regions to create the VPC.
  - a) Click the VRF, then click Add Region to create the VPC in the selected region.

#### Figure 122:

| ≡ ditel/-<br>cisco Nexus Dashboard . ★ Orchestrator ~                                                                                       | Feedback                                                                                                    |
|----------------------------------------------------------------------------------------------------|----------------------------------------------------------------------------------------------------|
| Stretched Schema                                                                                                    | 1/1000 Object Save Schema) ① たえ 🗙                                                                                                    |
| View Stretched Template ~                                                                                                    | Add New Template Stretched-vrf                                                                                                    |
| AWS Version 1     Awsociated Sites     Awsociated Sites     Awsociated Sites     Awsociated Sites     Awsociated Sites     Awsociated Sites | Denny to sole                                                                                                    |
| Tenant: dcmi-default-tn           AWS @ box at sync.           Filter                                                                       | Template Properties           Display Name *           stretched-vrt           Description           N/A           VRF ID O           150555 |
| Estretched-vrf                                                                                                    | Site Local Properties<br>Context Profiles<br>Region<br>Context Region<br>Leak Routes                                                         |
|                                                                                                    | Target VRF Routes                                                                                                    |

The Add Cloud Region CIDRs window appears.

b) In the **Region** field, choose the region where you want to create the VPC.

# Figure 123:

| Stretched Schema 1/1000 object              |                |
|---------------------------------------------|----------------|
|                                             | o Schema 💿 🞲 🗙 |
| View Stretched Template ~ VRF stratched-wrf | ×              |
| Add Cloud Region CIDRs                      | ×              |
| Region* Select region uturente?             |                |
| us-east-1                                   |                |
| CICR Type VRF<br>And CIORs                  |                |
| VPN Gateway Router                          |                |
|                                             | •              |

- c) In the CIDR field, click Add CIDRs and define a CIDR block for the VPC.
- d) Click Add Subnet to create the subnets and map them to the availability zones, then click Save.

#### Figure 124:

|                                                                                     |                   |   |          |      |     | - Feedback                     |
|-------------------------------------------------------------------------------------|-------------------|---|----------|------|-----|--------------------------------|
| tched Schema                                                                        |                   |   |          |      |     | 1/ 1000 Object Save Schema 🕢 🔃 |
| dd Cloud Region CIDRs                                                               |                   |   |          |      |     |                                |
| ion *                                                                               |                   |   |          |      |     |                                |
| -west-2                                                                             |                   |   |          |      |     | $\times$ $\sim$                |
| tainer Overlay                                                                      |                   |   |          |      |     |                                |
| Rs                                                                                  |                   |   |          |      |     |                                |
| R                                                                                   |                   |   |          | Туре | VRF |                                |
| URP Type ()<br>Primary<br>Secondary<br>dd Subnets<br>ubnet Name Private Link Labels | Availability Zone |   |          |      |     |                                |
| 0.230.1.0/24                                                                        | us-west-2a        | ~ | ×        |      |     |                                |
| 0.230.2.0/24                                                                        | us-west-2b        | ~ | $\times$ |      |     |                                |
| Add Subnet                                                                          |                   |   |          |      |     |                                |
|                                                                                     |                   |   |          |      |     |                                |

e) Check the box under the **Hub Network** field, then select the hub network that was created on the Cisco Cloud Network Controller for AWS.

This allows the Cisco Cloud Network Controller to attach the subnets onto the transit gateway, which builds the connectivity from those subnets to the transit gateway, where the transit gateway already has the connectivity to the Cisco Catalyst 8000Vs in the cloud.

f) In the **Subnets** field, map the subnets that will be used for the transit gateway.

It is best practice to have a dedicated subnet that will be used for the transit gateway.

Figure 125:

| ≡ cisco Nexus Dashboard Crchestrator ∨                               |                                                                            |                                         | Feedback 💄 🔮                     |
|----------------------------------------------------------------------|----------------------------------------------------------------------------|-----------------------------------------|----------------------------------|
| Stretched Schema                                                     |                                                                            |                                         | 1/1000 Object Seve Schema 🕢 th 🗙 |
| Add Cloud Region CIDRs                                               |                                                                            |                                         | ×                                |
| Region *                                                             |                                                                            |                                         |                                  |
| Container Overlay<br>Enabled<br>CDRs                                 |                                                                            |                                         |                                  |
| CIDR                                                                 | Туре                                                                       | VRF                                     |                                  |
| 10.230.0.0/16                                                        | Primary                                                                    | stretched-vrf                           | /=                               |
| 🚯 Add CIDRs                                                          |                                                                            |                                         |                                  |
| VPN Gateway Router<br>Hub Network                                    |                                                                            |                                         |                                  |
| A To change the selected Hub Network, uncheck the Hub Network option | and deploy the template first. Then re-enable the option, select the new h | lub Network, and redeploy the template. |                                  |
| Hub Network                                                          |                                                                            |                                         |                                  |
| hub-1 - infra                                                        |                                                                            |                                         | × ~                              |
| Subnets                                                              |                                                                            |                                         |                                  |
| 10.230.1.0/24 × 10.230.2.0/24 ×                                      |                                                                            |                                         | X ~                              |
|                                                                      |                                                                            |                                         | OK                               |

**Note** Alternatively, a dedicated /25 subnet per availability zone can be used for connectivity to a hub network (TGW). This will allow the entire end-point subnets to be used for end hosts.

# g) Click Ok.

You are returned to the AWS template window.

When this configuration is deployed, a VPC with CIDR 10.230.0.0/16 will be created in the AWS cloud, stretching between the us-west-2a and us-west-2b availability zones, with the 10.230.1.0/24 and 10.230.2.0/24 subnets created respectively.

# Figure 126:

| ≡ athuth Nexus Dashboard . Crchestrator ∨ | Feedback 💄 🖬                                                                                                    |
|-------------------------------------------|----------------------------------------------------------------------------------------------------|
| Stretched Schema                          | 1/1000 Object Save Schema の たし 🗙                                                                                                    |
| View Stretched Template ~                 | Add New Template VRF ×                                                                                                    |
| Aws vesos     Stractad familia            | Denny / studio                                                                                                    |
| AWS @ out of spec ] V                     | Actions     Template Properties     ^       Display Name *     stretched-wrf       Deployed Tame: stetched-wrf     Deployed Tame: stetched-wrf       Deployed Tame: stetched-wrf     Deployed Tame: stetched-wrf       VRF ID O     150555 |
| stretched-vrf                             | Site Local Properties  Context Profiles Region                                                                                                    |
|                                           | us-west-2 / 章<br>CIDR-10.2300.0/16                                                                                                    |
|                                           | Add Region Leak Routes Target VRF Routes                                                                                                    |
|                                           | 💿 Add Leak Route                                                                                                    |

- **Step 10** Click **Template Properties** and select the second cloud site (the Azure site in this example use case), then associate the VRF to the appropriate region to create the VNet.
  - a) Click the VRF, then click Add Region to create the VNet in the selected region.

#### Figure 127:

| ≡ diudu<br>cisco Nexus Dashboard   . Orchestrator ~           | Feedback: 🛓 9                                                                                                    |
|---------------------------------------------------------------|----------------------------------------------------------------------------------------------------|
| Stretched Schema                                              | 1/1000 Object Save Schema ④ 代과 🗙                                                                                                    |
| View Stretched Template $\sim$                                | Add New Template Stretched-vrf ×                                                                                                    |
| Azure Version 1<br>Stretched Template                         | (seeby to kine)                                                                                                    |
| Tenant: domi-default-in       Azure @ out style:       Filter | Actions     Actions     A |
| VRFs ···                                                      | Site Local Properties  Context Profiles Region                                                                                                    |
|                                                               | Add Region Leak Route  Add Leak Route                                                                                                    |

The Add Cloud Region CIDRs window appears.

- b) In the Region field, choose the region where you want to create the VNet.
- c) In the CIDR field, click Add CIDRs and define a CIDR block for the VNet.
- d) Click Add Subnet to create the subnets, then click Save.

# Figure 128:

| tched Schema                                                  |      |     | 1 / 1000 Object Save Scheme 🕢 |
|---------------------------------------------------------------|------|-----|-------------------------------|
| dd Cloud Region CIDRs                                         |      |     |                               |
| on *                                                          |      |     | ×                             |
| tainer Overlay<br>Enabled                                     |      |     |                               |
| R                                                             | Туре | VRF |                               |
| DR * 701.0.0/16 DR Type O Primary                             |      |     |                               |
| Secondary<br>lect Associated VRF<br>Parent VRF Hosted VRF     |      |     |                               |
| d Subnets<br>Ibnet Name Private Link Labels Availability Zone |      |     |                               |
| 0.11.0/24 ✓ X                                                 |      |     |                               |
|                                                               |      |     |                               |
| Cancel Save                                                   | ]    |     |                               |

e) Check the box under the **VNet Peering** field, then select the Default hub network that was created on the Cisco Cloud Network Controller for Azure.

#### Figure 129:

| ≡ cisco Nexus Dashboard . Circhestrator ∨ | فرحدا الأحجاز المالي والمتنا |                  | Feedback 💄 📀             |
|-------------------------------------------|------------------------------|------------------|--------------------------|
| Stretched Schema                          |                              | 1/1000-0         | oject Save Schema @ C3 × |
| View Stratchad Template V                 |                              | Add New Template | ×                        |
| Add Cloud Region CIDRs                    |                              |                  | ×                        |
| Region *                                  |                              |                  |                          |
| eastus                                    |                              |                  | × ~                      |
| Container Overlay Enabled                 |                              |                  |                          |
| CIDRs                                     |                              |                  |                          |
| CIDR                                      | Туре                         | VRF              |                          |
| 70.1.0.0/16                               | Primary                      | stretched-vrf    | /=                       |
| 🔂 Add CIDRs                               |                              |                  |                          |
| VPN Gateway Router<br>↓ Net peering       |                              |                  |                          |
| Hub Network                               |                              |                  |                          |
| Default                                   |                              |                  | × ~                      |
|                                           |                              |                  | ОК                       |
|                                           |                              |                  |                          |

# f) Click Ok.

When this configuration is deployed, the VNet that you configured (in this example, 70.1.0.0/16) will be created on the appropriate region in Azure (in this example, the eastus Azure region) and VNet peering is configured to the infra VNet in the infra tenant in Azure.

#### Figure 130:

| ≡ cisco Nexus Dashboard . Crchestrator ~                     | Feedback                                                                                                    | 10   |
|--------------------------------------------------------------|----------------------------------------------------------------------------------------------------|------|
| Stretched Schema                                             | 1 / 1000 Object Save Schema ④ 1                                                                                 | es X |
| View Stretched Template ~                                    | Add New Template Stretched-vrf                                                                                  | ×    |
| Associated Sites     Associated Sites     Sitetched Template | critical major minor warning                                                                                    |      |
| Filter                                                       | Actions Template Properties Display Name * stoteched-wr Description N/A VPF IO (O) 150555 Site Local Properties | ^    |
| stretched-vrf                                                | Context Profiles Region eastus come to access                                                                   | / =  |
|                                                              | Add Region                                                                                                    |      |
|                                                              | Leak Routes<br>Target VRF Routes                                                                                |      |
|                                                              | Add Leak Route                                                                                                  |      |

- **Step 11** Click **Template Properties** and select the on-premises site (the Sydney site in this example use case), then select the stretched-vrf VRF.
- **Step 12** In the right pane, click **Add Static Leaf**.

L

#### Figure 131:

| ≡ disco Nexus Dashboard / ⋬. Orchestrator ∨                              | Feedback                                                                                                    | 10   |
|--------------------------------------------------------------------------|----------------------------------------------------------------------------------------------------|------|
| Stretched Schema                                                         | 1 / 1000 Object Ssre Schema 🕥                                                                                                    | () × |
| View Stretched Template ~                                                | Add New Template Stretched-vrf                                                                                                    | ×    |
| Sydney Version 1     Stretched Template                                  |                                                                                                    | 2    |
| Tenart: dom-default-in  Sydney  O dat at the  VB's  VB's   Stretched-vrf | Actional     Template Properties       Display Name *     State Actional       Description     Description       NAM     Name       VIP ID     O       Display Panece stretched-wif     Description       NAM     Name       NAM     Name       Display Panece stretched-wif     Description       NAM     Name       Display Panece stretched-wif     Description       NAM     Name       NAM     Name       Display Panece stretched-wif     Description       NAM     Name       Display Panece stretched-wif     Description       NAM     Name       NAM     Name       Display Panece stretched-wif     Description       NAM     Name       Display Panece stretched-wif     Description       NAM     Name       NAM     Name       Display Panece stretched-wif     Description       NAM     Name       NAM     Name       Display Panece stretched-wif     Description       NAM     Name       Display Panece stretched-wif     Description       NAM     Name       Display Panece stretched-wif     Description       Display Panece stretched-wif     Description <t< td=""><td>^</td></t<> | ^    |
|                                                                          | Add State Leaf                                                                                                    |      |

The Add Static Leaf window appears.

Step 13In the Leaf field, select the leaf/border/border gateway device where this VRF is to be deployed and click Ok.Figure 132:

| Stretched Schema                       |                  |                  |                                                                                              |                                            | 0 Object Save S | Schema 🕥    |
|----------------------------------------|------------------|------------------|----------------------------------------------------------------------------------------------|--------------------------------------------|-----------------|-------------|
| View Stretched Template ~              |                  | Add New Template | VRF                                                                                          |                                            |                 |             |
| Sydney Version 1<br>Stretched Template | Associated Sites |                  | -<br>critical                                                                                | -<br>major                                 | =<br>minor      | -<br>warnin |
| Sydney Court see. ~                    | Add Static Leaf  | × Actions ~      | Template Pr<br>Display Nam<br>stretched-v<br>Deployed Nam<br>Description<br>N/A<br>VRF ID () | operties<br>io *<br>if<br>e: stretched-wrf |                 |             |
| VRFs ~                                 | VLAN             |                  | 150555<br>Site Local P<br>Tehant Rout                                                        | roperties<br>ed Multicast                  |                 |             |
|                                        |                  |                  | Static Leaf t<br>Node/Swit                                                                   | lodes<br>tch<br>: Leaf                     |                 |             |

You are returned to the Stretched Template page.

**Step 14** Click **Add Static Leaf** again to add additional leaf/border/border gateway devices where this VRF is to be deployed.

In this example, you need to deploy the VRF on the leaf nodes (where the endpoints part of the network mapped to the VRF will be connected) and on the BGW spine node to be able to extend the Layer 3 connectivity for the VRF towards the cloud sites.

I

#### Figure 133:

| ≡ <sup>•( •  •  •</sup> Nexus Dashboard .                         |                  |                  |                                                                                                    |                 | Feedback 💄 🔮 |
|-------------------------------------------------------------------|------------------|------------------|----------------------------------------------------------------------------------------------------|-----------------|--------------|
| Stretched Schema                                                  |                  |                  | 1 / 100                                                                                                    | 0 Object Save S | chema 💿 🕄 🗙  |
| View Stretched Template $\sim$                                    |                  | Add New Template | VRF<br>stretched-vrf                                                                                                    |                 | ×            |
| Sydney Version 1                                                  | Associated Sites |                  | major                                                                                                    | -<br>minor      | -<br>wanning |
| Sydney     Part of type       Filter         VRFs   Stretched-wrt | Add Static Leaf  | x Actors ~       | Template Properties<br>Display Nams *<br>attestification<br>Description<br>N/A:<br>WFID ()<br>150555<br>Stel Local Properties<br>Temark Rooted Municest<br>PR External<br>District Leaf Nodes<br>Noted Works |                 |              |
|                                                                   |                  |                  | ndfc-leaf1 ~ ndfc-leaf2<br>VLAM: N/A                                                                                                    |                 | × ±          |
|                                                                   |                  |                  | Add Static Leaf                                                                                                    |                 |              |

When you have added all of the leaf/border/border gateway devices where this VRF is to be deployed, they will appear in the **Stretched Template** page.

# Figure 134:

| ≡ athtatha<br>cisco Nexus Dashboard . ♠ Orchestrator ~                                         |                                                                                                    | Feedback 💄 🧿      |
|------------------------------------------------------------------------------------------------|----------------------------------------------------------------------------------------------------|-------------------|
| Stretched Schema                                                                               | 1 / 1000 Object                                                                                                    | Save Schema 🛈 🛟 🗙 |
| View Stretched Template $\sim$                                                                 | Add New Template VRF stretched-vrf                                                                                                    | ×                 |
| Sydney Version 1 Statistical States                                                            |                                                                                                    | -<br>warning      |
| Tenant: dcnm-default-in       Sydney • Got of Spec       Filter       VRFs       stretched-vrf | Actions     Template Properties       Copyon Name **     Display Name **       Actions     Display Name **       NA     VRF ID       VRF ID     State       State Leaf Nodes     State Leaf Nodes | ^                 |
|                                                                                                | Node/Switch                                                                                                    |                   |
|                                                                                                | VLAN: N/A                                                                                                    | / =               |
|                                                                                                | ndfc-spine1<br>VLAN: N/A                                                                                                    | / =               |
|                                                                                                | Add Static Leaf                                                                                                    |                   |

- Step 15 Click the arrow next to the Sydney site, and from the drop-down menu, select Template Properties.
- Step 16 Click Deploy to sites.

#### Figure 135:

| E cisco Nexus Dashboard . ♠ Orchestrator ~                                                                                                    | Feedback                                                                                                    | 10 |
|----------------------------------------------------------------------------------------------------|----------------------------------------------------------------------------------------------------|----|
| Stretched Schema                                                                                                    | 1/1000 Object Save Schema 🛈 🏌                                                                                           | γX |
| View Stretched Template ~                                                                                                    | Template<br>Stretched Template                                                                                          | ×  |
| Stretched Template Version 1     Applied to 3 sites     Temant: doom-default-in     Copy of the site of the site of the s | Template Settings<br>Display Name*<br>Stetch-d Template<br>Deployer Name:<br>Description                                |    |
| Filter MMPORT > SELECT + Create Object                                                                                                    | Template Type<br>NDFC                                                                                                   |    |
| VRFs ~ Add VRF stretched-wf                                                                                                    | Tenant Settings<br>Display name<br>dcnm-default-tn<br>mame<br>dcnm-default-tn<br>Description<br>Default tenant for NDFC | ~  |

The **Deploy to Sites** window appears, showing the three sites where the stretched template will be deployed. *Figure 136*:

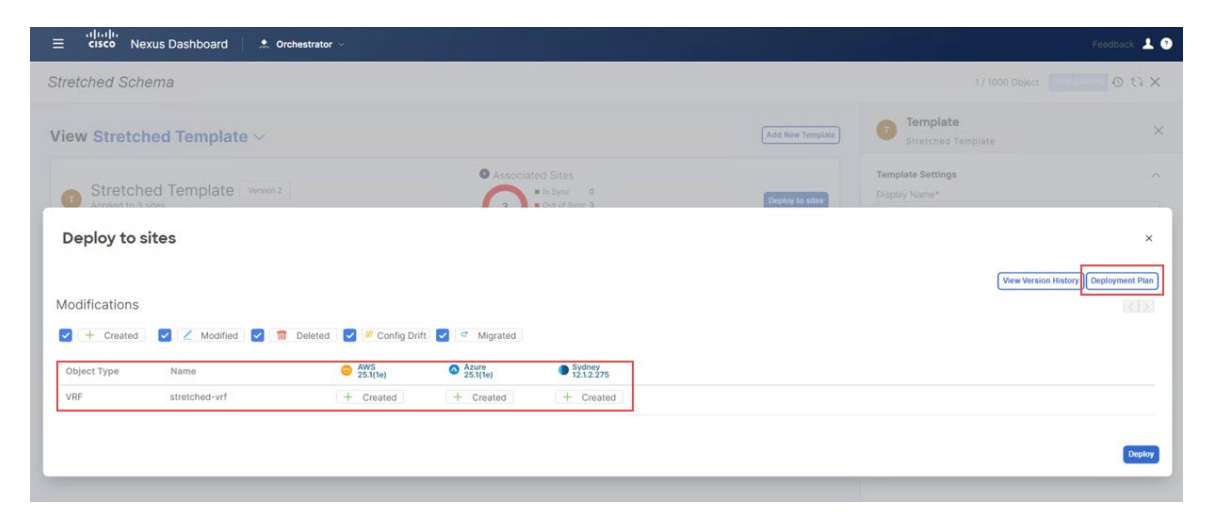

**Step 17** Click **Deployment Plan** for additional verification, then click on each site to see the deployment plan for that specific site.

I

# Figure 137:

| etched Schema ew Stretched Template ~ |                            |                                                        | X 57 0       |
|---------------------------------------|----------------------------|--------------------------------------------------------|--------------|
| ew Stretched Template ~               |                            |                                                        |              |
|                                       |                            | Add New Template  Add New Template  Stretched Template | ×            |
| Deployment Plan                       |                            |                                                        | ×            |
| General Information                   |                            |                                                        |              |
| Template     Stretched Template       | Schema<br>Stretched Schema | Tenant<br>dcnm-default-tn                              |              |
| Pian                                  |                            |                                                        |              |
| AWS Azure Sydney                      |                            | Ocreated Obeleted OModified OExisti                    | ing Shadow   |
|                                       |                            |                                                        | View Payload |
| O doom-default-the O stratetbackurf   | nn4:23456:150              |                                                        |              |
| O route-target:as2-                   | nn4:23456:301              |                                                        |              |
|                                       |                            |                                                        |              |

# Figure 138:

| ≡ disco Nexus Dashboard Ore                                   | hestrator V                     | Feedback 上 💿                                       |
|---------------------------------------------------------------|---------------------------------|----------------------------------------------------|
| Stretched Schema                                              |                                 | 1/ 1000 Object. To Change & Ch X                   |
| View Stretched Template ~                                     |                                 | Add New Template Stretched Template X              |
| Deployment Plan                                               |                                 | ×                                                  |
| General Information Template Stretched Template               | Schema<br>Stretched Schema      | C Tenant<br>dcnm-default-in                        |
| Plan<br>AWS Azero Sydney<br>O donm-default-tn O stretchäd-vrf | O route-targetas2-nn4:23456:150 | O Created O Deleted O Modified O Existing @ Shadow |
|                                                               |                                 |                                                    |

#### Figure 139:

| ≡ cisco Nexus Dashboard         | shestrator $\vee$               | Feedback 👗 🕄                                |
|---------------------------------|---------------------------------|---------------------------------------------|
| Stretched Schema                |                                 | 1/ 1000 Object: 100 00 th X                 |
| Deployment Plan                 |                                 | ×                                           |
| General Information             |                                 |                                             |
| Template<br>Stretched Template  | Schema<br>Stretched Schema      | Tenant<br>dcnm-default-tn                   |
| Plan                            |                                 |                                             |
| AWS Azure Sydney                |                                 | Created Obeleted OModified OExisting Shadow |
|                                 |                                 | (View Payload)                              |
|                                 |                                 |                                             |
|                                 | route-target:as2-nn4:23456:301  |                                             |
| O dcnm-default-tn Stretched-vrf | oroute-target:as2-nn4:23456:150 |                                             |
|                                 | Indiceal - Indiceal             |                                             |
|                                 |                                 |                                             |
|                                 |                                 |                                             |

Step 18Click Deploy to have NDO push the configurations to the site specific controllers (NDFC and Cloud Network Controller).Figure 140:

|                | kus Dashboard 📃 🙏 o   | rchestrator $\sim$       |                   |                                        |                  |                                    | Feedback 💄 💿            |
|----------------|-----------------------|--------------------------|-------------------|----------------------------------------|------------------|------------------------------------|-------------------------|
| Stretched Sche | ema                   |                          |                   |                                        |                  |                                    | × 63 ©                  |
| View Stretch   | ed Template ~         |                          |                   |                                        | Add New Templaté | Template<br>Stretched Template     | ×                       |
| G Stretche     | ed Template Version 2 |                          | O Associat        | ed Sites<br>in Sync 0<br>Out of Sync 3 | Doploy to sites  | Template Settings<br>Display Name* | ^                       |
| Deploy to s    | ites                  |                          |                   |                                        |                  |                                    | ×                       |
| Modifications  |                       |                          |                   |                                        |                  | View Version I                     | History Deployment Plan |
| - Created      | 🔽 🗹 Modified 🔽 👕      | Deleted 🧧 🏾 Config Drift | Migrated          |                                        |                  |                                    |                         |
| Object Type    | Name                  | O AWS 25.1(1e)           | Azure<br>25.1(1e) | Sydney<br>12.1.2.275                   |                  |                                    |                         |
| VRF            | stretched-vrf         | + Created                | + Created         | + Created                              |                  |                                    |                         |
|                |                       |                          |                   |                                        |                  |                                    | Deploy                  |

- **Step 19** Verify that the configurations were deployed successfully.
  - To view the VRF deployment on NDFC, go to the **Topology** view, select the on-premises fabric **Sydney** > **VRFs**, then select stretched-vrf.

#### Figure 141:

| n dudu Nexus Dashb | poard                                                                                                    |
|--------------------|----------------------------------------------------------------------------------------------------|
| Fabric Controller  |                                                                                                    |
| ☆ Dashboard        | Data Center / default / Sydney / VRFs (1) / stretched_vrf                                                                    |
| s≮ Topology        | View A Search by Attributes                                                                                                  |
| ≣ LAN ∨            |                                                                                                    |
| 🔅 Settings 🗸 🗸     | Operation Configuration                                                                                                    |
|                    | Operation   Configuration   Hierarchical   In-Sync   Pending   In Progress   Out-of-Sync   NA   Multi-select O   In Selected |
|                    | ndfc-leaf2 ndfc-leaf1                                                                                                    |

• Connect to the Cloud Network Controller deployed on AWS to verify that the configurations for the first cloud site (AWS) were deployed successfully.

Go to Application Management > VRFs, locate stretched-vrf and click under the column VPCs, then go to the Overview page and click under Subnets.

• Connect to the Cloud Network Controller deployed on Azure to verify that the configurations for the second cloud site (Azure) were deployed successfully.

Go to Application Management > VRFs, locate stretched-vrf and click under the column Virtual Networks, then go to the Overview page and click under Subnets.

**Step 20** Create another template under Demo Schema for deploying networks on the on-premises site.

- a) Under the Demo Schema template, click Add New Template.
- b) Choose the NDFC template.
- c) Enter a name in the **Display Name** field to create an NDFC-type template (for example, On-Prem Template) and select the dcnm-default-tn tenant in the **Select a Tenant** field to map the template to that tenant.

#### Figure 142:

Figure 143:

| ≡ <sup>•1 •1 •</sup> Nexus Dashboard Orche | istrator ~                                                                                 | Feedback 💄 💿                       |
|--------------------------------------------|--------------------------------------------------------------------------------------------|------------------------------------|
| Stretched Schema                           |                                                                                            | 1 / 1000 Object Save Schema ④ たよ 🗙 |
| View On-Prem Template $\vee$               | [Add                                                                                       | New Template On-Prem. Template X   |
| On-Prem Template                           | Associated Sites     • Sync 0     • Out of Sync 0                                          | Template Settings                  |
| Template Properties ~                      |                                                                                            | Actions ~                          |
|                                            | IMPORT SELECT + Create Obje                                                                | Template Type<br>NDFC              |
|                                            |                                                                                            | Tenant Settings                    |
|                                            |                                                                                            | Select a Tenant *                  |
| (i)                                        | Let's create an object<br>Click "Create Object" on template properties to create an object |                                    |

- **Step 21** Create the net20 network under the VRF on On-Prem Template.
  - **Note** If you have a network already created that you want to use instead of creating a new network, under **Template Properties**, click **Import**, then import the already-created network.
  - a) Under Template Properties, click Create Object and choose Network to create a network.

| ≡ cisco Nexus Dashboard Orchest              | trator v                                                                                   |                  |                                                                             | Feedback 💄 📀     |
|----------------------------------------------|--------------------------------------------------------------------------------------------|------------------|-----------------------------------------------------------------------------|------------------|
| Stretched Schema                             |                                                                                            |                  | 1 / 1000 Object                                                             | ave Schema 🛈 🗘 🗙 |
| View On-Prem Template $\vee$                 |                                                                                            | Add New Template | Template<br>On-Prem Template                                                | ×                |
| On-Prem Template     Tenant: dcnm-default-tn | Associated Sites     In Symc 0     Out at Symc 0                                           | Deploy to sitila | Template Settings Display Name* On-Pren Template Deployed Name: Description | ^                |
| Template Properties V                        | BMPORT ~ SELECT                                                                            | Actions ~        | Template Type<br>NDFC                                                       |                  |
|                                              |                                                                                            | Network          | Tenant Settings<br>Select a Tenant *                                        | ^                |
| <b>i</b>                                     | Let's create an object<br>Click "Create Object" on template properties to create an object |                  | dcnm-default-tn                                                             | XV               |

- b) Enter a name in the Display Name field for the network (for example, net20).
- c) In the Virtual Routing & Forwarding field, choose the stretched-vrf VRF to map net20 to that VRF.

#### Figure 144:

| ≡ cisco Nexus Dashboard Orchestrator ∞       | Feedback 🗶 🖉                                                                                                    |
|----------------------------------------------|----------------------------------------------------------------------------------------------------|
| Stretched Schema                             | 2/1000 Objects (1000 to the test of the test of the test of the test of the test of the test of the test of the test of the test of the test of the test of the test of the test of the test of the test of the test of the test of the test of the test of the test of the test of the test of the test of test of test of te |
| View On-Prem Template ~                      | Add New Template Network © ×                                                                                                    |
| On-Prem Template     Tenart: down-default to | tele transmission     tele transmission      |
| Template Properties ~                        | Actions  Actions Actions  Actions Actions  Actions  Actions  Actions  Actions  Actions  Actions Actions Actions  Actions  Actions Actions  Actions Actions A |
| Networks ~                                   | Add Network NDFC Properties                                                                                                    |
|                                              | Liyer 2 only<br>Virsul Routing & Forwarding R*<br>stretched-vir                                                                                                    |
|                                              | Network Profile *<br>Default_Network_Universal X </td                                                                                                    |
|                                              | Network Extension Profile * Default_Vetwork_Extension_Universal VIII                                                                                                    |
|                                              | VLAN Name                                                                                                    |
|                                              | Gateway IP     Add Sabert  Surpress Add                                                                                                    |

d) In the Gateway IP field, click Add Subnet.

The Add Subnet window appears.

e) Click **Add Gateway IP** and provide the gateway IP address, then click the checkmark to accept the value and click **Add**.

Figure 145:

| ≡ direle Nexus Dashboard . Crchestrator ~   |                                                           |                    |                                     | Feedback 1 |
|---------------------------------------------|-----------------------------------------------------------|--------------------|-------------------------------------|------------|
| Stretched Schema                            |                                                           |                    | 2 / 1000 Objects                    | 0 t) ×     |
| View On-Prem Template ~                     |                                                           | (Add New Template) | Network<br>net20                    | ©×         |
| On-Prem Template     Tonurc doom-default in | Associated Sites     • 0 binc     • 0 binc     • 0 binc   |                    | Common Properties Display Name*     |            |
| Template Properties ~                       |                                                           |                    |                                     |            |
|                                             | Add Subnet ×                                              | + Create Object    |                                     |            |
| Networks 🤟                                  | Gateway IP Type 77216.20.1/24 primary V 11 Add Gateway IP | Add Network        | NDFC Properties<br>Network (D ©     |            |
|                                             |                                                           | 1                  | Virtual Routing & Forwarding        |            |
|                                             | Aar                                                       | <u> </u>           |                                     |            |
|                                             |                                                           |                    | Default_Network_Universal           |            |
|                                             |                                                           |                    |                                     |            |
|                                             |                                                           |                    | Default_Network_Extension_Universal |            |
|                                             |                                                           |                    |                                     |            |
|                                             |                                                           |                    |                                     |            |
|                                             |                                                           |                    |                                     |            |
|                                             |                                                           |                    | * Gateway IP                        |            |
|                                             |                                                           |                    | Suppress ARP                        |            |

The gateway IP address is now displayed in the Gateway IP field.

## Figure 146:

| ≡ <sup>cificit</sup> Nexus Dashboard . Orchestrator ~                                                                                                    | Feedback 1                                                         |
|----------------------------------------------------------------------------------------------------|--------------------------------------------------------------------|
| Stretched Schema                                                                                                    | 2 / 1000 Objects Stree Schema 🛈 🗘 🗙                                |
| View On-Prem Template 🗸                                                                                                    | Add New Template net20                                             |
| On-Prem Template     Premat: source-default-in     On-Prem Template     On-Prem Template | 0<br>0<br>0<br>0<br>0<br>0<br>0<br>0<br>0<br>0<br>0<br>0<br>0<br>0 |
| Template Properties ~                                                                                                    | Actions ~<br>Description<br>ButGet ~ SELECT + Create Coper         |
| Networks 😤                                                                                                    | Add Network NDFC Properties                                        |
| net20                                                                                                    | Layer2 Only                                                        |
|                                                                                                    | stretched-wrf $\times$ $\sim$                                      |
|                                                                                                    | Network Profile *                                                  |
|                                                                                                    | Default_Network_Universal                                          |
|                                                                                                    | Network Extension Profile *                                        |
|                                                                                                    | Default_Network_Extension_Universal X 🗸                            |
|                                                                                                    | VLAN ID                                                            |
|                                                                                                    | VLAN Name                                                          |
|                                                                                                    | * Gateway IP                                                       |
|                                                                                                    |                                                                    |

f) Define other optional parameters for this network, if necessary.

# Step 22 In the Template Properties area, click Actions > Sites Association. Figure 147:

| ≡ •i[i:i]i.<br>cisco Nexus Dashboard . Orchestrator ∨ |                                                  |                  |                                                | Feedback     |
|-------------------------------------------------------|--------------------------------------------------|------------------|------------------------------------------------|--------------|
| Stretched Schema                                      |                                                  |                  | 2 / 1000 Objects Save So                       | chema 🛈 tì X |
| View On-Prem Template ~                               |                                                  | Add New Template | Network<br>net20                               | © ×          |
| On-Prem Template<br>Tenant: dcnm-default-tin          | Associated Sites     In Sync 0     Out of Sync 0 | Topplay to sales | O<br>Common Properties                         | 0            |
| Femplate Properties ~                                 | 0                                                | (Actions ~)      | Display Name* net20 Deployed Name: Description |              |
| Filter                                                |                                                  | IMPORT           | plate                                          |              |
| Networks 😪                                            |                                                  | Add              | Network ID 💿                                   | ^            |
| net20                                                 |                                                  |                  | Layer2 Only                                    |              |
|                                                       |                                                  |                  | Virtual Houting & Forwarding # *               |              |
|                                                       |                                                  |                  | Network Profile *                              |              |
|                                                       |                                                  |                  | Default_Network_Universal                      | ×v           |
|                                                       |                                                  |                  | Network Extension Profile *                    |              |
|                                                       |                                                  |                  | Default_Network_Extension_Universal            | ×v           |
|                                                       |                                                  |                  | VLAN ID                                        |              |
|                                                       |                                                  |                  | VLAN Name                                      |              |
|                                                       |                                                  |                  | * Gateway IP                                   |              |
|                                                       |                                                  |                  | 172.16.20.1/24<br>Type: primary                | / 11         |

# **Step 23** Associate this template only to the on-premises site (the Sydney site in this example use case), then click **Ok**.

#### Figure 148:

| ≡ <sup>•1]•1]•</sup> Nexus Dashboard |                                                   |                      |                                                | Feedback 1   |
|--------------------------------------|---------------------------------------------------|----------------------|------------------------------------------------|--------------|
| Stretched Schema                     |                                                   |                      | 2/3000 Objects Save                            | Schema 💿 🔃 🗙 |
| View On-Prem Template ~              |                                                   | (Add New Terriplate) | Network<br>met20                               | © ×          |
| On-Prem Template                     | Associated Sites     • Spec 0     • Got at Spec 0 |                      | Common Properties                              |              |
| Template Properties ~                | Add Sites To On-Prem Template                     | ×                    | nezo<br>Deployed Name:<br>Description          |              |
|                                      | Name                                              |                      |                                                |              |
| Networks                             | AWS     25.5(Te)                                  |                      | NDFC Properties                                |              |
|                                      | C Azure     Sither     Sydney                     |                      |                                                |              |
|                                      | 12.1.2.275                                        |                      | Virtual Routing & Forwarding 🗮 * stretched-vrf |              |
|                                      |                                                   |                      |                                                |              |
|                                      |                                                   |                      | Default_Network_Universal                      |              |
|                                      |                                                   |                      | Default_Network_Extension_Universal            |              |
|                                      |                                                   |                      |                                                |              |
|                                      |                                                   |                      |                                                |              |

You are returned to the On-Prem Template window.

Step 24From the Template Properties drop-down, select the on-premises site (the sydney site in this example use case), click<br/>the net20 network, then click Add Static Port to add the ports where you want to deploy this network.<br/>The Add Static Port window appears.

# Figure 149:

| Stretched Schema        |                  | 2/100                                                                                                    | ) Objects Save S | Schema 🕘 tù 🗙 |
|-------------------------|------------------|----------------------------------------------------------------------------------------------------|------------------|---------------|
| View On-Prem Template ~ | Add New Template | Network                                                                                                    |                  | 3             |
| Sydney On Prum Template | Depubly to white | -<br>tical major                                                                                                    | -<br>minor       | -<br>warning  |
| Sydney @ Guard Save V   | Actors           | mmon Properties<br>pipy Name *<br>20 Single Name:<br>20 Single Name:<br>20 |                  |               |
|                         | DF               | ICP Servers<br>erver Address                                                                                                    |                  |               |
|                         | Su<br>Pa<br>L    | Add DHCP Server<br>atic Ports<br>th<br>eaf VLAN                                                                                                    | Ports            |               |

- Step 25 In the Add Static Port window, click Add Path.
- The Add Static Port window appears.
- **Step 26** In the **Leaf** field, select the device where you want to deploy this network.
- **Step 27** (Optional) Enter the necessary information in the VLAN field.

**Step 28** In the **Ports** field, select the ports where you want to deploy this network.

Step 29

Step 30

# Figure 150:

Click Save.

| ≡ diudi.<br>cisco Nexus Dashboard           | hestrator ->                                                                                                    | Feedback 上 🖸                      |
|---------------------------------------------|----------------------------------------------------------------------------------------------------|-----------------------------------|
| Stretched Schema                            | 1 States and a state                                                                                                    | 2/1000 Objects Save Schema 🕢 Cl 🗙 |
| View On-Prem Template ~                     | (Add New Temptate)                                                                                                    | Network X                         |
| Sydney                                      | Add Static Port                                                                                                    | ×                                 |
| On-Prom Template<br>Tenant: dcnm-default-tn | Harding     Nextus Dashboard     I rookestrator         Inded Schema     2 / 1000 deprets         On-Prem Template ~     Add Static Port         Static administration         Inded Static Port         Path         Leaf         VLAN         Ports         Index Static Ports         Path         Leaf         VLAN         Ports         Index Static Ports         Index Static Ports         Vitable         Ports         Index Static Ports         Index Static Ports | orts Properties                   |
| Sydney @ Dut of Sync. V                     | Leaf<br>ndrc-leaf1 ~ ndrc-leaf2                                                                                                    | ame -                             |
|                                             | VLAN 2320                                                                                                    | 00                                |
| Networks                                    | VPC48 X VPC51 X VPC52 X   👌                                                                                                    | Il Properties                     |
|                                             | Add Puth                                                                                                    | 3 Geteway Border                  |
|                                             |                                                                                                    | optiack ID                        |
|                                             |                                                                                                    | Server Address                    |
|                                             |                                                                                                    | Static Ports<br>Path              |
|                                             |                                                                                                    | Add Static Port                   |

You are returned to the Add Static Port window.

In the Add Static Port window, click Submit.

# Figure 151:

| ≡ disco Nexus Dashboard Orchestrator       |                         |      |                         |                      | Feed                                                                |
|--------------------------------------------|-------------------------|------|-------------------------|----------------------|---------------------------------------------------------------------|
| Stretched Schema                           |                         |      |                         |                      |                                                                     |
| View On-Prem Template ~                    |                         |      |                         | Add New Template     | Network<br>net20                                                    |
| Sydney Version 3     On-Priem Temptate     | Associated Sites        |      |                         |                      | major entical minor and                                             |
| Tenan; donm-default-in Sydney @ out at sym |                         |      |                         | (Section or section) | Common Properties<br>Display Name *<br>net20<br>Depoyed Name: ret20 |
|                                            | Add Static Port         | VIAN | Boste                   | ×                    |                                                                     |
| Networks     Pret20                        | ndfc-leaf1 ~ ndfc-leaf2 | 2320 | VPC49<br>VPC51<br>VPC52 | /1                   | Site Local Properties Tenant Routed Multicast                       |
|                                            | Add Path                |      |                         |                      |                                                                     |
|                                            |                         |      |                         | Submit               | DHCP Servers<br>Server Address                                      |
|                                            |                         |      |                         |                      | Add DBCP Server      Static Ports     Path                          |
|                                            |                         |      |                         |                      | Leaf VLAN Ports                                                     |

You are returned to the **On-Prem Template** window.

- Step 31 Click the arrow next to the on-premises site (the sydney site in this example use case), and from the drop-down menu, select Template Properties.
- Step 32 Click Deploy to Sites.

#### Figure 152:

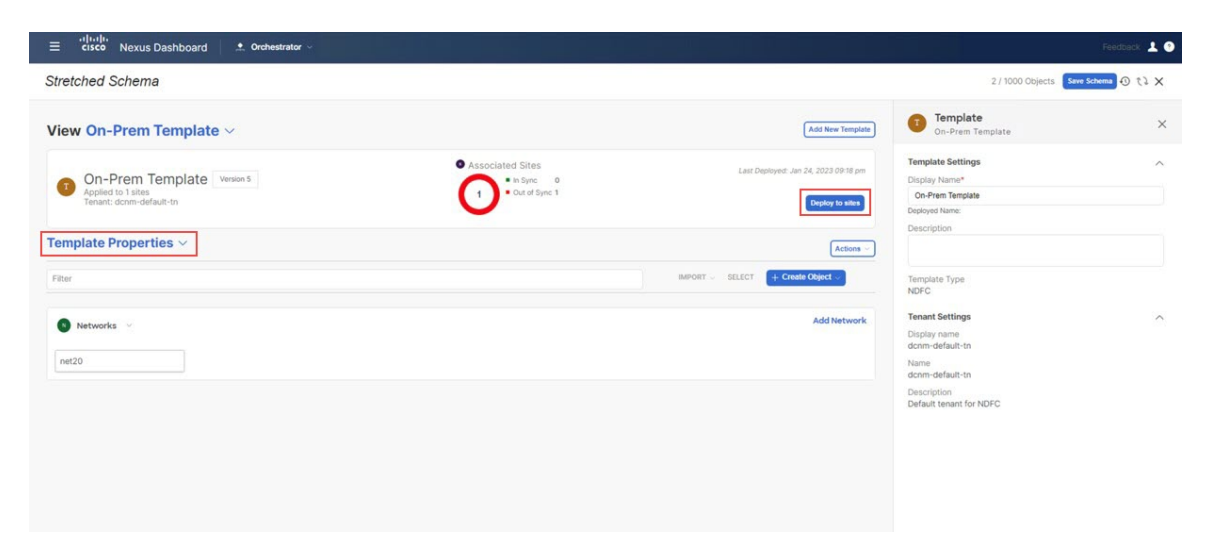

The Deploy to Sites window appears, showing the site where the template will be deployed.

# Figure 153:

| ≡ cisco Nexus Dashboard                                                                   | Feedback 💄 📀                              |
|-------------------------------------------------------------------------------------------|-------------------------------------------|
| Stretched Schema                                                                          | 2 / 1000 Objects 🛛 😨 الله 🗙               |
| View On-Prem Template ~                                                                   | mplate Con-Prem Template                  |
| Associated Sites                                                                          | Template Settings                         |
| Deploy to sites Modifications                                                             | X<br>View Version History Deployment Plan |
| ✓ + Greated ✓ Modified ✓ III Deleted ✓ Econig Drift ✓ Migrated       Object Time     Name |                                           |
| Network Net20 + Created                                                                   |                                           |
|                                                                                           | Deploy                                    |

**Step 33** Click **Deployment Plan** for additional verification, then click on the on-premises site to see the deployment plan for that specific site.

L

#### Figure 154:

| ≡ cisco Nexus Dashboard . Orchestrator ∨       |                                                |                             | Feedback 💄 🕘      |
|------------------------------------------------|------------------------------------------------|-----------------------------|-------------------|
| Stretched Schema                               |                                                |                             | as 🚺 🕘 () 🗙       |
| View On-Prem Template ~                        |                                                | Add New Template            | ×                 |
| Deployment Plan                                |                                                |                             | ×                 |
| General Information  Template On-Prem Template | Schema<br>Stretched Schema                     | Tenant<br>donm-default-in   |                   |
| Plan                                           |                                                | Oreated Objetered OModified | OExisting @Shadow |
| O dom-default-tn ener20 O stretched            | • vPC49<br>- ndro-teat2 • vPC51<br>vrf • vPC52 |                             | (View Payload)    |
|                                                |                                                |                             |                   |

Step 34 C

Click **Deploy** to have NDO push the configurations to NDFC.

# Figure 155:

| ≡ cisco Nexus Dashboard Orchestrator ->                                       | Feedback                                                                                                    |
|-------------------------------------------------------------------------------|----------------------------------------------------------------------------------------------------|
| Stretched Schema                                                              | 2 / 1000 Objects State Science 🕢                                                                                                    |
| View On-Prem Template ~                                                       | Add New Template On-Prem Template                                                                                                    |
| On-Prem Template Version 6     Applied to 1 sites     Tenunt: dcnm-default-tn | Last Deployed: Jan 24, 2023 09:22 pm<br>Deploy to allow Deploy Name* On-Prem Template Deploy Name Deploy Name Deploy Name Deploy Name |
| Template Properties ~                                                         | Actions -                                                                                                    |
| Filter                                                                        | IMPORT - SELECT + Create Object - Template Type<br>NDFC                                                                               |
| Networks ×                                                                    | Add Network Tenant Settings Display name domm of adult to Name Common Seturation                                                      |
|                                                                               | Description<br>Default tenant for NDFC                                                                                                |
|                                                                               |                                                                                                    |
|                                                                               |                                                                                                    |
|                                                                               |                                                                                                    |

**Step 35** Verify that the configurations were deployed successfully.

Note that for each of these verification steps, the exact command that would be used specifically for the configurations in this use case are shown. Replace the appropriate variables in each command based on your configuration.

- a) In NDO, verify that the configurations were deployed successfully.
  - Verify that the Stretched Template was deployed successfully.

Figure 156:

| able and             | Schemas              |           |         | Templates                            |                                |
|----------------------|----------------------|-----------|---------|--------------------------------------|--------------------------------|
| es                   | Schemas              |           |         | Q. Search                            | Template<br>Stretched Template |
| plication Management | Filter by attributes |           |         | Stretched Template                   | General                        |
| ric Management       | Name                 | Templates | Tenants | Stretched Schema<br>On-Prem Template | Change Control Status          |
| arations             | Stretched Schema     | 2 02      | 1       | Stretched Schema                     | Tenant Name<br>dcnm-default-tn |
| egration             |                      |           |         |                                      | Sites By Type                  |
|                      |                      |           |         |                                      | APIC     AVIS                  |
|                      |                      |           |         |                                      | 3 Azure<br>NDFC                |
|                      |                      |           |         |                                      | Googe Could                    |
|                      |                      |           |         |                                      | Application Management         |
|                      | 10                   |           |         |                                      | 0 0                            |
|                      | 10 V Rows            |           |         |                                      | ANPS BRIDGE DOMAIN             |
|                      |                      |           |         |                                      | 0 0                            |
|                      |                      |           |         |                                      | CONTRACT EXTERNAL EPG          |
|                      |                      |           |         |                                      | 0 0                            |
|                      |                      |           |         |                                      | HOLEY LOOT                     |
|                      |                      |           |         |                                      | 0 0                            |
|                      |                      |           |         |                                      | MELYNUNGS SERVICE GRAPHS       |
|                      |                      |           |         |                                      |                                |

• Verify that the On-Prem Template was deployed successfully.

#### Figure 157:

|                                                                     | ooard 🖉 🙏 Orchestrator 🗸 |                                        |              | Templates                              | Feedback 上                                                                                     |
|---------------------------------------------------------------------|--------------------------|----------------------------------------|--------------|----------------------------------------|------------------------------------------------------------------------------------------------|
| Dashboard     Sites                                                 | Schemas                  |                                        |              | Q. Search                              | Template<br>On-Prem Template                                                                   |
| Application Management                                              | Filter by attributes     |                                        |              | Stretched Template<br>Stretched Schema | General A                                                                                      |
| Fabric Management     Operations     Infrastructure     Integration | Name<br>Stretched Schema | Name Templates<br>Bretched Schema 2 02 | Tenants<br>1 | On-Prem Template<br>Stretched Scheins  | Control Galaxies<br>Displayment Successful<br>Tenant Name<br>dorm-offall: fin<br>Sites By Type |
|                                                                     | 10 v Rows                |                                        |              |                                        | Application Management                                                                         |

• Verify that the dcn-default-tn tenant was deployed successfully.

### Figure 158:

| Sashboard              | Schemas              |           | Tena    | ints        |                                        |             |
|------------------------|----------------------|-----------|---------|-------------|----------------------------------------|-------------|
| Sites                  | oononido             |           | Q. 9    | earch       | Tenants<br>dcnm-default-tn             | 0           |
| Application Management | Filter by attributes |           | dcnm    | -default-tn | General                                | ^           |
| abric Management       | Name                 | Templates | Tenants | ed Schema.  | Name<br>dcnm-default-tn                |             |
| operations             | Stretched Schema     | 2 02      | 1       |             | Description<br>Default tenant for NDFC |             |
| ntegration             |                      |           |         |             | Associated Sites                       |             |
|                        |                      |           |         |             | • Sites (3)                            | - 3<br>of 4 |
|                        |                      |           |         |             | Associated Users                       |             |
|                        |                      |           |         |             | Users (1)                              | of 1        |
|                        |                      |           |         |             | Assigned Schemas                       |             |
|                        |                      |           |         |             | Schemas (2)                            | 2<br>of 1   |
|                        | 10 ~ Rows            |           |         |             | Topology                               | ^           |
|                        | - Andrews            |           |         |             |                                        |             |
|                        |                      |           |         |             | 6                                      |             |
|                        |                      |           |         |             | 6                                      |             |
|                        |                      |           |         |             | S S.                                   |             |

- b) In NDFC, verify that the following were done successfully:
  - Verify that one vrf and one network has been created.

# Figure 159:

| ≡ cisco Nexus Dashboard                                                                                                    | 🔅 One View 🗸                                                                         |                                           | Feedback 👤 |
|----------------------------------------------------------------------------------------------------|--------------------------------------------------------------------------------------|-------------------------------------------|------------|
| F Fabric Controller                                                                                                    |                                                                                      |                                           | . (        |
| <ul> <li>☆ Dashboard</li> <li>☆ Topology</li> <li>⇒ LAN ~</li> </ul>                                                                                                    | Data Center / default / Sydney       View       + - 2 0 20 20   Search by Attributes |                                           | Actions ~  |
| Virtual Management     Virtual Management     Settings     Virtual Management     Virtual Management     Virt | Show Logical Links                                                                   | NET VRF C1 Meta-fatzand2-Azure VM (3)     |            |
|                                                                                                    | Muti-select O                                                                        | es<br>ntt-hapen<br>ntt-kear1<br>ntt-kear1 |            |

• Verify that the VRF was deployed successfully.

Figure 160:

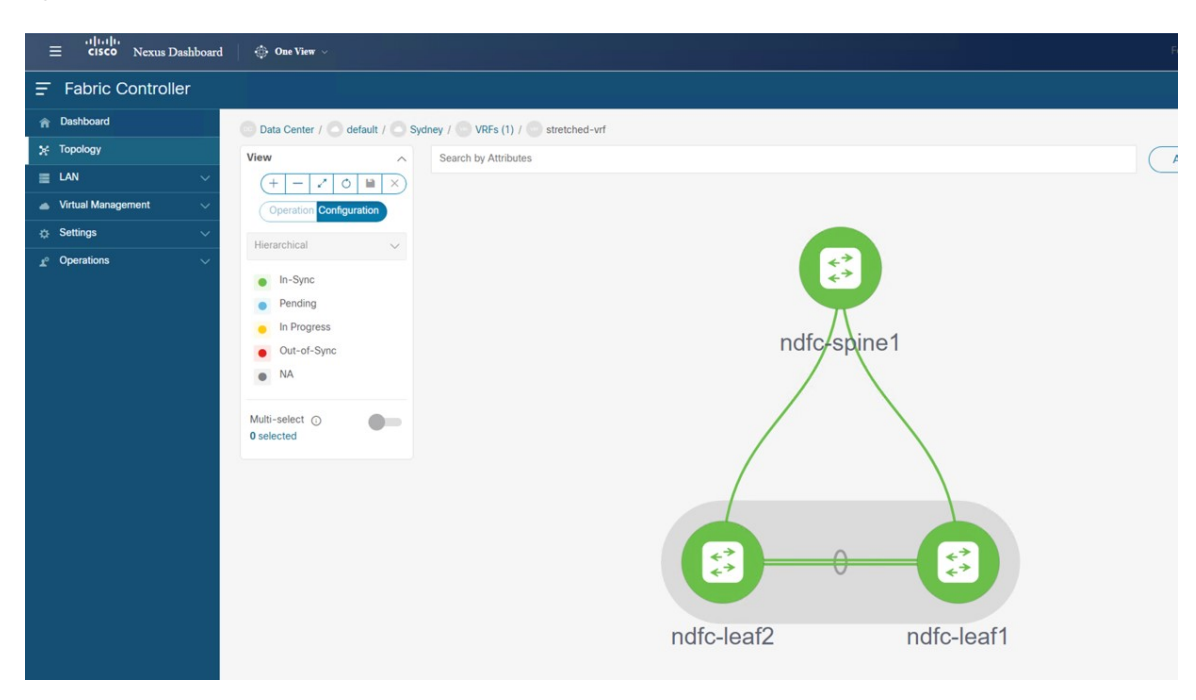

• Verify that the network was deployed successfully.

## Figure 161:

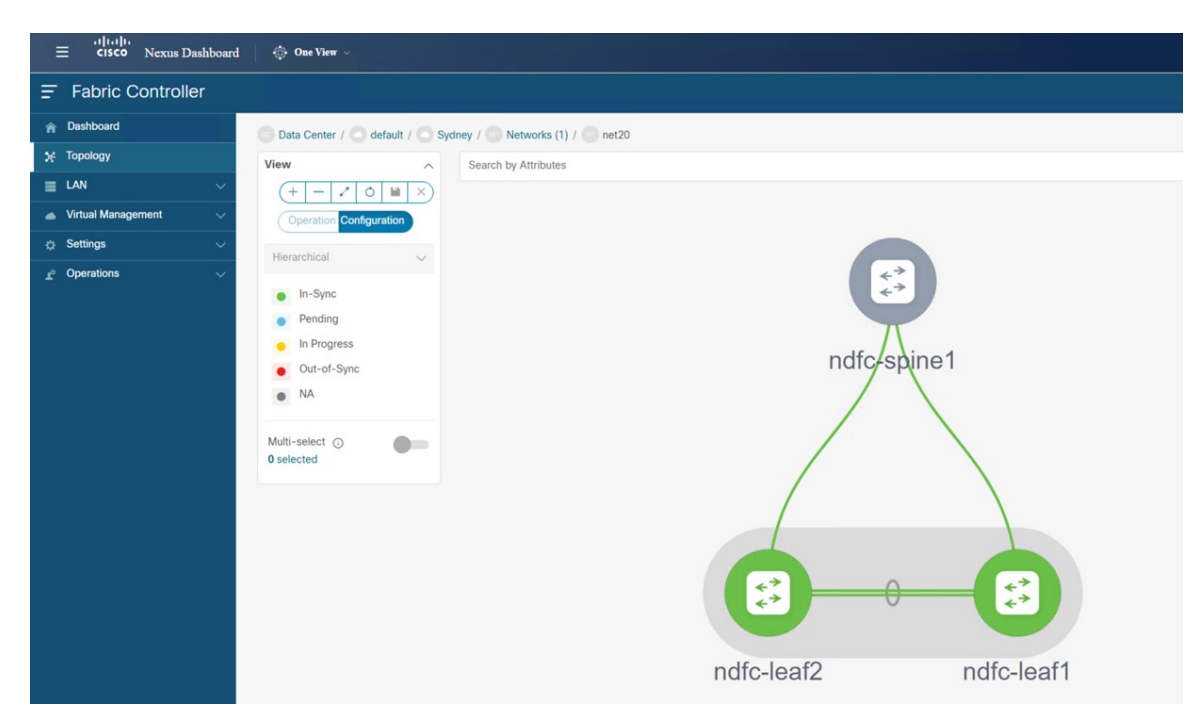

c) Enter sh ip route vrf stretched-vrf on the on-premises Border Gateway Spine device:

| m drfc-leaf1 - SecureCRT                                                                                                    |      | - | ×   |
|----------------------------------------------------------------------------------------------------|------|---|-----|
| File Edit View Options Transfer Script Tools Window Help                                                                                                    |      |   |     |
| - ● ● □ ● □ ● ● ● ● ● ● ● ● ● ● ● ● ● ●                                                                                                    |      |   |     |
| 0) Ondfc-ext-c8k Ocat8K-AWS V Cat8K-AZURE V ndfc-leaft × Ondfc-spine Ocat8K-AWS (1) Cat8K-AWS-2                                                                                                    |      |   | 0 Þ |
| Certain components of this software are licensed under<br>Certain components of this software are licensed under<br>thus General Public License (GPL) version 3.0 or the GNU<br>Lesser General Public License (LGPL) version 2.1 or<br>A copy of each such license is available at<br>http://www.opensource.org/licenses/gpl-2.0.php and<br>http://www.opensource.org/licenses/gpl-2.1.php and<br>http://www.opensource.org/licenses/gpl-2.1.php and<br>http://www.opensource.org/licenses/gpl-2.1.php and<br>http://www.opensource.org/licenses/library.txt.<br>ndfc-leafl#<br>ndfc-leafl#<br>ndfc-leafl#<br>ndfc-leafl#<br>ndfc-leafl#<br>ndfc-leafl#<br>ndfc-leafl#<br>ndfc-leafl#<br>ndfc-leafl#<br>ndfc-leafl#<br>ndfc-leafl#<br>ndfc-leafl#<br>10.230.0.0/16, ubest/mbest: 1/0<br>*via 10.10.0.1%default, [200/0], 00:16:32, bgp-65084, internal, tag 65091, segid: 150555 tunnelid: 0xa0a0001 encap: V2<br>70.1.0.0/16, ubest/mbest: 1/0<br>*via 10.10.0.1%default, [200/0], 00:17:37, bgp-65084, internal, tag 65092, segid: 150555 tunnelid: 0xa0a0001 encap: V2<br>72.16.20.0/24, ubest/mbest: 1/0, attached<br>*via 172.16.20.1, vlan2320, [0/0], 00:04:48, direct, tag 12345<br>*via 12.16.20.1, vlan2320, [0/0], 00:04:48, local, tag 12345<br>*via 12.2.16.20.1, vlan2320, [0/0], 00:04:48, local, tag 12345<br>*via 12.2.16.20.1, vlan2320, [0/0], 00:04:48, local, tag 12345<br>*via 12.2.16.20.1, vlan2320, [0/0], 00:04:48, local, tag 12345<br>*via 12.2.16.20.1, vlan2320, [0/0], 00:04:48, local, tag 12345<br>*via 12.2.16.20.1, vlan2320, [0/0], 00:04:48, local, tag 12345<br>*via 12.2.16.20.1, vlan2320, [0/0], 00:04:48, local, tag 12345<br>*via 12.2.16.20.1, vlan2320, [0/0], 00:04:48, local, tag 12345<br>*via 12.2.16.20.1, vlan2320, [0/0], 00:04:48, local, tag 12345<br>*via 12.2.16.20.1, vlan2320, [0/0], 00:04:48, local, tag 12345<br>*via 12.2.16.20.1, vlan2320, [0/0], 00:04:48, local, tag 12345<br>*via 12.2.16.20.1, vlan2320, [0/0], 00:04:48, local, tag 12345<br>*via 12.2.16.20.1, vlan2320, [0/0], 00:04:48, local, tag 12345<br>*via 12.2.16.20.1, vlan2320, [0/0], 00:04:48, local, tag 12345<br>*via 12.2.16.20.1, vlan2320, [0/0], 00:04:48, local, tag 123 | XLAN |   | ~   |
| Default                                                                                                    |      |   |     |

For this use case, using the routing table, you can verify that the NDFC leaf switch can reach out to the following subnets:

- AWS: 10.230.0.0/16
- Azure: 70.1.0.0/16
- d) Connect to the Cloud Network Controller deployed on AWS and make the following verifications:
  - Verify that the donm-default-tn tenant is created and one VPC is deployed:

| ← → C ▲ Not secure   https://<br>Ø DMZ2-VCenter ● fab2vnd226 ● ND | 44.238.203.132/#/application-mai | nagement/tenants<br>-AWS @ cAPIC-Azure 🍅 AWS Inf | ira 🛕 Azure 🎯 Images  |                         |         |                  |                  |         | 년 ☆            | Update 👔       |
|-------------------------------------------------------------------|----------------------------------|--------------------------------------------------|-----------------------|-------------------------|---------|------------------|------------------|---------|----------------|----------------|
| Ŧ                                                                 | cisco Cloud Ne                   | etwork Controller (A                             | WS) aws               |                         |         |                  |                  |         | 000            |                |
| Dashboard                                                         | Tenants                          |                                                  |                       |                         |         |                  |                  |         |                | O              |
| Topology     Cloud Resources                                      | Fitter by attributes             |                                                  |                       |                         |         |                  |                  |         |                | (Actions ~ )   |
| Application Management                                            |                                  |                                                  |                       |                         | Applica | ation Management |                  |         | Cloud Resource | ces            |
| Tenants                                                           | Health                           | Name                                             | Description           | Application<br>Profiles | EPGs    | VRFs             | AWS Account      | Regions | VPCs           | Endpoints      |
| Application Profiles                                              | Healthy                          | common                                           |                       | 1                       | 0       | 2                |                  | 0       | 0              | 0              |
| EPGs<br>Contracts                                                 | Healthy                          | dcnm-default-tn                                  | Default<br>tenant for | 0                       | 0       | 1                | 117378746<br>411 | 2       | 1              | 1              |
| Filters<br>VRFs                                                   | 🗆 🔉 Major                        | infra                                            | NDPC                  | 1                       | 15      | 2                | 257591685<br>230 | 2       | 1              | 12             |
| Services                                                          | Healthy                          | mgmt                                             |                       | 0                       | 0       | 2                |                  | 0       | 0              | 0              |
| External Networks                                                 | 15 🗸 Rows                        |                                                  |                       |                         |         |                  |                  | Page 1  | ✓ of 1         | < 1-4 of 4 ▶ ▶ |
| Deperations V                                                     |                                  |                                                  |                       |                         |         |                  |                  |         |                |                |
| C Infrastructure V                                                |                                  |                                                  |                       |                         |         |                  |                  |         |                |                |

• Verify that the VPC is deployed:

| ← → C ▲ Not secure   https://4 | 4.238.203<br>0-231 | NDFC-224 @ cAPI | anagement/tenants<br>C-AWS @ cAPIC-Azure 😑 AWS | Infra 👗 Azure 🛞 Images      |                      | Ê                        | 🖈 🔲 🛓 Update 🚦         |  |
|--------------------------------|--------------------|-----------------|------------------------------------------------|-----------------------------|----------------------|--------------------------|------------------------|--|
| Ŧ                              | alla<br>Ci         | cloud N         | etwork Controller (                            |                             | Q 🧕                  | 000                      |                        |  |
| Dashboard                      | Tenants            |                 |                                                | dcnm-default-tn : VPCs      |                      |                          | ×                      |  |
| Topology                       | 101                | Indi ito        |                                                |                             | VPC                  |                          |                        |  |
| Cloud Resources                |                    |                 |                                                | Q Search                    | stretched-vrf        |                          | Ľ                      |  |
| Application Management         |                    |                 |                                                | stretched-vrf 10.230.0.0/16 |                      | V Healthy                |                        |  |
| Tenants                        |                    | Health          | Name                                           | dcnm-default-tn > us-west-2 | General              |                          | ~                      |  |
| Application Profiles           |                    | • Healthy       | common                                         |                             | Account              |                          |                        |  |
| EPGs                           |                    |                 | dama defeute te                                |                             | dcnm-default-tn      |                          |                        |  |
| Contracts                      |                    | Healthy         | NDO                                            |                             | Region               |                          |                        |  |
| Filters                        |                    |                 |                                                |                             | us-west-2            |                          |                        |  |
| VRFs                           |                    | Major           | inira                                          |                             | Cloud Resources      |                          | ~                      |  |
| Services                       |                    | Healthy         | mgmt                                           |                             |                      |                          |                        |  |
| Cloud Context Profiles         |                    |                 |                                                |                             | 1                    | 4                        | 0                      |  |
| External Networks              | 1:                 | 5 V Rows        |                                                |                             | Regiona              | Cloud Availability Zones | Routers                |  |
| Operations                     |                    |                 |                                                |                             | 1                    | 0                        | 1                      |  |
| ⊖ Infrastructure ∨             |                    |                 |                                                |                             | Security Groups      | Instances                | Endpoints              |  |
| 1º Administrative V            |                    |                 |                                                |                             | Application Manageme | int                      | ^                      |  |
|                                |                    |                 |                                                |                             | 0                    | 0                        | 1                      |  |
|                                |                    |                 |                                                |                             | Application Profiles | EPGs                     | Cloud Context Profiles |  |
|                                |                    |                 |                                                |                             | 1                    | 0                        |                        |  |
|                                |                    |                 |                                                |                             | VBFa                 | Service Graphs           |                        |  |
|                                |                    |                 |                                                |                             | Cattinge             |                          |                        |  |

- Using the routing table view from the Cloud Network Controller deployed on AWS, verify that the reachable subnets are:
  - NDFC: 172.16.20.0/24
  - Azure: 70.1.0.0/16
| VPC stretched-vrf                                                                                                    |                                                                                                    |                                      | Actions                                                                                                    | ✓ ■ ● O − ×                                                     |
|----------------------------------------------------------------------------------------------------|----------------------------------------------------------------------------------------------------|--------------------------------------|----------------------------------------------------------------------------------------------------|-----------------------------------------------------------------|
| Oveniew Topology Cloud Resources Application                                                                                                    | Management Event Analytics                                                                                                    | Subnets for CIDR Block 10.230.0.0/16 |                                                                                                    | ×                                                               |
| General<br>Account<br>dcm-oefault-tn<br>Region<br>us-west-2                                                                                                    | Settings<br>Cloud Access Privilege<br>Inherited (Routing & Security)<br>Cloud Provider ID<br>vpc-057/c951679a0971d                                       | 10.230.1.0/24<br>10.230.2.0/24       | Settings<br>Cloud Access Privilege<br>Inherited (Routing & Security)<br>Cloud CIDR*s Subnet<br>10.230.1.0/24<br>Name                                                                                                    |                                                                 |
| Cloud Resources           1         4         0           Territory Conges         Cond Analability Zames         Descens           1         0         2           Descript Conges         Descens         Exposes | vpc-057/c951679a0971d<br>CIDRs<br>CIDR Block Range<br>10 230 0.0/16                                                                                      |                                      | Route Table Settings<br>Name<br>stretched-vrt-egress<br>Oper State<br>configured<br>Cloud Provider ID<br>rtb-04d472959543ce393<br>Direction<br>egress<br>Entries<br>Destination Address *<br>172_16_20_1/24<br>70.1_0_0/16 | Next Hop<br>Hub Network<br>tgw-034a97d05ed64b877<br>Hub Network |
| SVPC stretched-vrf                                                                                                    |                                                                                                    |                                      | Actions                                                                                                    | ✓ ■ ○ - ×                                                       |
| Overview Topology Cloud Resources Application<br>General<br>Account<br>dcmm-default-in<br>Region<br>us-west-2<br>Cloud Resources                                                                                    | Management Event Analytics Settings Cloud Access Privilege Inherited (Routing & Security) Cloud Provider ID vpc-057/695157940971d CIDRs CIDR Block Range | Subnets for CIDR Block 10.230.0.0/16 | Settings<br>Cloud Access Privilege<br>Inherited (Routing & Security)<br>Cloud DDR'S Subnet<br>10.230.2.0/2.4<br>Name<br>-<br>-<br>Boute Table Santione                                                                     |                                                                 |
| 1         4         0           Import         Cloud Australity Zone         Boolers           1         0         2                                                                                                | 10.230.0.0/16                                                                                                    | ,                                    | Notice Table Sectings<br>Name<br>stretched-vrf:egress<br>Oper State<br>configured<br>Cloud Provider ID<br>rtb-04d472959543ce393                                                                                            | ^                                                               |

- e) In the AWS console, verify the following:
  - Verify that you see one VPC and two subnets.

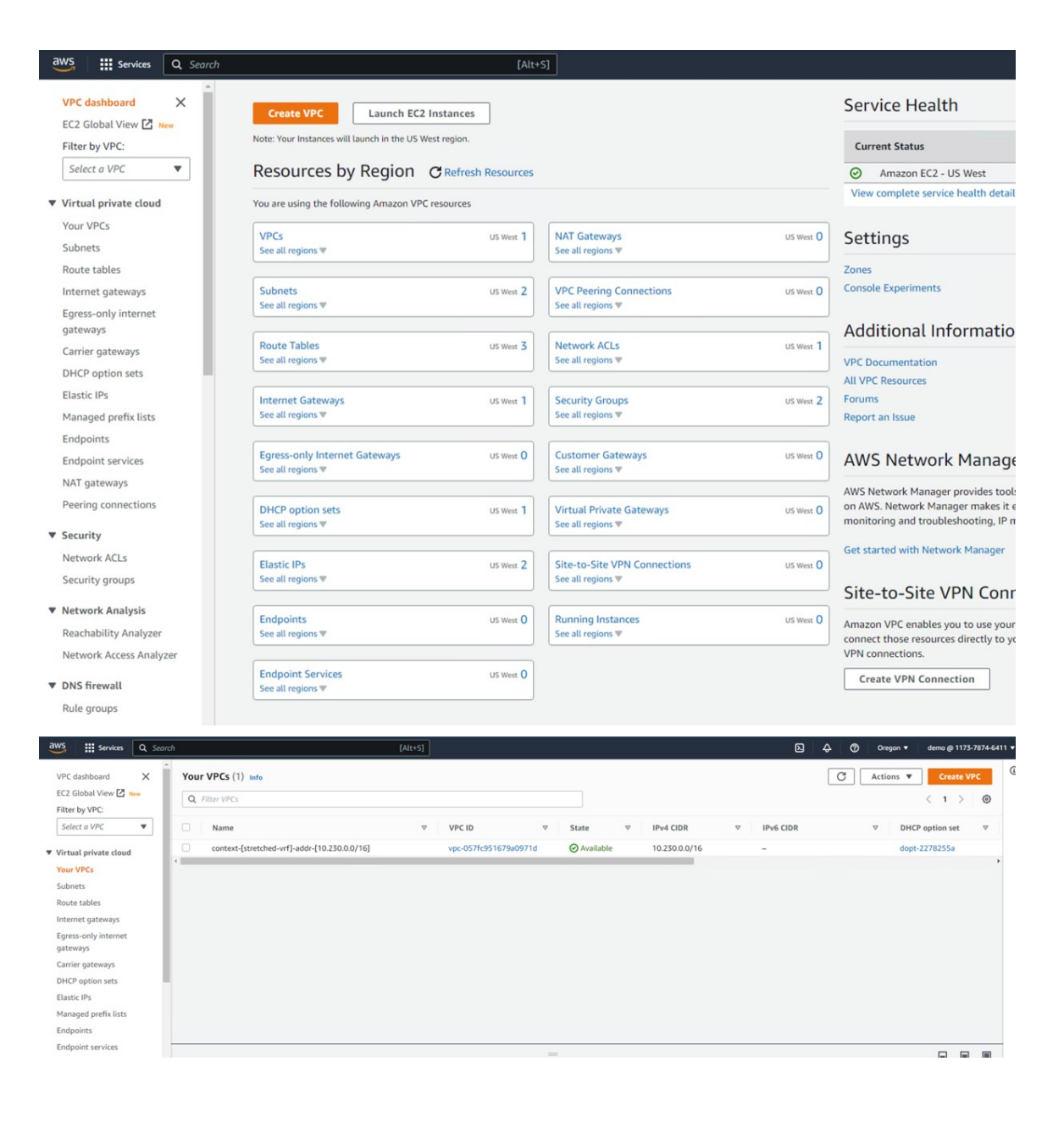

|                                         |          |                        |   | [MIC+3]                  |          |             |          |                             |               | 6        |           |          |             |          |
|-----------------------------------------|----------|------------------------|---|--------------------------|----------|-------------|----------|-----------------------------|---------------|----------|-----------|----------|-------------|----------|
| VPC dashboard X                         | Subne    | ets (2) Info           |   |                          |          |             |          |                             |               |          | C Actions | •        | Create subr | iet      |
| EC2 Global View 🖸 New<br>Filter by VPC: | Q Fi     | iter subnets           |   |                          |          |             |          |                             |               |          |           |          | < 1 >       | 0        |
| Select a VPC 🛛 🔻                        |          | Name                   | ⊽ | Subnet ID                | $\nabla$ | State       | $\nabla$ | VPC V                       | IPv4 CIDR     | $\nabla$ | IPv6 CIDR | $\nabla$ | Available   | Pv4 addr |
| Virtual private cloud                   |          | subnet-[10.230.1.0/24] |   | subnet-02e03f2bc17ffc9da |          | ⊘ Available |          | vpc-057fc951679a0971d   con | 10.230.1.0/24 |          | -         |          | 250         |          |
| Your VPCs                               |          | subnet-[10.230.2.0/24] |   | subnet-0318aa2d5634350d1 |          | ⊘ Available |          | vpc-057fc951679a0971d   con | 10.230.2.0/24 |          | -         |          | 250         |          |
| Subnets                                 | •        |                        |   |                          |          |             |          |                             |               |          |           |          |             | ,        |
| Route tables                            |          |                        |   |                          |          |             |          |                             |               |          |           |          |             |          |
| Internet gateways                       |          |                        |   |                          |          |             |          |                             |               |          |           |          |             |          |
| Egress-only internet<br>gateways        |          |                        |   |                          |          |             |          |                             |               |          |           |          |             |          |
| Carrier gateways                        |          |                        |   |                          |          |             |          |                             |               |          |           |          |             |          |
| DHCP option sets                        |          |                        |   |                          |          |             |          |                             |               |          |           |          |             |          |
| Elastic IPs                             |          |                        |   |                          |          |             |          |                             |               |          |           |          |             |          |
| Managed prefix lists                    |          |                        |   |                          |          |             |          |                             |               |          |           |          |             |          |
| Endpoints                               |          |                        |   |                          |          |             |          |                             |               |          |           |          |             |          |
| Endpoint services                       |          |                        |   |                          |          |             |          |                             |               |          |           |          |             |          |
| NAT gateways                            | Select a | subnet                 |   |                          |          |             |          |                             |               |          |           |          |             |          |
|                                         |          |                        |   |                          |          |             |          |                             |               |          |           |          |             |          |

• Verify that you see the routing table.

| aws 🔛 s                                                                                                    | ervices Q Search                |                                                                                                    | [Alt+S]                                                  |                                                                   | <b>D</b> 4 0                                                              | Oregon 🔻 demo @ 1173-7874-641 |
|----------------------------------------------------------------------------------------------------|---------------------------------|----------------------------------------------------------------------------------------------------|----------------------------------------------------------|-------------------------------------------------------------------|---------------------------------------------------------------------------|-------------------------------|
| VPC dashboar<br>EC2 Global Vi<br>Filter by VPC:<br>Select a VPC                                            | rd X<br>iew 🔁 tere<br>:         | $\label{eq:VPC} \begin{array}{l} \text{VPC} \end{tables} \end{tables} \end{tables} \end{tables} \end{tables} \end{tables} \text{ rb-04d472959543ce393} \\ \hline \textbf{rb-04d472959543ce393} \end{tables} \\ \hline \textbf{@} \end{tables} \end{tables} \begin{array}{l} \text{VPC} \end{tables} \end{tables} t$ | routetable-[stretched                                    | l-vrf:egress]                                                     | Run Reacl                                                                 | Actions 🔻                     |
| Your VPCs<br>Subnets                                                                                       |                                 | Details Info                                                                                                    |                                                          |                                                                   |                                                                           |                               |
| Route tables<br>Internet gate<br>Egress-only ir<br>gateways<br>Carrier gatew<br>DHCP option<br>Flastic IPs | ways<br>nternet<br>rays<br>sets | Route table ID<br><b>G</b> rtb-046472859543ce395<br>VPC<br>vpc-057fc951679a0971d   context-[stretched-<br>vrf]-addr-[10.230.0.0/16]                                                                                                    | Main<br><b>D</b> No<br>Owner ID<br><b>D</b> 117378746411 | Explicit subnet-o318aa2d5634350d1<br>subnet-02e03f2bc17ffc9da / t | Edea stractisticat<br>/ subnet-[10.230.2.0/24] X<br>ubnet-[10.230.1.0/24] |                               |
| Managed pret<br>Endpoints                                                                                  | fix lists                       | Routes Subnet associations Edge asso                                                                                                    | ciations Route propagation Ta                            | igs                                                               |                                                                           |                               |
| Endpoint serv<br>NAT gateway:<br>Peering conne                                                             | vices<br>s<br>ections           | Routes (3)                                                                                                    |                                                          | Both                                                              |                                                                           | Edit routes                   |
| ▼ Security                                                                                                 |                                 |                                                                                                    |                                                          |                                                                   |                                                                           |                               |
| Network ACL                                                                                                | s                               | Destination $\nabla$                                                                                                    | Target                                                   |                                                                   |                                                                           | $\nabla$                      |
| Security grou                                                                                              | ips                             | 10.230.0.0/16                                                                                                    | local                                                    | ⊘ Active                                                          | No                                                                        |                               |
| ▼ Network Ana                                                                                              | lysis                           | 70.1.0.0/16                                                                                                    | tgw-034a97dd5ed64b877                                    | ⊘ Active                                                          | No                                                                        |                               |
| Reachability /                                                                                             | Analyzer                        | 172.16.20.0/24                                                                                                    | tgw-034a97dd5ed64b877                                    | ⊘ Active                                                          | No                                                                        |                               |
| Network Acce                                                                                               | ess Analyzer                    |                                                                                                    |                                                          |                                                                   |                                                                           |                               |

- f) Connect to the Cloud Network Controller deployed on Azure and make the following verifications
  - $\bullet$  Verify that the <code>dcnm-default-tn</code> tenant is created:

| Ŧ                                                                                                    | cisco Cloud                                                                                                    | Network Controller (Azu                                                                        | re) 🔥 Azure                                      |                                                                               |               |                   |                                                                                                    |                                                                                                    | Q 🔊 🖸                                                                                                    | 000                                                                                                    |
|----------------------------------------------------------------------------------------------------|----------------------------------------------------------------------------------------------------|------------------------------------------------------------------------------------------------|--------------------------------------------------|-------------------------------------------------------------------------------|---------------|-------------------|----------------------------------------------------------------------------------------------------|----------------------------------------------------------------------------------------------------|----------------------------------------------------------------------------------------------------|----------------------------------------------------------------------------------------------------|
| Dashboard                                                                                                    | Tenants                                                                                                    |                                                                                                |                                                  |                                                                               |               |                   |                                                                                                    |                                                                                                    |                                                                                                    | O                                                                                                    |
| Topology                                                                                                    |                                                                                                    |                                                                                                |                                                  |                                                                               |               |                   |                                                                                                    |                                                                                                    |                                                                                                    |                                                                                                    |
| Cloud Resources                                                                                                    |                                                                                                    |                                                                                                |                                                  |                                                                               |               |                   |                                                                                                    |                                                                                                    |                                                                                                    | Actions                                                                                                    |
| Application Management                                                                                                    |                                                                                                    |                                                                                                |                                                  | Application                                                                   | Applic        | cation Management |                                                                                                    |                                                                                                    | Cloud Resources                                                                                                    |                                                                                                    |
| Application Dration                                                                                                    | Health                                                                                                    | Name                                                                                           | Description                                      | Profiles                                                                      | EPGs          | VRFs              | Subscription                                                                                                    | Regions                                                                                                    | Virtual Networks                                                                                                    | Endpoints                                                                                                    |
| EPGs                                                                                                    | Healthy                                                                                                    | common                                                                                         |                                                  | 1                                                                             | 0             | 2                 |                                                                                                    | 0                                                                                                    | 0                                                                                                    | 0                                                                                                    |
| Contracts                                                                                                    | Healthy                                                                                                    | dcnm-default-tn                                                                                | Default tenant<br>for NDFC                       | 0                                                                             | 0             | 1                 | Shared from<br>infra                                                                                                    | 1                                                                                                    | 1                                                                                                    | 0                                                                                                    |
| Filters                                                                                                    | C Major                                                                                                    | infra                                                                                          |                                                  | 1                                                                             | 12            | 2                 | 74094178-                                                                                                    | 1                                                                                                    | 1                                                                                                    | 10                                                                                                    |
| VRFs                                                                                                    |                                                                                                    |                                                                                                |                                                  |                                                                               |               |                   | bf23-<br>41e85a1a3ada                                                                                                    |                                                                                                    |                                                                                                    |                                                                                                    |
| Services                                                                                                    | C Healthy                                                                                                    | mgmt                                                                                           |                                                  | 0                                                                             | 0             | 2                 |                                                                                                    | 0                                                                                                    | 0                                                                                                    | 0                                                                                                    |
| Cloud Context Profiles                                                                                                    | C V Healthy                                                                                                    |                                                                                                |                                                  |                                                                               |               |                   |                                                                                                    |                                                                                                    |                                                                                                    |                                                                                                    |
| External Networks                                                                                                    | 15 V Rows                                                                                                    |                                                                                                |                                                  |                                                                               |               |                   |                                                                                                    |                                                                                                    | Page 1 v of 1                                                                                                    | ≪ ≪ 1-4 of 4 ⇒ ⇒                                                                                                    |
| Infrastructure                                                                                                    |                                                                                                    |                                                                                                |                                                  |                                                                               |               |                   |                                                                                                    |                                                                                                    |                                                                                                    |                                                                                                    |
| t <sup>o</sup> Administrative                                                                                                    |                                                                                                    |                                                                                                |                                                  |                                                                               |               |                   |                                                                                                    |                                                                                                    |                                                                                                    |                                                                                                    |
|                                                                                                    |                                                                                                    |                                                                                                |                                                  |                                                                               |               |                   |                                                                                                    |                                                                                                    |                                                                                                    |                                                                                                    |
| =                                                                                                    | ababe Cloud                                                                                                    | Network Controller (Azı                                                                        | Ire) Aarra                                       |                                                                               |               |                   |                                                                                                    |                                                                                                    | 00                                                                                                    | 308 <b>8</b> 🗊                                                                                                    |
|                                                                                                    | cisco Cloud                                                                                                    | Network Controller (Azı                                                                        | ITE) Azure                                       |                                                                               |               |                   |                                                                                                    |                                                                                                    | ® 0                                                                                                    | 0000                                                                                                    |
| E<br>a Datbard<br>i Toology                                                                                                    | Cloud<br>Tenants                                                                                                    | Network Controller (Azı                                                                        | ure) 🔥 Azure<br>dcnm-                            | -default-tn : V                                                               | firtual Netwo | rks               |                                                                                                    |                                                                                                    | @ 0 (                                                                                                    | >000<br>×                                                                                                    |
| E<br>■ Dastboard<br>● Topology<br>▲ Cloud Resurces ∨                                                                                                    | -diale Cloud<br>Tenants<br>Terra anotae                                                                                                    | Network Controller (Azu                                                                        | Jre) Azure                                       | -default-tn : V                                                               | firtual Netwo | orks              | Stretch                                                                                                    | ¥etavork<br>9ed−vrf                                                                                                    | ® <b>o</b> (                                                                                                    | >0 © 0 •<br>×                                                                                                    |
| Dasboard     Topology     Cool Resurces     Cool Resurces     Cool Resurces     Cool Resurces     Cool Resurces                                                                                                    | -thete Cloud<br>Tenants                                                                                                    | Network Controller (Azu                                                                        | ure) Azure<br>donm-                              | -default-tn : \                                                               | 'irtual Netwo | vrks              | Stretch                                                                                                    | ¥etwork<br>ed∼vrf                                                                                                    | C Healthy                                                                                                    | <b>) () () ()</b><br>×<br>··· :                                                                                                    |
| Darboard     Topology     Cloud Resources     Cool Resources     Cool Resources     Cool Resources     Cool Resources     Cool Resources                                                                                                    | Heatth                                                                                                    | Network Controller (Azu                                                                        | Jre) Acure<br>dcnm-<br>c stratcher<br>be         | -default-tn : \<br>-default-tn : \<br>a-wr701.0.0/16<br>efault-tn > eastus    | firtual Netwo | rks               | Stretch                                                                                                    | ietaork<br>ed-vrf                                                                                                    | Image: Second state         Image: Second state         Image: Second st                                                                                                    | >0 © @ •<br>×<br>c                                                                                                    |
| Dearboard     Topolegy     Cloud Resources     V     Application Management     Application Profiles                                                                                                    | Initial Cloud<br>Tenants<br>Prim to enterior                                                                                                    | Network Controller (Azu<br>Name<br>common                                                      | Jre) Azure<br>dcnm-<br>Q<br>be                   | -default-tn : \<br>                                                           | 'irtual Netwo | rks               | General<br>Account                                                                                                    | letnork<br>nod-vrf                                                                                                    | Image: Second state         Image: Second state         Image: Second st                                                                                                    | x<br>                                                                                                    |
| Dearboard     Topology     Cloud Resources     Cad Resources     Cad Resources       | -II-II-Cloud<br>Cisco Cloud<br>Tenants<br>Tens Is an Anti-<br>Heath<br>O Heathy                                                                                                    | Network Controller (Azu<br>Name<br>common                                                      | Jre) Acure<br>dcnm-<br>De                        | -default-tn : \<br>==<br>d-wt701.0.0/16<br>afault-tn > eastus                 | 'irtual Netwo | rks               | Ceneral<br>Account<br>dom-defau                                                                                                    | ietwork<br>ed-vrf                                                                                                    | S S C                                                                                                    | x<br>                                                                                                    |
|                                                                                                    | -Internet Cloud -Internet Cloud -Internet Clo                                                                                                    | Network Controller (Azu<br>Name<br>common<br>dcom-default-in                                   | Jre) Acure<br>dcnm-<br>De<br>be<br>for           | -default-tn : \<br>-default-tn : \<br>-d-vrt70.1.0.0/16<br>afwalt-tn > eastus | 'irtual Netwo | rks               | General<br>Account<br>dom-defau<br>Ropon                                                                                                    | tetmork<br>led-vrf                                                                                                    | Sector Control Control Con                                                                                                    | x<br>                                                                                                    |
|                                                                                                    | -(iso Cloud -(iso Cloud -(iso                                                                                                    | Network Controller (Azu<br>Name<br>common<br>dcom-default-in<br>infra                          | Jre) Acure<br>dcnm-<br>De<br>be                  | -default-tn : \<br>-default-tn : \<br>a-wt 70 1.0.0/16<br>efault-tn > eastus  | firtual Netwo | orks              | Ceneral<br>Account<br>dorm-defau<br>Region<br>eastus                                                                                                    | ietwork<br>ied-vrf<br>R-In                                                                                                    | C Healthy                                                                                                    | x<br>                                                                                                    |
| E Topoboard  Topoboard | - Cloud - Cloud - Clo                                                                                                    | Network Controller (Azu<br>Name<br>common<br>dcom-dafaat-in<br>intra                           | Jre) Acure<br>dcnm-<br>De<br>ber<br>for          | -default-tn : \<br>-default-tn : \<br>-d-wf 70.1.0.0/16<br>efault-tn > eastur | firtual Netwo | orks              | Ceneral<br>Account<br>dorm-data<br>Region<br>estus<br>Cloud Reso                                                                                                    | ketwork<br>ked-wf<br>R-tn                                                                                                    | C Healthy                                                                                                    | x<br>                                                                                                    |
| E Topology C Topology C Topology  | - (Inc) - Cloud - Cloud - Clo                                                                                                    | Network Controller (Azu<br>Name<br>common<br>dcom-dafauf-in<br>intra                           | Jre) Acure<br>dcnm-<br>De<br>be<br>for           | -default-tn : \<br>-default-tn : \<br>a-wt 70.1.0.0/16<br>efault-tn > eastus  | firtual Netwo | rks               | Ceneral<br>Account<br>docum-datu<br>Region<br>estus<br>Cloud Reso                                                                                                    | eteork<br>ed-vrf<br>ft-tn<br>urces                                                                                                    | C Healthy                                                                                                    | ×                                                                                                    |
| Deshboard     Deshboard     Tookky     Ooud Resources     V     Application Management     Application Profiles     Filters     Vitr's     Bennices     Senicides     Cloud Characters Profiles     Cloud Characters Profiles     Cloud Characters Profiles                                                                                                    | - cloud creater - cloud - creater - cloud - creater - cloud - cloud -                                                                                                    | Network Controller (Azu<br>Name<br>common<br>dcmm-dafauft-in<br>intra                          | Jre) Acure<br>dcnm-<br>De<br>ber<br>for          | -default-tn : \<br>-default-tn : \<br>-wt 70 1.0.0/16<br>efault-tn > eastus   | Ĩirtual Netwo | rks               | Ceneral<br>Account<br>Region<br>estus<br>Cloud Reso                                                                                                    | setwork<br>led-orf<br>ft-tn<br>urces<br>1                                                                                                    | Healthy                                                                                                    | 1<br>1<br>1<br>1<br>1<br>1<br>1<br>1<br>1                                                                                                    |
| Danhboard     Danhboard     Topology     Topology     Coold Resources     Contract     Polis     Contracts     Filers     Viti's     Services     Contract Profiles     External Networks     Contract Profiles     Contract Profiles                                                                                                    | Cloud  Creating  For the product  For the product  For t                                                                                                    | Network Controller (Azu<br>Name<br>common<br>doxm-dafault-in<br>infta<br>mgmt                  | Jre) Acure<br>dcnm-<br>Q e<br>be<br>for          | -default-tn : \<br>os<br>d-wr70.1.0.0/16<br>d-wr70.1.0.0/16                   | Ĩirtual Netwo | rks               | Ceneral<br>General<br>Account<br>derom-data<br>Region<br>eastus<br>Cloud Reso                                                                                                    | ietuurk<br>ied-vrf<br>R-in<br>urces                                                                                                    | C Healthy                                                                                                    | 1<br>North States (1997)                                                                                                    |
|                                                                                                    | Cloud  Creants  For the pathode  Health  Health  Health  Health  Health  Health  Health  Health  Kaper  Kaper Kaper  Kaper  Kaper Kaper  Kaper Kaper Kaper Kaper Kaper Kaper Kaper Kaper Kaper Kaper Kaper Kaper Kaper Kaper Kaper Kaper Kaper Kaper Kaper Kaper Kap                                                                                                    | Network Controller (Azu<br>Name<br>common<br>doxm-dafauft-in<br>infta<br>mgmt                  | Jre) Acure<br>dcnm-<br>Q e<br>be<br>for          | -default-tn : \<br>on<br>d-wr70.10.0/16<br>d-wr70.10.0/16                     | Ĩirtual Netwo | rks               | Ceneral<br>Account<br>Region<br>eastus<br>Cloud Reso                                                                                                    | ieteorik<br>ied-vrf<br>R-in<br>urces<br>1<br>npus<br>1<br>Sentry Group                                                                                                    | C Healthy                                                                                                    | 1<br>Mark Starty Starty<br>Company<br>New Starty Starty<br>Starty<br>Sta |
|                                                                                                    | Cloud  Creating  For the setting  O Healthy  O Healthy  O Healthy  O Healthy  O Healthy  Ts Nove                                                                                                    | Network Controller (Azu<br>Name<br>common<br>domr-dafault-in<br>infta<br>mgmt                  | Jre) Acare<br>denm-<br>e stetche<br>for          | -default-tn : \<br>on<br>d-wr 70.1.0.0/16<br>draut-tn > eastua                | firtual Netwo | rks               | Ceneral<br>Account<br>dcm-adfau<br>Region<br>estus<br>Cloud Reso                                                                                                    | tehaork<br>and-vrf<br>R-tn<br>urces<br>1<br>ngwm<br>1                                                                                                    | C Healthy  Healthy  C Healthy  C                                                                                                    | 1<br>1<br>1<br>1<br>1<br>1<br>1<br>1<br>1<br>1<br>1<br>1<br>1<br>1                                                                                                    |
|                                                                                                    | - Interference Cloud Cloud Cl                                                                                                    | Network Controller (Azu<br>Name<br>common<br>domr-dafault-in<br>infta<br>mgmt                  | Jre) Anne<br>denm-<br>e steetste<br>for          | -default-tn : \<br>on<br>d-wr 70.1.0.0/16<br>afault-tn > eastua               | firtual Netwo | rks               | General<br>Account<br>dcem-adfau<br>Region<br>eastus<br>Cloud Reso<br>Loud Reso<br>Application                                                                                                    | etanok<br>ed-vrf<br>R-tn<br>arces<br>1<br>gum<br>1<br>Secrity Singet                                                                                                    | C Healthy<br>C Healthy<br>Barren<br>O<br>Uncertification                                                                                                    | 1<br>1<br>1<br>1<br>1<br>1<br>1<br>1<br>1<br>1<br>1<br>1<br>1<br>1                                                                                                    |
|                                                                                                    | Instruction<br>Classified Sector<br>Classified Sector | Network Controller (Azu<br>Name<br>common<br>doom-default-in<br>infia<br>infia                 | Jre) Acure<br>dcnm-<br>Q istectes<br>be<br>for   | -default-tn : \<br>th<br>fault-tn > eastus                                    | firtual Netwo | rks               | Ceneral<br>Account<br>dom-defau<br>Region<br>eastus<br>Cloud Reso<br>Cloud Reso                                                                                                    | At-In<br>At-In<br>Ar-In<br>Ar-In<br>Arrows<br>1<br>Secury Grayat<br>Management<br>0                                                                                                    | C Healthy<br>C Healthy<br>C Heal | 1<br>1<br>1<br>1<br>1<br>1<br>1<br>1<br>1<br>1<br>1<br>1<br>1                                                                                                    |
| Daabboard     Topology     Topology     Could Resources     Could Resources     Could Resources     Could Could Cou      |                                                                                                    | Network Controller (Azu<br>and Common<br>Common<br>doem-default-in<br>infla<br>infla<br>ingent | Jre) Acure<br>dcnm-<br>o stretche<br>for         | -default-tn : \<br>ch<br>de-wf 70.1.0.0/16<br>afault-tn > eastus              | firtual Netwo | orks              | Centeral<br>Account<br>dcmr-defac<br>Region<br>eastus<br>Cloud Reso<br>Cloud Reso<br>Application<br>Application                                                                                                    | Interacrit<br>arces<br>1<br>Secury Groups<br>1<br>Secury Groups<br>Management<br>0<br>exce Parlins                                                                                                    | C Healthy C Healthy C Heal                                                                                                    |                                                                                                    |
| Dashboard     Topology     Topology     Topology     Cloud Resurces     You     Acplication Profiles     Folia     Contracts     Folia     Contracts     Folia     Contracts     Folia     Contracts     Folia     Contract Profiles     UNF's     Services     Contract Profiles     Contract Profiles     Con      |                                                                                                    | Network Controller (Azu<br>Name<br>common<br>docm-default-bn<br>infta<br>infta<br>mgmt         | Jre) Acure<br>dcnm-<br>Q isteration<br>De<br>for | -default-tn : \<br>a-wt 70.1.0.0/16<br>afault-tn > eastus                     | firtual Netwo | orks              | Central Account dominant dominant domin | Interaction<br>Alterna<br>Alterna | C Healthy C Healthy C Heal                                                                                                    | Construction                                                                                                    |

• Verify that the VRF is deployed:

|                          | cis   | Cloud Netv                  | vork Controller (Azure) 🔥 Azure |      |                        |         |                  | 9           | 00000 💶                  |
|--------------------------|-------|-----------------------------|---------------------------------|------|------------------------|---------|------------------|-------------|--------------------------|
| Dashboard                | VR    | Fs                          |                                 |      |                        |         |                  |             | 0                        |
| Topology                 | VIX   |                             |                                 |      |                        |         |                  |             | 0                        |
| 🐽 Cloud Resources 🔍      | VRFs  | Leak Routes                 |                                 |      |                        |         |                  |             |                          |
| Application Management   | Eller |                             |                                 |      |                        |         |                  |             | (Actions ~ )             |
| Tenants                  | -     |                             |                                 | Ap   | plication Management   |         | Clou             | d Resources |                          |
| Application Profiles     |       | Health                      | Name                            | EPGs | Cloud Context Profiles | Regions | Virtual Networks | Routers     | Endpoints                |
| EPGs                     |       |                             |                                 |      |                        |         | -                |             | Lingonito                |
| Contracts                |       | <ul> <li>Healthy</li> </ul> | ave-ctri<br>infra               | 0    | 0                      | 0       | 0                | 0           | 0                        |
| Filters                  |       | Healthy                     | сору                            | 0    | 0                      | 0       | 0                | 0           | 0                        |
| VRFs                     |       |                             | common                          |      |                        |         |                  |             |                          |
| Services                 |       | · Healthy                   | default<br>common               | 0    | 0                      | 0       | 0                | 0           | 0                        |
| Cloud Context Profiles   |       | C Healthy                   | inb                             | 0    | 0                      | 0       | 0                | 0           | 0                        |
| External Networks        |       |                             | mgmt                            |      |                        |         |                  |             |                          |
| EI Operations V          |       | Healthy                     | oob<br>mgmt                     | 0    | 0                      | 0       | 0                | 0           | 0                        |
| O Infrastructure ~       |       | · Healthy                   | overlay-1 Internal              | 12   | 1                      | 1       | 1                | 2           | 10                       |
| 1º Administrative $\lor$ |       |                             | infra                           |      |                        |         |                  |             |                          |
|                          |       | ♥ Healthy                   | stretched-wrf internal          | 0    | 1                      | 1       | 1                | 0           | 0                        |
|                          | 15    | ✓ Rows                      |                                 |      |                        |         |                  | Page 1 🗸    | of 1    4 4 1-7 of 7 ⊨ ⊨ |

- Using the routing table view from the Cloud Network Controller deployed on AWS, verify that the reachable subnets are:
  - NDFC: 172.16.20.0/24
  - AWS: 10.230.0.0/16

| o Virtual Ne                                              | twork stret                           | ched-vrf                                       |                                                                                                    |                                    |                                                                                                    | ∎ => o - ×                               |
|-----------------------------------------------------------|---------------------------------------|------------------------------------------------|----------------------------------------------------------------------------------------------------|------------------------------------|----------------------------------------------------------------------------------------------------|------------------------------------------|
| Overview Topology                                         | Cloud Resource                        | es Application Manag                           | gement Event Analytics                                                                                                    | Subnets for CIDR Block 70.1.0.0/16 | 1 30 110/04                                                                                                    | ×                                        |
| General<br>Account<br>dcnm-default-tn<br>Region<br>eastus |                                       |                                                | Settings<br>Cloud Access Privilege<br>Inherited (Routing & Security)<br>Cloud Context Profile<br>Statched-off-eastus<br>CIDRs<br>CIDRs                                                                               | 70.1.1.0/24                        | Settings<br>Cloud Access Privilege<br>Inherited (Roding & Security)<br>Cloud CIDR's Subnet<br>70.1.1.0/24<br>Name                              |                                          |
| Cloud Resources                                           | 0<br>Routers<br>0<br>Virtual Machines | 1<br>Network Security Groups<br>0<br>Endpoints | Cloud Provider ID //ubbcriptions/14094178-7856-468a-bf23-41e85a1s3ada/resourceGr //ubbcriptions/14094178-7856-468a-bf23-41e85a1s3ada/resourceGr //t_eastbs/providers/Microsoft/Network/virtualNetworks/atteched-virt |                                    | Route Table Settings<br>Name<br>stretchedvrt agress<br>Oper State<br>configured<br>Cloud Provider ID<br>Subacristicat (2004 178,-7855-468,-947 | ^                                        |
| Application Manageme                                      | ent                                   |                                                |                                                                                                    |                                    | 41e85a1a3ada/resourceGroups/CAPIC_do<br>tn_stretched-<br>vrf_eastus/providers/Microsoft.Network/rc                                             | .nm-default-<br>outeTables/rt-stretched- |
| 0<br>Application Profiles                                 | O<br>EPGs<br>O                        | 1<br>Cloud Context Profiles                    |                                                                                                    |                                    | vrf_egress<br>Direction<br>egress<br>Entries                                                                                                   |                                          |
| 1071                                                      | Service Graphs                        |                                                |                                                                                                    |                                    | Destination Address •<br>10.230.0.0/16                                                                                                    | Next Hop<br>10.90.1.36<br>Hub Network    |
|                                                           |                                       |                                                |                                                                                                    |                                    | 172.16.20.1/24                                                                                                    | Hub Network                              |
|                                                           |                                       |                                                |                                                                                                    |                                    | 172.16.20.0/24 Copied                                                                                                    | 10.90.1.36                               |

g) In the Azure console, verify that you can see the subnets:

| Home > Virtual networks > stretched-vrf |                           |                              |                    |                    |                  | 6               |                    | CISCO-INSBU             | мкт      |
|-----------------------------------------|---------------------------|------------------------------|--------------------|--------------------|------------------|-----------------|--------------------|-------------------------|----------|
|                                         |                           |                              |                    |                    |                  |                 |                    |                         |          |
| Virtual networks «                      | stretched-vrf   Subne     | ets ☆ …                      |                    |                    |                  |                 |                    |                         | $\times$ |
| + Create 🔕 Manage view 🗸 … 👂 Sea        | earch «                   | + Subnet + Gatev             | ay subnet 🕚 Refres | h 🥄 🦓 Manage users | 🖲 Delete         |                 |                    |                         |          |
| Filter for any field                    | verview                   | P Search subnets             |                    |                    |                  |                 |                    |                         |          |
| Name T. S. AO                           | ccess control (IAM)       | Name $\uparrow_{\downarrow}$ | IPv4 ↑↓            | IPv6 ↑↓            | Available IPs 1+ | Delegated to ↑↓ | Security group †   | Route table 14          |          |
| 6-> stratcharlourf • Tag                | igs                       | subnet-70.1.1.0_24           | 70.1.1.0/24        |                    | 251              |                 | subnet-70.1.1.0_24 | rt-stretched-vrf_egress |          |
| / Dia                                   | agnose and solve problems |                              |                    |                    |                  |                 |                    |                         |          |
| Setting                                 | gs                        |                              |                    |                    |                  |                 |                    |                         |          |
| ↔ Ad                                    | ddress space              |                              |                    |                    |                  |                 |                    |                         |          |
| ø co                                    | onnected devices          |                              |                    |                    |                  |                 |                    |                         |          |
| <a> Sui</a>                             | ubnets                    |                              |                    |                    |                  |                 |                    |                         |          |
| × Bat                                   | astion                    |                              |                    |                    |                  |                 |                    |                         |          |
| 0 00                                    | DoS protection            |                              |                    |                    |                  |                 |                    |                         |          |

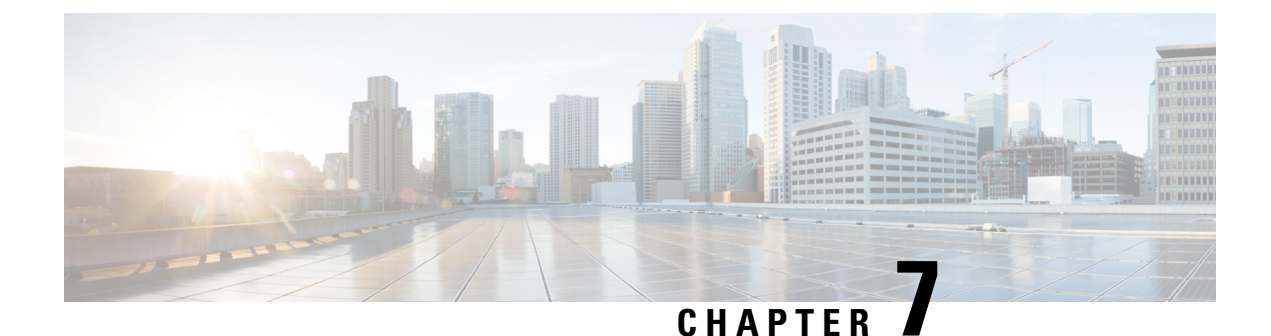

# **Route Leaking Use Case**

- About the Route Leaking Use Case, on page 143
- Configure the Necessary Templates, on page 145
- Configure Route Leaking, on page 163

# **About the Route Leaking Use Case**

This route leaking use case uses separate templates for each site, which contains VRF and network definitions for the on-premises site, whereas for cloud sites these templates only contain the VRF definition. Unlike the stretched VRF (intra-VRF) use case described in Stretched VRF Use Case, on page 107, which does not require any configurations for exchanging prefixes between the sites because the same VRF is stretched to all sites, you must configure VRF leaking for this use case because each site uses a different VRF.

To propagate the prefixes between the sites (on-premises as well as cloud sites), you must explicitly configure route leaking on the respective templates associated with the sites.

Figure 162:

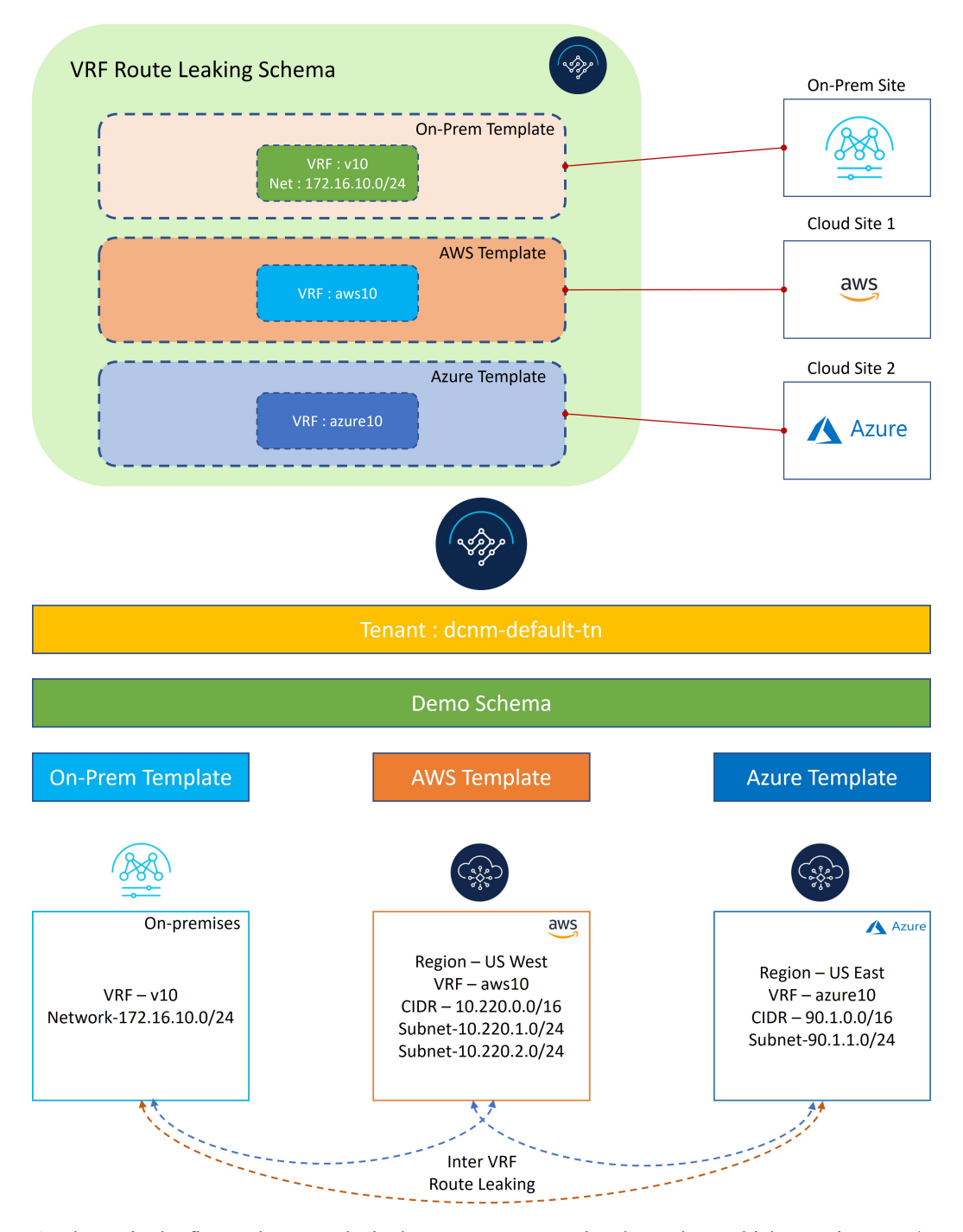

As shown in the figure above, each site has a separate associated template, which contains VRF/network definitions specific to that site only. On-Prem Template is associated to the NDFC managed on-premises site, whereas AWS Template and Azure Template are associated to the AWS and Azure cloud sites, respectively. Inter-VRF route leaking is configured explicitly between different VRFs to allow communication between the sites.

L

# **Configure the Necessary Templates**

Use the procedures in the following sections to configure the templates that you will need for the route leaking use case.

## **Configure the On-Premises Site Template**

In this section, you will configure the On-Prem Template that will be associated to the NDFC managed on-premises site.

## Step 1 In NDO, navigate to Application Management > Schemas and click Add Schema.

**Step 2** Provide the schema name and click **Add**.

For this use case, we will name the new schema VRF Route Leaking Schema.

Figure 163:

| ≡ elseb Nexus Dashboard Orchestrator ∨ |                          |              |               |              |               | Feedback 💄 🌘                 |
|----------------------------------------|--------------------------|--------------|---------------|--------------|---------------|------------------------------|
| Untitled Schema                        |                          |              |               |              |               | 1000 Objects Save Schema 🏷 🗙 |
| View Overview ~                        |                          |              |               |              |               | (Add New Template)           |
| Overview                               |                          |              |               |              |               |                              |
| General                                |                          | Audit Logs   |               |              |               |                              |
| Name Description                       |                          | Created<br>0 | Deleted<br>0  | Updated<br>0 | Deployed<br>0 |                              |
| Sites                                  | General                  |              | ×             |              |               |                              |
| Type APIC 0                            | Name *                   |              | Sync 0        |              |               |                              |
| * NDFC 0<br>• AWS 0                    | VRF Route Leaking Schema |              | it of Sync. 0 |              |               |                              |
| Atri     Coopia Doud Ration 9          | Description              |              | Add           |              |               |                              |
| Application Management                 |                          |              |               |              |               |                              |
| deplocation Profiles (0)               | • VIS's (0) •            |              | • Fitara (0)  |              |               |                              |
|                                        |                          |              |               |              |               |                              |

You are returned to the Overview page for the new VRF Route Leaking Schema schema.

- Step 3 Under the VRF Route Leaking Schema schema, click Add New Template.
- **Step 4** Choose the NDFC template.
- **Step 5** Enter a name in the **Display Name** field to create an NDFC-type template (for example, On-Prem Template).
- **Step 6** Select the dcnm-default-tn tenant in the **Select a Tenant** field to map the template to that tenant.

#### Figure 164:

| = dhulu                                                                                    |                                                  |                                                                      |                                                                                              | Foodback I O         |
|--------------------------------------------------------------------------------------------|--------------------------------------------------|----------------------------------------------------------------------|----------------------------------------------------------------------------------------------|----------------------|
|                                                                                            |                                                  |                                                                      |                                                                                              | Teeuback 2           |
| VRF Route Leaking Schema                                                                   |                                                  |                                                                      |                                                                                              | 4/1000 Objects ⊕₹1 X |
| View On-Prem Template                                                                      | -                                                | Add New Template Save                                                | On-Prem Template                                                                             | ×                    |
| On-Prem Template Version 8 Applied to 1 stres Template Com-default-tn  Template Properties | Associated Sites     In Sync 1     Out of Sync 0 | Last Deployed: Dec 3, 2022 12:53 pm<br>Orpitry to sales<br>Actions ~ | Template Settings<br>Display Name*<br>On-Prem Template<br>Description                        |                      |
| Filter                                                                                     |                                                  | IMPORT - SELECT 🔁 CREATE OBJECT -                                    | Template Type<br>NDFC                                                                        |                      |
| ♥ VRFs ∨<br>                                                                               |                                                  |                                                                      | Tenant Settings<br>Display name<br>dcnm-default-tn<br>Name<br>dcnm-default-tn<br>Description | ^                    |
| Networks v<br>net10                                                                        |                                                  |                                                                      | Default tenant for NDFC sites                                                                |                      |
|                                                                                            |                                                  |                                                                      |                                                                                              |                      |

- **Step 7** Under **Template Properties**, click **Create Object** and choose **VRF** to create a VRF that will be used with the NDFC managed on-premises site.
  - **Note** If you have an on-premises VRF already created that you want to use instead of creating a new VRF, under **Template Properties**, click **Import**, then import the already-created VRF.

Currently, support is only available for importing VRFs and networks from on-premises sites.

**Step 8** Enter a name in the **Display Name** field for this VRF (for example, v10).

#### Figure 165:

| ≡ <sup>••[]••]•</sup> Nexus Dashboard . Orchestrator ∨ |                                                  |                   |                                                            | Feedback 💄 🔮        |
|--------------------------------------------------------|--------------------------------------------------|-------------------|------------------------------------------------------------|---------------------|
| VRF Route Leaking Schema                               |                                                  |                   | 1 / 1000 Obje                                              | NCL Save Schema 🏷 🗙 |
| View On-Prem Template $\vee$                           |                                                  | Add New Template  | <b>VRF</b><br>v10                                          | ×                   |
| On-Prem Template<br>Tenant: dom-default-to             | Associated Sites     In Sync 0     Out of Sync 0 | Bripfury to union | Common Properties                                          | 0                   |
| Template Properties V                                  |                                                  | Actions           | Deptryvel Name:<br>Description                             |                     |
| VRFs ~                                                 |                                                  | Add VR#           | NDFC Properties                                            | ^                   |
| VID                                                    |                                                  |                   | VRF Profile *<br>Default_VRF_Universal                     | ××                  |
|                                                        |                                                  |                   | VRF Extension Profile *<br>Default_VRF_Extension_Universal | ×v                  |
|                                                        |                                                  |                   | Loopback Routing Tag<br>12345                              |                     |
|                                                        |                                                  |                   | Redistribute Direct Route Map<br>FABRIC-RMAP-REDIST-SUBNET |                     |
|                                                        |                                                  |                   | Disable RT Auto-Generate                                   |                     |
|                                                        |                                                  |                   | Select                                                     |                     |
|                                                        |                                                  |                   | Export O                                                   |                     |

- **Step 9** Under **Template Properties**, click **Create Object** and choose **Network** to create a network.
  - **Note** If you have a network already created that you want to use instead of creating a new network, under **Template Properties**, click **Import**, then import the already-created network.

**Step 10** Enter a name in the **Display Name** field for the network (for example, net10).

Step 11In the Virtual Routing & Forwarding field, choose the v10 VRF to map the net10 network to that VRF.Figure 166:

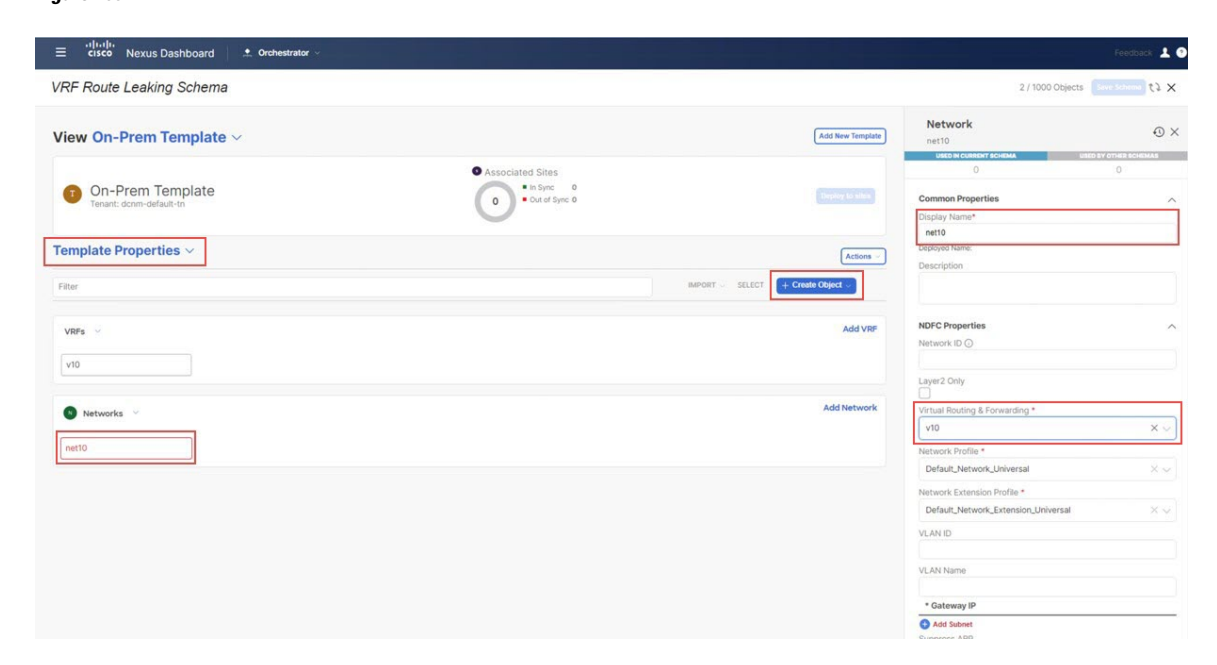

Step 12In the Gateway IP field, click Add Subnet and provide the gateway IP address, then click Add.Figure 167:

| ≡ diudio<br>cisco Nexus Dashboard Orchestrator ∨ |                                                 |                  | Feet                                                               | inack 🛓 💿 |
|--------------------------------------------------|-------------------------------------------------|------------------|--------------------------------------------------------------------|-----------|
| VRF Route Leaking Schema                         |                                                 |                  |                                                                    | × is      |
| View On-Prem Template ~                          |                                                 | Add New Template | Network<br>net10<br>data ar classor t science a                    | © ×       |
| On-Prem Template<br>Tenent: donn-default-tri     | Associated Sites     * tipe 0     * dzid Spec 0 |                  | 0 0<br>Common Properties<br>Display Name*                          |           |
| Template Properties ~                            |                                                 | Actions          |                                                                    |           |
|                                                  | Add Subnet ×                                    | + Create Daject  | NDFC Properties                                                    |           |
|                                                  | 172.16.10.1/24 primary V                        |                  |                                                                    |           |
| S Networks ~                                     |                                                 | Add Network      |                                                                    |           |
|                                                  |                                                 |                  |                                                                    |           |
|                                                  |                                                 |                  | Network Extension Profile *<br>Default_Network_Extension_Universal |           |
|                                                  |                                                 |                  |                                                                    |           |
|                                                  |                                                 |                  | * Gateway IP                                                       |           |
|                                                  |                                                 |                  | Add Swinet Suppress ARP                                            |           |

The gateway IP address is now displayed in the Gateway IP field.

### Figure 168:

| ≡ disco Nexus Dashboard Crohestrator ~        |                                                                 | Feedback 上 🤋                                                                                   |
|-----------------------------------------------|-----------------------------------------------------------------|------------------------------------------------------------------------------------------------|
| VRF Route Leaking Schema                      |                                                                 | 2/1000 Objects Save Schema ti X                                                                |
| View On-Prem Template ~                       | Add New Tremplate                                               | Network  O ×                                                                                   |
| On-Prem Template     Tenaric dones default in | ssociated Sites<br>• Day 0<br>• Out of Syme 0<br>• Day 1 Syme 0 | UNED IN COMMENT OF COMMAN     UNIC IN COMMENT OF COMMAN     O     O     Company Name*     sate |
| Template Properties ><br>Filter               | Actions -                                                       | Description                                                                                    |
| VRFs ~                                        | Add VRF                                                         | NDFC Properties                                                                                |
| v19                                           | Add Network                                                     | Layer2 Only                                                                                    |
| net10                                         |                                                                 | v10 × ~<br>Network Profile *<br>Default,Network,Universal × ~                                  |
|                                               |                                                                 | Network Extension Profile * Default_Network_Extension_Universal X V                            |
|                                               |                                                                 | VLAN ID<br>VLAN Name                                                                           |
|                                               |                                                                 | * Gateway IP<br>172:16:10:1/24                                                                 |
|                                               |                                                                 | Type: primary Add Subnet                                                                       |

- **Step 13** Define other optional parameters for this network, if necessary.
- Step 14In the Template Properties area, click Actions > Sites Association.

## Figure 169:

| E cisco Nexus Dashboard 2 Crohestrator - |                               |                                     | Feedback 1 |
|------------------------------------------|-------------------------------|-------------------------------------|------------|
| /RF Route Leaking Schema                 |                               | 2 / 1000 Objects Save               | Schema 🤃 🗙 |
| /iew On-Prem Template ~                  | dd New Template               | Network                             | 0          |
| On-Prom Template     On-Prom Template    |                               | USED IN CURRENT SCHEMA USED BY OT   | 0          |
| Transft: dcnm-default-in                 | Deploy to sides               | Common Properties<br>Display Name*  |            |
| emplate Properties ~                     | Actions                       | Deployed Name:                      |            |
| IMPORT - SELECT + Create C               | Delete Templ<br>Sites Associa | tion                                |            |
| VRFs \vee                                | Clone Templa                  | Network ID G                        |            |
| vio                                      |                               | Laver2 Only                         |            |
| 🕲 Networks 😒                             | Add Network                   | Virtual Routing & Forwarding *      |            |
| ner10                                    |                               | v10<br>Network Profile *            | ×          |
|                                          |                               | Default_Network_Universal           | ×          |
|                                          |                               | Default_Network_Extension_Universal | ×          |
|                                          |                               | VLAN ID                             |            |
|                                          |                               | VLAN Name                           |            |
|                                          |                               | * Gateway IP<br>172:16:10:1/24      | /          |
|                                          |                               | Type: primary                       |            |
|                                          |                               | Add Subnet                          |            |

Step 15 Associate this template only to the on-premises site (the sydney site in this example use case), then click Ok.

L

#### Figure 170:

| ≡ dindin<br>cisco Nexus Dashboard . ♠ orei                                  | estrator ~                    |                      |               |                                             | Feedback               | 10 |
|-----------------------------------------------------------------------------|-------------------------------|----------------------|---------------|---------------------------------------------|------------------------|----|
| VRF Route Leaking Schema                                                    |                               |                      |               |                                             | 4 / 1000 Objects - ①てえ | ×  |
| View On-Prem Template ~                                                     | Add N                         | New Template         | 0             | <b>Template</b><br>On-Prem Template         |                        | ×  |
| On-Prem Template Version 8<br>Applied to 1 sites<br>Tenant: dcnm-defauit-tn | Add Sites To On-Prem Template | Der 2. 2022 12:52 em | ×             | • Settings<br>lame*<br>n Template           |                        |    |
| Template Properties 🗸                                                       | Name                          |                      |               | vame:<br>on                                 |                        |    |
|                                                                             | ▲ AZURE<br>25.1(te)           |                      |               | Туре                                        |                        |    |
| IVRFs ∨<br>10                                                               | Sydney<br>12,2,2,275          |                      |               | ettings<br>ame<br>fault-tn                  |                        |    |
|                                                                             |                               |                      | Ok<br>Default | fault-tn<br>Lion<br>t tenant for NDFC sites |                        |    |
| neti0                                                                       |                               |                      |               |                                             |                        |    |

- **Step 16** Click **Template Properties** and select the on-premises site (the sydney site in this example use case), then select the v10 VRF.
- **Step 17** In the right pane, click **Add Static Leaf**.

#### Figure 171:

| E disco Nexus Dashboard A Orchestrator ∞ | Feedback                                        |
|------------------------------------------|-------------------------------------------------|
| VRF Route Leaking Schema                 | 2/1000 Objects Sever Schema 12 X                |
| View On-Prem Template $\sim$             | Add New Template v10                            |
| Sydney Sydney Arbon Template             | Critical major minor warning                    |
| Sydney Condige V                         | Template Properties                             |
| Fitter                                   | Deskyption                                      |
| VRFs                                     | Vie tu U<br>NA<br>Site Local Properties ∧       |
| <b>V</b> 10                              | Tenant Routed Multicast PP External PP External |
| Networks                                 | Static Leaf Nodes Node/Switch                   |
| Prietto                                  | ndfc-spine1 🗸 🕿                                 |
|                                          | ndfc-leaf1 ~ ndfc-leaf2 / =                     |
|                                          | Add Static Leaf                                 |

The Add Static Leaf window appears.

**Step 18** In the **Leaf** field, select the leaf/border/border gateway device where this VRF is to be deployed and click **Ok**.

In this example, you need to deploy the VRF on the leaf nodes (where the endpoints part of the network mapped to the VRF will be connected) and on the BGW spine node to be able to extend the Layer 3 connectivity for the VRF towards the cloud sites.

**Step 19** To attach the network to the leaf switches, click the net10 network, then click **Add Static Port** to add the ports where you want to deploy this network.

The Add Static Port window appears.

- Step 20In the Add Static Port window, click Add Path.
- The **Add Static Port** window appears.
- **Step 21** In the **Leaf** field, select the device where you want to deploy this network.
- **Step 22** (Optional) Enter the necessary information in the VLAN field.
- **Step 23** In the **Ports** field, select the ports where you want to deploy this network.
  - Click Save.

Step 24

Figure 172:

| ≡ ditutiti<br>cisco Nexus Dashboard Orchestrator ∽ |                                                            |                  |                                                                           | Feedback 💄               |
|----------------------------------------------------|------------------------------------------------------------|------------------|---------------------------------------------------------------------------|--------------------------|
| VRF Route Leaking Schema                           |                                                            |                  | 2/1000 0                                                                  | bjects Save Schemar () 🗙 |
| View On-Prem Template ~                            |                                                            | Add New Template | Network                                                                   |                          |
| Sydney                                             | Associated Sites     Associated Sites     Associated Sites |                  | major                                                                     | evinor warring           |
|                                                    | Add Static Port                                            | ×                | Common Properties                                                         |                          |
| Sydney Count Synce V                               | Path<br>Leaf                                               | VLAN Ports       | net10<br>Deployed Name<br>Description<br>N/A                              |                          |
| Viers V                                            | ndfc-leaf1 - ndfc-leaf2<br>VLAN<br>2310                    | ~                | Network ID (c)<br>N/A<br>Site Local Properties<br>Tenant Routed Multicast |                          |
| Networks                                           | Ports<br>vPoda x VPost x VPost x V<br>Cancel               | Save             |                                                                           |                          |
| InetID                                             | Add Puth                                                   |                  | DHCP Servers<br>Server Address                                            |                          |
|                                                    |                                                            | Submit           | Static Ports<br>Path<br>Lenf VLAN P                                       | orts                     |
|                                                    |                                                            |                  | Add Stalic Port                                                           |                          |

You are returned to the Add Static Port window.

Step 25 In the Add Static Port window, click Submit.

### Figure 173:

| ≡ cisco Nexus Dashboard Orchestrator | ~                                                 |              |                         |        |                                                                                                    |                  | Feedback 上 🤇     |
|--------------------------------------|---------------------------------------------------|--------------|-------------------------|--------|----------------------------------------------------------------------------------------------------|------------------|------------------|
| VRF Route Leaking Schema             |                                                   |              |                         |        |                                                                                                    | 2 / 1000 Objects | Save Scheme CL X |
| View On-Prem Template ~              |                                                   |              |                         |        | Network                                                                                                    |                  | ×                |
| Sydney<br>On Prom Template           | Associated                                        |              |                         |        | eritical                                                                                                    | jai - minor      | -<br>warning     |
| Film                                 | Add Static Port Path Leaf ndfc-leaf1 - ndfc-leaf2 | VLAN<br>2310 | Ports<br>vPC49<br>vPC52 | ×      | Common Properties<br>Display Name *<br>nat10<br>Description<br>NVA<br>Network ID ()<br>NVA<br>Site Local Properties |                  |                  |
| Networks                             | Add Path                                          |              | Hide All∨               |        |                                                                                                    |                  |                  |
|                                      |                                                   |              |                         | Sutent | DHCP Servers<br>Server Address                                                                                      |                  |                  |
|                                      |                                                   |              |                         |        | Path<br>Leaf                                                                                                    | VLAN Ports       |                  |

You are returned to the on-premises template window.

## Figure 174:

| ≡ <sup>d]tu]n</sup> Nexus Dashboard A Orchestrator ∨                                                                                                    |                                                                                                 | eedback 上 📀  |
|----------------------------------------------------------------------------------------------------|-------------------------------------------------------------------------------------------------|--------------|
| VRF Route Leaking Schema                                                                                                    | 2 / 1000 Objects Save                                                                           | Schema () X  |
| View On-Prem Template ~                                                                                                    | Template net10                                                                                  | ×            |
| Sydney     On Prem template     On Prem template     On Prem templa | critical major minor                                                                            | -<br>warning |
| Sydney • On at See                                                                                                    | Common Properties Display Name * net10 Display Name: Display Name: Description N/A Network ID Q | ~            |
| Vers ~                                                                                                    | Site Local Properties Tenant Routed Multicast Enable L3 Gateway Border                          | ^            |
| Networks      Metro                                                                                                    | DHCP Loopback ID                                                                                |              |
|                                                                                                    | DHCP Servers Server Address                                                                     |              |
|                                                                                                    | Add DHCP Server  Static Ports Path                                                              |              |
|                                                                                                    | Leaf VLAN Ports                                                                                 |              |
|                                                                                                    | vPC49<br>ndfc-leaf1 ~ ndfc-<br>leaf2 vPC51<br>vPC52<br>Hide All√                                | <i>·</i> •   |
|                                                                                                    | Add Static Port                                                                                 |              |

- **Step 26** Click the arrow next to the on-premises site, and from the drop-down menu, select **Template Properties**.
- Step 27 Click Deploy to Sites.

#### Figure 175:

| ≡ <sup>-ifficiti</sup> . Nexus Dashboard Orchestrator -                           |                                                                                         | Feedback 上 📀       |
|-----------------------------------------------------------------------------------|-----------------------------------------------------------------------------------------|--------------------|
| VRF Route Leaking Schema                                                          | 2 / 1000 Object                                                                         | s Save Schema () X |
| View On-Prem Template ~                                                           | On-Prem Template                                                                        | ×                  |
| On-Prem Template     Applied to 1 sites     Template Properties     On disubiting | Template Settings<br>Display Name*<br>On-Prem Template<br>Deployed Name:<br>Description | ^                  |
| Filter Buffolt - SELECT + Create Coged                                            | Template Type<br>NDFC                                                                   |                    |
| VRFe          Add VRF           V10                                               | Tenant Settings<br>Select a Tenant *<br>dcnm-default-tn                                 | ^<br>× ~           |
| Networks      Add Network      exetto                                             |                                                                                         |                    |
|                                                                                   |                                                                                         |                    |
|                                                                                   |                                                                                         |                    |

- **Step 28** Deploy On-Prem Template to the sites.
  - Click **Deployment Plan** for additional verification.

Click on the on-premises site to see the deployment plan for that specific site.

## Figure 176:

| cisco Nexus Dashboard . Orchestrator |                                    | Feedback 🛓 🖉                                  |
|--------------------------------------|------------------------------------|-----------------------------------------------|
| RF Route Leaking Schema              |                                    | 2/1000 Objects                                |
|                                      |                                    | Template                                      |
| Deployment Plan                      |                                    | ×                                             |
| Template     On-Prem Template        | Schema<br>VRF Route Leaking Schema | fenant     dcnm-default-tn                    |
| Plan                                 |                                    |                                               |
| Sydney                               |                                    | ○Created OPeleted OModified OExisting @Shadow |
|                                      |                                    | (View Payload)                                |
|                                      |                                    |                                               |
| e vio                                | c-spine i                          |                                               |
|                                      |                                    |                                               |
| O donim-default-tn                   | 2.16.10.3/24 ••• vPC49             |                                               |
| @ net10 @ nd                         | ic-leaf1~ndfc-leaf2+@ vPC51        |                                               |
| O vit                                | • vPC52                            |                                               |
|                                      |                                    |                                               |

- Click **Deploy** to have NDO push the configurations to NDFC. This pushes the NDO configurations to NDFC.
- **Step 29** In NDFC, verify that the VRF was deployed successfully.

L

#### Figure 177:

| Ŧ | Fabric Controller      |                                                                                                    |  |
|---|------------------------|----------------------------------------------------------------------------------------------------|--|
| Â | Dashboard              | 💿 Data Center / 🔘 default / 💭 VRFs (2) / 💭 v10                                                                              |  |
| × | Topology               | View A Search by Attributes                                                                                                 |  |
| = | LAN V                  | $(+ - 2 \circ \mathbb{I} \times)$                                                                                           |  |
| • | Virtual Management 🗸 🗸 | Operation Configuration                                                                                                    |  |
| ۵ | Settings ~             | Hierarchical                                                                                                    |  |
| £ | Operations v           | <ul> <li>In-Sync</li> <li>Pending</li> <li>In Progress</li> <li>Out-of-Sync</li> <li>NA</li> </ul> Muti-select O O selected |  |
|   |                        | B<br>ndtc-leat2<br>ndtc-leat1                                                                                               |  |

## What to do next

Follow the procedures provided in Configure the Azure Site Template, on page 153.

## **Configure the Azure Site Template**

In this section, you will configure the Azure Template that will be associated to the Azure site.

## Before you begin

Follow the procedures provided in Configure the On-Premises Site Template, on page 145.

- Step 1 Under the VRF Route Leaking Schema schema, click Add New Template.
- **Step 2** Choose the NDFC template.
- **Step 3** Enter a name in the **Display Name** field to create an NDFC-type template for the Azure site (for example, Azure Template).
- **Step 4** Select the dcnm-default-tn tenant in the Select a Tenant field to map the template to that tenant.

#### Figure 178:

| ≡ dialio<br>cisco Nexus Dashboard . Crehestrator ~                                                                      |                                                        |                                                                                                    | Feedback 👤 🕐         |
|----------------------------------------------------------------------------------------------------|--------------------------------------------------------|----------------------------------------------------------------------------------------------------|----------------------|
| VRF Route Leaking Schema                                                                                                |                                                        |                                                                                                    | 4/1000 Objects のたえ 🗙 |
| View Azure Template ~                                                                                                   | Add New Template Save                                  | Template<br>Azure Template                                                                                                | ×                    |
| Acure Template Version 17     Appled to 1 sites     Template to 1 sites     Template to 1 sites     Template to 1 sites | Last Deployed: Dec 4, 2022 09:40 pm<br>Deploy to sites | Template Settings<br>Display Name*<br>Azure Template                                                                      | ^                    |
| Template Properties ~                                                                                                   | Actions ~                                              | Deployed Name:<br>Description                                                                                             |                      |
| Filter                                                                                                    | IMPORT SELECT 🔀 CREATE OBJECT                          | Template Type<br>NDFC                                                                                                    |                      |
| VRFs V<br>szure10                                                                                                    | Add VRF                                                | Tenant Settings<br>Display name<br>dcmdefault-In<br>Name<br>dcmdefault-In<br>Description<br>Default tenant for NDFC sites | ^                    |

**Step 5** Under **Template Properties**, click **Create Object** and choose **VRF** to create a VRF that will be used with the Azure site.

## Figure 179:

| ≡ disco Nexus Dashboard                                                                                                    |                  |                                                                        | Feedback 💄        |
|----------------------------------------------------------------------------------------------------|------------------|------------------------------------------------------------------------|-------------------|
| /RF Route Leaking Schema                                                                                                    |                  | 3 / 1000 Objects                                                       | Save Schema の たよう |
| View Azure Template >                                                                                                    | Add New Template | Template<br>Azure Template                                             |                   |
| Azure Template     Associated Sites     O     · Sign: 0     · Sign: 0     · Sign: 0     · Sign: 0     · Sign: 0     · Sign: 0 | (Stabley linear) | Template Settings<br>Display Name*<br>Azure Template<br>Deployed Name: | ,                 |
| emplate Properties V                                                                                                    | Actions          | Description<br>Template Type<br>NDFC                                   |                   |
|                                                                                                    | Network          | Tenant Settings<br>Select a Tenant *<br>dcnm-default-tn                | ××                |
| Let's create an object Click "Create Object" on template properties to create an object                                       |                  |                                                                        |                   |
|                                                                                                    |                  |                                                                        |                   |

**Step 6** Enter a name in the **Display Name** field for this VRF (for example, azure10).

## Figure 180:

| E cisco Nexus Dashboard A Orchestrator      | Feedback                                                                                                    |
|---------------------------------------------|----------------------------------------------------------------------------------------------------|
| VRF Route Leaking Schema                    | 4/1000 Objects Save Schema の たみ X                                                                                                    |
| View Azure Template ~                       | (Add New Temptate) Szurs10                                                                                                    |
| Azure Template     Fenant: dozen-default in | Operation         unce to receive a contract           0         0           0         0           Common Properties         ∧           Display Name* ⊙         > |
| Template Properties V                       | Actions ~<br>MMPORT ~ SELECT + Create Object -<br>BMPORT ~ SELECT + Create Object -                                                                                |
| VRFs V                                      | Add Vier NDFC Properties                                                                                                    |
| azure10                                     | VRF Profile * Default_VRF_Universal × V                                                                                                    |
|                                             | VRF Extension Profile * Default_VRF_Extension_Universal ×                                                                                                    |
|                                             | Loopback Routing Tag<br>12345                                                                                                    |
|                                             | Redistribute Direct Route Map<br>FABRIC-RMAP-REDIST-SUBNET                                                                                                    |
|                                             | Disade KI Auto-Generate                                                                                                    |

**Step 7** In the **Template Properties** area, click **Actions** > **Sites Association**.

## Figure 181:

|                                            |                                                                                                    | Feedback                                                                                                    |
|--------------------------------------------|----------------------------------------------------------------------------------------------------|----------------------------------------------------------------------------------------------------|
| VRF Route Leaking Schema                   |                                                                                                    | 4 / 1000 Objects Save Schema の た                                                                                                    |
| View Azure Template ~                      |                                                                                                    | Add New Template azure 10                                                                                                    |
| Azure Template     Tenant: come-default-tn | Associated Sites     Associated Sites     Asociated Sites     Asoci | Units occessor for contain         Units occessor for contain           0         0         0           Common Properties         Display Name*         0 |
| Template Properties ~                      |                                                                                                    | Actions Activity Dephysic Martini                                                                                                    |
| Filter                                     |                                                                                                    | IMPORT - SELECT + Create Object Template Sites Association                                                                                                |
| VRFs ~                                     |                                                                                                    | Clove Template Appenties<br>VRF ID O                                                                                                    |
| azure10                                    |                                                                                                    | VRF Profile *                                                                                                    |
|                                            |                                                                                                    | VRF Extension Profile *                                                                                                    |
|                                            |                                                                                                    | Default_VRF_Extension_Universal >>                                                                                                    |
|                                            |                                                                                                    | Loopback Routing Tag                                                                                                    |
|                                            |                                                                                                    | 12345                                                                                                    |
|                                            |                                                                                                    | FABRIC-RMAP-REDIST-SUBNET                                                                                                    |
|                                            |                                                                                                    | Disable RT Auto-Generate                                                                                                    |
|                                            |                                                                                                    |                                                                                                    |

**Step 8** Associate this template only to the Azure site, then click **Ok**.

#### Figure 182:

| ≡ cisco Nexus Dashboard Orche                                     | strator ~                                                    |                   |                                                                | Feedback   |
|-------------------------------------------------------------------|--------------------------------------------------------------|-------------------|----------------------------------------------------------------|------------|
| VRF Route Leaking Schema                                          |                                                              |                   | 4 / 1000 Objects Save                                          | Schema 🕕 🦚 |
| View Azure Template ~                                             |                                                              | Add New Template  | VRF<br>azure10                                                 |            |
| Azure Template     Appled to 1 Sites     Tenant: donm-default-tri | Associated Sites     * a Spec     * a Spec     * do at draws | (Deploy to altern | Common Properties                                              |            |
| Template Properties ~                                             | Add Sites To Azure Template                                  | ×                 | azureno<br>Deployed Name:<br>Description                       |            |
| VRFs ~                                                            | Name AWS ASSIST                                              |                   | NDFC Properties                                                |            |
|                                                                   | C Azure     zs.trai     Sydney:     Sydney:                  |                   | VRF Profile *<br>Default_VRF_Universal                         |            |
|                                                                   |                                                              |                   | VRF Extension Profile *<br>Default_VRF_Extension_Universal     |            |
|                                                                   | -                                                            |                   | Loopback Routing Tag<br>12345<br>Redistribute Direct Route Map |            |
|                                                                   |                                                              |                   |                                                                |            |

- Step 9Click the azure10 VRF, then click Add Region to create the VNet in a selected region.<br/>The Add Cloud Region CIDRs window appears.
- **Step 10** In the **Region** field, choose the region where you want to create the VNet.
- Step 11 In the CIDR field, click Add CIDRs and define a CIDR block for the VNet.
- **Step 12** Click **Add Subnet** to create the subnets, then click **Save**.

## Figure 183:

| cisco Nexus Dashboard . Orchestrator                         |       |     | Feedback                   |
|--------------------------------------------------------------|-------|-----|----------------------------|
| F Route Leaking Schema                                       |       |     | 00 Objects Save Scheme 🕢 🥲 |
|                                                              |       | VDF |                            |
| dd Cloud Region CIDRs                                        |       |     |                            |
| ion *                                                        |       |     |                            |
| talene Ousstau                                               |       |     | X Y.                       |
| Enabled                                                      |       |     |                            |
| Rs                                                           | Turne | VDE |                            |
| 5                                                            | 13340 |     |                            |
| DR *                                                         |       |     |                            |
| 0.1.0.0/16                                                   |       |     |                            |
| DR Type ①<br>Primary                                         |       |     |                            |
| Secondary                                                    |       |     |                            |
| ect Associated VRF                                           |       |     |                            |
| Parent VICP Prosted VICP                                     |       |     |                            |
| ubouners<br>ubnet Name Private Link Labels Availability Zone |       |     |                            |
| 0.11.0/24 V X                                                |       |     |                            |
| And Subar                                                    |       |     |                            |
| Print Administ                                               |       |     |                            |
| Cancel                                                       | 1     |     |                            |
|                                                              | 1     |     |                            |
|                                                              |       |     |                            |

**Step 13** Check the box under the **VNet Peering** field, then select the hub network that was created on the Cisco Cloud Network Controller for Azure.

## Figure 184:

| ≡ disco Nexus Dashboard ★ Orchestrator -                  |                      |         |   |                | Feedback 🛓 🕻                       |
|-----------------------------------------------------------|----------------------|---------|---|----------------|------------------------------------|
| VRF Route Leaking Schema                                  |                      |         |   |                | 4/1000 Objects Sever Schema @ ti X |
| Unable to get template Template2 from schema 63c/87d0c15e | Sa21ab89985f by name |         | × | VRF<br>azore10 | ×                                  |
| Add Cloud Region CIDRs                                    |                      |         |   |                | ×                                  |
| Region *                                                  |                      |         |   |                |                                    |
| eastus                                                    |                      |         |   |                | $\times$ $\sim$                    |
| Container Overlay Enabled                                 |                      |         |   |                |                                    |
| CIDRs                                                     |                      |         |   |                |                                    |
| CIDR                                                      | Туре                 | VRF     |   |                |                                    |
| 90.1.0.0/16                                               | Primary              | azure10 |   |                | /=                                 |
| Add CIDRs                                                 |                      |         |   |                |                                    |
| VPN Gateway Router                                        |                      |         |   |                |                                    |
| VNet peering                                              |                      |         |   |                |                                    |
| Else Metrovela                                            |                      |         |   |                |                                    |
| Default                                                   |                      |         |   |                | × v                                |
|                                                           |                      |         |   |                |                                    |
|                                                           |                      |         |   |                |                                    |
|                                                           |                      |         |   |                |                                    |

## Step 14 Click Ok.

You are returned to the Azure template window.

Step 15 Click the arrow next to the Azure site, and from the drop-down menu, select Template Properties.

## Step 16 Click Deploy to Sites.

- **Step 17** Deploy Azure Template to the sites.
  - Click Deployment Plan for additional verification.

Click on the Azure site to see the deployment plan for that specific site.

### Figure 185:

| ≡ cisco Nexus Dashboard Orchestrator ∨                                                                |                                    |                           | Feedback                                  | 10 |
|----------------------------------------------------------------------------------------------------|------------------------------------|---------------------------|-------------------------------------------|----|
| VRF Route Leaking Schema                                                                              |                                    |                           |                                           | τ× |
| View Azure Template ~                                                                                 |                                    |                           | Template<br>Azure Template                |    |
|                                                                                                    | Associated Sites                   |                           | Template Settings                         | ~  |
| Deployment Plan                                                                                       |                                    |                           |                                           | ×  |
| General Information  Template Azure Template                                                          | Schema<br>VWF Route Leaking Schema | Tenant<br>dcnm-default-tn |                                           |    |
| Plan                                                                                                  |                                    |                           | Created ODeleted Modified Existing Shadow |    |
| O route-target.as2-rnx423456:155_<br>O done-default-tn O azuer02<br>O route-target.as2-rnx423456:311_ |                                    |                           | (View Payload                             | )  |
|                                                                                                    |                                    |                           |                                           |    |

• Click **Deploy** to have NDO push the configurations to NDFC.

To verify that the configurations were pushed out correctly, connect to the Cloud Network Controller deployed on Azure and navigate to **Cloud Resources** > **Virtual Networks**, then click the azure10 VNet and use the information in the Overview page for additional verifications:

### Figure 186:

| Virtual Network azure10                                                                                                    |                                                                                                    |                                    | Actions 🗸 🗖 🖚 🔿 — 🗙                                                                                                    |
|----------------------------------------------------------------------------------------------------|----------------------------------------------------------------------------------------------------|------------------------------------|----------------------------------------------------------------------------------------------------|
| Overview     Topology     Cloud Resources     Application       General     Account     dcnm-default-tn       Region     eastus       Cloud Resources     1     0                                                                                                    | Management Event Analytics  Settings Cloud Access Privilege (Cloud Access Privilege Cloud Context Profile azure10-eastus ClDRs  ClDRs  DIDR Block Range Pl 90.1.0.0/16 ye | Subnets for CIDR Block 90.1.0.0/16 | Actions I III Constraints Actions IIII IIIIIIIIIIIIIIIIIIIIIIIIIIIIIII                                                                       |
| 1     0     2       Brown     Brown     Hences Growny<br>Orace       1     0     0       Application Security<br>Orace     Vital Machines     0       Application Management     0     1       Application Management     Etrois     1       0     0     1       1     0     Security       1     0     Security       1     0     Security | Cloud Provider ID                                                                                                    |                                    | Name<br>azure 10-egress<br>Oper State<br>configured<br>Cloud Provider ID<br>Direction<br>egress<br>Entries<br>Destination Address * Next Hop |

Note that there is no destination address configured at this point in the process, so the Azure site cannot talk to any other site yet at this point in the process. This destination address configuration will be pushed out after you have completed the route leaking procedure.

### What to do next

Follow the procedures provided in Configure the AWS Site Template, on page 158.

## Configure the AWS Site Template

In this section, you will configure the AWS Template that will be associated to the AWS site.

. . . . . .

## Before you begin

Follow the procedures provided in Configure the Azure Site Template, on page 153.

| Step 1 | Un Un | ider the | VRF | Route | Leaking | Schema SC | hema, ( | click | Add . | New | Template. |  |
|--------|-------|----------|-----|-------|---------|-----------|---------|-------|-------|-----|-----------|--|
|        |       |          |     |       |         |           |         |       |       |     |           |  |

**Step 2** Choose the NDFC template.

\_\_ \_ \_

- Step 3 Enter a name in the Display Name field to create an NDFC-type template for the AWS site (for example, AWS Template).
- Step 4 Select the dcnm-default-tn tenant in the Select a Tenant field to map the template to that tenant.

## Figure 187:

| ≡ cisco Nexus Dashboard . ♣ Orchestrator ~    |                                                |                                                        |                                                                               | Feedback 上 🤊         |
|-----------------------------------------------|------------------------------------------------|--------------------------------------------------------|-------------------------------------------------------------------------------|----------------------|
| VRF Route Leaking Schema                      |                                                |                                                        |                                                                               | 4/1000 Objects のひと 🗙 |
| View AWS Template ~                           |                                                | Add New Template Sive                                  | Template<br>AWS Template                                                      | ×                    |
| Applied to 1 sites<br>fenant: dcnm-default-tn | Associated Sites     In Sync     Out of Sync 1 | Last Deployed: Dec 4, 2022 09:40 pm<br>Deploy to sites | Template Settings<br>Display Name*<br>AWS Template                            | ^                    |
| Template Properties 🗸                         |                                                | Actions ~                                              | Description                                                                   |                      |
| Filter                                        |                                                | IMPORT                                                 | Template Type<br>NDFC                                                         |                      |
| ws10                                          |                                                |                                                        | Tenant Settings<br>Display name<br>dcnm-default-tn<br>Name<br>dcnm-default-tn | ^                    |
| X                                             |                                                |                                                        | Description<br>Default tenant for NDFC sites                                  |                      |
|                                               |                                                |                                                        |                                                                               |                      |

- **Step 5** Under **Template Properties**, click **Create Object** and choose **VRF** to create a VRF that will be used with the AWS site.
- **Step 6** Enter a name in the **Display Name** field for this VRF (for example, aws10).

#### Figure 188:

| ≡ ditulu<br>cisco Nexus Dashboard . Crchestrator ~                                                              | Feedback 🛓 🕄                                                                                                    |
|----------------------------------------------------------------------------------------------------|----------------------------------------------------------------------------------------------------|
| VRF Route Leaking Schema                                                                                        | 4/1000 Objects のたり 🗙                                                                                                    |
| View AWS Template  Associated Sites Associated Sites                                                            | Add New Template         Ser         VRF         Ser         Ser                                                                                                    |
| Avv3 Terriplate version is     Avv3 Terriplate version is     Tennot: dcrm-default-tn     Template Properties ~ | 0 Common Properties  Common Properties  Common Prop |
| Filter                                                                                                    | Description Description Descri |
| aws10                                                                                                    | VRF ID ()<br>157172<br>VRF Profile *                                                                                                    |
|                                                                                                    | Default_VRF_Universal         X v           VRF_Extension Profile *         Vertex (VRF_Extension_Universal)           Default_VRF_Extension_Universal         X v                                                                                                    |
|                                                                                                    | Loopback Routing Tag<br>Redistribute Direct Route Map                                                                                                    |
|                                                                                                    | FABRIC-RMAP-REDIST-SUBNET                                                                                                    |

- **Step 7** In the **Template Properties** area, click **Actions** > **Sites Association**.
- **Step 8** Associate this template only to the AWS site, then click **Ok**.

#### Figure 189:

| ≡ <sup>•1</sup>  ••1 •<br>cisco Nexus Dashboard | strator v                                           |                                                                            | Feedback 👤  |
|-------------------------------------------------|-----------------------------------------------------|----------------------------------------------------------------------------|-------------|
| VRF Route Leaking Schema                        |                                                     | 3 / 1000 Objects Save S                                                    | thema 🛈 💱 🗙 |
| View AWS Template $\sim$                        |                                                     | Add New Template ows 10                                                    | ×           |
| AWS Template     Terrant: dcnm:-default-tn      | Associated Sites     ** Box 0     ** Out of Syste 0 | Common Properties     Display Name*                                        |             |
| Template Properties ~                           | Add Sites To AWS Template                           | xens to<br>Debugged Name:<br>Description                                   |             |
| VRFs ~                                          | AWS                                                 | NDFC Properties                                                            |             |
|                                                 | State<br>State<br>Sydney<br>12.12.275               | VNP Profile *<br>Default/VNP_Universal<br>VPP Encansion Profile *          |             |
|                                                 |                                                     | Control Default, VRF_Extension, Universal<br>Loopback Routing Tag<br>12345 |             |
|                                                 |                                                     | Redistribute Direct Route Map<br>FABRIC-RMAP-REDIST-SUBNET                 |             |
|                                                 |                                                     |                                                                            |             |
|                                                 |                                                     |                                                                            |             |
|                                                 |                                                     |                                                                            |             |

- Step 9 Click the arrow next to Template Properties, and from the drop-down menu, select the AWS cloud site.
- Step 10Click the aws10 VRF, then click Add Region to create the VPC in a selected region.<br/>The Add Cloud Region CIDRs window appears.
- **Step 11** In the **Region** field, choose the region where you want to create the VPC.
- **Step 12** In the **CIDR** field, click **Add CIDRs** and define a CIDR block for the VPC.
- Step 13Click Add Subnet to create the subnets and map them to the availability zones, then click Save.Figure 190:

| cisco Nexus Dashboard    | Orchestrator ~                    |      |     | Feedback                       |
|--------------------------|-----------------------------------|------|-----|--------------------------------|
| Route Leaking Schema     |                                   |      |     | 3/1000 Objects Save Schema 🕢 🤱 |
|                          |                                   |      |     | VDF                            |
| dd Cloud Region CIDRs    |                                   |      |     |                                |
| n *                      |                                   |      |     |                                |
| west-2                   |                                   |      |     | Xx                             |
| ainer Overlay<br>Fnabled |                                   |      |     |                                |
| s                        |                                   |      |     |                                |
| 1                        |                                   | Туре | VRF |                                |
| a thr                    | 100 M                             |      |     |                                |
| DR *                     |                                   |      |     |                                |
| 10.220.0.0/16            |                                   |      |     |                                |
| DR Type ①                |                                   |      |     |                                |
| Primary<br>Secondary     |                                   |      |     |                                |
| / Secondary              |                                   |      |     |                                |
| ibnet Name Priva         | ate Link Labels Availability Zone |      |     |                                |
| 0004.0/04                |                                   | 1    |     |                                |
| .220.1.0/24              | us-west-za 🗸 🗙                    | -    |     |                                |
| .220.2.0/24              | us-west-2b 🗸 🗙                    |      |     |                                |
| Add Polyant              |                                   | 4    |     |                                |
| Aug Subriet              |                                   |      |     |                                |
|                          |                                   |      |     |                                |
|                          | Cancel Save                       |      |     |                                |
|                          |                                   |      |     |                                |
|                          |                                   |      |     |                                |

**Step 14** Check the box under the **Hub Network** field, then select the hub network that was created on the Cisco Cloud Network Controller for AWS.

This allows the Cisco Cloud Network Controller to attach the subnets onto the transit gateway, which builds the connectivity from those subnets to the transit gateway, where the transit gateway already has the connectivity to the Cisco Catalyst 8000Vs in the cloud.

**Step 15** In the **Subnets** field, map the subnets that will be used for the transit gateway.

It is best practice to have a dedicated subnet that will be used for the transit gateway.

### Figure 191:

| cisco Nexus Dashboard         | Orchestrator ~                                                                   |                                                            | Feedback                         |
|-------------------------------|----------------------------------------------------------------------------------|------------------------------------------------------------|----------------------------------|
| RF Route Leaking Schema       |                                                                                  |                                                            | 3 / 1000 Objects Save Schema 🕢 🏷 |
|                               |                                                                                  |                                                            | VRF                              |
| Add Cloud Region CIDRs        |                                                                                  |                                                            | ,                                |
| egion *                       |                                                                                  |                                                            |                                  |
| us-west-2                     |                                                                                  |                                                            | ×                                |
| intainer Overlay<br>) Enabled |                                                                                  |                                                            |                                  |
| DRs                           | Type                                                                             | VRF                                                        |                                  |
| .220.0.0/16                   | Primary                                                                          | aws10                                                      | /=                               |
| Add CIDRs                     |                                                                                  |                                                            |                                  |
| N Gateway Router              | ck the Hub Network option and deploy the template first. Then re-enable the opti | on, select the new Hub Network, and redeploy the template. | ×                                |
| bnets                         |                                                                                  |                                                            |                                  |
| 0.2201.0/24 × 10.220.2.0/24 × |                                                                                  |                                                            | >                                |
|                               |                                                                                  |                                                            | F                                |
|                               |                                                                                  |                                                            |                                  |

## Step 16 Click Ok.

You are returned to the AWS template window.

- Step 17 Click the arrow next to the AWS site, and from the drop-down menu, select Template Properties.
- Step 18 Click Deploy to Sites.

#### Figure 192:

| ≡ disco Nexus Dashboard / I I Orchestrator ~                                         | Feedback 1 0                                                              |
|--------------------------------------------------------------------------------------|---------------------------------------------------------------------------|
| VRF Route Leaking Schema                                                             | 3 / 1000 Objects Save Schema 🕢 🕅 🗙                                        |
| View AWS Template ~                                                                  | Template<br>AWS Template                                                  |
| AWS Template     Appled in 1 state     Template Properties       Template Properties | Template Settings   Uppay kane*  AND Template  Dispryso Name  Description |
| Fitter NetFort - SELECT + Create Object -                                            | Template Type<br>NDFC                                                     |
| VRFs v Add VRF                                                                       | Tenant Settings     ^       Select a Tenant *                             |
|                                                                                      |                                                                           |
|                                                                                      |                                                                           |

## **Step 19** Deploy AWS Template to the sites.

• Click Deployment Plan for additional verification.

Click on the AWS site to see the deployment plan for that specific site.

## Figure 193:

| ≡ ditulu<br>cisco Nexus Dashboard Orchestrator ∨                                                  |                                    | وجهارها ويعار والعادي    |                               | Feedback 👤 🔿                     |
|---------------------------------------------------------------------------------------------------|------------------------------------|--------------------------|-------------------------------|----------------------------------|
| VRF Route Leaking Schema                                                                          |                                    |                          |                               | × <i>t</i> ) © <del>(2 × 1</del> |
| View AWS Template ~                                                                               |                                    |                          | Template<br>AWS Template      | ×                                |
|                                                                                                   | Associated Sites                   |                          | Template Settings             | ~                                |
| Deployment Plan                                                                                   |                                    |                          |                               | ×                                |
| General Information © Template AVS Template                                                       | Schema<br>VRF Route Leaking Schema | Tenant<br>dom-default-tn |                               |                                  |
|                                                                                                   |                                    |                          |                               |                                  |
| Plan                                                                                              |                                    |                          | Ocreated ODeleted OModified ( | DExisting   Shadow               |
|                                                                                                   |                                    |                          |                               | View Payload                     |
| O donm-default-tn O aws10<br>O route-targettas2-m4/23456-158_<br>O route-targettas2-m4/23456-318_ |                                    |                          |                               |                                  |
|                                                                                                   |                                    |                          |                               |                                  |

• Click Deploy to have NDO push the configurations to NDFC.

To verify that the configurations were pushed out correctly, connect to the Cloud Network Controller deployed on AWS and navigate to **Cloud Resources** > **VPCs**, then click the aws10 VPC and use the information in the Overview page for additional verifications:

#### Figure 194:

| leo VPC aws10                                             |                                                    |                                      | Actions 🗸 🔲 🔿 — 🗙                      |
|-----------------------------------------------------------|----------------------------------------------------|--------------------------------------|----------------------------------------|
| Overview Topology Cloud Resources Application Manage      | ement Event Analytics                              | Subnets for CIDR Block 10.210.0.0/16 | ×                                      |
| General                                                   | Settings                                           | 10.210.1.0/24                        | Subnet                                 |
| Account<br>dcnm-default-tn                                | Cloud Access Privilege<br>Inherited (Routing Only) | 10.210.2.0/24                        | Settings<br>Cloud Access Privilege     |
| Region<br>us-west-2                                       | Cloud Provider ID                                  |                                      | Cloud CIDR's Subnet<br>10.210.1.0/24   |
| Cloud Resources                                           | CIDR Block Range P                                 |                                      | Name<br>-                              |
| 1 4 O<br>Regions Cloud Availability Zones Routers         | 10.210.0.0/16 y                                    |                                      | Route Table Settings                   |
| 1 0 0                                                     |                                                    |                                      | Name<br>aws10:egress                   |
| Security Groups Instances Endpoints                       |                                                    |                                      | Oper State<br>configured               |
| Application Management                                    |                                                    |                                      | Cidd Provider iD                       |
| 0 0 1<br>Application Profiles EPGs Cloud Context Profiles |                                                    |                                      | Direction<br>egress                    |
| 1 O                                                       |                                                    |                                      | Entries Destination Address * Next Hop |
|                                                           |                                                    |                                      | 10.210.0.0/16 Copied local             |
|                                                           |                                                    |                                      |                                        |

Note that there is a destination address configured at this point in the process for AWS, but this shows only that this AWS site can talk to itself; the AWS site cannot talk to any other site yet at this point in the process. The necessary destination address configuration that will allow the AWS site to talk to another site will be pushed out after you have completed the route leaking procedure.

## What to do next

Configure route leaking using the procedures provided in Configure Route Leaking, on page 163.

# **Configure Route Leaking**

Use the procedures in the following sections to configure the route leaking use case.

## **Configure Route Leak from Azure VRF to NDFC VRF**

In this section, you will configure the route leak from the Azure VRF (azure10) to the NDFC VRF (v10).

## Before you begin

Configure the necessary templates using the procedures provided in Configure the Necessary Templates, on page 145.

- **Step 1** Click the Azure Template that you configured earlier in these procedures and the dcnm-default-tn tenant.
- **Step 2** Click the azure10 VRF that you configured earlier in these procedures.
- **Step 3** In the right pane, click **Add Leak Route**.

### Figure 195:

| ≡ distin Nexus Dashboard Orchestrator ~                           |                                |                   |                       |                                                                                                    |                        | Feedback 上 💿   |
|-------------------------------------------------------------------|--------------------------------|-------------------|-----------------------|----------------------------------------------------------------------------------------------------|------------------------|----------------|
| VRF Route Leaking Schema                                          |                                |                   |                       |                                                                                                    | 4 / 1000 Objects       | × €7 ⊕ mentana |
| View Azure Template ~                                             |                                |                   | Add New Template      | VRF<br>azure10                                                                                                    |                        | ×              |
| Azure Version 3                                                   | Associated Sites     In Sync 0 | Last Deployed: Ja | n 24, 2023 07:17 pm . | <br>critical m                                                                                                    | ajor minor             | -<br>warning   |
| Tenant: doim-default-in       Azure     @ ourritipe:       Filter |                                |                   | Actions >             | Template Propertie<br>Display Name *<br>azure10<br>Description<br>N/A<br>VRF ID O<br>155847<br>Site Local Propertie<br>Context Profiles | <b>s</b><br>D          | ^              |
|                                                                   |                                |                   |                       | eastus<br>CIDR: 90.10.0/76<br>Add Region<br>Leak Routes                                                                                 |                        | / =            |
|                                                                   |                                |                   |                       | VIO Internal<br>VIF Route Leaking Schema<br>Template > donm-default-1                                                                   | Routes                 | / 1            |
|                                                                   |                                |                   |                       | aws10 Internal<br>VBF Route Leaking Schem<br>Template > dcnm-default-1                                                                  | s>AWS 90.1.1.0/24<br>m | / =            |

The Add Leak Routes window appears.

Step 4 In the Add Leak Routes window, click Select a Target VRF.

## Figure 196:

| ≡ disco Nexus Dashboard . Crchestrator |                       |                  |                                                  |
|----------------------------------------|-----------------------|------------------|--------------------------------------------------|
| VRF Route Leaking Schema               |                       |                  | 4 / 1000 Objects                                 |
| View Azure Template ~                  |                       | Add New Template | VRF<br>azure10                                   |
| Azure Version 1<br>Azuro Temptate      | Associated Sites      |                  | eriticat major minor                             |
|                                        | U                     |                  | Template Properties<br>Display Name *            |
| Azure • Inspec •                       |                       | Actions          | azure10<br>Deployed Name: azure10<br>Description |
|                                        | Add Leak Routes       | ×                |                                                  |
| VRFs V                                 | Target VRF            |                  | Site Local Properties                            |
|                                        | Select a Target VRF > |                  | Context Profiles Region                          |
|                                        |                       |                  | eastus<br>CIDR: 9010.0/18                        |
|                                        |                       |                  | Add Region<br>Litak Routes<br>Target VRF Routes  |
|                                        |                       |                  | Add Leak Route                                   |

The Select a Target VRF window appears.

**Step 5** In the Select a Target VRF page, select the NDFC VRF (v10) that you want to leak routes to, then click Select.

#### Figure 197:

Figure 198:

| RF Route Leaking Schema |                                                                                                    |                                                                                                    |                                                  |        |
|-------------------------|----------------------------------------------------------------------------------------------------|----------------------------------------------------------------------------------------------------|--------------------------------------------------|--------|
| /iew Azure Template ~   |                                                                                                    |                                                                                                    | VRF<br>azure10                                   |        |
| Azure Version 1         | Associated Sites<br>• Bype 1<br>• Dard Sync 0                                                       | Last Displayed: Jan 24, 2023 06:33 pm                                                                                                    | -<br>critical                                    |        |
| Zure • in two: V        | Select a Target VRF                                                                                 | ×                                                                                                    | Template Propert<br>Display Name *<br>azure10    | lies   |
|                         | Q. Search a Target VRF                                                                              | v10                                                                                                    | Deployed Name; azur<br>Description<br>N/A        |        |
| VRFs ~                  | stretched-vrf Internal<br>Stretched Schema > Stretched Template                                     | Name<br>v10                                                                                                    | VRF ID ()<br>155847                              |        |
|                         | VRF Route Leaking Schema > On-Prem Template aws10 Internal                                          | General Antonia Contraction Contraction Co | Site Local Propert<br>Context Profiles<br>Region | des .  |
|                         | VKH- Koute Leaking Schema > AWS Template azure10 Internal VRF Route Leaking Schema > Azure Template | Description<br>VRF Route Leaking Schema - On-Prem Template - dcnm-default-tn                                                                                                    | eastus<br>cicre servicio/re                      |        |
|                         |                                                                                                    | Setting<br>Site Associations                                                                                                    | Add Region                                       | Routes |
|                         |                                                                                                    | Select                                                                                                    | Add Leak Route                                   |        |

You are returned to the Add Leak Routes window.

- **Step 6** In the Add Leak Routes window, click Add Subnet IP, then add the Azure cloud subnets that you want to propagate to the on-premises site.
  - **Note** The **Add Subnet IP** option allows leaking of only selective subnets. Alternatively, you can use the **All Subnet IPs** option instead in the case where all the prefixes need to be leaked into a destination VRF.

| /RF Route Leaking Schema          |                                                                                                    |                  |                                                                                                    |
|-----------------------------------|----------------------------------------------------------------------------------------------------|------------------|----------------------------------------------------------------------------------------------------|
| View Azure Template ~             |                                                                                                    | Add New Template | VRF<br>azure10                                                                                                    |
| Azure Version 1<br>Azure Template | Associated Size                                                                                          |                  | major                                                                                                    |
| Azure • nove v                    | Add Leak Routes<br>Target VRF<br>vt0 ×<br>Routes to Target VRF ()<br>Type ()<br>Subnet IP All Subnet IPs | ×                | Template Properties<br>Display Name 1<br>azure10<br>Description<br>N/A<br>VRF ID (0<br>155647<br>Site Local Properties |
|                                   | IP Address<br>90.11.0/24<br>Add Subnet IP                                                                | ~ 8              | Context Profiles Region eastus cone soloonte O Add Region                                                              |
|                                   |                                                                                                    |                  | Leak Routes Target VRF C Add Leak Route                                                                                |

For this use case, you will use the 90.1.1.0/24 subnet.

Step 7 Click Ok.

You are returned to the Azure Template page, where you can see the configuration for this route leak from the Azure VRF to the NDFC VRF.

## What to do next

Follow the procedures provided in Configure Route Leak from Azure VRF to AWS VRF, on page 166.

## **Configure Route Leak from Azure VRF to AWS VRF**

In this section, you will configure the route leak from the Azure VRF (azure10) to the AWS VRF (aws10).

For these procedures, you will be going through the exact same procedures that you performed in Configure Route Leak from Azure VRF to NDFC VRF, on page 163, except in these procedures, you will be selecting a different target VRF (the AWS target VRF in these procedures).

## Before you begin

Follow the procedures provided in Configure Route Leak from Azure VRF to NDFC VRF, on page 163.

 Step 1
 In the Select a Target VRF page, select the AWS VRF (aws10) that you want to leak routes to, then click Select.

 Figure 199:

| VRF Route Leaking Schema |                                                                         |                                                                          |                                                     | 000 Objects Sive S | ichema 🛈 tì 🗙 |
|--------------------------|-------------------------------------------------------------------------|--------------------------------------------------------------------------|-----------------------------------------------------|--------------------|---------------|
| View Azure Template ~    |                                                                         |                                                                          | VRF<br>ozure10                                      |                    |               |
| Azure version 1          | Associated Sites                                                        |                                                                          | • •<br>critical roaper                              |                    |               |
|                          | Select a Target VRF                                                     | ×                                                                        | Template Properties<br>Display Name 1               |                    |               |
| Azure • steel ···        | Q. Search a Target VRF                                                  | aws10                                                                    |                                                     |                    |               |
|                          | stretched-vrf Internal<br>Stretched Schema > Stretched Template         | Name<br>aws10                                                            |                                                     |                    |               |
| Fazure10                 | VID Internal VRF Route Leaking Schema > On-Prem Template aws10 Internal | General  Tenant dcnm-default-tn                                          | Site Local Properties<br>Context Profiles<br>Region |                    |               |
|                          | azure10 Internal<br>VRF Route Leaking Schema > Azure Template           | Description<br>VRF Route Leaking Schema - AWS Template - dcnm-default-tn | eastus<br>core sociolité                            |                    | × 11          |
|                          |                                                                         | Setting<br>Site Associations                                             | Leak Routes<br>Target VRF                           | Routes             |               |
|                          |                                                                         | Select                                                                   |                                                     |                    | / 1           |
|                          |                                                                         |                                                                          | Add Lesk Route                                      |                    |               |

You are returned to the Add Leak Routes window.

Step 2 In the Add Leak Routes window, add the subnets that you want to propagate to the AWS cloud.

For this use case, you will use the 90.1.1.0/24 subnet. Therefore, you will click the dropdown menu and choose the 90.1.1.0/24 subnet.

#### Figure 200:

| /RF Route Leaking Schema           |                                                                     |   | 4/3                                                                                                    | 000 Objects | chema 🕘 (1 ) |
|------------------------------------|---------------------------------------------------------------------|---|----------------------------------------------------------------------------------------------------|-------------|--------------|
| View Azure Template ~              |                                                                     |   | VRF<br>azure10                                                                                                    |             |              |
| Azure Version 1     Azure Template | Associated Sites<br>• April 1<br>• April 1<br>• April 1             |   | eritical major                                                                                                    | -<br>minor  | warning      |
| Azure • nov                        | Add Leak Routes<br>Target VRF<br>aws10 ×<br>Routes to Target VRF () | × | Template Properties<br>Display Name *<br>azure10<br>Deskyed Name asure10<br>Description<br>N/A<br>VRR ID (0)<br>1955847 |             |              |
| VRFs<br>Fazure10                   | Type O<br>Subnet IP<br>All Subnet IPs<br>IP Address                 |   | Site Local Properties<br>Context Profiles<br>Region                                                                     |             |              |
|                                    | 90110/24  Add Submet IP                                             |   | eastus<br>click: 90:502/16<br>Add Region<br>Leak Routes<br>Target VRF                                                   | Routes      | 1            |
|                                    |                                                                     |   | Internal<br>ordefined subdefined s dene-<br>distuds in                                                                  |             | 1            |
|                                    |                                                                     |   | Add Leak Route                                                                                                    |             |              |

## Step 3 Click Ok.

You are returned to the Azure Template page, where you can see the configuration for this route leak from the Azure VRF to the AWS VRF, as well as the route leak from the Azure VRF to the NDFC VRF that you configured in the previous set of steps.

Step 4 Click the arrow next to the Azure site, and from the drop-down menu, select Template Properties.

## Step 5 Click Deploy to sites.

#### Figure 201:

| ≡ <sup>ciloulo</sup> Nexus Dashboard   ★ Orchestrator ∨ | Feedback                              |
|---------------------------------------------------------|---------------------------------------|
| VRF Route Leaking Schema                                | 4/1000 Objects Sive common 🏵 🕄        |
| View On-Prem Template ~                                 | Add New Template                      |
|                                                         | NDFC Properties                       |
| On-Prem Template Version 1     Cast Deployed            | d: Jan 24, 2023 06:25 pm 153412       |
| Appled to 1 sites                                       | VRF Profile *                         |
|                                                         | Default_VRF_Universal ×               |
| Template Properties ~                                   | VRF Extension Profile *               |
| - compared a very second                                | Default_VRF_Extension_Universal ×     |
| Filter BUPORT - SELECT                                  | Create Object  Loopback Routing Tag   |
|                                                         | 12345                                 |
| VRFs \vee                                               | Add VRF Redistribute Direct Route Map |
|                                                         | FABRIC-RMAP-REDIST-SUBNET             |
| V10                                                     | Disable RT Auto-Generate              |
|                                                         | Import ()                             |
| 🕥 Networks 🖂                                            | Add Network Select                    |
|                                                         | Export 🕥                              |
| netl0                                                   | Select                                |
| connected                                               | Import EVPN ()                        |
|                                                         | Select                                |
|                                                         | Export EVPN ()                        |
|                                                         | Select                                |
|                                                         | Leak Routes 🛈                         |
|                                                         | Target VRF Routes                     |
|                                                         | Add Leak Route                        |
|                                                         | External Pretixes ()<br>Subnet        |
|                                                         | Add Potentia                          |
|                                                         | Vou External Pretix                   |

The Deploy to sites window appears, showing where the template will be deployed.

- **Step 6** Click **Deployment Plan** for additional verification, then click on a site to see the deployment plan for that specific site.
- **Step 7** Click **Deploy** to have NDO push the configurations to the site specific controllers.

## Figure 202:

| E diradin Nexus Dashboard A Orchestrator ∽                                                                                                |                                               | Feedback 💄 😗                         |
|----------------------------------------------------------------------------------------------------|-----------------------------------------------|--------------------------------------|
| VRF Route Leaking Schema                                                                                                    |                                               | 4/1000 Objects のたえ 🗙                 |
| View Azure Template ~                                                                                                    | Add New Template                              | ×                                    |
| Deploy to sites                                                                                                    |                                               | ×                                    |
| The current template has a dependency on 2 other templates. Please make sure all these templates are successfully deployed in the order t | to have a successfull deployment.Show Details |                                      |
| Modifications                                                                                                    |                                               | View Version History Deployment Plan |
| Created Z Modified Z 🏦 Deleted Z Z Config Drift                                                                                           |                                               |                                      |
| Object Type     Name     Attraction       VRF     azure10     Zmodified                                                                   |                                               |                                      |
|                                                                                                    |                                               | Deploy                               |

## What to do next

Follow the procedures provided in Configure Route Leak from AWS VRF to NDFC VRF, on page 168.

## Configure Route Leak from AWS VRF to NDFC VRF

In this section, you will configure the route leak from the AWS VRF (aws10) to the NDFC VRF (v10).

## Before you begin

Follow the procedures provided in Configure Route Leak from Azure VRF to AWS VRF, on page 166.

- **Step 1** Click the AWS Template that you configured earlier in these procedures and the dcnm-default-tn tenant.
- **Step 2** Click the aws10 VRF that you configured earlier in these procedures.
- **Step 3** In the right pane, click **Add Leak Route**.

#### Figure 203:

| = st[tst]v.<br>cisco Nexus Dashboard Orchestrator ↔ |                                                                                                    |                                                                                                |             | Feedback 💄 📀 |
|-----------------------------------------------------|----------------------------------------------------------------------------------------------------|------------------------------------------------------------------------------------------------|-------------|--------------|
| VRF Route Leaking Schema                            |                                                                                                    | 4 / 10                                                                                         | 100 Objects | × {} 0 0     |
| View AWS Template ~                                 | Add New Template                                                                                                    | /RF<br>/ws10                                                                                   |             | ×            |
| AWS Version 1     AWS Tomolate                      | Last Deployed: Jan 24, 2023 06:30 pm                                                                                                    | ical major                                                                                     | -<br>minor  | -<br>warning |
| AWS     © count spectrum       Filter               | County is with a set of the set of the set o | nplate Properties<br>play Name *<br>s10<br>koyed Name: aws10<br>scription<br>A<br>F ID<br>3134 |             | •            |
| aws10                                               | an<br>Co<br>R                                                                                                    | ntext Profiles<br>legion                                                                       |             | ^            |
|                                                     |                                                                                                    | s-west-2<br>IDR: 10.220.0.0/16                                                                 |             | / =          |
|                                                     |                                                                                                    | Add Region<br>ik Routes<br>arget VRF<br>Add Leak Route                                         | Routes      |              |

The Add Leak Routes window appears.

- Step 4In the Add Leak Routes window, click Select a Target VRF.The Select a Target VRF window appears.
- **Step 5** In the Select a Target VRF window, select the NDFC VRF (v10) that you want to leak routes to, then click Select. You are returned to the Add Leak Routes window.
- **Step 6** In the Add Leak Routes window, click Add Subnet IP, then add the AWS cloud subnets that you want to propagate to the on-premises site.
  - **Note** The **Add Subnet IP** option allows leaking of only selective subnets. Alternatively, you can use the **All Subnet IPs** option instead in the case where all the prefixes need to be leaked into a destination VRF.

#### Figure 204:

| ≡ disco Nexus Dashboard • Orchestrator - |                                                                                                    |                                                                         |                                                                                                    |             | Feedback 1 | • |
|------------------------------------------|----------------------------------------------------------------------------------------------------|-------------------------------------------------------------------------|----------------------------------------------------------------------------------------------------|-------------|------------|---|
| VRF Route Leaking Schema                 |                                                                                                    |                                                                         | 4/                                                                                                    | 000 Objects | 0 () ×     |   |
| View AWS Template ~                      |                                                                                                    | [Add Rev Template]                                                      | VRF<br>aws10                                                                                                    |             |            | c |
| AWS Version 1                            | Associated Sites     In Sync 0                                                                           |                                                                         | major                                                                                                    | -<br>minor  | warning    |   |
| Filter                                   | Add Leak Routes<br>Target VRF<br>VIO ×<br>Routes to Target VRF ()<br>Type ()<br>Subert IP All Subert IPs | ×                                                                       | Template Properties<br>Display Name 4<br>avts10<br>Destroto Name avts10<br>Dissorption<br>N/A<br>VRF 10 0<br>158134<br>Site Local Properties |             |            |   |
|                                          | 10.2201.0/24<br>10.2202.0/24<br>♥ Add Sabet (₽                                                           | く<br>(1)<br>(1)<br>(1)<br>(1)<br>(1)<br>(1)<br>(1)<br>(1)<br>(1)<br>(1) | Context Protes<br>Region<br>us-west-2<br>CORR 10/200,018<br>Add Region<br>Lassk Routins<br>Target VRF                                        | Routes      | / 1        |   |
|                                          |                                                                                                    |                                                                         | Add Leek Route                                                                                                    |             |            |   |

For this use case, you will use the following subnets:

- 10.220.1.0/24
- 10.220.2.0/24

## Step 7 Click Ok.

You are returned to the AWS Template page, where you can see the configuration for this route leak from the AWS VRF to the NDFC VRF.

## What to do next

Follow the procedures provided in Configure Route Leak from AWS VRF to Azure VRF, on page 170.

## **Configure Route Leak from AWS VRF to Azure VRF**

In this section, you will configure the route leak from the AWS VRF (aws10) to the Azure VRF (azure10).

For these procedures, you will be going through the exact same procedures that you performed in Configure Route Leak from AWS VRF to NDFC VRF, on page 168, except in these procedures, you will be selecting a different target VRF (the Azure target VRF in these procedures).

## Before you begin

Follow the procedures provided in Configure Route Leak from AWS VRF to NDFC VRF, on page 168.

**Step 1** In the Select a Target VRF page, select the Azure VRF (azure10) that you want to leak routes to, then click Select. You are returned to the Add Leak Routes window.

**Step 2** In the Add Leak Routes window, add the subnets that you want to propagate to the Azure cloud.

For this use case, you will use the following subnets:

- 10.220.1.0/24
- 10.220.2.0/24

Therefore, you will click the dropdown menu and choose those subnets.

#### Figure 205:

| VRF Route Leaking Schema |                                                                                                    |                                       | :473                                                                                                    | 000 Objects Save Sc | hima 🕢 Cl 🗙 |
|--------------------------|----------------------------------------------------------------------------------------------------|---------------------------------------|----------------------------------------------------------------------------------------------------|---------------------|-------------|
| View AWS Template ~      |                                                                                                    | Add New Template                      | VRF<br>aws10                                                                                                    |                     | 5           |
| AWS Version 1            | Adsociated Sites     in Sync 0                                                                                           | Last Dentryner: Jan 24, 2028 08:30 pm | mojor                                                                                                    |                     | warning     |
| AWS Decord from two      | Add Leak Routes<br>Target VRF<br>acuret 0 ×<br>Routes to Target VRF ()<br>7ype ()<br>Type ()<br>Submet IP All Submet IPs | x                                     | Template Properties<br>Display Name *<br>aver 10<br>Opticycol Hame, swcN0<br>Discol philon<br>NVA<br>VRF ID (O<br>15813.4<br>Sito Local Properties |                     |             |
| aws10                    | IP Address<br>10.220.1.0/24<br>10.220.2.0/24                                                                             |                                       | Context Profiles Region us-west-2 citize 40.220.00/16                                                                                              |                     | × 1         |
|                          | Add Subnet IP                                                                                                    |                                       | Add Region     Litak Routes     Target VRF                                                                                                    | Routes              |             |
|                          |                                                                                                    |                                       | Internal<br>settement - pedational - denom-<br>detauti-on                                                                                          |                     | / 8         |
|                          |                                                                                                    |                                       | Add Leak Route                                                                                                    |                     |             |

## Step 3 Click Ok.

You are returned to the AWS Template page, where you can see the configuration for this route leak from the AWS VRF to the AZURE VRF, as well as the route leak from the AWS VRF to the NDFC VRF that you configured in the previous set of steps.

#### Figure 206:

| ≡ distance Nexus Dashboard Orchestrator |                  |                                      |                                                                                      |                                | Feedback 💄 🤇 |
|-----------------------------------------|------------------|--------------------------------------|--------------------------------------------------------------------------------------|--------------------------------|--------------|
| VRF Route Leaking Schema                |                  |                                      | 4/10                                                                                 | 000 Objects Save S             | chema 🛈 () X |
| View AWS Template ~                     |                  | (Add New Template)                   | VRF<br>aws10                                                                         |                                | ×            |
| AWS Version 2                           | Associated Sites | Last Deployed: Jan 24, 2023 07:17 pm | major                                                                                | =<br>minor                     | -<br>warning |
| AWS Template<br>Tenant: dcnm-default-tn | Out of Sync 0    | Breditoy to alter-                   | Template Properties                                                                  |                                | ^            |
| AWS • In Sync V                         |                  | Actions ~                            | Display Name *<br>aws10<br>Deployed Name: aws10                                      |                                |              |
| Filter                                  |                  |                                      | Description<br>N/A                                                                   |                                |              |
| VRFs ~                                  |                  |                                      | 158134                                                                               |                                |              |
| Faws10                                  |                  |                                      | Site Local Properties<br>Context Profiles<br>Region                                  |                                | ^            |
|                                         |                  |                                      | us-west-2<br>CIDR: 10.220.0.0/16                                                     |                                | / =          |
|                                         |                  |                                      | Add Region                                                                           |                                |              |
|                                         |                  |                                      | Leak Routes<br>Target VRF                                                            | Routes                         |              |
|                                         |                  |                                      | v10 Internal<br>VRF Route Leaking Schema > Cm-Pm<br>Template > donm-default-tm       | 10.220.1.0/24<br>10.220.2.0/24 | / #          |
|                                         |                  |                                      | azure10 Internal<br>VRF Route Leaking Schema > Azure<br>Template > doner-default-tri | 10.220.1.0/24<br>10.220.2.0/24 | / =          |

Step 4 Click the arrow next to the AWS site, and from the drop-down menu, select Template Properties.

Step 5 Click Deploy to sites.

The Deploy to sites window appears, showing where the template will be deployed.

**Step 6** Click **Deployment Plan** for additional verification, then click on a site to see the deployment plan for that specific site.

**Step 7** Click **Deploy** to have NDO push the configurations to the site specific controllers (NDFC and Cloud Network Controller).

## What to do next

Follow the procedures provided in Configure Route Leak from NDFC VRF to AWS VRF, on page 172.

## **Configure Route Leak from NDFC VRF to AWS VRF**

In this section, you will configure the route leak from the NDFC VRF (v10) to the AWS VRF (aws10).

### Before you begin

Follow the procedures provided in Configure Route Leak from AWS VRF to Azure VRF, on page 170.

- **Step 1** Click the On-Prem Template that you configured earlier in these procedures and the dcnm-default-tn tenant.
- **Step 2** Click the v10 VRF that you configured earlier in these procedures.
- **Step 3** In the right pane, click **Add Leak Route**.

Figure 207:

| ≡ <sup>el[n]</sup> • Nexus Dashboard A Orchestrator ∨ | Feedback                                                                                                    |
|-------------------------------------------------------|----------------------------------------------------------------------------------------------------|
| VRF Route Leaking Schema                              | 4/1000 Objects Save Schema の たよ X                                                                                                    |
| View On-Prem Template ~                               | Add New Template                                                                                                    |
| On Bran Tomplato Internation     Associated Sites     | Deployed: Jan 24, 2023 06:25 pm<br>VCF Extension DmrRat *                                                                                                    |
| Appendix to sizes     Terant: dom-default-in          | Deploy to alles Default_VRF_Extension_Universal X V                                                                                                    |
| Template Properties ~                                 | 12345 Actions                                                                                                    |
| Filter Merorr - StLECT                                | FABRIC-RMAP-REDIST-SUBNET     Disable RT Auto-Generate                                                                                                    |
| VRFs 🗠                                                | Add VRP                                                                                                    |
| 01v                                                   | Export O<br>Select                                                                                                    |
| Networks ~                                            | Add Network Import EVIPN ()<br>Select                                                                                                    |
| net10 covecad                                         | Export EVPN ©                                                                                                    |
|                                                       | Lesk Routes 🔿<br>Target VRF Routes                                                                                                    |
|                                                       | aws10 Internal<br>Vitil Routo Leaking Schema x Jung<br>Translate - Academic - Academic - Acade |
|                                                       | azure10 Internal<br>V#P Insure Leaking Schema × Rame<br>Template a dynamic addust in                                                                                                    |
|                                                       | Add Leak Route External Prefixes                                                                                                    |
|                                                       | · · ·                                                                                                    |

The Add Leak Routes window appears.

- Step 4 In the Add Leak Routes window, click Select a Target VRF. The Select a Target VRF window appears.
- Step 5 In the Select a Target VRF window, select the AWS cloud site VRF (aws10) that you want to leak routes to, then click Select.

You are returned to the Add Leak Routes window.

- **Step 6** In the Add Leak Routes window, click Add Subnet IP, then add the AWS cloud subnets that you want to propagate to the on-premises site.
  - Note The Add Subnet IP option allows leaking of only selective subnets. Alternatively, you can use the All Subnet IPs option instead in the case where all the prefixes need to be leaked into a destination VRF.

For this use case, you will use the 172.16.10.0/24 subnet.
#### Figure 208:

| ≡ cisco Nexus Dashboard Orchestrator ∨ //RF Route Leaking Schema |                                                        | 4 / 1000 Objects                                           |
|------------------------------------------------------------------|--------------------------------------------------------|------------------------------------------------------------|
| The Hould Leaking Schema                                         |                                                        |                                                            |
| /iew On-Prem Template ~                                          |                                                        | NDFC Properties                                            |
| On-Prem Template Version 1     Applied to 1 alter                | Associated State     ********************************* |                                                            |
|                                                                  | Add Leak Routes ×                                      | Default_VRF_Universal >                                    |
| emplate Properties ~                                             | Target VRF                                             | VRF Extension Profile * Default_VRF_Extension_Universal    |
|                                                                  | aws10 ×<br>Routes to Target VRF ①                      | Loopback Routing Tag<br>12345                              |
| VRFs ~                                                           | Type<br>Subnet IP All Subnet IPs                       | Redistribute Direct Route Map<br>FABRIC-RMAP-REDIST-SUBNET |
|                                                                  | IP Address                                             | Disable RT Auto-Generate                                   |
| Networks v                                                       | 1/216:00/24 V 0                                        | Select                                                     |
| net10                                                            | _                                                      | Select                                                     |
|                                                                  |                                                        | Import EVPN O<br>Select                                    |
|                                                                  |                                                        |                                                            |
|                                                                  |                                                        | Leak Routes 💭<br>Target VRF Routes                         |
|                                                                  |                                                        | Add Leak Route External Prefixes                           |
|                                                                  |                                                        | Subnet                                                     |

## Step 7 Click Ok.

You are returned to the On-Prem Template page, where you can see the configuration for this route leak from the NDFC VRF to the AWS VRF.

## What to do next

Follow the procedures provided in Configure Route Leak from NDFC VRF to Azure VRF, on page 173.

## **Configure Route Leak from NDFC VRF to Azure VRF**

In this section, you will configure the route leak from the NDFC VRF (v10) to the Azure VRF (azure10).

For these procedures, you will be going through the exact same procedures that you performed in Configure Route Leak from NDFC VRF to AWS VRF, on page 172, except in these procedures, you will be selecting a different target VRF (the Azure target VRF in these procedures).

### Before you begin

Follow the procedures provided in Configure Route Leak from NDFC VRF to AWS VRF, on page 172.

- Step 1In the Select a Target VRF window, select the Azure VRF (azure10) that you want to leak routes to, then click Select.<br/>You are returned to the Add Leak Routes window.
- **Step 2** In the Add Leak Routes window, add the subnets that you want to propagate to the Azure cloud.

For this use case, you will use the 172.16.10.0/24 subnet. Therefore, you will click the dropdown menu and choose the 172.16.10.0/24 subnet.

#### Figure 209:

| CISCO Nexus Dashboard . Orchestrato |                                                                                                    | Feedback                                                                                                    |
|-------------------------------------|----------------------------------------------------------------------------------------------------|----------------------------------------------------------------------------------------------------|
| VRF Route Leaking Schema            |                                                                                                    | 4 / 1000 Objects Save Schema 🕖 🏷 🗙                                                                                         |
| View On-Prem Template ~             | Associated Sites<br>• Associated Sites<br>• + 5 pp 1 total land based and based | NDPC Properties                                                                                                    |
| Tenant: donm-default-to             | Add Look Doutes                                                                                                    | VRF Profile *<br>Default_VRF_Universal K ~                                                                                 |
| Template Properties ~               |                                                                                                    | VRF Extension Profile * Default_VRF_Extension_Universal X v                                                                |
|                                     | azure10 ×<br>Routes to Tareet VRF ()                                                                                                    | Loopback Routing Tag<br>12345                                                                                              |
| VRPs ··                             | Type O                                                                                                    | Redistributes Direct Route Map<br>FABRIC-RMAP-REDIST-SUBNET                                                                |
|                                     | PAdress                                                                                                    | Disable RT Auto-Generate                                                                                                   |
| Networks ~                          | 172.16.10.0/24 ✓ 🗊<br>♦ Add Subnet (P)                                                                                                    | Select                                                                                                    |
| net10                               |                                                                                                    | Export Q<br>Select                                                                                                    |
| COMPACING .                         |                                                                                                    | Select.                                                                                                    |
|                                     |                                                                                                    |                                                                                                    |
|                                     |                                                                                                    | Leak Routes ()<br>Target VRF Routes                                                                                        |
|                                     |                                                                                                    | Aws10 Internal<br>VM Rose Leading Enternal + Aller<br>VM Rose Leading Enternal + Aller<br>VM Rose Leading Enternal + Aller |
|                                     |                                                                                                    | C Add Lesk Roste                                                                                                    |

## Step 3 Click Ok.

You are returned to the On-Prem Template page, where you can see the configuration for this route leak from the NDFC VRF to the AZURE VRF, as well as the route leak from the NDFC VRF to the AWS VRF that you configured in the previous set of steps.

**Step 4** Click the arrow next to the on-premises site, and from the drop-down menu, select **Template Properties**.

## Step 5 Click Deploy to sites.

#### Figure 210:

| ≡ <sup>el</sup> leile Nexus Dashboard . Crohestrator ~                                        | Feedback 💄 🕄                                                             |
|-----------------------------------------------------------------------------------------------|--------------------------------------------------------------------------|
| VRF Route Leaking Schema                                                                      | 4/1000 Objects Stree Schema 🗿 🤃 🗙                                        |
| View On-Prem Template ~                                                                       | Add New Template                                                         |
| Associated Sites                                                                              | Last Deployed. Jan 24, 2023 08:25 pm                                     |
| On-Prem Template Version 1     Applied to 1 states     Template version 1     Out of Systex 0 | VRF Extension Profile * Default_VRF_Extension_Universal X V              |
| Template Properties V                                                                         | Loopback Routing Tag<br>12345                                            |
| Fitter INFORT                                                                                 | SILICT + Create Object     FABRIC-RMAP-REDIST-SUBNET                     |
|                                                                                               | Disable RT Auto-Generate                                                 |
| vies ~                                                                                        | Select                                                                   |
|                                                                                               | Export ()<br>Select                                                      |
| Networks V                                                                                    | Add Network Import EVPN ()<br>Select                                     |
| net10 connected                                                                               | Export EVPN ()<br>Select ~                                               |
|                                                                                               | Leak Routes 〇<br>Target VRF Routes                                       |
|                                                                                               | aves10 Internal YB2.16.10.0/24 Temples 4 down down aves10 172.16.10.0/24 |
|                                                                                               | azure10 Internal 172.16.10.0/24 * *                                      |
|                                                                                               | Add Leak Route External Prefixes                                         |

The Deploy to sites window appears, showing where the template will be deployed.

**Step 6** Click **Deployment Plan** for additional verification, then click on a site to see the deployment plan for that specific site.

L

#### Figure 211:

| ≡ distation Nexus Dashboard . Corchestrator ∨                                                                                                    |                                    |                                  | Fee                                     | daack 上 Θ |
|----------------------------------------------------------------------------------------------------|------------------------------------|----------------------------------|-----------------------------------------|-----------|
| VRF Route Leaking Schema                                                                                                    |                                    |                                  | 4 / 1000 Objects                        | ⊙ () X    |
| View On-Prem Template ~                                                                                                    |                                    |                                  | Template<br>Ort-Prem Template           |           |
|                                                                                                    | Associated Sites                   | Developed Inc. 24, 2022 DE 25 au | Template Settings                       | ~         |
| Deployment Plan                                                                                                    |                                    |                                  |                                         | ×         |
| General Information © Temptate On-Prem Template                                                                                                    | Schema<br>VRF Route Leaking Schema | Tenant<br>dcnm-default-tn        |                                         |           |
| Plan<br>Sydney                                                                                                    |                                    |                                  | Oreated Obeleted Modified OExisting @Sh | ladow     |
| O down-default-tin O 110<br>O down-default-tin O 110<br>O 110<br>O 110<br>O 1100<br>O 110<br>O 1100<br>O 1100<br>O 1100<br>O 1100<br>O 1100<br>O 1100<br>O 1100 |                                    |                                  | (View Pg                                | yload     |
|                                                                                                    |                                    |                                  |                                         |           |

**Step 7** Click **Deploy** to have NDO push the configurations to the site specific controllers (NDFC and Cloud Network Controller).

### What to do next

Verify that the configurations were deployed successfully using the procedures provided in Verify the Configurations, on page 175.

# **Verify the Configurations**

In this section, you will verify that the configurations were deployed successfully. Note that for each of these verification steps, the exact command that would be used specifically for the configurations in this use case are shown. Replace the appropriate variables in each command based on your configuration.

## Before you begin

Follow the procedures provided in Configure Route Leak from NDFC VRF to Azure VRF, on page 173.

**Step 1** Verify the configurations in NDO.

I

| ≡ disco Nexus Dashboard           | d 🙏 Orchestrator 🗸       |           |         |                                            | Feedback 🛓 🧐                              |
|-----------------------------------|--------------------------|-----------|---------|--------------------------------------------|-------------------------------------------|
| Dashboard                         | Schemas                  |           |         | Tenants                                    | ×                                         |
| Sites                             | Contennatio              |           |         | Q. Search                                  | Tenants C                                 |
| Application Management            | Filter by attributes     |           |         | dcnm-default-tn                            | General ^                                 |
| Fabric Management                 | Name                     | Templates | Tenants | VRF Route Leaking Schema                   | Name<br>dcnm-default-tn                   |
| Derations                         | Stretched Schema         | 2 @2      | 1       |                                            | Description                               |
| Infrastructure     Infrastructure | VRF Route Leaking Schema | 3 📀 3     | 1       |                                            | Default tenant for NDFC                   |
| 6/ integration                    |                          |           |         |                                            | Associated Sites                          |
|                                   |                          |           |         |                                            | of 4                                      |
|                                   |                          |           |         |                                            | Associated Users                          |
|                                   |                          |           |         |                                            | of 1                                      |
|                                   |                          |           |         |                                            | Assigned Schemas 5                        |
|                                   |                          |           |         |                                            | of 2                                      |
|                                   | 10 ~ Rows                |           |         |                                            | Topology                                  |
|                                   |                          |           |         |                                            |                                           |
|                                   |                          |           |         |                                            | 6                                         |
|                                   |                          |           |         |                                            | 5                                         |
|                                   |                          |           |         |                                            | S S several                               |
|                                   |                          |           |         |                                            |                                           |
|                                   |                          |           |         |                                            |                                           |
|                                   |                          |           |         |                                            |                                           |
| ≡ cisco Nexus Dashboar            | d 🔄 🙏 Orchestrator 🗸     |           |         |                                            | Feedback 🛓 💿                              |
| e Dathboard                       | Schemas                  |           |         | Templates                                  | >                                         |
| Sites                             | Contennas                |           |         | Q. Search                                  | Template                                  |
| Application Management            | Filter by attributes     |           |         | On-Prem Template                           | General                                   |
| Fabric Management                 | Name                     | Templates | Tenants | VRF Route Leaking Schema                   | Change Control Status                     |
| E Operations                      | Stretched Schema         | 2 02      | 1       | - AWS Template<br>VRF Route Leaking Schema | Tenant Name                               |
| O Infrastructure                  | VRF Route Leaking Schema | 3 ©3      | 1       | Azure Template<br>VRF Route Leaking Schema | dcnm-default-tn                           |
| @ Integration                     |                          |           |         |                                            | Sites By Type                             |
|                                   |                          |           |         |                                            | AWS     O     Azure     O                 |
|                                   |                          |           |         |                                            | 1 NDFC 0<br>Total Google Cloud Platform 0 |
|                                   |                          |           |         |                                            |                                           |
|                                   |                          |           |         |                                            | Application Management                    |
|                                   |                          |           |         |                                            |                                           |
|                                   | 10 V Rows                |           |         |                                            | ANPS BRIDGE DOMAIN                        |
|                                   |                          |           |         |                                            | 0                                         |
|                                   |                          |           |         |                                            | CONTRACT EXTERNAL EPO                     |
|                                   |                          |           |         |                                            |                                           |
|                                   |                          |           |         |                                            | PLTER Laout                               |
|                                   |                          |           |         |                                            | 1                                         |
|                                   |                          |           |         |                                            | I U<br>NETWORKS SERVICE GRAPHS            |
|                                   |                          |           |         |                                            |                                           |
|                                   |                          |           |         |                                            | I U<br>VRF EPOs                           |

| ≡ cisco Nexus Dashboard             | 🔶 Orchestrator 🗸            |           |         |                                            | Feedback 👤 💿                                                                                                    |
|-------------------------------------|-----------------------------|-----------|---------|--------------------------------------------|----------------------------------------------------------------------------------------------------|
| Dathboard                           | Schemas                     |           |         | Templates                                  | >                                                                                                    |
| Sites                               | oonomuo                     |           |         | Q Search                                   | Template                                                                                                    |
| Application Management              | Filter by attributes        |           |         | On-Prem Template                           | General                                                                                                    |
| Fabric Management                   | Name                        | Templates | Tenants | VRF Route Leaking Schema                   | Change Control Status Opployment Successful                                                                                                    |
| Operations                          | Stretched Schema            | 2 02      | 1       | VRF Route Leaking Schema                   | Tenant Name                                                                                                    |
| O Infrastructure                    | VRF Route Leaking Schema    | 3 @3      | 1       | Azure Template                             | dcnm-default-tn                                                                                                    |
| S, undannou                         | 10 v Rows                   |           |         |                                            | Sites By Type         AMC         0           Ausre         0         0           Active         0         0           Active         0         0           Active         0         0           Active         0         0           Active         0         0           Active         0         0           Active         0         0           Active         0         0           Contract         Contract         0           Contract         Contract         Contract           O         Contract         Contract           O         Contract         Contract           O         Contract         Contract           O         Contract         Contract           O         Contract         Contract           O         Contract         Contract           O         Contract         Contract           O         Contract         Contract           O         Contract         Contract           O         Contract         Contract           O         Contract         Contract           O         Contre |
| Cisco Nexus Dashboard     Dashboard | s orchestrator ∽<br>Schemas |           |         | Templates                                  | Peedback 1                                                                                                    |
| Sites                               |                             |           |         | Q Search                                   | Azure Template                                                                                                    |
| Application Management              | Filter by attributes        |           |         | On-Prem Template                           | General                                                                                                    |
| Fabric Management                   | Name                        | Templates | Tenants | AWS Template                               | Change Control Status     O Deployment Successful                                                                                                    |
| Operations     Infrastructure       | Stretched Schema            | 2 2       | 1       | VRF Route Leaking Schema                   |                                                                                                    |
| @ Integration                       | VRF Route Leaking Schema    |           |         | Anura Tamelata                             | Tenant Name                                                                                                    |
|                                     |                             | 3 ⊘ 3     | 1       | Azure Template<br>VRF Route Leaking Schema | Tenant Name<br>dcnm-default-tn<br>Sites By Type                                                                                                    |

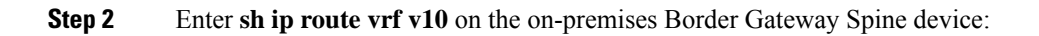

|                                 | ndfc-leaf1 - SecureCRT                                                                                                    | - | × |
|---------------------------------|----------------------------------------------------------------------------------------------------|---|---|
| F                               | lie told View Options Transfer Script Tools Window Help                                                                                                    |   |   |
| -1                              |                                                                                                    |   |   |
| Session Manager Command Manager | A copy of each such license is available at<br>http://www.opensource.org/licenses/gpl-2.0.php and<br>http://www.opensource.org/licenses/gpl-2.1.php and<br>http://www.opensource.org/licenses/old-licenses/library.txt.<br>http://www.opensource.org/licenses/old-licenses/library.txt.<br>ndfc-leafi#<br>ndfc-leafi#<br>ndfc- |   | ^ |
|                                 | 10.220.1.0/24, ubest/mbest: 1/0<br>*via 10.10.0.1%default, [200/0], 03:01:42, bgp-65084, internal, tag 65091, segid: 153412 tunnelid: 0xa0a0001 encap: VXLAN                                                                                                    |   |   |
|                                 | 10.220.2.0/24, ubest/mbest: 1/0<br>*via 10.10.0.1%default, [200/0], 03:01:42, bgp-65084, internal, tag 65091, segid: 153412 tunnelid: 0xa0a0001 encap: VXLAN<br>90.1.1.0/24, ubest/mbest: 1/0<br>*via 10.10.0.1%default, [200/0], 03:06:33, bgp-65084, internal, tag 65092, segid: 153412 tunnelid: 0xa0a0001 encap: VXLAN                                                                                                    |   |   |
|                                 | 172.16.10.0/24, ubest/mbest: 1/0, attached<br>*via 172.16.10.1, v1an2310, [0/0], 03:23:02, direct, tag 12345<br>172.16.10.1/32, ubest/mbest: 1/0, attached<br>*via 172.16.10.1, v1an2310, [0/0], 03:23:02, local, tag 12345<br>172.16.10.11/32, ubest/mbest: 1/0, attached<br>*via 172.16.10.11, v1an2310, [190/0], 03:20:45, hmm<br>ndfc-leaf1#                                                                                                    |   | ~ |
|                                 | Default ~                                                                                                    |   |   |

The routing table on the on-premises leaf switch shows that the reachable subnets are:

- AWS: 10.220.0.0/16
- Azure: 10.220.0.0/16
- **Step 3** Connect to the Cloud Network Controller deployed on AWS and navigate to **Application Management** > **VRFs**, and verify that you can see the Azure and NDFC VRFs.

| ₹                                                                                                    | cisco Cloud Network                                                                                                    | Controller (AWS)                                                                                                    |                                                       |                                      |                        |         |                                                                                                    | Q 0                                                                                                    | 0000 💶                                                                                                    |
|----------------------------------------------------------------------------------------------------|----------------------------------------------------------------------------------------------------|----------------------------------------------------------------------------------------------------|-------------------------------------------------------|--------------------------------------|------------------------|---------|----------------------------------------------------------------------------------------------------|----------------------------------------------------------------------------------------------------|----------------------------------------------------------------------------------------------------|
| Dashboard     Transform                                                                                                    | VRFs                                                                                                    |                                                                                                    |                                                       |                                      |                        |         |                                                                                                    |                                                                                                    | Ø                                                                                                    |
| Cloud Resources                                                                                                    | VRFs Leak Routes                                                                                                    |                                                                                                    |                                                       |                                      |                        |         |                                                                                                    |                                                                                                    |                                                                                                    |
| Application Management                                                                                                    | Filter by attributes                                                                                                    |                                                                                                    |                                                       |                                      |                        |         |                                                                                                    |                                                                                                    | Actions ~                                                                                                    |
| Tenants                                                                                                    |                                                                                                    |                                                                                                    |                                                       | Application                          | Management             |         | Clou                                                                                                    | d Resources                                                                                                    |                                                                                                    |
| EPGs                                                                                                    | Health                                                                                                    | Name                                                                                                    |                                                       | EPGs                                 | Cloud Context Profiles | Regions | VPCs                                                                                                    | Routers                                                                                                    | Endpoints                                                                                                    |
| Contracts                                                                                                    | Healthy                                                                                                    | ave-ctrl<br>infra                                                                                                    |                                                       | 0                                    | 0                      | 0       | 0                                                                                                    | 0                                                                                                    | 0                                                                                                    |
| Filters                                                                                                    | Healthy                                                                                                    | aws10 Internal                                                                                                    |                                                       | 0                                    | 1                      | 1       | 1                                                                                                    | 1                                                                                                    | 2                                                                                                    |
| VRFs<br>Services                                                                                                    | Healthy                                                                                                    | azure10 Internal                                                                                                    |                                                       | 0                                    | 1                      | 1       | 1                                                                                                    | 1                                                                                                    | 0                                                                                                    |
| Cloud Context Profiles                                                                                                    | Healthy                                                                                                    | copy                                                                                                    |                                                       | 0                                    | 0                      | 0       | 0                                                                                                    | 0                                                                                                    | 0                                                                                                    |
| Operations                                                                                                    | Healthy                                                                                                    | default                                                                                                    |                                                       | 0                                    | 0                      | 0       | 0                                                                                                    | 0                                                                                                    | 0                                                                                                    |
| Infrastructure      v                                                                                                    | Healthy                                                                                                    | inb                                                                                                    |                                                       | 0                                    | 0                      | 0       | 0                                                                                                    | 0                                                                                                    | 0                                                                                                    |
|                                                                                                    | C Healthy                                                                                                    | oob<br>mgmt                                                                                                    |                                                       | 0                                    | 0                      | 0       | 0                                                                                                    | 0                                                                                                    | 0                                                                                                    |
|                                                                                                    | Healthy                                                                                                    | overlay-1 internal<br>infra                                                                                                    |                                                       | 15                                   | 1                      | 1       | 1                                                                                                    | 3                                                                                                    | 12                                                                                                    |
|                                                                                                    | C thealthy                                                                                                    | stretched-vrf internal                                                                                                    |                                                       | 0                                    | 1                      | 1       | 1                                                                                                    | 1                                                                                                    | 2                                                                                                    |
|                                                                                                    | Healthy                                                                                                    | v10 Internal<br>MSC-SAMDOW dcnm-default-tn                                                                                                    |                                                       | 0                                    | 1                      | 1       | 1                                                                                                    | 1                                                                                                    | 0                                                                                                    |
|                                                                                                    | 15 🗸 Rows                                                                                                    |                                                                                                    |                                                       |                                      |                        |         |                                                                                                    | Page 1 $\sim$ of 1                                                                                                    | < < 1-10 of 10                                                                                                    |
|                                                                                                    |                                                                                                    |                                                                                                    |                                                       |                                      |                        |         |                                                                                                    |                                                                                                    |                                                                                                    |
| E                                                                                                    | -lule Cloud Network                                                                                                    | Controller (AWS)                                                                                                    |                                                       |                                      |                        |         |                                                                                                    | 00                                                                                                    | 0000 0                                                                                                    |
| E Dashboard                                                                                                    | Cloud Network                                                                                                    | Controller (AWS)                                                                                                    | aws10 : 1                                             | VPCs                                 |                        |         |                                                                                                    | @ @                                                                                                    | 0000 💶<br>×                                                                                                    |
| Dashboard     Topology                                                                                                    | VRFs                                                                                                    | : Controller (AWS) 🥶                                                                                                    | aws10 : \                                             | VPCs                                 |                        |         | VPC                                                                                                    | <b>® ø</b>                                                                                                    | ••••••                                                                                                    |
| Deshboard     Topology     Cloud Resources                                                                                                    | VRFs Leak Routes                                                                                                    | Controller (AWS) 🚥                                                                                                    | aws10 : 1                                             | VPCs                                 |                        |         | e VPC<br>aws10                                                                                                    | 00                                                                                                    | ♥ ♥ ♥ ♥ ♥<br>×<br>~~ □                                                                                                    |
|                                                                                                    | VRFs Leak Routes                                                                                                    | : Controller (AWS) 🥶                                                                                                    | aws10 : 1<br>Q Second<br>aws10 10.22<br>dcnm-default  | VPCs<br>0.0.0/16<br>t-th > us-west-2 |                        |         | e vec<br>aws10                                                                                                    | <b>Q ⊘</b><br>♥ Healthy                                                                                                    | ×                                                                                                    |
| Destboard     Topology     Capadogy     Capadogy     Application Management     Agelication Profiles                                                                                                    | VRFs Leak Routes                                                                                                    | Controller (AWS) 🧰                                                                                                    | aws10 : 1<br>Q Second<br>aws10 10.22<br>dcnm-default  | VPCs<br>0.0.0/16<br>1-tn > us-west-2 |                        |         | e vec<br>aws10                                                                                                    | Healthy                                                                                                    | ×                                                                                                    |
| E Dashboard  Topology C Topology C Application Anagement  Application Profiles EPGs                                                                                                    | Cloud Network     Cloud Network     VRFs     Leak Routes     Pres to endede     Health     Health                                                                                                    | Controller (AWS) 2005                                                                                                    | aws10 : 1<br>Q Second<br>aws10 10.22<br>dcnm-default  | 0.0.0/16<br>I-tn > us-west-2         |                        |         | contents and the second second | Image: Second state       Image: Second state       Image: Secon                                                                                                    | ×                                                                                                    |
| E Dashboard  Topology Controls Fronts FOS Controls Fronts Fronts                                                                                                    | Cloud Network     Cloud Network     VRFs     Leak Routes     Prev to an open     Deater to an open     Deater to an open     Deater to an open     Deater to an open     Deater to an open                                                                                                    | Controller (AWS) 2005                                                                                                    | aws10 : 1<br>Q Second<br>dom-default                  | VPCs<br>0.0.0/16<br>-th > us-west-2  |                        |         | Ceneral<br>Account<br>dener-default-ten<br>Region<br>us-west-2                                                                                                    |                                                                                                    | ×<br>*** C                                                                                                    |
| E Dashboard  Topology Conditions Proteins F2Gs Contracts F2Gs Vers Vers                                                                                                    | Cloud Network     Cloud Network     VRFs     Leak Routes     VRFs     Leak Routes     Ore to unitate     O Healthy     O Healthy     O Healthy                                                                                                    | E Controller (AWS)                                                                                                    | aws10 : 1<br>Q. Second<br>aws10 10.22<br>dcnm-default | VPCs<br>0.0.0/16<br>1-th > us-west-2 |                        |         | vrc<br>aws10                                                                                                    |                                                                                                    | ×<br>*** C                                                                                                    |
| E Contractor Profes<br>Contractor Profes<br>Contractor Profes<br>Contractor<br>Verifs<br>Services                                                                                                    | CISCO Cloud Network  VRFs Leak Routes  VRFs Leak Routes   Prov ty statute   Prov ty statute   Prov ty statute   Prov ty statute   Prov ty statute   Prov ty statute   Prov ty statute   Prov ty statute  Prov ty statute Prov ty statute  Prov ty statute Prov ty statute Prov ty statute Prov ty statute Prov ty statute Prov ty statute Prov ty statute | Rame<br>ave-ctri<br>unta<br>ave-ctri<br>unta<br>dom-default-sn<br>avered birtemati<br>avered birtemati                                                                                                    | aws10 : 1<br>Q see                                    | 0.0.0/16<br>-tm > us-west-2          |                        |         | vrc<br>ews10                                                                                                    | C Healthy                                                                                                    | ×<br>************************************                                                                                                    |
| E Context Profiles                                                                                                    | Cloud Network     Cloud Network     VRFs     Leak Routes      Provide setting                                                                                                    | E Controller (AWS)                                                                                                    | aws10 :<br>Q Section<br>aws10 10.22<br>dccm-default   | VPCs<br>0.0.0/16<br>1-th > Us-west-2 |                        |         | vrc<br>wrs10                                                                                                    | Healthy                                                                                                    | ×<br>************************************                                                                                                    |
| E Dentioner Context Portes<br>Application Management Application Profiles<br>EPOn<br>Contexts<br>Filters<br>Vitr's<br>Services<br>Codo Context Porties<br>External Networks<br>Codo Context Porties<br>External Networks                                                                                                    | Cloud Network  VRFs VRFs Leak Routes      Provide and a set of the set of the set o     | E Controller (AWS)                                                                                                    | aws10 : 1<br>Q Seen<br>aws10 10.22<br>dccm-defaul     | VPCs<br>0.0.0/16<br>-tm > us-west-2  |                        |         | vrc wrs10  Ceneral  Account  Region  us-vest-2  Cloud Resources                                                                                                    | Healthy Healthy Generating Jones                                                                                                    | 0<br>0<br>0<br>0<br>0<br>0<br>0<br>0<br>0<br>0<br>0<br>0<br>0<br>0<br>0<br>0<br>0<br>0<br>0                                                                                                    |
| Dashboard       Image: Dashboard       Tookoy       Image: Dashboard       Image: Dashboard                                                                                                    | cisco     cisco     c     | Controller (AWS)  Controller (AWS) Controller (AWS) Contr                                                                                                    | aws10 : 1<br>Q See<br>aws10 10.22<br>occm-default     | 0.0.0/16<br>-tm > US-west-2          |                        |         | ve to      veto     veto       | Constraints                                                                                                    | ● ● ● ● ● ● ● ● ● ● ● ● ● ● ● ● ● ● ●                                                                                                    |
| Image: second second                                                                                                    | Cloud Network  VRFs Leak Routes  VRFs Leak Routes   Prov ty an Note  Prov ty an Note Prov ty an Note Prov ty an Note Prov ty an Not | Controller (AWS)  Controller (AWS) Controller (AWS) Contr                                                                                                    | aws10 : 1<br>Q Seed<br>avento 10.22<br>doom-default   | 0.0.0/16<br>to > us-west-2           |                        |         | vrc<br>wrc<br>wrs10<br>Ceneral<br>Account<br>dcom-default-in<br>Ragion<br>uz-west-2<br>Cloud Resources<br>1<br>Baytes<br>1<br>Servery Deep.<br>Acplication Management                                                                                                    |                                                                                                    | 0<br>0<br>0<br>0<br>0<br>1<br>0<br>1<br>0<br>1<br>0<br>1<br>0<br>1<br>0<br>1<br>0<br>1<br>0<br>1<br>0<br>1<br>0<br>1<br>0<br>1<br>0<br>1<br>0<br>1<br>0<br>1<br>0<br>0<br>0<br>0<br>0<br>0<br>0<br>0<br>0<br>0<br>0<br>0<br>0                                                                                                    |
| E Candination Profiles<br>Parking Control Profiles<br>Franzis<br>Application Anargement A<br>Application Profiles<br>F2Gs<br>Contracts<br>F2Gs<br>Contracts<br>F3Gr<br>Services<br>Cloud Context Profiles<br>External Networks<br>Context Profiles<br>External Networks<br>Context Profiles<br>Context Profiles<br>Context P                                                                                                    | Cloud Network  VRFs Leak Routes  VRFs Leak Routes   Prov ty an bats  Prov ty an bats  Prov | Controller (AWS)  Controller (AWS) Controller (AWS) Contr                                                                                                    | aws10 : 1<br>Q See<br>dcm-default                     | 0.00/16<br>1: th > us-west-2         |                        |         | Vic and a set of the set of the set of       | Contractions of the end of the end of the en                                                                                                    | O     O     Com     Com |
| Image: second second                                                                                                    | Cloud Network  VRFs Leak Routes  Prev ty streactes  Prev ty streactes | Controller (AWS)<br>Rame  Rame  Rame  Rame  Rame  Rame  Controller  Rame  Rame Rame                                                                                                    | aws10:1                                               | 0.0.0/16<br>t-th> US-VEST-2          |                        |         | vrc<br>ws10                                                                                                    | Chealthy  Healthy  Healthy  Learna  Chealthy Jone  O  Decense  O  Decense  O  Decense  O  Decense  O  Decense  O  Decense  O  Decense  O  Decense  O  Decense  O  Decense  O  Decense  O  Decense  D  Decense  D  Decense  D  Decense  D  Decense  D  Decense  D  Decense  D  Decense  D  Decense  D  Decense D  Decense D  D  Decense D  D  D  D  D  D  D  D  D  D  D  D  D                                                                                                    | © © © © ©<br>×<br>··· □<br>·<br>·<br>·<br>·<br>·<br>·<br>·<br>·<br>·                                                                                                    |
| Dashboard         Tookky         Tookky         Oud Resources       V         Application Management       Application Profiles         EPGoat       Contracts         Filters       Vitr's         Senkices       Countext Profiles         External Networks       Vitr's         Bonkices       Countext Profiles         Countext Profiles       Vitr's         Denkices       Vitr's         Countext Profiles       Vitr's         Countext Profiles       Vitr's <th></th> <th>Controller (AWS)<br/>Name<br/>Name<br/>Name<br/>Name<br/>Name<br/>Controller<br/>Name<br/>Controller<br/>Controller<br/>Controler<br/>Controle</th> <th>aws10 : 1<br/>Q.<br/>exem-default</th> <th>VPCs<br/>0.0.0/16<br/>t-tm &gt; Us-west-2</th> <th></th> <th></th> <th>vro     vro     v</th> <th>Contenting Terms</th> <th>C C C C C C C C C C C C C C C C C C C</th> |                                                                                                    | Controller (AWS)<br>Name<br>Name<br>Name<br>Name<br>Name<br>Controller<br>Name<br>Controller<br>Controller<br>Controler<br>Controle | aws10 : 1<br>Q.<br>exem-default                       | VPCs<br>0.0.0/16<br>t-tm > Us-west-2 |                        |         | vro     vro     v      | Contenting Terms                                                                                                    | C C C C C C C C C C C C C C C C C C C                                                                                                    |
| Image: Second second second                                                                                                    | Cloud Network  VRFs Leak Routes  VRFs Leak Routes   Provide antity                                                                                                    | Controller (AWS)<br>Controller (AWS)<br>Controller (A                                                   | aws10:1                                               | 0.0.0/16<br>t-tin > us-west-2        |                        |         | vrc     wrc     wrc     wrc     wrc     wrc     wrc     wrc     wrc     wrc     wrc     wrc     wr     wr          | C Pealthy<br>Healthy<br>Healthy<br>Meanses<br>Meanses<br>Mean | © © © © ©<br>×<br>··· C<br>·· C<br>·· C<br>·· C<br>·· C<br>·· C<br>·· C                                                                                                    |

**Step 4** Remaining in the Cloud Network Controller deployed on AWS, perform a verification on the route table view.

| 💿 VPC aws10                                                                                                    |                                                                                                    |                                                                        | Actions 🗸 🗖 🖬 🔿 -                                                                                                    |          |
|----------------------------------------------------------------------------------------------------|----------------------------------------------------------------------------------------------------|------------------------------------------------------------------------|----------------------------------------------------------------------------------------------------|----------|
| Overview Topology Cloud Resources Application Mana                                                                                                    | igement Event Analytics                                                                                                    | Subnets for CIDR Block 10.220.0.0/16                                   |                                                                                                    | ×        |
| General<br>Account<br>dcm-odfault-in<br>Region<br>us-west-2                                                                                                    | Settings<br>Cloud Access Phylioge<br>Inherited (Routing Only)<br>Cloud Provider ID                                                                        | 10.220.2.0/24                                                          | setter     10 220 2.0/24  Settings Cloud Access Privilege Inherited (Routing Only) Cloud OIDP's Submet. 10 220 2.0/24                             |          |
| Cloud Resources           1         4         0           Bugers         Court Analatity Zones         Decrement           1         0         2           Security Dangs         Instrument         Endperture           0         0         1                                                                                                    | CLDRS<br>CLDR Block Range<br>10.220.0.0/16                                                                                                    | р<br>Х                                                                 | Name<br>-<br>Route Table Settings<br>Name<br>ans10-egress<br>Oper State<br>configured<br>Cloud Provider ID<br>mi-08c-112-4e/560077cf<br>Direction | ~        |
| Applicants Portilas<br>1<br>VEPS Desire Counts<br>Leaves Counts<br>Desire Counts<br>Desire |                                                                                                    |                                                                        | egress Entries Destination Address * Next Hop 172.16.10.0/24 tgw- Hub Network 90.1.1.0/24 tgw- Hub Network 10.220.0.0/16 [Deems] local            |          |
|                                                                                                    |                                                                                                    |                                                                        |                                                                                                    | 30.5     |
| OVERVIEW TOPOLOgy Cloud Descurses Application House                                                                                                    | nement Event Analytics                                                                                                    | Subnets for CIDR Block 10.220.0.0/16                                   | Actions 🗸 📕 🛤 🔿 –                                                                                                    | - ×<br>× |
| VPC aws10     Overview Topology Cloud Resources Application Mana     General     Account     dram-default-in     Region     us-west-2                                                                                                    | germent Event Analytics Settings Cloud Access Phylioge Inherited (Boulder ID Cloud Provider ID CIDRs                                                      | Subnets for CIDR Block 10.220.0.0/16<br>10.220.2.0/24<br>10.220.1.0/24 | Actions V 📕 => 🔿 –                                                                                                    | × ×      |
| VPC aws10  Overview Topology Cloud Resources Application Manz  General  Account  domn-default in Region Region Region Region Cloud Resources  I 4 0 Region Cloud Resources  I 0 2 Dedams Dedams D                                                                                                    | gement Event Analytics<br>Settings<br>Cloud Access Phillege<br>Interired (Routing Only)<br>Cloud Provider ID<br>CDRs<br>CIDR Block Range<br>10.220.0.0/18 | Subnets for CIDR Block 10.220.0.0/16<br>10.220.2.0/24<br>10.220.1.0/24 | Action V R D C C                                                                                                    | × × ×    |
| Overview         Topology         Cloud Resources         Application Mana           General         Account         Account         Account           Account         Region         Brance         Brance           Image         Ourst Analytics         Brance         Brance           Image         Ourst Analytics         Brance         Brance           Image         Ourst Analytics         Brance         Brance           Image         Discources         Brance         Brance           Image         Discources         Brance         Brance           Image         Discources         Brance         Brance           Image         Discources         Brance         Brance           Image         Discources         Brance         Brance           Image         Discources         Brance         Brance           Image         Discources         Brance         Brance           Image         Discources         Brance         Brance           Image         Discources         Brance         Brance           Image         Discources         Brance         Brance                                                                                                    | germent Event Analytics<br>Settings<br>Cloud Access Phillings<br>Interfed Routing Orb)<br>Cloud Provider ID<br>CIDRs<br>CLOR Block Range<br>10.220.0.0/16 | Subnets for CIDR Block 10.220.0.0/16                                   | Actors V R = 0 0 -                                                                                                    | × × ×    |

**Step 5** In the AWS console, perform a verification on the route table view.

| WS III Services Q Search                 |                                                | [Alt+S]                     |                           | <b>&gt;</b>              | ⑦ Oregon ▼ der          | mo @ 1173- |
|------------------------------------------|------------------------------------------------|-----------------------------|---------------------------|--------------------------|-------------------------|------------|
| VPC dashboard X<br>EC2 Global View 🖄 New | VPC > Route tables > rtb-(                     | utotable [aux10.com         | roccl                     |                          |                         |            |
| Filter by VPC:                           | rtb- / rc                                      | butetable-laws lo:eg        | ressj                     |                          | A                       | ctions V   |
| Select a VPC                             |                                                | delana de la                |                           |                          |                         |            |
| Virtual private cloud                    | You can now check network connectivity with Re | achability Analyzer         |                           | R                        | un Reachability Analyze | r X        |
| Your VPCs                                |                                                |                             |                           |                          |                         |            |
| Subnets                                  | Details Info                                   |                             |                           |                          |                         |            |
| Route tables                             |                                                |                             |                           |                          |                         |            |
| nternet gateways                         | Route table ID                                 | Main<br>Main                | Explicit subnet accession | Edos accariatio          |                         |            |
| gress-only internet                      |                                                |                             | subnet-                   | / subnet-[10.220.1.0/24] |                         |            |
| ateways                                  | VPC<br>vpc-lcontext-faws101-addr-              | Owner ID                    |                           |                          |                         |            |
| arrier gateways                          | [10.220.0.0/16]                                |                             |                           |                          |                         |            |
| HCP option sets                          |                                                |                             |                           |                          |                         |            |
| lastic IPs                               |                                                |                             |                           |                          |                         |            |
| lanaged prefix lists                     | Routes Subnet associations Edge associ         | iations Route propagation T | ags                       |                          |                         |            |
| ndpoints                                 |                                                |                             |                           |                          |                         |            |
| ndpoint services                         | Routes (3)                                     |                             |                           |                          | Edit                    | routes     |
| AT gateways                              | (o)                                            |                             |                           |                          | Luit I                  | outes      |
| ering connections                        | Q. Filter routes                               |                             | Both 🔻                    |                          | < 1                     | > ©        |
| ecurity                                  |                                                |                             |                           |                          |                         |            |
| etwork ACLs                              | Destination V                                  | Target                      |                           |                          | ed                      | V          |
| curity groups                            | 10.220.0.0/16                                  | local                       | ⊘ Active                  | No                       |                         |            |
| etwork Analysis                          | 90.1.1.0/24                                    | tgw-i                       | ⊘ Active                  | No                       |                         |            |
| eachability Analyzer                     | 172.16.10.0/24                                 | tgw-i                       | ⊘ Active                  | No                       |                         |            |
| Intundi Assess Anthone                   |                                                |                             |                           |                          |                         |            |

**Step 6** Connect to the Cloud Network Controller deployed on Azure and navigate to **Application Management** > **VRFs**, and confirm that you can see the AWS and NDFC VRFs:

I

| Ŧ                                                                                                    | cisco            | Cloud Network C                                                                                                    | Controller (Azure) 🔥                          | zure                                                        |                   |                        |         |                                                                                                    | Q 0                                                                                                    | 0000 💶                                  |
|----------------------------------------------------------------------------------------------------|------------------|----------------------------------------------------------------------------------------------------|-----------------------------------------------|-------------------------------------------------------------|-------------------|------------------------|---------|----------------------------------------------------------------------------------------------------|----------------------------------------------------------------------------------------------------|-----------------------------------------|
| Dashboard     Topology     A Cloud Resources                                                                                                    | VRFs l           | S<br>Leak Routes                                                                                                    |                                               |                                                             |                   |                        |         |                                                                                                    |                                                                                                    | ٥                                       |
| Application Management                                                                                                    |                  |                                                                                                    |                                               |                                                             |                   |                        |         |                                                                                                    |                                                                                                    | Actions ~                               |
| Tenants                                                                                                    |                  |                                                                                                    |                                               |                                                             | Application       | Management             |         | Cloud                                                                                                    | d Resources                                                                                                    |                                         |
| Application Profiles                                                                                                    |                  | Health                                                                                                    | Name                                          |                                                             | EPGs              | Cloud Context Profiles | Regions | Virtual Networks                                                                                                    | Routers                                                                                                    | Endpoints                               |
| Contracts                                                                                                    |                  | Healthy                                                                                                    | ave-ctrl                                      |                                                             | 0                 | 0                      | 0       | 0                                                                                                    | 0                                                                                                    | 0                                       |
| Filters                                                                                                    |                  | -                                                                                                    | aws10 Internal                                |                                                             | 0                 | 1                      | 1       | 1                                                                                                    | 0                                                                                                    | 0                                       |
| VRFs                                                                                                    |                  | ♦ Healthy                                                                                                    | MSC-SHADOW dcnm-default-tn                    |                                                             |                   |                        |         |                                                                                                    |                                                                                                    |                                         |
| Services<br>Cloud Context Profiles                                                                                                    |                  | • Healthy                                                                                                    | azure10 Internal<br>Moo dcnm-default-tn       |                                                             | 0                 | 1                      | 1       | 1                                                                                                    | 0                                                                                                    | 0                                       |
| External Networks                                                                                                    |                  | Thealthy                                                                                                    | copy                                          |                                                             | 0                 | 0                      | 0       | 0                                                                                                    | 0                                                                                                    | 0                                       |
| Operations                                                                                                    |                  | Healthy                                                                                                    | default<br>common                             |                                                             | 0                 | 0                      | 0       | 0                                                                                                    | 0                                                                                                    | 0                                       |
| 1º Administrative V                                                                                                    |                  | Healthy                                                                                                    | inb<br>mgmt                                   |                                                             | 0                 | 0                      | 0       | 0                                                                                                    | 0                                                                                                    | 0                                       |
|                                                                                                    |                  | ♥ Healthy                                                                                                    | oob<br>mgmt                                   |                                                             | 0                 | 0                      | 0       | 0                                                                                                    | 0                                                                                                    | 0                                       |
|                                                                                                    |                  | Healthy                                                                                                    | overlay-1 Internal                            |                                                             | 12                | 1                      | 1       | 1                                                                                                    | 2                                                                                                    | 10                                      |
|                                                                                                    |                  | ♥ Healthy                                                                                                    | stretched-vrf internal<br>koo dcnm-default-tn |                                                             | 0                 | 1                      | 1       | 1                                                                                                    | 0                                                                                                    | 0                                       |
|                                                                                                    |                  | • Healthy                                                                                                    | v10 Internal<br>MSC-SHADOW dcnm-default-tn    |                                                             | 0                 | 1                      | 1       | 4                                                                                                    | 0                                                                                                    | 0                                       |
|                                                                                                    | 15               | ∼ Rows                                                                                                    |                                               |                                                             |                   |                        |         |                                                                                                    | Page 1 v of 1                                                                                                    | ≪ ≪ 1-10 of 10                          |
|                                                                                                    |                  |                                                                                                    |                                               |                                                             |                   |                        |         |                                                                                                    |                                                                                                    |                                         |
| Ŧ                                                                                                    | -iji-ij<br>cisco | Cloud Network                                                                                                    | Controller (Azure) 🔥                          | Azure                                                       |                   |                        |         |                                                                                                    | Q 2                                                                                                    | 0000 🗉                                  |
| Cashboard                                                                                                    |                  | Cloud Network                                                                                                    | Controller (Azure) 🔥                          | azure                                                       | : Virtual Networl | ĸs                     |         |                                                                                                    | 0                                                                                                    | 0000                                    |
| Dashboard     Topology                                                                                                    | VRF              | Cloud Network (                                                                                                    | Controller (Azure) 🔥                          | azure10                                                     | : Virtual Networl | ks                     |         | - Virtual Network                                                                                                    | 00                                                                                                    | ×                                       |
| Dashboard     Topology     Cloud Resources                                                                                                    | VRFs             | Cloud Network (<br>S<br>Leek Routes                                                                                                    | Controller (Azure) 🔥                          | azure10                                                     | : Virtual Networl | ks                     |         | Wrbal Network<br>azure10                                                                                                    | 00                                                                                                    | ×                                       |
| Dashboard      Topology      Cloud Resources      Application Management                                                                                                    | VRFs             | Cloud Network (<br>S<br>Leak Routes                                                                                                    | Controller (Azure) 🔥                          | azure<br>azure10                                            | : Virtual Networl | ks                     |         | Virbail Network<br>azure10                                                                                                    | <b>Q €</b><br>Healthy                                                                                                    | ×<br>C                                  |
| Dashboard     Topology     Cloud Resources     Cloud Resources     Clinat Resources     Clinat Resources      | VRFs             | Cloud Network C<br>S<br>Leak Routes                                                                                                    | Controller (Azure) 🔥                          | azure10                                                     | : Virtual Network | ks                     |         | Virtual Network<br>azure 10<br>General                                                                                                    | Q Ø<br>♥<br>Healthy                                                                                                    | ×<br>C                                  |
| Dashboard     Topology     Cloud Resources     Cloud Resources     Cloud Resources     Application Management     Application Profiles     EPGe                                                                                                    | VRFs             | Cloud Network ( S Leak Routes                                                                                                    | Controller (Azure)                            | Azure<br>azure10<br>Q Second<br>azure10 90.1<br>dcnm-defaul | : Virtual Network | ks                     |         | Virtual Network<br>azure 10<br>General<br>Account<br>dcom-defuilt-tn                                                                                                    | Q     Image: Second second seco           | ×<br>2 0 0 0 0<br>2<br>2<br>2           |
| Dashboard     Topology     Cloud Resources     Cloud Resources     Cloud Resources     Application Management     Application Profiles     FPGs     Contracts                                                                                                    | VRFs 1           | Cloud Network ( Cloud Network ( Cloud Network ( Network ( Network | Controller (Azure)                            | azure 10<br>Q Second<br>azure 10 90.1<br>dcnm-defaul        | : Virtual Network | ks                     |         | Vitual Network<br>azure10<br>General<br>Account<br>dcnm-default-tn<br>Region                                                                                                    | Image: Second second secon  | ×<br>×<br>~                             |
| Dashboard     Topology     Cloud Resources     Cloud Resources     Cloud Resources     Application Management     Application Profiles     EPGa Constructs FRers                                                                                                    | VRFs             | Cloud Network ( Leak Routes                                                                                                    | Controller (Azure)                            | azure10                                                     | . Virtual Networl | KS                     |         | What Network<br>azure 10<br>General<br>Account<br>docm-default-th<br>Region<br>eastus                                                                                                    | ♥       ♥       Healthy                                                                                                    | ×<br>×<br>~                             |
| Dashboard     Topology     Topology     Cloud Resources     Cloud Resources     C | VRF:             | Cloud Network ( CS Leak Routes Health Health Healthy Healthy                                                                                                    | Controller (Azure)                            | azure10<br>Q parate<br>azure10 90.1<br>dcren-defaul         | .0.0/16           | KS                     |         | Vitual Network: azure 10 General Account doom-default-in Region eastus Class Baseserese                                                                                                    | ♥       ♥       Healthy                                                                                                    | ×<br>×<br>•••• 2                        |
|                                                                                                    |                  | Cloud Network ( Leak Routes                                                                                                    | Controller (Azure)                            | azure10<br>Q becc<br>azure10 00.1<br>azure10 00.1           | . Virtual Networl | KS                     |         | Vitual Network: azure 10 General Account doom-default-in Region eastus Cloud Resources                                                                                                    | ♥       ♥       Healthy                                                                                                    | ×<br>••• 0<br>••• 0                     |
|                                                                                                    |                  | Cloud Network ( S Leak Routes                                                                                                    | Controller (Azure)                            | azure10<br>Q<br>azure10 00.1<br>dcnm-defaul                 | : Virtual Networl | KS                     |         | Vitual Network azure 10 General Account down-detault-in Region eastus Cloud Resources 1 I                                                                                                    | Healthy                                                                                                    |                                         |
|                                                                                                    |                  | Cloud Network ( Leak Routes                                                                                                    | Controller (Azure)                            | azure10<br>Q Beec<br>azure10 00.1<br>dcnm-defaul            | : Virtual Networl | KS                     |         | Vitual Network azure 10 General Account down-detault-in Region eastus Cloud Resources                                                                                                    | Healthy                                                                                                    | ×                                       |
|                                                                                                    | VRFs             | Cloud Network ( S Leak Routes                                                                                                    | Controller (Azure)                            | azure10<br>Q Beec<br>azure10 00.1<br>dcnm-defaul            | : Virtual Networl | KS                     |         | What Network     azure 10  General  Account  Account  Goundeduit-in  Region  eastus  Cloud Resources  I  gugen  I  J  J  Lindente from from                                                                                                    | Healthy       0       numero       0       numero       0       numero                                                                                                    | × · · · C                               |
|                                                                                                    |                  | Cloud Network ( C S Leak Routes                                                                                                    | Controller (Azure)                            | azure10<br>Q beneficial<br>azure10 00.1<br>doren-defaul     | : Virtual Networl | KS                     |         | What Network     azure 10      General  Account  Account  Account  Cloud Resources  I  I  I  Account  Account  Acco     | C Healthy       0       Normal       0       Verset Hockner                                                                                                    |                                         |
|                                                                                                    | VRF:<br>VRF:     | Cloud Network ( S Leak Routes Leak Routes  Healthy Healthy Healthy Healthy Healthy Healthy Healthy Healthy Healthy Healthy Healthy Healthy Healthy Healthy Healthy Healthy Healthy Healthy Healthy Healthy Healthy Healthy Healthy Healthy Healthy Healthy Healthy Healthy Healthy Healthy Healthy Healthy Healthy Healthy Healthy Healthy                                                                                                    | Controller (Azure)                            | azure10<br>Q and azure10 00.1<br>d crm-defaul               | . Virtual Networl | KS                     |         | Virtual Version's acture 1 0 Version Version's Constant Version's Count desault-In Region Count Response Count Response Count Response I I Region I Application Management                                                                                                    | Healthy Healthy Number of the second second seco | × · · · C                               |
|                                                                                                    |                  | Cloud Network ( CS Leak Routes  Health Health Heal | Controller (Azure)                            | azure10<br>Q mene<br>azure10 90.1<br>dcm-defaul             | .00/16<br>        | KS                     |         | Studi Network     azure 10      Seneral Account doom-default-in Region eastus  Cloud Resources  I unyues I Application Management  O Application Management                                                                                                    | C C C C C C C C C C C C C C C C C C C                                                                                                    | × * * * * * * * * * * * * * * * * * * * |
|                                                                                                    |                  | Cloud Network ( S Leak Routes Leak Routes  Healthy Healthy                                                                                                    | Controller (Azure)                            | azure10<br>Q                                                | . Virtual Networl | KS                     |         | Virtual Vertainerk  actual 10  Vertainerk  Account  Account  Account  Account  Count  Account  Count  Account  Count  Account  Count  Account  Count  Account  Count  Account  Count  Account  Account A | C Healthy                                                                                                    |                                         |
| Denhbard     Topokoy     Topokoy     Topokoy     Topokoy     Constructs     Constructs     Contructs     Cont |                  | Cloud Network ( S Leak Routes  Reath Health Health | Controller (Azure)                            | azure10<br>Q mene<br>azure10 90.1<br>dcm-defaul             | .00/16<br>        | KS                     |         | Statistication     Section     Section                                                                                                    | C C C C C C C C C C C C C C C C C C C                                                                                                    |                                         |

**Step 7** Remaining in the Cloud Network Controller deployed on Azure, navigate to **Cloud Resources** > **Virtual Networks**, then click the azure10 VNet and use the information in the Overview page for additional verifications.

| Dverview Topology Cloud Resources Application Management Event Analytics     |                     | Subnets for CIDR Block 90.1.0.0/16 |                                                                                                    |             |                                                                                                    |   |
|------------------------------------------------------------------------------|---------------------|------------------------------------|----------------------------------------------------------------------------------------------------|-------------|----------------------------------------------------------------------------------------------------|---|
|                                                                              |                     |                                    |                                                                                                    | L.          | S subnet                                                                                                    |   |
| General<br>Account<br>dorm-default-tn<br>Region<br>eastus<br>Cloud Resources | 0<br>Boses<br>0     | 1<br>Steeds Servity Draw           | Settings<br>Cloud Access Phyllege<br>Intertted (Routing & Security)<br>Cloud Context Profile<br>azure10-eastus<br>CIDR<br>CIDR Block Range<br>90.1.0.0/16<br>Cloud Provider ID | 90.1.1.0/24 | Cloud Access Phyliogs     Cloud Access Phyliogs     Cloud Access Phyliogs     Cloud Access Phyliogs     Cloud CIDP's Subset     90.11.0/24     Name     -     Route Table Settings     Name     aure O sepres | ~ |
| Application Security<br>Groups                                               | Virtual Machines    | Endpoints                          |                                                                                                    |             | Oper State<br>configured<br>Cloud Provider ID                                                                                                    |   |
| Application Manager                                                          | ent                 |                                    |                                                                                                    |             |                                                                                                    |   |
| 0<br>Application Profiles                                                    | O<br>EPGe           | 1<br>Cloud Context Profiles        |                                                                                                    |             | Direction                                                                                                    |   |
| 1<br>vers                                                                    | O<br>Service Graphs |                                    |                                                                                                    |             | Entries<br>Destination Address * Next Hop                                                                                                    |   |
|                                                                              |                     |                                    |                                                                                                    |             | 172.16.10.0/24 10.90.1.36<br>Hub Network                                                                                                    |   |

**Step 8** In the Azure console, perform additional verifications.

|                                                 | ∠ Search resources, services, and docs (G+/)                                                    |            | E & @ @ R                            | ambsingh@cisco.com<br>cisco-iнseu-мкт                                                                      |
|-------------------------------------------------|-------------------------------------------------------------------------------------------------|------------|--------------------------------------|----------------------------------------------------------------------------------------------------|
| Home >                                          |                                                                                                 |            |                                      |                                                                                                    |
| Virtual networks ∞ …<br>Cisco-INSBU-MKT         |                                                                                                 |            |                                      | ×                                                                                                    |
| 🕂 Create 🔘 Manage view 🗸 🖒 Refresh 🛓 Export to  | CSV 😵 Open query 🛛 🖉 Assign tags                                                                |            |                                      |                                                                                                    |
| Filter for any field Subscription equals all Re | esource group equals all $	imes$ Location equals all $	imes$ $^{	ext{th}}_{	ext{P}}$ Add filter |            |                                      |                                                                                                    |
|                                                 |                                                                                                 |            | No grouping V                        | $\ensuremath{\exists} \ensuremath{List} \ensuremath{view} \ensuremath{\checkmark} \ensuremath{\checkmark}$ |
| Name 🕆                                          | Resource group 14                                                                               | Location † | Subscription $\uparrow_{\downarrow}$ |                                                                                                    |
| azure10                                         | CAPIC_dcnm-default-tn_azure10_eastus                                                            | East US    | huyeduon-Demo05                      |                                                                                                    |
| 🗌 🖘 overlay-1                                   | azurendfc                                                                                       | East US    | huyeduon-Demo05                      |                                                                                                    |
| Stretched-vrf                                   | CAPIC_dcnm-default-tn_stretched-vrf_eastus                                                      | East US    | huyeduon-Demo05                      |                                                                                                    |

| Microsoft Azure                                                                                                    | P Search resources, services, and docs (G+/)     ■            |                        |                    |                    |                  |                 | ę 🖉 🛛 🔿            | R ambsingh@ci      | SCO.COM |
|----------------------------------------------------------------------------------------------------|---------------------------------------------------------------|------------------------|--------------------|--------------------|------------------|-----------------|--------------------|--------------------|---------|
| Home > Virtual networks > azure10         Virtual networks       «         Cisco-INSBU-MKT         + Create (@ Manage view < ···· | Azure10   Subnets<br>Virtual network     P Search   «         | ☆ …<br>+ Subnet + Gate | way subnet 💍 Refre | sh 우, Manage users | Delete           |                 |                    |                    | ×       |
| Filter for any field<br>Name 1:                                                                                                   | Overview     Activity log     Access control (IAM)            | P Search subnets       | IPv4 ↑↓            | IPv6 ↑↓            | Available IPs ↑↓ | Delegated to ↑↓ | Security group 👈   | Route table ↑↓     |         |
| acureto     verlay-1     e> stretched-wrf                                                                                         | <ul> <li>Tags</li> <li>Diagnose and solve problems</li> </ul> | subnet-90.1.1.0_24     | 90.1.1.0/24        | ÷                  | 251              | 2               | subnet-90.1.1.0_24 | rt-azure 10_egress |         |
|                                                                                                    | Settings                                                      |                        |                    |                    |                  |                 |                    |                    |         |

I